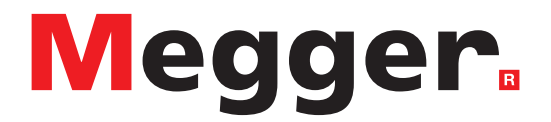

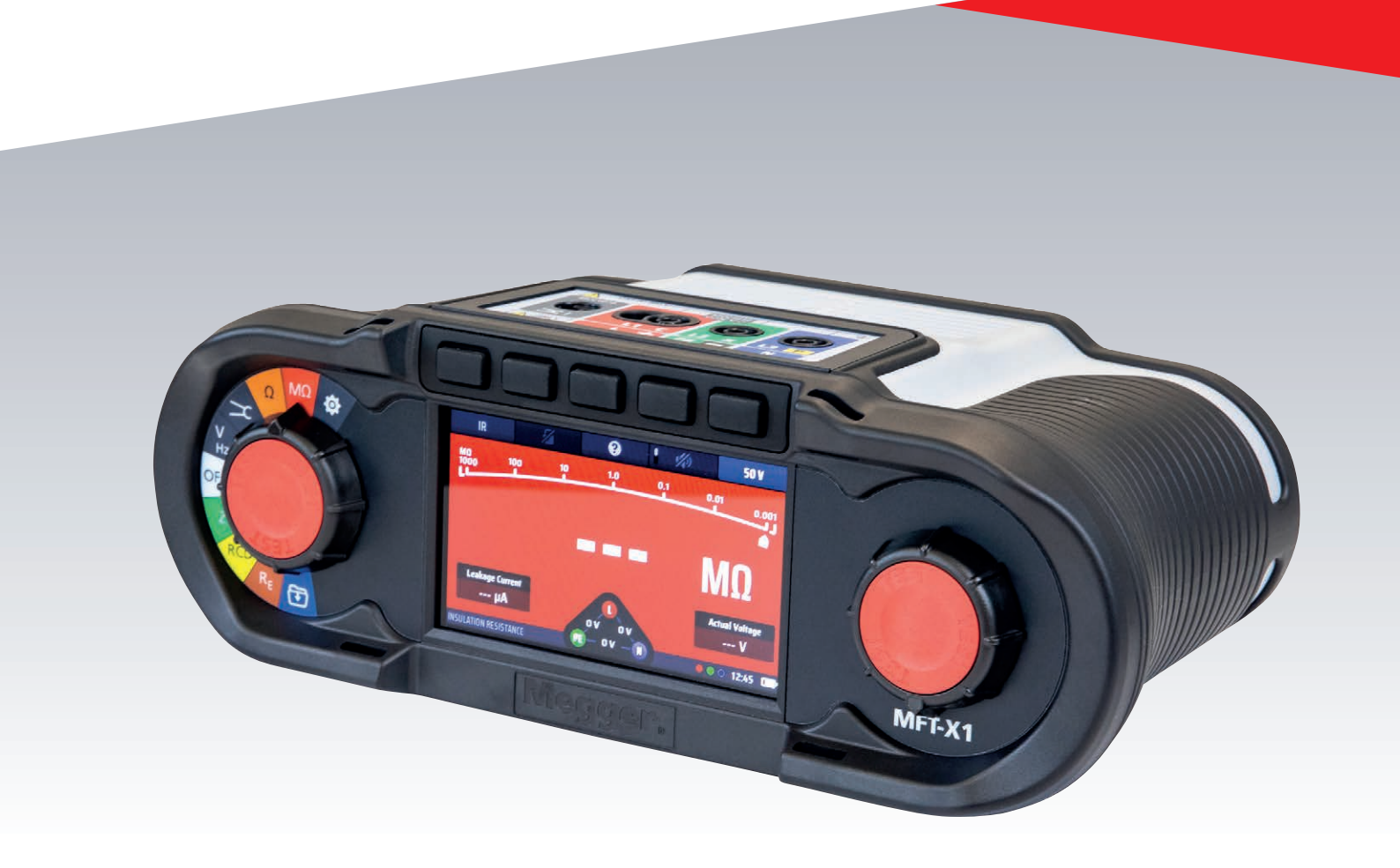

# MFT-X1 Multifunctionele tester

Gebruikershandleiding

Het copyright van dit document berust bij:Megger Limited, Archcliffe Road, Dover, Kent CT17 9EN.VERENIGD KONINKRIJKT +44 (0)1304 502101F +44 (0)1304 207342www.megger.com

Megger Limited behoudt zich het recht voor om de specificaties van zijn producten van tijd tot tijd zonder kennisgeving te wijzigen. Hoewel alles in het werk wordt gesteld om de juistheid van de informatie in dit document te waarborgen, verklaart of garandeert Megger Limited niet dat dit een volledige en actuele beschrijving is.

Raadpleeg voor patentinformatie over dit instrument de volgende website:

#### megger.com/patents

2

Deze handleiding vervangt alle vorige versies van deze handleiding. Gebruik altijd de meest recente versie van dit document. Vernietig alle oudere versies.

#### Conformiteitsverklaring

Hierbij verklaart Megger Instruments Limited dat de in deze gebruikershandleiding beschreven, door Megger Instruments Limited gemaakte radioapparatuur in overeenstemming is met richtlijn 2014/53/EU. De overige in deze gebruikershandleiding beschreven, door Megger Instruments Limited gemaakte apparatuur is in overeenstemming met richtlijn 2014/30/EU en richtlijn 2014/35/EU indien van toepassing.

De volledige EU-conformiteitsverklaringen van Megger Instruments zijn beschikbaar op het volgende internetadres:

#### megger.com/eu-dofc

# Inhoud

| 1. Ir | nleiding                                                          | 10 |
|-------|-------------------------------------------------------------------|----|
| 1.1   | Productbeschrijving                                               | 10 |
| 1.2   | Kenmerken                                                         | 11 |
| 1.3   | Website van het bedrijf                                           | 11 |
| 1.4   | Firmware-updates                                                  | 11 |
| 2. V  | /eiligheidswaarschuwingen                                         | 12 |
| 2.1   | Waarschuwingen en opmerkingen                                     | 12 |
| 2.2   | Veiligheidswaarschuwingen                                         | 12 |
| 2.2   | 2.1 Aardingstestwaarschuwingen                                    | 13 |
| 2.2   | 2.2 Waarschuwingen lithiumionbatterijmodule                       | 13 |
| 2.2   | 2.3 Zorg voor de lithiumionbatterij                               | 14 |
| 2.2   | 2.4 Gebruik van AA-alkalinebatterijen                             | 14 |
| 2.3   | Productveiligheidscategorie - meetaansluiting                     | 14 |
| 2.3   | 3.1 Veiligheidscategorie spanning                                 | 14 |
| 2.3   | 3.2 CAT IV                                                        | 14 |
| 2.3   | 3.3 CAT III                                                       | 14 |
| 2.3   | 3.4 CAT II                                                        | 14 |
| 2.4   | Veiligheids-, gevaren- en waarschuwingssymbolen op het instrument | 15 |
| 2.5   | Waarschuwingspictogrammen                                         | 15 |
| 2.5   | 5.1 Aansluitklemmen                                               | 15 |
| 3. A  | an de slag                                                        | 16 |
| 3.1   | Snel aan de slag (voor mensen die haast hebben)                   | 16 |
| 4. B  | esturing instrument                                               | 17 |
| 4.1   | Indeling van het instrument                                       | 17 |
| 4.2   | Display van het instrument                                        | 18 |
| 4.2   | 2.1 Kleurgecodeerde achtergronden                                 | 18 |
| 4.2   | 2.2 Modus voor hoog contrast                                      | 19 |
| 4.3   | Instrument bediening                                              | 19 |
| 4.3   | 3.1 De linkerdraaiknop                                            | 19 |
| 4.3   | 3.2 De rechterdraaiknop                                           | 19 |
| 4.3   | 3.3 Informatiebalk                                                | 20 |
| 4.3   | 3.4 Handleiding voor meetsnoeraansluitingen                       | 21 |
| 4.3   | 3.5 Spanningswidget                                               | 22 |
| 4.3   | 3.6 Afwijkingen klemspanning (zwevende spanningen)                | 22 |
| 4.3   | 3.7 Analoge schaal                                                | 23 |
| 5. B  | ediening                                                          | 24 |
| 5.1   | In- en uitschakelen                                               | 24 |
| 5.1   | 1.1 Automatisch uitschakelen (sluimerfunctie)                     | 25 |
| 52    | Testblokkering - algemene blokkeringen                            | 25 |

| 6. | Test   | s van spanningsloze circuits                                 | 26 |
|----|--------|--------------------------------------------------------------|----|
| 6. | 1 A    | Algemeen                                                     | 26 |
| 6. | 2 E    | Bescherming tegen onbedoelde beschadiging                    | 26 |
| 7. | Con    | tinuïteitstests en weerstandsmetingen                        | 27 |
| 7. | 1 A    | Algemene informatie                                          | 27 |
| 7  | 7.1.1  | Basisfuncties                                                | 27 |
| 7  | 7.1.2  | Testblokkering                                               | 28 |
| 7  | 7.1.3  | Sneltoetsen voor continuïteitstests en weerstandsmetingen    | 28 |
| 7. | 2 0    | Continuïteitstests                                           | 29 |
| 7. | 3 N    | Neetsnoer nulstelling                                        | 30 |
| 7  | 7.3.1  | Een meetsnoer nulstellen:                                    |    |
| 7  | 7.3.2  | De nulwaarde van de snoeren controleren                      | 31 |
| 7  | 7.3.3  | Een nulstelling van de meetsnoeren verwijderen:              | 31 |
| 7  | 7.3.4  | De nulwaarde van een meetsnoer bijwerken                     | 31 |
| 7  | 7.3.5  | Fouten bij de nulstelling van de meetsnoerweerstand          | 31 |
| 7  | 7.3.6  | Redenen voor meetfouten                                      | 32 |
| 7. | 4 Z    | Coemermodus tot 2 kilo-ohm (1 kilo-ohm op analoge schaal)    | 32 |
| 7. | 5 B    | Bidirectionele continuïteit                                  | 33 |
| 8. | Isola  | atieweerstandstests                                          | 34 |
| 8. | 1 A    | Algemeen                                                     | 34 |
| 8. | 2 T    | ēst starttimer                                               | 34 |
| 8  | 3.2.1  | Blokkering van de isolatieweerstandstest                     | 35 |
| 8. | 3 S    | ineltoetsen voor isolatieweerstandstests                     | 35 |
| 8. | 4 A    | Alle isolatieweerstandstests                                 | 35 |
| 8. | 5 ls   | solatieweerstandstests                                       | 36 |
| 8. | 6 ls   | solatieweerstandstest met testvergrendeling                  | 37 |
| 9. | Aar    | dingsweerstandsmetingen                                      |    |
| 9. | 1 A    | Algemeen                                                     | 39 |
| 9  | 9.1.1  | Aanduidingen van aansluitklemmen                             |    |
| ]  | le tes | sten aardelektrode (staaf)                                   |    |
| Ē  | oter   | ntiaalpen                                                    |    |
| 5  | Stroo  | mpen                                                         |    |
| 0  | 9.1.2  | Blokkering van een aardingstest                              | 40 |
| 0  | 9.1.3  | Tweepolige aardingsweerstandsmetingen                        | 40 |
| 0  | 9.1.4  | Driepolige aardingsweerstandsmetingen zonder stroomtang      | 40 |
| 0  | 9.1.5  | Driepolige aardingsweerstandsmeting met een stroomtang (ART) | 41 |
| ç  | 9.1.6  | Aardingsweerstandsmeting zonder aardingspennen               | 41 |

| <ul> <li>9.3 Display voor aardingsweerstandsmetingen</li></ul>                                                                                                    | 9.2    | Sneltoetsen voor aardingsweerstandsmetingen                    | 42   |
|----------------------------------------------------------------------------------------------------|--------|----------------------------------------------------------------|------|
| <ul> <li>9.4 All earth resistance measurements</li> <li>9.5 Tweepolige (2P) aardingsweerstandsmetingen</li> <li>9.6 Driepolige (3P ART) aardingsweerstandsmetingen zonder stroomtang</li> <li>9.7 Driepolige (3P ART) aardingsweerstandsmetingen met stroomtang</li> <li>9.8 Aardingsweerstandsmetingen zonder aardingspennen</li> <li>10. Tests op een spanningvoerend circuit</li> <li>10.1 Algemeen</li> <li>10.2 Waarschuwingsindicatie</li> <li>10.3 Optie voor automatisch starten (handsfree)</li> <li>10.4 Veiligheidsaarde en waarschuwingen m.b.t. aanraakspanning</li> <li>10.4 Veiligheidsaarde en waarschuwingen m.b.t. aanraakspanning</li> <li>10.4 Veiligheidsaarde en waarschuwingen m.b.t. aanraakspanning</li> <li>10.4 Veiligheidsaarde en waarschuwingen m.b.t. aanraakspanning</li> <li>10.4 Veiligheidsaarde en waarschuwingen m.b.t. aanraakspanning</li> <li>10.4 Veiligheidsaarde en waarschuwing (PE)</li> <li>10.4.2 Bevestiging beschermende aarde blokkeren (PE-waarschuwing)</li> <li>10.5 Aanraakspanning (foutspanning)</li> <li>11.5 Spanningsmetingen</li> <li>11.4 Algemeen</li> <li>11.2 Snettoetsen voor spanningsmetingen</li> <li>11.4 Alle spanningsmetingen</li> <li>11.5 Eenfasige metingen</li> <li>11.6 Driefasige metingen</li> <li>11.7 Fasevolgorde.</li> <li>11.8 Metingen in millivolt.</li> <li>11.9 Frequentiemeting</li> <li>11.1 Algemeen</li> <li>12.2 Snettoetsen voor stroommetingen</li> <li>12.4 Stroommetingen</li> <li>13.1 Algemeen</li> <li>13.1 Algemeen</li> &lt;</ul> | 9.3    | Display voor aardingsweerstandsmetingen                        | 42   |
| 9.5       Tweepolige (2P) aardingsweerstandsmetingen         9.6       Driepolige (3P) aardingsweerstandsmetingen zonder stroomtang         9.7       Driepolige (3P) ART) aardingsweerstandsmetingen met stroomtang         9.8       Aardingsweerstandsmetingen zonder aardingspennen         9.8       Aardingsweerstandsmetingen zonder aardingspennen         9.8       Aardingsweerstandsmetingen zonder aardingspennen         9.7       Driepolige (3P) ART) aardingsweerstandsmetingen met stroomtang         9.8       Aardingsweerstandsmetingen zonder aardingspennen         9.8       Aardingsweerstandsmetingen zonder aardingspennen         10.1       Algemeen         10.2       Waarschuwingsindicatie         10.3       Optie voor automatisch starten (handsfree)         10.4       Veiligheidsaarde en waarschuwing PD         10.4.1       Werking van de beschermende aardewaarschuwing (PE)         10.4.2       Bevestiging beschermende aardewaarschuwing (PE)         10.5       Aanraakspanning (foutspanning)         11.5       Aarnakspanning (foutspanning)         11.1       Algemeen         11.2       Sneltoetsen voor spanningsmetingen         11.1       Algemeen         11.2       Sneltoetsen voor spanningsmetingen         11.5       Enfasige metingen                                                                                                    | 9.4    | All earth resistance measurements                              | 42   |
| 9.6       Driepolige (3P) aardingsweerstandsmetingen zonder stroomtang         9.7       Driepolige (3P ART) aardingsweerstandsmetingen met stroomtang         9.8       Aardingsweerstandsmetingen zonder aardingspennen         10.1       Algemeen         10.2       Waarschuwingsindicatie         10.3       Optie voor automatisch starten (handsfree)         10.4       Veiligheidsaarde en waarschuwingen m.b.t. aanraakspanning         10.4.1       Werking van de beschermende aardewaarschuwing (PE)         10.4.2       Bevestiging beschermende aarde blokkeren (PE-waarschuwing)         10.5       Aanraakspanning (foutspanning)         11.5       Spanningsmeting         11.1       Algemeen         11.2       Sneltoetsen voor spanningsmetingen         11.3       Display voor spanningsmetingen         11.4       Alle spanningsmetingen         11.5       Eenfasige metingen         11.6       Driefasige metingen         11.7       Fasevolgorde         11.8       Metingen in millivolt         11.9       Frequentiemeting         11.10       Resultaten naar een Bluetooth <sup>w</sup> -apparaat verzenden         12.1       Algemeen         12.2       Sneltoetsen voor stroommetingen         12.3       Aalleks                                                                                                    | 9.5    | Tweepolige (2P) aardingsweerstandsmetingen                     | 43   |
| <ul> <li>9.7 Driepolige (3P ART) aardingsweerstandsmetingen met stroomtang</li></ul>                                                                                                    | 9.6    | Driepolige (3P) aardingsweerstandsmetingen zonder stroomtang   | 44   |
| 9.8       Aardingsweerstandsmetingen zonder aardingspennen         10.       Tests op een spanningvoerend circuit         10.1       Algemeen         10.2       Waarschuwingsindicatie         10.3       Optie voor automatisch starten (handsfree)         10.4       Weiligheidsaarde en waarschuwingen m.b.t. aanraakspanning         10.4.1       Werking van de beschermende aardewaarschuwing (PE)         10.4.2       Bevestiging beschermende aarde blokkeren (PE-waarschuwing)         10.5       Aanraakspanning (foutspanning)         11.       Spanningsmeting         11.1       Algemeen         11.2       Sneltoetsen voor spanningsmetingen         11.3       Display voor spanningsmetingen         11.4       Alle spanningsmetingen         11.5       Eenfasige metingen         11.6       Driefasige metingen         11.7       Fasevolgorde         11.8       Metingen in millivolt         11.9       Frequentiemeting         11.10       Resultaten naar een Bluetooth <sup>6</sup> -apparaat verzenden         12.4       Stroommetingen         12.3       Alle stroommetingen         12.4       Stroommetingen         13.1       Algemeen         13.1.1       Typen aardlekschake                                                                                                    | 9.7    | Driepolige (3P ART) aardingsweerstandsmetingen met stroomtang  | 46   |
| 10. Tests op een spanningvoerend circuit.         10.1 Algemeen         10.2 Waarschuwingsindicatie         10.3 Optie voor automatisch starten (handsfree)         10.4 Veiligheidsaarde en waarschuwingen m.b.t. aanraakspanning.         10.4 Werking van de beschermende aardewaarschuwing (PE)         10.4.1 Werking van de beschermende aarde blokkeren (PE-waarschuwing)         10.4 Zevestiging beschermende aarde blokkeren (PE-waarschuwing)         10.5 Aanraakspanning (foutspanning)         11.1 Algemeen         11.2 Sneltoetsen voor spanningsmetingen         11.3 Display voor spanningsmetingen         11.4 Alle spanningsmetingen         11.5 Eenfasige metingen         11.6 Driefasige metingen         11.7 Fasevolgorde         11.8 Metingen in millivolt         11.9 Frequentiemeting         11.10 Resultaten naar een Bluetooth® -apparaat verzenden         12.2 Sneltoetsen voor stroommetingen         12.3 Alle stroommetingen         12.4 Stroommetingen         13.1 Algemeen         13.1.1 Typen aardlekschakelaartests (RCD's)         13.1.3 Over de aardlekschakelaartests         13.1.4 De ½ x I test         13.1.5 De 1x I-test         13.1.6 De ½x I test         13.1.7 De 5x I test         13.1.8 De stijgtest                                                                                                    | 9.8    | Aardingsweerstandsmetingen zonder aardingspennen               | 48   |
| 10.1       Algemeen         10.2       Waarschuwingsindicatie         10.3       Optie voor automatisch starten (handsfree)         10.4       Veiligheidsaarde en waarschuwingen m.b.t. aanraakspanning         10.4.1       Werking van de beschermende aardewaarschuwing (PE)         10.4.2       Bevestiging beschermende aarde blokkeren (PE-waarschuwing)         10.4.2       Bevestiging beschermende aarde blokkeren (PE-waarschuwing)         10.5       Aanraakspanning (foutspanning)         11.       Algemeen         11.1       Algemeen         11.2       Sneltoetsen voor spanningsmetingen         11.3       Display voor spanningsmetingen         11.4       Alle spanningsmetingen         11.5       Eenfasige metingen         11.6       Driefasige metingen         11.7       Fasevolgorde         11.8       Metingen in millivolt         11.9       Frequentiemeting         11.10       Resultaten naar een Bluetooth®-apparaat verzenden         12.1       Algemeen         12.2       Sneltoetsen voor stroommetingen         12.3       Alle stroommetingen         12.4       Stroommetingen         13.1       Algemeen         13.1.1       Typen aardlekschakelaarte                                                                                                    | 10. To | ests op een spanningvoerend circuit                            | 49   |
| 10.2       Waarschuwingsindicatie         10.3       Optie voor automatisch starten (handsfree)         10.4       Veiligheidsaarde en waarschuwingen m.b.t. aanraakspanning.         10.4.1       Werking van de beschermende aardewaarschuwing (PE)         10.4.2       Bevestiging beschermende aarde blokkeren (PE-waarschuwing)         10.5       Aanraakspanning (foutspanning)         10.5       Aanraakspanning (foutspanning)         11.5       Spaningsmeting         11.1       Algemeen         11.2       Sneltoetsen voor spanningsmetingen         11.3       Display voor spanningsmetingen         11.4       Alle spanningsmetingen         11.5       Eenfasige metingen         11.6       Driefasige metingen         11.7       Fasevolgorde         11.8       Metingen in millivolt         11.9       Frequentiemeting         11.10       Resultaten naar een Bluetooth®-apparaat verzenden         12.1       Algemeen         12.2       Sneltoetsen voor stroommetingen         12.3       Alle stroommetingen         12.4       Stroommetingen         13.1       Algemeen         13.1.1       Typen aardlekschakelaartests (RCD's)         13.1.1       Typen aardlekscha                                                                                                    | 10.1   | Algemeen                                                       | 49   |
| 10.3       Optie voor automatisch starten (handsfree)         10.4       Veiligheidsaarde en waarschuwingen m.b.t. aanraakspanning.         10.4.1       Werking van de beschermende aardewaarschuwing (PE)         10.4.2       Bevestiging beschermende aarde blokkeren (PE-waarschuwing)         10.5       Aanraakspanning (foutspanning)         11.       Spanningsmeting         11.1       Algemeen         11.2       Sneltoetsen voor spanningsmetingen         11.3       Display voor spanningsmetingen         11.4       Alle spanningsmetingen         11.5       Eenfasige metingen         11.6       Driefasige metingen         11.6       Driefasige metingen         11.7       Fasevolgorde         11.8       Metingen in millivolt         11.9       Frequentiemeting         11.10       Resultaten naar een Bluetooth*-apparaat verzenden         12.1       Algemeen         12.2       Sneltoetsen voor stroommetingen         12.3       Alle stroommetingen         12.4       Stroommetingen         12.3       Alle stroommetingen         12.4       Stroommetingen         13.1       Ayren aardlekschakelaartests (RCD's)         13.1.1       Typen aardlekschakelaartest                                                                                                    | 10.2   | Waarschuwingsindicatie                                         | 49   |
| 10.4       Veiligheidsaarde en waarschuwingen m.b.t. aanraakspanning                                                                                                    | 10.3   | Optie voor automatisch starten (handsfree)                     | 49   |
| 10.4.1       Werking van de beschermende aardewaarschuwing (PE)         10.4.2       Bevestiging beschermende aarde blokkeren (PE-waarschuwing)         10.5       Aanraakspanning (foutspanning)         11.       Spanningsmeting         11.1       Algemeen         11.2       Sneltoetsen voor spanningsmetingen         11.3       Display voor spanningsmetingen         11.4       Alle spanningsmetingen         11.5       Eenfasige metingen         11.6       Driefasige metingen         11.7       Fasevolgorde         11.8       Metingen in millivolt         11.9       Frequentiemeting         11.10       Resultaten naar een Bluetooth®-apparaat verzenden         12.1       Algemeen         12.2       Sneltoetsen voor stroommetingen         12.3       Alle stroommetingen         12.4       Stroommetingen         13.1       Algemeen         13.1.1       Typen aardlekschakelaartests (RCD's)         13.1.1       Typen aardlekschakelaartests         13.1.2       Aardlekschakelaartests troom         13.1.3       Over de aardlekschakelaartests         13.1.4       De 'x I test         13.1.5       De 1x I-test         13.1.6                                                                                                    | 10.4   | Veiligheidsaarde en waarschuwingen m.b.t. aanraakspanning      | 50   |
| 10.4.2       Bevestiging beschermende aarde blokkeren (PE-waarschuwing)         10.5       Aanraakspanning (foutspanning)         11.       Spanningsmeting         11.1       Algemeen         11.2       Sneltoetsen voor spanningsmetingen         11.3       Display voor spanningsmetingen         11.4       Alle spanningsmetingen         11.5       Eenfasige metingen         11.6       Driefasige metingen         11.7       Fasevolgorde         11.8       Metingen in millivolt         11.9       Frequentiemeting         11.10       Resultaten naar een Bluetooth®-apparaat verzenden         12.1       Algemeen         12.2       Sneltoetsen voor stroommetingen         12.3       Alle stroommetingen         12.4       Stroommetingen         12.3       Alle stroommetingen         12.4       Stroommetingen         13.1       Typen aardlekschakelaartests (RCD's)         13.1       Typen aardlekschakelaartests         13.1.1       Typen aardlekschakelaartests         13.1.3       Over de aardlekschakelaartests         13.1.4       De 'x x I test         13.1.5       De 1x I-test         13.1.6       De 2x I test     <                                                                                                    | 10.4   | .1 Werking van de beschermende aardewaarschuwing (PE)          | 50   |
| 10.5       Aanraakspanning (foutspanning)         11.1       Spanningsmeting         11.1       Algemeen         11.2       Sneltoetsen voor spanningsmetingen         11.3       Display voor spanningsmetingen         11.4       Alle spanningsmetingen         11.5       Eenfasige metingen         11.6       Driefasige metingen         11.7       Fasevolgorde         11.8       Metingen in millivolt         11.9       Frequentiemeting         11.10       Resultaten naar een Bluetooth®-apparaat verzenden         12.1       Algemeen         12.2       Sneltoetsen voor stroommetingen         12.3       Alle stroommetingen         12.4       Stroommetingen         13.1       Algemeen         13.1.1       Typen aardlekschakelaartests (RCD's)         13.1       Algemeen         13.1.1       Typen aardlekschakelaartests.         13.1.2       Aardlekschakelaartests toroom         13.1.3       Over de aardlekschakelaartests.         13.1.4       De ½ x I test.         13.1.5       De 1x I-test .         13.1.6       De 2x I test.         13.1.7       De 5x I test.         13.1.8       De st                                                                                                    | 10.4   | .2 Bevestiging beschermende aarde blokkeren (PE-waarschuwing)  | 50   |
| 11.       Spanningsmeting         11.1       Algemeen         11.2       Sneltoetsen voor spanningsmetingen         11.3       Display voor spanningsmetingen         11.4       Alle spanningsmetingen         11.5       Eenfasige metingen         11.6       Driefasige metingen         11.7       Fasevolgorde         11.8       Metingen in millivolt         11.9       Frequentiemeting         11.10       Resultaten naar een Bluetooth®-apparaat verzenden         12.1       Algemeen         12.2       Sneltoetsen voor stroommetingen         12.3       Alle stroommetingen         12.4       Stroommetingen         13.1       Algemeen         13.1.1       Typen aardlekschakelaartests (RCD's)         13.1.1       Typen aardlekschakelaars die worden ondersteund         13.1.2       Aardlekschakelaartests troom         13.1.3       Over de aardlekschakelaartests         13.1.4       De ½ x I test         13.1.5       De 1x I-test         13.1.6       De 2x I test         13.1.7       De 5x I test         13.1.8       De stijgtest                                                                                                    | 10.5   | Aanraakspanning (foutspanning)                                 | 51   |
| 11.1Algemeen11.2Sneltoetsen voor spanningsmetingen11.3Display voor spanningsmetingen11.4Alle spanningsmetingen11.5Eenfasige metingen11.6Driefasige metingen11.7Fasevolgorde11.8Metingen in millivolt11.9Frequentiemeting11.10Resultaten naar een Bluetooth®-apparaat verzenden12.Stroommeting12.1Algemeen12.2Sneltoetsen voor stroommetingen12.3Alle stroommetingen12.4Stroommetingen13.1Algemeen13.1.1Typen aardlekschakelaartests (RCD's)13.1.2Aardlekschakelaartests torom13.1.3Over de aardlekschakelaartests13.1.4De $V_2$ x I test13.1.5De 1x I-test13.1.7De 5x I test13.1.8De stijgtest                                                                                                    | 11. S  | panningsmeting                                                 | 52   |
| 11.2       Sneltoetsen voor spanningsmetingen         11.3       Display voor spanningsmetingen         11.4       Alle spanningsmetingen         11.5       Eenfasige metingen         11.6       Driefasige metingen         11.7       Fasevolgorde         11.8       Metingen in millivolt         11.9       Frequentiemeting         11.10       Resultaten naar een Bluetooth®-apparaat verzenden         12.       Stroommeting         12.1       Algemeen         12.2       Sneltoetsen voor stroommetingen         12.3       Alle stroommetingen         12.4       Stroommetingen         13.1       Algemeen         13.1.1       Typen aardlekschakelaartests (RCD's)         13.1       Algemeen         13.1.1       Typen aardlekschakelaartests         13.1.2       Aardlekschakelaarteststroom         13.1.3       Over de aardlekschakelaartests         13.1.4       De ½ x l test         13.1.5       De 1x l-test         13.1.6       De 2x l test         13.1.7       De 5x l test         13.1.8       De stijgtest                                                                                                    | 11.1   | Algemeen                                                       | 52   |
| 11.3Display voor spanningsmetingen11.4Alle spanningsmetingen11.5Eenfasige metingen11.6Driefasige metingen11.7Fasevolgorde11.8Metingen in millivolt11.9Frequentiemeting11.10Resultaten naar een Bluetooth®-apparaat verzenden12.Stroommeting12.1Algemeen12.2Sneltoetsen voor stroommetingen12.3Alle stroommetingen12.4Stroommetingen13.1Aardlekschakelaartests (RCD's)13.1Algemeen13.1.1Typen aardlekschakelaartests.13.1.2Aardlekschakelaartestsroom13.1.3Over de aardlekschakelaartests.13.1.4De ½ x I test13.1.5De 1x I-test13.1.7De 5x I test13.1.8De stijgtest                                                                                                    | 11.2   | Sneltoetsen voor spanningsmetingen                             | 53   |
| 11.4       Alle spanningsmetingen         11.5       Eenfasige metingen         11.6       Driefasige metingen         11.7       Fasevolgorde         11.8       Metingen in millivolt         11.9       Frequentiemeting         11.10       Resultaten naar een Bluetooth®-apparaat verzenden         12.       Stroommeting         12.1       Algemeen         12.2       Sneltoetsen voor stroommetingen         12.3       Alle stroommetingen         12.4       Stroommetingen         13.1       Algemeen         13.1.1       Typen aardlekschakelaartests (RCD's)         13.1       Algemeen         13.1.1       Typen aardlekschakelaartests.         13.1.2       Aardlekschakelaarteststroom         13.1.3       Over de aardlekschakelaartests.         13.1.4       De ½ x I test         13.1.5       De 1x I-test         13.1.6       De 2x I test         13.1.7       De 5x I test         13.1.8       De stijgtest                                                                                                    | 11.3   | Display voor spanningsmetingen                                 | 53   |
| 11.5       Eenfasige metingen         11.6       Driefasige metingen         11.7       Fasevolgorde         11.8       Metingen in millivolt         11.9       Frequentiemeting         11.10       Resultaten naar een Bluetooth®-apparaat verzenden         12.       Stroommeting         12.1       Algemeen         12.2       Sneltoetsen voor stroommetingen         12.3       Alle stroommetingen         12.4       Stroommetingen         13.1       Aardlekschakelaartests (RCD's)         13.1       Algemeen         13.1.1       Typen aardlekschakelaars die worden ondersteund         13.1.2       Aardlekschakelaarteststroom         13.1.3       Over de aardlekschakelaartests         13.1.4       De ½ x l test         13.1.5       De 1x l-test         13.1.6       De 2x l test         13.1.7       De 5x l test         13.1.8       De stijgtest                                                                                                    | 11.4   | Alle spanningsmetingen                                         | 53   |
| <ul> <li>11.6 Driefasige metingen</li></ul>                                                                                                    | 11.5   | Eenfasige metingen                                             | 54   |
| <ul> <li>11.7 Fasevolgorde</li></ul>                                                                                                    | 11.6   | Driefasige metingen                                            | 55   |
| 11.8Metingen in millivolt11.9Frequentiemeting11.10Resultaten naar een Bluetooth®-apparaat verzenden12.Stroommeting12.1Algemeen12.2Sneltoetsen voor stroommetingen12.3Alle stroommetingen12.4Stroommetingen13.Aardlekschakelaartests (RCD's)13.1Algemeen13.1.1Typen aardlekschakelaart die worden ondersteund13.1.2Aardlekschakelaarteststroom13.1.3Over de aardlekschakelaartests13.1.4De $\frac{1}{2} \times 1$ test13.1.5De 1x I-test13.1.7De 5x I test13.1.8De stijgtest                                                                                                    | 11.7   | Fasevolgorde                                                   | 55   |
| 11.9Frequentiemeting.11.10Resultaten naar een Bluetooth®-apparaat verzenden12.Stroommeting.12.1Algemeen12.2Sneltoetsen voor stroommetingen12.3Alle stroommetingen12.4Stroommetingen12.4Stroommetingen13.Aardlekschakelaartests (RCD's)13.1Algemeen13.1.1Typen aardlekschakelaars die worden ondersteund13.1.2Aardlekschakelaarteststroom13.1.3Over de aardlekschakelaartests13.1.4De $\frac{1}{2} \times 1$ test13.1.5De 1x I-test13.1.6De 2x I test13.1.7De 5x I test13.1.8De stigtest                                                                                                    | 11.8   | Metingen in millivolt                                          | 56   |
| 11.10Resultaten naar een Bluetooth®-apparaat verzenden12.Stroommeting12.1Algemeen12.2Sneltoetsen voor stroommetingen12.3Alle stroommetingen12.4Stroommetingen13.Aardlekschakelaartests (RCD's)13.1Algemeen13.1.1Typen aardlekschakelaart die worden ondersteund13.1.2Aardlekschakelaartests room13.1.3Over de aardlekschakelaartests13.1.4De $V_2 \times I$ test13.1.5De 1x I-test13.1.6De 2x I test13.1.7De 5x I test13.1.8De stijgtest                                                                                                    | 11.9   | Frequentiemeting                                               | 56   |
| 12. Stroommeting                                                                                                    | 11.10  | Resultaten naar een Bluetooth <sup>®</sup> -apparaat verzenden | . 56 |
| <ul> <li>12.1 Algemeen</li></ul>                                                                                                    | 12. S  | troommeting                                                    | . 57 |
| <ul> <li>12.2 Sneltoetsen voor stroommetingen</li></ul>                                                                                                    | 12.1   | Algemeen                                                       | 57   |
| <ul> <li>12.3 Alle stroommetingen</li> <li>12.4 Stroommetingen</li> <li>13. Aardlekschakelaartests (RCD's)</li> <li>13.1 Algemeen</li> <li>13.1.1 Typen aardlekschakelaars die worden ondersteund</li> <li>13.1.2 Aardlekschakelaarteststroom</li> <li>13.1.3 Over de aardlekschakelaartests</li> <li>13.1.4 De ½ x I test</li> <li>13.1.5 De 1x I-test</li> <li>13.1.6 De 2x I test</li> <li>13.1.7 De 5x I test</li> <li>13.1.8 De stijgtest</li> </ul>                                                                                                    | 12.2   | Sneltoetsen voor stroommetingen                                | 57   |
| 12.4 Stroommetingen         13. Aardlekschakelaartests (RCD's)         13.1 Algemeen         13.1.1 Typen aardlekschakelaars die worden ondersteund         13.1.2 Aardlekschakelaarteststroom         13.1.3 Over de aardlekschakelaartests         13.1.4 De ½ x l test         13.1.5 De 1x l-test         13.1.6 De 2x l test         13.1.7 De 5x l test         13.1.8 De stijgtest                                                                                                    | 12.3   | Alle stroommetingen                                            | 58   |
| 13. Aardlekschakelaartests (RCD's)         13.1 Algemeen         13.1.1 Typen aardlekschakelaars die worden ondersteund         13.1.2 Aardlekschakelaarteststroom         13.1.3 Over de aardlekschakelaartests         13.1.4 De ½ x I test         13.1.5 De 1x I-test         13.1.7 De 5x I test         13.1.8 De stijgtest                                                                                                    | 12.4   | Stroommetingen                                                 | 58   |
| 13.1       Algemeen                                                                                                    | 13. A  | ardlekschakelaartests (RCD's)                                  | . 59 |
| <ul> <li>13.1.1 Typen aardlekschakelaars die worden ondersteund.</li> <li>13.1.2 Aardlekschakelaarteststroom.</li> <li>13.1.3 Over de aardlekschakelaartests.</li> <li>13.1.4 De ½ x I test.</li> <li>13.1.5 De 1x I-test</li> <li>13.1.6 De 2x I test.</li> <li>13.1.7 De 5x I test.</li> <li>13.1.8 De stijgtest.</li> </ul>                                                                                                    | 13.1   | Algemeen                                                       | 59   |
| <ul> <li>13.1.2 Aardlekschakelaarteststroom</li></ul>                                                                                                    | 13.1   | .1 Typen aardlekschakelaars die worden ondersteund             | 59   |
| <ul> <li>13.1.3 Over de aardlekschakelaartests</li></ul>                                                                                                    | 13.1   | .2 Aardlekschakelaarteststroom                                 | 59   |
| <ul> <li>13.1.4 De ½ x I test</li></ul>                                                                                                    | 13.1   | .3 Over de aardlekschakelaartests                              | 60   |
| <ul> <li>13.1.5 De 1x I-test</li> <li>13.1.6 De 2x I test</li> <li>13.1.7 De 5x I test</li> <li>13.1.8 De stijgtest</li> </ul>                                                                                                    | 13.1   | .4 De ½ x l test                                               | 60   |
| <ul> <li>13.1.6 De 2x   test</li> <li>13.1.7 De 5x   test</li> <li>13.1.8 De stijgtest</li> </ul>                                                                                                    | 13.1   | .5 De 1x l-test                                                | 60   |
| 13.1.7       De 5x   test         13.1.8       De stijgtest                                                                                                    | 13.1   | .6 De 2x l test                                                | 60   |
| 13.1.8 De stijgtest                                                                                                    | 13.1   | .7 De 5x l test                                                | 61   |
|                                                                                                    | 13.1   | .8 De stijgtest                                                | 61   |

| 13.1.9 Testen op 0° en 180°                                                                | 61 |
|--------------------------------------------------------------------------------------------|----|
| 13.1.10 Blokkering van aardlekschakelaartests                                              | 61 |
| 13.1.11 Redenen voor meetfouten                                                            | 61 |
| 13.2 Sneltoetsen voor aardlekschakelaartests                                               | 62 |
| 13.3 Display-indeling voor aardlekschakelaartests (voorbeeld van AUTO TEST)                | 62 |
| 13.4 Aanraakspanning - Alle aardlekschakelaar-, RDC- en aanraakspanningstests              | 62 |
| 13.5 Automatische aardlekschakelaartests                                                   | 63 |
| 13.5.1 De AUTO-testcyclus aanpassen                                                        | 64 |
| 13.6 Aardlekschakelaartests bij één stroom                                                 | 64 |
| 13.7 Driefasige aardlekschakelaartests                                                     | 66 |
| 13.8 Stijgtests voor aardlekschakelaars                                                    | 67 |
| 13.9 Aanraakspanningstest                                                                  | 68 |
| 13.10 VAR (selectie van variabele aardlekschakelaar)                                       | 69 |
| 13.10.1 Met de VAR-optie                                                                   | 69 |
| 13.10.2 De VAR-optie instellen                                                             | 70 |
| 14. Aardingslusimpedantietests - TrueLoop™                                                 | 71 |
| 14.1 Algemeen                                                                              | 71 |
| 14.1.1 Over lusimpedantietests                                                             | 71 |
| 14.1.2 De Confidence Meter™ gebruiken                                                      | 72 |
| 14.2 Lustestopties                                                                         | 73 |
| 14.2.1 Sneltoets 1 - Soorten lustests                                                      | 73 |
| 14.2.2 Sneltoets 2 - Zonder aardlekschakelaar, met aardschakelaar of EV RDC                | 73 |
| 14.2.3 Sneltoets 3 - Zonder aardlekschakelaar, met aardschakelaar of EV RDC                | 73 |
| 14.2.4 Sneltoets 4 - tweedraads, tweedraads HR en driedraads methoden                      | 74 |
| 14.2.5 Sneltoets 5 - meetsnoeraansluitingen                                                | 74 |
| 14.2.6 Testblokkering                                                                      | 75 |
| 14.3 Sneltoetsen voor lusimpedantietests                                                   | 75 |
| 14.4 Nulstelling meetsnoer                                                                 | 76 |
| 14.5 Begeleidingstabel lustests                                                            | 76 |
| 14.6 Lusimpedantie meten - Zonder aardlekschakelaar in het circuit                         | 77 |
| 14.7 Lusimpedantie (Zs) meten met aardlekschakelaarbeveiliging in het circuit (driedraads) | 78 |
| 14.8 Lusimpedantie van EV-lader meten                                                      | 79 |
| 14.9 Zmax - om de hoogste lusimpedantie voor een circuit te vinden                         | 79 |
| 14.10 Zref - de referentie-impedantie maken en gebruiken voor R1+R2- en Vdrop-berekeningen | 81 |
| 14.11 Modus R1+R2                                                                          | 83 |
| 14.12 I-Vdrop instellen voor spanningsvalmetingen                                          | 84 |
| 14.12.1 Spanningsval                                                                       | 84 |
| 14.12.2 Zref instellen                                                                     | 84 |
| 14.12.3 I-Vdrop instellen                                                                  | 85 |
| 14.12.4 Een spanningsvalmeting uitvoeren                                                   | 86 |
| 14.12.5 Redenen voor meetfouten                                                            | 86 |

| 15. Nav | igatie instrumentinstellingen                      | 87 |
|---------|----------------------------------------------------|----|
| 15.1 N  | lavigatie in het scherm Instellingen               | 87 |
| 15.2 S  | neltoetsen in de instellingenmodus                 | 87 |
| 15.3 C  | De instellingenmodus openen en sluiten             | 88 |
| 15.4 E  | en instellingenpagina selecteren                   | 88 |
| 15.5 A  | Algemene instellingen                              | 88 |
| 15.5.1  | Schermhelderheid                                   | 89 |
| 15.5.2  | Achtergrondverlichting timer                       | 89 |
| 15.5.3  | Contrastmodus                                      | 89 |
| 15.5.4  | De datum instellen                                 | 89 |
| 15.5.5  | De tijd instellen                                  | 90 |
| 15.5.6  | Geluid bij toetsaanslag                            | 90 |
| 15.5.7  | Geluid bij resultaten                              | 90 |
| 15.5.8  | Auto-off timer                                     | 91 |
| 15.5.9  | Taal                                               | 91 |
| 15.5.10 | ) PE-bevestiging                                   | 91 |
| 15.5.1  | Netwerkverbinding                                  | 92 |
| 15.5.12 | 2 Netwerkkoppelingen wissen                        | 92 |
| 15.5.13 | 3 Fabrieksinstellingen herstellen                  | 92 |
| 15.6 l  | nstellingen continuïteitstests R 10                | 93 |
| 15.6.1  | Drempelwaarde continuïteitszoemer (limietalarm)    | 93 |
| 15.7 l  | nstellingen Isolatieweerstand                      | 93 |
| 15.7.1  | Spanningslimiet spanningvoerend                    | 93 |
| 15.7.2  | Vergrendelingsknop beschikbaar                     | 94 |
| 15.7.3  | Variabele spanning                                 | 94 |
| 15.7.4  | Drempelwaarde voor de isolatiezoemer (limietalarm) | 94 |
| 15.7.5  | 1000 V-test                                        | 94 |
| 15.8 l  | nstellingen lusimpedantie                          | 95 |
| 15.8.1  | Polariteitsomkering toestaan                       | 95 |
| 15.8.2  | Maximale aanraakspanning                           | 95 |
| 15.8.3  | Test automatisch starten                           | 95 |
| 15.9 l  | nstellingen Aardlekschakelaartests                 | 96 |
| 15.9.1  | Polariteitsomkering toestaan                       | 96 |
| 15.9.2  | Maximale aanraakspanning                           | 96 |
| 15.9.3  | Test automatisch starten                           | 96 |
| 15.9.4  | Testsnelheid stijgfunctie                          | 96 |
| 15.9.5  | Maximale testtijd ½x I                             | 97 |
| 15.9.6  | Maximale testtijd 1x I                             | 97 |
| 15.9.7  | Aanpassing van de automatische cyclus              | 97 |
| 15.10   | Informatie over het instrument                     | 97 |

8

| 16. | Do    | wnload de resultaten naar een extern apparaat                 | 98  |
|-----|-------|---------------------------------------------------------------|-----|
| 16. | .1    | Een CertSuite™-account maken                                  | 98  |
| 16. | .2    | CertSuite™ installeren op een mobiel apparaat                 | 98  |
| 16. | .3    | De Bluetooth®-modus van de MFT-X1 inschakelen                 | 99  |
| 16. | .4    | Verbinding maken met de MFT-X1 vanuit CertSuite™              | 99  |
| 16. | .5    | Kan geen verbinding maken                                     | 100 |
| 16. | .6    | Slaapstand en in- en uitschakelen van de MFT-X1               | 100 |
| 16. | .7    | Testresultaten worden verzonden naar CertSuite™               | 101 |
| 16. | .8    | Testresultaten opnieuw naar CertSuite™ verzenden              | 101 |
| 16. | .9    | Meer informatie en ondersteuning voor CertSuite               | 101 |
| 17. | He    | t besturingssysteem bijwerken                                 | 102 |
| 17. | .1    | Het besturingssysteem van uw instrument bijwerken:            | 102 |
| 1   | 7.1.1 | Download het nieuwste besturingssysteem naar de microSD-kaart | 102 |
| 1   | 7.1.2 | Het nieuwste besturingssysteem op uw instrument installeren   | 103 |
| 1   | 7.1.3 | Systeemupdate - Foutberichten                                 | 105 |
| 1   | 7.1.4 | Fout tijdens het automatische updateproces:                   | 105 |
| 18. | Ser   | rvice en onderhoud                                            | 106 |
| 18. | .1 .  | Algemeen onderhoud                                            | 106 |
| 18. | .2    | Reinigen                                                      | 106 |
| 18. | 3     | Batterijen en het vervangen van batterijen                    | 106 |
| 18  | 8.3.1 | Montage van batterijen en zekeringen                          | 107 |
| 18  | 8.3.2 | Batterijstatus                                                | 108 |
| 18  | 8.3.3 | Batterijpakket – verwijderen en vervangen                     | 108 |
| 18  | 8.3.4 | Lithiumionbatterij - verwijderen en vervangen                 | 109 |
| 18  | 8.3.5 | LR6 of AA-accupack en -houder – verwijderen en vervangen      | 110 |
| 18  | 8.3.6 | Eithiumionbatterij - bezig met opladen                        | 111 |
| 18. | .4    | Afvoeren van batterijen                                       | 111 |
| 18. | .5    | Zekeringen en vervangen van zekeringen                        | 112 |
| 19. | Spo   | ecificaties                                                   | 113 |
| 20. | Ac    | cessoires en apparatuur                                       | 118 |
| 20. | .1    | Meegeleverde accessoires                                      | 118 |
| 20. | .2    | Optionele accessoires                                         | 118 |
| 21. | Ka    | libratie, reparatie en garantie                               | 119 |
| 21. | .1    | Retourprocedure                                               | 119 |
| 22. | Uit   | bedrijfname                                                   | 120 |
| 22. | .1    | AEEA-richtlijn                                                | 120 |
| 22. | .2    | Afvoeren van batterijen                                       | 120 |
| 23. | Ve    | rkoopkantoren wereldwijd                                      | 121 |
|     |       | -                                                             |     |

Inleiding

# 1. Inleiding

In deze handleiding wordt het gebruik van multifunctionele installatietesters in de Megger MFT-X1 uitgelegd. Lees de handleiding zorgvuldig door voordat u de MFT-X1 gaat gebruiken.

## 1.1 Productbeschrijving

De MFT-X1 is een multifunctionele tester die voornamelijk is ontworpen voor het testen van elektrische installaties om te voldoen aan de eisen van internationale voorschriften en normen. De tester is ontworpen met het oog op veiligheid, veelzijdigheid, gebruiksgemak en betrouwbaarheid en heeft een geheel nieuwe gebruikersinterface die het testen vereenvoudigt en versnelt en het risico op fouten aanzienlijk vermindert.

De MFT-X1 ondersteunt ook firmware die door de gebruiker kan worden geüpgraded via de verwijderbare microSD-kaart.

De belangrijkste functies van de MFT-X1 zijn:

- Spannings-, frequentie- en stroommeting (met stroomtang)
- Continuïteitstests en weerstandsmetingen
- Isolatieweerstandstest
- Lusimpedantietests en evaluatie van kortsluitstroom
- Spanningsvalmeting
- Aardlekschakelaartests (RCD's)
- Aanraakspanningsmeting
- Aardingsweerstandsmeting (tweedraads, driedraads, ART, penloos)

## 1.2 Kenmerken

De MFT-X1 biedt veel nieuwe functies waarmee gebruikers veiliger en productiever kunnen werken. Enkele van de belangrijkste hiervan zijn:

- Geen gereedschap, snelontgrendeling, veilig batterijontwerp
- Eenvoudige gebruikersinterface met kleurgecodeerde displays
- Besturingssysteem dat door de gebruiker kan worden geüpgraded
- TrueLoop<sup>™</sup>-circuitimpedantietest
- Lusimpedantie met hoge resolutie tot 0,001 ohm
- Confidence Meter™
- Door de gebruiker te configureren automatische RCD-sequentie
- Aardlekschakelaartests voor apparaten van 10 mA tot 1000 mA
- Aardlekschakelaartests voor AC-, DC- en pure DC-apparaten
- RDC- en type B-tests voor EV-laadpunten
- Configuraties met 480 x 272 TFT-/monochroom kleurendisplay
- Krasbestendig display van gehard glas
- Volledig gelijmd scherm
- Innovatieve integratie van draaiknoppen en grafisch display
- Meetresultaten met tijd- en datumstempel (lithiumknoopcel)
- Unieke modulaire lithiumionbatterijoplossing
- LR6 (AA) Alkalinebatterijmodule optie
- Meertalige interface
- Grafische schermassistentie
- Schermwidget continuïteitsspanning
- IP54 voor gebruik buitenshuis

## 1.3 Website van het bedrijf

Soms kan een informatiebulletin worden uitgegeven via de website van Megger. Dit kan nieuwe accessoires, nieuwe gebruiksinstructies of een software-update betreffen. Controleer zo nu en dan de Megger-website voor zaken die van toepassing zijn op uw Megger-instrumenten.

#### www.megger.com

## 1.4 Firmware-updates

In overeenstemming met het beleid van Megger voor continue verbetering brengt Megger van tijd tot tijd nieuwe firmware-revisies voor instrumenten uit om nieuwe functies te bieden en de veiligheid en prestaties van zijn producten te verbeteren. Raadpleeg regelmatig de Megger-website voor meer informatie over de nieuwste firmware-releases. Scan de QR-code om de nieuwste firmware-updates te bekijken →

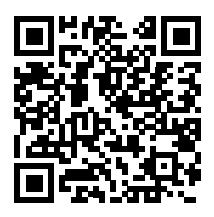

Ga naar megger.com/mft-x1 voor meer informatie

Veiligheidswaarschuwingen

# 2. Veiligheidswaarschuwingen

Deze veiligheidswaarschuwingen zijn een indicatieve aanwijzingen voor een veilige werkwijze en moeten worden opgevolgd. Bovendien vervangen ze niet de lokale veiligheidsprocedures in de regio waar het instrument gebruikt wordt. Lees deze veiligheidswaarschuwingen alvorens het meetinstrument te gebruiken. Bewaar als naslagwerk. Het instrument mag alleen worden bediend door goed opgeleide en bevoegde personen. De bescherming die geboden wordt door het instrument, de meetsnoeren of sondes kan in het gedrang komen als deze niet gebruikt worden zoals aangegeven door de fabrikant.

## 2.1 Waarschuwingen en opmerkingen

Deze gebruikershandleiding volgt de internationaal erkende definitie van waarschuwingen, let op-berichten en opmerkingen. Deze instructies moeten altijd worden opgevolgd.

#### Beschrijving

**GEVAAR** Geeft een gevaarlijke situatie aan die, indien genegeerd, kan leiden tot de dood, ernstig letsel of gezondheidsproblemen.

WAARSCHUWING: Geeft een potentieel gevaarlijke situatie aan die, indien genegeerd, kan leiden tot de dood, ernstig letsel of gezondheidsproblemen.

LET OP: Geeft een gevaarlijke situatie aan die, indien genegeerd, kan leiden tot letsel of gezondheidsproblemen.

#### PAS OP: Geeft een situatie aan die kan leiden tot schade aan de apparatuur of de omgeving.

**OPMERKING:** Geeft belangrijke instructies aan die moeten worden opgevolgd om het relevante proces veilig en efficiënt uit te voeren.

## 2.2 Veiligheidswaarschuwingen

Lees deze veiligheidswaarschuwingen alvorens het meetinstrument te gebruiken. Bewaar als naslagwerk.

## WAARSCHUWING: Het instrument mag alleen worden bediend door goed opgeleide en bevoegde personen. Wanneer het instrument anders dan op de door de fabrikant voorgeschreven wijze wordt gebruikt, kan dit de veiligheid in gevaar brengen.

- Gebruikers van deze apparatuur en hun werkgevers worden erop attent gemaakt dat de lokale wetgeving inzake gezondheid en veiligheid vereist dat ze geldige risicobeoordelingen moeten uitvoeren voor alle elektrotechnische werkzaamheden, zodat de potentiële gevarenbronnen en het daarmee gepaard gaande elektrische letselgevaar, zoals bij kortsluiting, kunnen worden geïdentificeerd. Wanneer blijkt dat het risico aanzienlijk is, moeten er mogelijk gezekerde meetsnoeren worden gebruikt.
- Vervangende zekeringen moeten van het juiste type en ampèrage zijn. Als u geen zekering van het juiste ampèrage plaatst, resulteert dit in een brandgevaarlijke situatie en raakt het instrument beschadigd bij overbelasting.
- Bedien het instrument niet of sluit het niet aan op een extern systeem als er zichtbare tekens van schade zijn of als het lange periodes in een omgeving opgeslagen heeft gelegen, die buiten de specificaties valt.
- Dit product is niet intrinsiek veilig. Niet in een explosiegevaarlijke atmosfeer gebruiken.
- Het circuit dat wordt getest moet zijn uitgeschakeld, de stroom moet ervan af worden gehaald, het moet veilig zijn geïsoleerd en er moet worden gecontroleerd of echt alle stroom eraf is voordat testverbindingen worden gemaakt bij het uitvoeren van isolatie- en continuïteitstests.
- De continuïteit van beschermende geleiders en de geaarde equipotentiaalverbinding van nieuwe of aangepaste installaties moet worden gecontroleerd voordat een lusimpedantie voor aardfouten of een aardlekschakelaartest wordt uitgevoerd.
- Na een isolatieweerstandstest moet het instrument aangesloten blijven tot het circuit is ontladen naar een veilige spanning.
- Het instrument ontlaadt het circuit niet na een isolatieweerstandstest als de test is vergrendeld. In dit geval moet het circuit op een andere manier worden ontladen.
- Raak de circuitverbindingen en het onbeschermde metaalwerk van een geteste installatie of apparaat niet aan. Bij storingen kan de systeemaarde onder stroom komen te staan.
- Raak de aardingspinnen, meetsnoeren of hun uiteinden niet aan (inclusief verbindingen met het aardingssysteem dat getest wordt) als er een installatie-aardingsfout kan ontstaan, tenzij adequate voorzorgsmaatregelen worden genomen.
- De voltmeterfunctie werkt alleen als het instrument is ingeschakeld en goed werkt.
- Test voor en na gebruik altijd een bekende spanning om te controleren of het instrument correct werkt. Gebruik het instrument niet als er onjuiste resultaten zijn verkregen.

- De 'waarschuwing voor spanningvoerend circuit' en de 'automatische ontlading' dienen te worden beschouwd als extra veiligheidsfuncties en niet als vervanging van normale veilige werkmethoden, die MOETEN worden nageleefd.
- Het doel van het testen van aardlekschakelaars is het controleren van de juiste werking van beveiligingsapparatuur. Vertrouw niet op de polariteitscontrolefunctie van de aardlekschakelaartest om de juiste bedrading van de installatie te controleren. Deze moet onafhankelijk worden gecontroleerd met behulp van specifieke tests voor dat doel.
- Alleen door Megger goedgekeurde meetsnoeren mogen in combinatie met dit product worden gebruikt.
- Alle meetsnoeren, sondes en krokodilklemmen moeten in goede staat verkeren, schoon zijn en mogen geen scheuren of breuken vertonen in de isolatie. Controleer of de meetsnoeren onbeschadigd en compleet zijn voordat u het instrument gebruikt. Met name de isolatie van de rode precisiesonde moet intact zijn om het risico van kortsluiting en explosie van vlambogen te verminderen. Als er meer dan 4 mm metaal blootligt, moet de sonde worden afgevoerd en niet worden gebruikt.
- Het met het instrument meegeleverde netmeetsnoer mag alleen worden gebruikt door daartoe opgeleide en competente personen. Sluit nooit meetsondes, pennen of andere voorwerpen aan op de drie kabelstekkers vanwege het gevaar van elektrocutie en explosie van de vlamboog.
- Vervangende zekeringen van afgezekerde meetsnoeren moeten van het juiste type en met de juiste waarde zijn, zoals aangegeven op de testsnoeren.
- Koppel de gezekerde testsnoeren los van het instrument en het te testen circuit voordat u de zekering vervangt.
- Houd uw handen achter de beveiligingen van sondes/klemmen tijdens het testen.
- Koppel altijd de meetsnoeren los van het instrument en schakel het instrument uit voordat u de batterijmodule loskoppelt.
- De batterijmodule moet in een schone en droge omgeving worden vervangen.
- Verwarm de batterij niet en gooi hem niet weg in vuur. Stel de batterij niet bloot aan harde stoten, mechanische schokken of overmatige hitte.
- Veroorzaak geen kortsluiting van de batterijmodule en keer de polariteit ervan niet om.
- Het instrument moet op UIT worden gezet voordat het instrument wordt voorbereid voor verzending.
- Het zekeringklep onder de batterijmodule moet correct worden aangebracht voordat de batterijmodule wordt aangesloten, anders wordt de bescherming in gevaar gebracht.
- Het instrument bevat geen door de gebruiker te onderhouden onderdelen. Haal het instrument niet uit elkaar, behalve het openen van de zekeringklep om de zekeringen te vervangen en firmware-upgrades uit te voeren.

#### 2.2.1 Aardingstestwaarschuwingen

- Bij het meten van de weerstand van een aardelektrode terwijl het distributiesysteem is bekrachtigd, zijn de volgende aanvullende waarschuwingen van toepassing.
- Alle betrokken personen moeten opgeleid en competent zijn met betrekking tot de procedures voor isolatie en veiligheid in verband met het systeem waaraan gewerkt wordt. Ze moeten duidelijk geïnstrueerd worden de aardelektrode, meetpinnen, meetsnoeren of hun uiteinden niet aan te raken als de mogelijkheid van onder stroom staande grond bestaat. Het wordt aanbevolen dat ze geschikte rubberen handschoenen en schoenen met rubberen onderkant dragen en op een rubberen mat gaan staan.
- De aardelektrode die getest wordt moet geïsoleerd worden van het circuit dat erdoor beschermd wordt voordat het meten begint. Als dit niet mogelijk is, kan er gebruik worden gemaakt van ART (Attached Rod Technique) om de elektrodeweerstand te meten.
- De instrumentaansluitingen moeten met het geteste systeem verbonden worden door middel van isolatieschakelaars die geacht worden de waarschijnlijke maximale foutspanningen en –stromen te manipuleren die gevonden kunnen worden op de installatie.

De isolatieschakelaar moet open staan als er persoonlijk contact wordt gemaakt met de afstandsbedieningsmeetpinnen, of de verbindingskabels, bijv. als hun positie gewijzigd wordt.

- De instrumentaansluitingen moeten met het geteste systeem verbonden worden door middel van zekeringen die geacht worden de waarschijnlijke maximale foutspanningen en –stromen te manipuleren die gevonden kunnen worden op de installatie.
- Er zijn speciale voorzorgsmaatregelen nodig als men onder natte condities of in agrarische gebieden werkt: houd u aan de lokale veiligheidsnormen en neem alle nodige speciale voorzorgsmaatregelen die van toepassing zijn op de betrokken locatie en raak de meetsnoeren niet met blote handen aan.

#### 2.2.2 Waarschuwingen lithiumionbatterijmodule

- Dit instrument kan zijn voorzien van een lithiumionbatterijmodule met hoog vermogen.
- De batterijmodule mag niet worden doorboord, beschadigd, gedemonteerd of gewijzigd. De batterijmodule bevat veiligheids- en beschermingsvoorzieningen die bij manipulatie ervan ertoe kunnen leiden dat de batterij hitte genereert, breekt of vlam vat.
- Als vermoed wordt dat de batterij defect is, moet deze vervangen worden door een batterijmodule die door Megger is goedgekeurd.
- Als vermoed wordt dat een instrument een defecte batterijmodule heeft, moet de module worden verwijderd voordat het instrument wordt verzonden.

#### Veiligheidswaarschuwingen

- Verstuur geen defecte batterijmodule, niet afzonderlijk en niet aangesloten op een instrument.
- De batterijmodule mag alleen worden opgeladen met een MBC2100 lithiumionbatterijlader in een droge omgeving.

#### 2.2.3 Zorg voor de lithiumionbatterij

- Gebruik uitsluitend de oplader die door Megger Instruments Limited is geleverd.
- Laad de lithiumionbatterij volledig op voordat u deze voor de eerste keer gebruikt. De groene led op de batterij geeft aan dat de batterij normaal wordt opgeladen. Koppel de lader los van de batterij nadat de led op de lader groen is geworden.
- De rode led gaat branden als de celtemperatuur buiten het laadbereik van 0 °C tot 40 °C ligt.
- De rode led kan ook gaan branden als de verkeerde lader is gebruikt, zodat de laadstroom hoger is dan 4 A.

#### 2.2.4 Gebruik van AA-alkalinebatterijen

- Gebruik alleen primaire alkalinecellen van het type AA (LR6). Gebruik geen oplaadbare of primaire lithiumcellen.
- Plaats nieuwe AA-cellen (LR6) gebruik geen nieuwe en lege cellen door elkaar.
- Let op de polariteitsmarkeringen van de cellen wanneer u de cellen in de batterijhouder plaatst.
- De cellen of de batterijstekker mogen niet worden kortgesloten.
- Verwarm de cellen niet en gooi ze niet weg in vuur. Stel de cellen niet bloot aan harde stoten, mechanische schokken of overmatige hitte.
- Gebruik de batterijmodule niet als er zichtbare tekens van schade zijn of als de module lange periodes in een omgeving opgeslagen heeft gelegen die buiten de specificaties valt.
- Batterijcellen, behuizing en klemmen moeten schoon en droog zijn voor gebruik.
- De batterijmodule moet in een schone en droge omgeving worden vervangen.

## 2.3 Productveiligheidscategorie - meetaansluiting

De productveiligheidscategorie, conform IEC 61010, bepaalt op welke onderdelen van een elektrische installatie een instrument veilig kan worden gebruikt. De categorieclassificaties worden hieronder toegelicht. Bij gebruik met goedgekeurde Megger-meetsnoeren heeft het MFT-X1-instrument een veiligheidsspecificatie van CAT IV 300 V en CAT III 600 V, maar bij sommige accessoires kan deze specificatie worden verlaagd. De verlagingen worden uitgelegd in de hoofdstukken over deze modi en accessoires.

# WAARSCHUWING: Bij gebruik van een meetinstrument is de toepasselijke productveiligheidscategorie altijd die van de component met de laagste nominale waarde in het meetcircuit.

#### 2.3.1 Veiligheidscategorie spanning

De spanning die deel uitmaakt van de categoriespecificatie (CAT IV **300 V** of CAT III **600 V**) is de maximale lijn-naaraarde spanning waarop het instrument kan worden aangesloten op dat type circuit.

#### 2.3.2 CAT IV

Instrumenten met een veiligheidsspecificatie CAT IV kunnen worden aangesloten op circuits tussen de oorsprong van de laagspanningsnetvoeding en het distributiepaneel, zolang er ten minste één beveiliging tussen de oorsprong van de voeding en het aansluitpunt van het instrument aanwezig is. Als er geen dergelijke beveiliging aanwezig is, moet een tijdelijke beveiliging worden aangebracht. Afhankelijk van de uitkomst van een risicobeoordeling kan het ook toegestaan zijn om afgezekerde meetsnoeren te gebruiken. Instrumenten met een veiligheidsspecificatie CAT IV kunnen ook worden aangesloten op circuits tussen het distributiepaneel en de stopcontacten en op circuits tussen de stopcontacten en de gebruikersapparatuur.

#### 2.3.3 CAT III

Apparatuur met een veiligheidsspecificatie CAT III kan worden aangesloten op circuits tussen de distributie en de stopcontacten, en op apparatuur tussen de stopcontacten en de gebruikersapparatuur.

#### 2.3.4 CAT II

Apparatuur met een veiligheidsspecificatie CAT II kan worden aangesloten op circuits tussen de stopcontacten en de gebruikersapparatuur. Meetapparatuur kan veilig worden aangesloten op circuits met de aangegeven specificatie of lager. De specificatie voor de meetaansluiting is die van de component met de laagste gespecificeerde waarde in het meetcircuit.

## 2.4 Veiligheids-, gevaren- en waarschuwingssymbolen op het instrument

Deze paragraaf beschrijft de verschillende veiligheids- en gevarenpictogrammen op de buitenbehuizing van het instrument.

| Pictogram             | Beschrijving                                                                    |
|-----------------------|---------------------------------------------------------------------------------|
| 4                     | Waarschuwing: Hoge spanning, risico op elektrische schokken                     |
| <u>/!</u>             | Let op: Raadpleeg de handleiding                                                |
| CE                    | De apparatuur voldoet aan de geldende EU-richtlijnen                            |
| UK<br>CA              | De apparatuur voldoet aan de Britse geldende conformiteitseisen                 |
|                       | De apparatuur voldoet aan de Australische en Nieuw-Zeelandse conformiteitseisen |
|                       | Niet afvoeren naar stortplaatsen, rioolsystemen of vuur                         |
|                       | Apparatuur met algehele dubbele of versterkte isolatie                          |
| -                     | Aansluiting is gezekerd                                                         |
| $\bigotimes$          | Niet openen. Bevat geen onderdelen waaraan onderhoud kan worden uitgevoerd      |
| IIII 🔘                | Een groene led geeft aan dat de batterijmodule wordt opgeladen                  |
| <u>ki</u> 🔴           | Raadpleeg de handleiding wanneer de rode led brandt                             |
| - C D +<br>● ● ● ●    | Aansluitingen van de lithiumionbatterijmodule                                   |
| CAT III<br>600 V<br>≟ | Categorie III 600 V-meetaansluitvermogen                                        |
| CAT IV<br>300 V<br>≟  | Categorie IV 300 V meetaansluitvermogen                                         |
| යිදු<br>Li-ion        | Volg de lokale richtlijnen voor recycling van lithiumionbatterijen              |
| <u>∧&gt;¢√</u>        | Niet gebruiken in distributiesystemen met een spanning hoger dan 600 V AC RMS   |

#### 2.5 Waarschuwingspictogrammen

Deze paragraaf beschrijft de waarschuwingspictogrammen die op de display kunnen worden weergegeven.

| Pictogram | Waarschuwing                       | Beschrijving                                                |
|-----------|------------------------------------|-------------------------------------------------------------|
| <u>Å</u>  | Waarschuwing voor externe spanning | Er is gevaarlijke spanning aanwezig op de meetaansluitingen |
|           | Waarschuwing interne fout          | Er is een fout opgetreden die aandacht vereist              |

#### 2.5.1 Aansluitklemmen

Dit hoofdstuk heeft betrekking op de uitleg van het  $\triangle$  symbool linksboven op het label van het aansluitpaneel: Niet-gekoppelde klemmen kunnen van binnen het instrument worden bekrachtigd en via externe aansluitingen van andere klemmen. De stroomtang moet van het type zijn dat is aangegeven met 'MCC1010' om een veilige aansluiting op het instrument te garanderen.

#### Aan de slag

## 3. Aan de slag

In dit gedeelte worden de basisindeling van het instrument, de navigatieknoppen en de schermindeling beschreven die voor alle metingen gelden. Het wordt ten zeerste aanbevolen dat de gebruiker zich vertrouwd maakt met de volledige gebruikershandleiding, omdat er veel informatie is over hoe de meting werkt en hoe u het beste uit uw instrument kunt halen.

## 3.1 Snel aan de slag (voor mensen die haast hebben)

Om snel aan de slag te gaan, vindt u hier een overzicht van de controles en tests.

- Controleer of de batterij volledig is opgeladen.
- Schakel het instrument in door de linkerdraaiknop naar de vereiste hoofdtestmodus te draaien. Op de display wordt ook weergegeven welke functie wordt geselecteerd.
- Met de sneltoetsen bovenaan de display kan elke testmodus naar wens worden aangepast.
- U kunt meerdere keren op een sneltoets met meer dan twee opties drukken om door de opties te bladeren.
- U kunt ook de rechterbereikknop gebruiken om zeer snel door de opties te bladeren, waarbij de opties in een boog worden weergegeven, ongeveer als bij de linkerbereikknop. Druk eerst op de gewenste sneltoets en draai vervolgens aan de rechterknop.
- De INFO-balk onderaan toont de aanbevolen terminalaansluitingen, zoals hieronder:

|                                       | Spanning     | Continuïteit | Isolatie     | Lusimpedantie | Aardlekschakelaar | Aardingsweerstand | Stroomtang  |
|---------------------------------------|--------------|--------------|--------------|---------------|-------------------|-------------------|-------------|
|                                       | 🗸 (1)        | $\checkmark$ | $\checkmark$ | 1             | ✓ (2)             |                   |             |
|                                       | $\checkmark$ |              |              | <b>√</b> (3)  |                   |                   |             |
|                                       | 1            |              |              | 1             | ✓ (2/3)           |                   |             |
| $\bigcirc \bigcirc \bigcirc \bigcirc$ |              |              |              |               |                   | $\checkmark$      |             |
|                                       |              |              |              |               |                   | $\checkmark$      |             |
|                                       |              |              |              |               |                   |                   | <b>(</b> 4) |

#### Afb.1: Terminalselectietabel

- 1. Levert alle drie de spanningen op één- of driefasensystemen tegelijkertijd.
- 2. Tweedraads tests zijn geschikt voor aardlekschakelaars van het type AC en A, maar voor RDC- en type B-apparaten is een aansluiting met drie draden vereist.
- 3. Door de nulleider aan te sluiten, kan de polariteit worden gedetecteerd
- 4. Aansluiting voor MCC1010 in huidige modus
- Afhankelijk van de geselecteerde testmodus start de test automatisch of moet de TEST-knop worden ingedrukt, zoals hieronder aangegeven:

| Spanning:          | Start automatisch bij selectie                                                                           |
|--------------------|----------------------------------------------------------------------------------------------------|
| Continuïteit:      | Start automatisch bij selectie                                                                           |
| Isolatie:          | Begint wanneer de TEST-knop wordt ingedrukt<br>Als u de testknop loslaat, wordt de test gestopt          |
| Aardingsweerstand: | Begint wanneer de TEST-knop wordt ingedrukt en losgelaten<br>Stopt automatisch na voltooiing van de test |
| Lusimpedantie:     | Begint wanneer de TEST-knop wordt ingedrukt en losgelaten<br>Stopt automatisch na voltooiing van de test |
| Aardlekschakelaar: | Begint wanneer de TEST-knop wordt ingedrukt en losgelaten<br>Stopt automatisch na voltooiing van de test |

# 4. Besturing instrument

## 4.1 Indeling van het instrument

Het frontpaneel van uw multifunctionele MFT-X1-tester heeft vier hoofdgebieden:

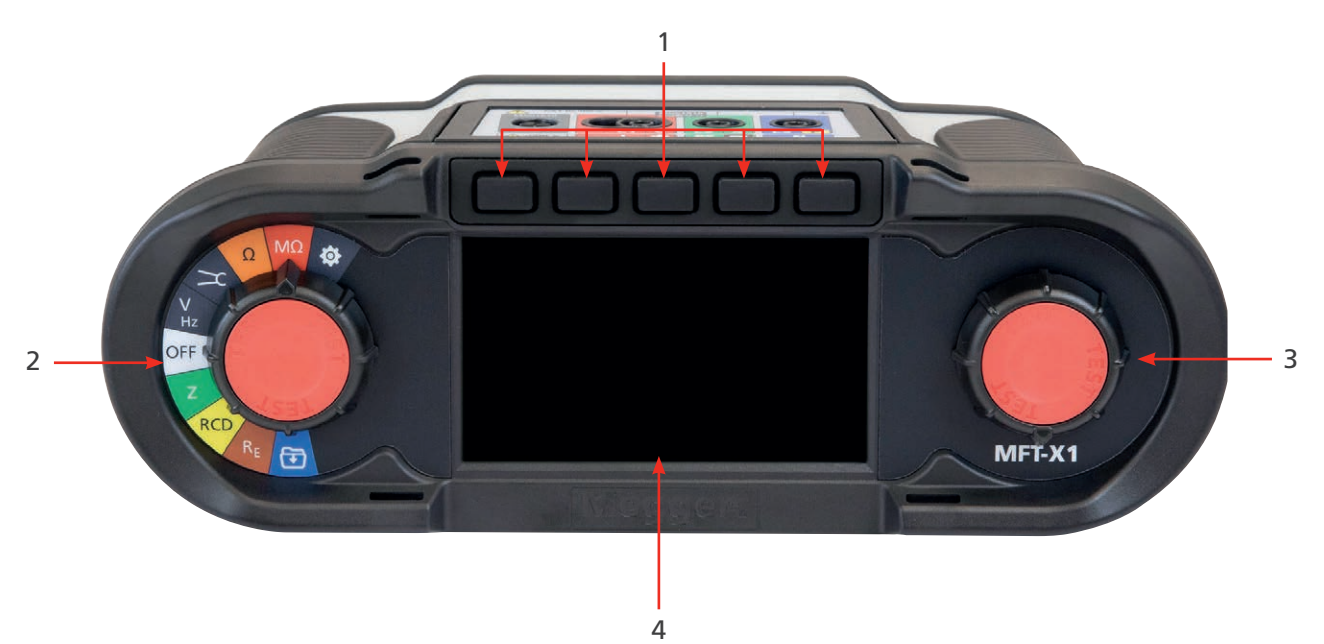

| ltem | Beschrijving       | ltem | Beschrijving         |
|------|--------------------|------|----------------------|
| 1    | Sneltoetsen        | 3    | Secundaire draaiknop |
| 2    | Primaire draaiknop | 4    | Display              |

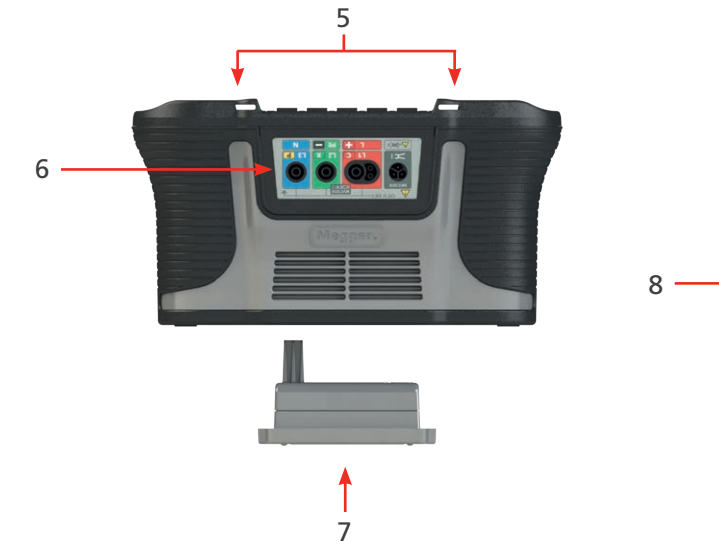

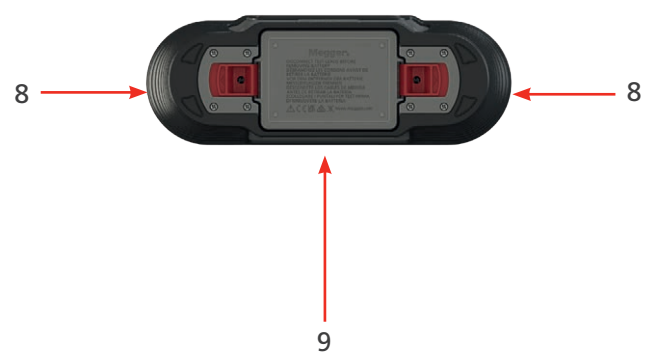

| Item | Beschrijving                | Item | Beschrijving                                        |
|------|-----------------------------|------|-----------------------------------------------------|
| 5    | Ophangriem/halskoord        | 8    | Batterijontgrendelingsklemmen zonder<br>gereedschap |
| 6    | Meetsnoeraansluitingspaneel | 9    | Batterij-informatie en waarschuwingen               |
| 7    | Lithiumionbatterijmodule    |      |                                                     |

**Besturing instrument** 

## 4.2 Display van het instrument

De MFT-X1-display is een TFT-kleurenscherm van 480 x 272 met een gehard en gelijmd glazen scherm.

De display is verdeeld in drie gebieden:

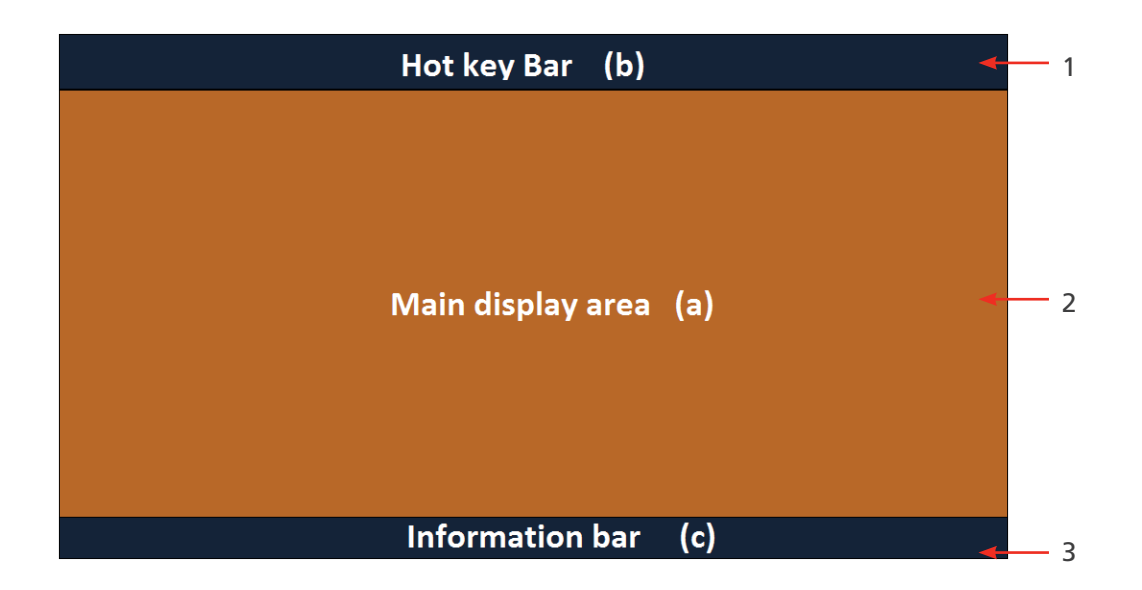

| Item | Beschrijving                                                                                         | ltem | Beschrijving                                                                                                    |
|------|----------------------------------------------------------------------------------------------------|------|----------------------------------------------------------------------------------------------------|
| 1    | Sneltoetsbalk - geeft de belangrijkste<br>functies weer                                              | 3    | Informatiebalk - toont secundaire<br>gegevens, datum, testmodus,<br>aansluitingen van de afleidingen<br>en batterijstatus |
| 2    | Hoofdgedeelte van de display - toont alle<br>meethoeveelheden en informatie over<br>secundaire tests |      |                                                                                                    |

Het doel van het hoofdgedeelte van de display is de weergave van de meetresultaten. De informatie die in het hoofdgedeelte van de display wordt weergegeven en de manier waarop de informatie is ingedeeld, is afhankelijk van de test die u uitvoert en wordt voor elk type test uitgelegd in de relevante paragrafen.

De display gebruikt een kleurgecodeerde achtergrond voor verschillende tests, zoals gebruikt door Megger Limited voor alle instrumentbereiken

#### 4.2.1 Kleurgecodeerde achtergronden

Zodat u direct kunt zien welke test u hebt geselecteerd, zelfs vanaf een afstand, verandert de achtergrondkleur van het hoofdgedeelte van de display in overeenstemming met de kleurcode van de testfunctie:

- Donkergrijs spanning of stroom
- Oranje continuïteit
- Rood isolatie
- Groen lusimpedantie
- Geel aardlekschakelaartest
- Bruin aardingsmeting
- Donkergrijs + tandwiel instelling

#### 4.2.2 Modus voor hoog contrast

De display kan ook worden ingesteld op een zwart-op-wit modus met hoog contrast voor omgevingen met fel zonlicht. **Zie 15.5.3 Contrastmodus op pagina 89.** 

## 4.3 Instrument bediening

De MFT-X1 heeft twee draaiknoppen. Hiermee kan de gebruiker de belangrijkste meetfuncties en de sneltoets voor kleine meetfuncties selecteren:

- Draaiknop links belangrijkste meetmodi
- Draaiknop rechts opties voor selectie met sneltoets

Wanneer u aan een van de draaiknoppen draait, toont het gedeelte van de display dicht bij die knop de opties die u kunt selecteren en welke u momenteel hebt geselecteerd. Wanneer u stopt met het draaien aan de knop, verdwijnen deze opties na twee seconden.

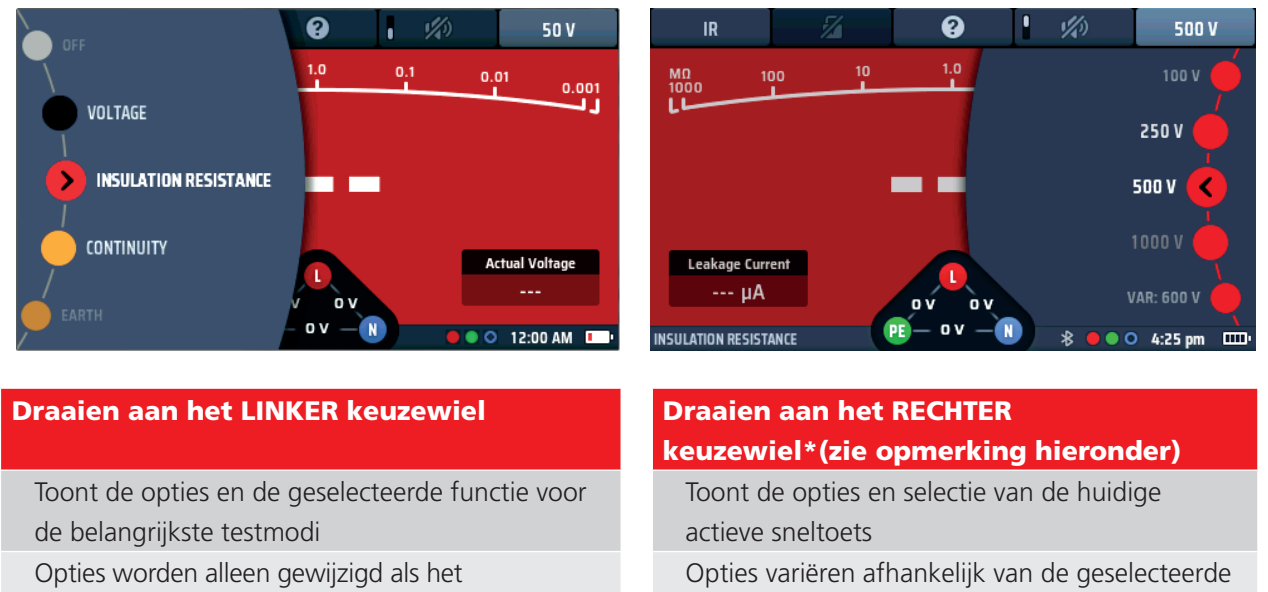

besturingssysteem van het instrument is bijgewerkt

**OPMERKING:** Het rechter keuzewiel is alleen beschikbaar als een sneltoets meer dan twee opties beschikbaar heeft, zoals isolatieweerstandstestspanning. Zoemer AAN of UIT zet het keuzewiel niet in gang.

sneltoets.

#### 4.3.1 De linkerdraaiknop

De linkerdraaiknop wordt gebruikt om het instrument uit te schakelen en de belangrijkste testfuncties te selecteren. Het wordt ook gebruikt om de instelmodus van het instrument te selecteren.

Deze knop roept de belangrijkste functieopties op de display op.

Als de draaiknop wordt gedraaid, wordt de geselecteerde functie op de display weergegeven.

De functies hebben een kleurcodering die overeenkomt met de displaykleuren.

#### 4.3.2 De rechterdraaiknop

Met de rechterdraaiknop selecteert u de secundaire testopties. Wanneer u bijvoorbeeld de isolatieweerstand meet, kunt u deze knop gebruiken om de testspanning te selecteren, zoals hieronder wordt weergegeven:

De opties die u met de rechterknop kunt selecteren, zijn afhankelijk van het type test dat u uitvoert en de sneltoets waarop u hebt gedrukt.

In het bovenstaande voorbeeld is sneltoets 5 actief, waardoor de bereikknop de beschikbare testspanningen kan weergeven.

#### **Besturing instrument**

De sneltoetsen hebben slechts twee opties. Deze hebben geen bijbehorende draaiknopoptie.

De sneltoetsbalk boven aan het scherm toont de beschikbare sneltoetsen met een pictogram dat het type functie aangeeft dat ze uitvoeren.

#### Bijvoorbeeld:

In de modus continuïteitsmeting geven de sneltoetsen het volgende weer:

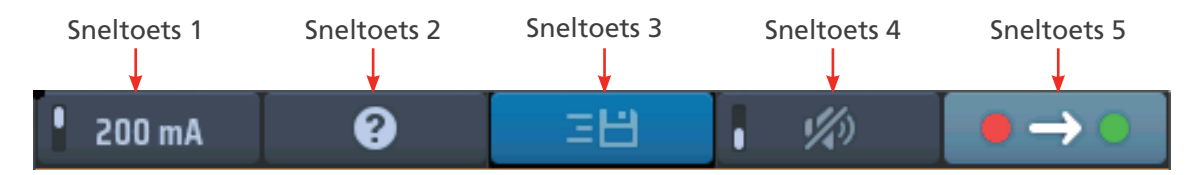

#### Afb.2: Voorbeeld van sneltoetsen

Deze functies veranderen afhankelijk van het type test dat u uitvoert. In dit geval heeft de isolatieweerstandstest vier soorten acties:

| Actie                                                                                                    |
|----------------------------------------------------------------------------------------------------|
| Multifunctionele sneltoets - deze heeft meer dan twee opties.<br>Met dit type sneltoets kan de gebruiker ook de rechterbereikknop gebruiken om sneller toegang<br>te krijgen tot de verschillende opties |
| Help-toets - deze kan veranderen in positie twee in spanningen en continuïteit.<br>Hiermee krijgt u toegang tot het Hulp-scherm voor de testmodus die wordt uitgevoerd                                   |
| Actief of niet actief - dit kan worden vergrendeld of ontgrendeld                                                                                                    |
| Aan of UIT - deze hebben meestal een schakelaarindicator in de sneltoets                                                                                                    |
| Optie 1 of Optie 2 - hiermee kunt u kiezen tussen enkelvoudige of bidirectionele tests                                                                                                    |
|                                                                                                    |

#### 4.3.3 Informatiebalk

Onder aan het scherm bevindt zich de informatiebalk, zoals hieronder:

| LOOP IMPEDANCE | * | ••• | 4:57 pm | · · |
|----------------|---|-----|---------|-----|
|                |   | 1   | Ť       |     |
| 1              | 2 | 3   | 4       | 5   |

#### Afb.3: Voorbeeld van informatiebalk

| ltem | Beschrijving                                                  | Item | Beschrijving   |
|------|---------------------------------------------------------------|------|----------------|
| 1    | Testmodus geselecteerd                                        | 4    | Tijd           |
| 2    | Bluetooth®-status                                             | 5    | Batterijstatus |
|      | (UIT - Bluetooth <sup>®</sup> uitgeschakeld):                 |      |                |
|      | (Knippert - Bluetooth <sup>®</sup> aan, maar geen verbinding) |      |                |
|      | (AAN - Bluetooth <sup>®</sup> verbonden met mobiel apparaat)  |      |                |
| 3    | Vereiste meetsnoeraansluitingen                               |      |                |

**OPMERKING:** Testresultaten worden voorzien van een tijdsaanduiding met de tijd en datum. De tijd wordt permanent weergegeven in de INFO-balk. De indeling kan worden gewijzigd. **Zie 15.5.4 De datum instellen op pagina 89.** 

#### 4.3.4 Handleiding voor meetsnoeraansluitingen

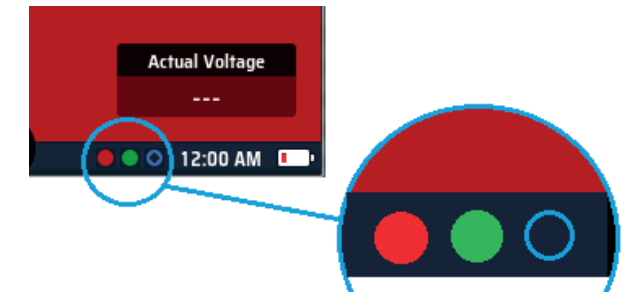

#### Afb.4: Handleiding voor aansluitingen

De handleiding voor aansluitingen bestaat uit drie kleine cirkels die met een kleurcodering overeenkomen met de meetsnoeraansluitingen - rood, groen en blauw plus een grijze cirkel voor de MCC1010 stroomtang. De cirkels geven aan welke meetsnoeren u in welke aansluitingen moet steken voor de door u geselecteerde test.

Als een cirkel is gevuld met een kleur, moet er een meetsnoer worden aangesloten op de aansluiting met de bijbehorende kleur. Als de cirkel wordt weergegeven als een open ring (niet gevuld met kleur), hoeft er geen meetsnoer te worden aangesloten op de bijbehorende aansluiting. Een aangesloten 3e snoer heeft geen invloed op de testmodus als het handig is om een 3e snoer aangesloten te laten.

Hieronder ziet u een overzicht van de verbindingsopties voor elke meetmodus:

| Continuïteit | Isolatie                                                         | Aardingsweerstand<br>2-polig | Aardingsweerstand<br>3-polig | Aardingsweerstand<br>3-polig ART | Aardingsweerstand<br>penloos |                                       | Spanning     | Aardlekschakelaar | Lusimpedantie<br>Tweedraads | Lusimpedantie<br>Driedraads | Stroomtang   |
|--------------|------------------------------------------------------------------|------------------------------|------------------------------|----------------------------------|------------------------------|---------------------------------------|--------------|-------------------|-----------------------------|-----------------------------|--------------|
| $\checkmark$ | $\checkmark$                                                     |                              |                              |                                  |                              |                                       | $\checkmark$ | <b>(</b> 2)       | (1)                         |                             |              |
|              |                                                                  |                              |                              |                                  |                              |                                       | $\checkmark$ |                   | (1)                         |                             |              |
|              |                                                                  |                              |                              |                                  |                              |                                       | $\checkmark$ | (2)(3)            |                             | (1)                         |              |
|              |                                                                  | $\checkmark$                 |                              |                                  |                              | $\bigcirc \bigcirc \bigcirc \bigcirc$ |              |                   |                             |                             |              |
|              |                                                                  |                              | $\checkmark$                 |                                  |                              |                                       |              |                   |                             |                             |              |
|              |                                                                  |                              |                              |                                  |                              |                                       |              |                   |                             |                             | (4)          |
|              |                                                                  |                              |                              |                                  |                              |                                       |              |                   |                             |                             | $\checkmark$ |
|              |                                                                  |                              |                              | $\checkmark$                     |                              |                                       |              |                   |                             |                             |              |
|              |                                                                  |                              |                              |                                  | $\checkmark$                 |                                       |              |                   |                             |                             |              |
| (geïs        | Spanningsloos Testen onder spanning (geïsoleerde voeding) testen |                              |                              |                                  |                              |                                       |              |                   |                             |                             |              |

#### Afb.5: Terminalselectietabel vol

- 1. Aansluiting afhankelijk van het circuit dat wordt gemeten en het type test, bijv. tweedraads of driedraads.
- 2. Tweedraads tests zijn geschikt voor aardlekschakelaars van het type AC en A, maar voor RDC- en type B-apparaten is een aansluiting met drie draden vereist.
- 3. Het aansluiten van de nulleider zorgt voor detectie van polariteitsomkering (ook verplicht bij DC-aardlekschakelaars en RDC).
- 4. Aansluiting voor MCC1010 in huidige modus.

#### **Besturing instrument**

#### 4.3.5 Spanningswidget

Midden onder in het scherm bevindt zich de spanningswidget, die verschijnt wanneer u een testmodus, behalve spannings- of stroommeting selecteert.

De widget is een driehoek met een stip in elke hoek. De stippen zijn groen, rood en blauw en komen overeen met de testaansluitingen aan de achterkant van het instrument die dezelfde kleuren hebben.

De widget toont continu de spanningen tussen de testaansluitingen en verdwijnt tijdens een spanningvoerende test, maar verschijnt onmiddellijk nadat de test is gestopt.

| z                                       | RCD =  | H 3 Wir | e L-PE  |  |  |  |  |
|-----------------------------------------|--------|---------|---------|--|--|--|--|
|                                         |        |         |         |  |  |  |  |
| ZL-PE                                   | 0.95 Ω | IPEFC   | 0.24 kA |  |  |  |  |
| ZL-N                                    | 0.94 Ω | IPSCC   | 0.24 kA |  |  |  |  |
| ZN-PE                                   | 0.09 Ω | IPF     | 0.24 kA |  |  |  |  |
|                                         |        |         |         |  |  |  |  |
| 228 γ 229 γ 0.04 Ω                      |        |         |         |  |  |  |  |
| LOOP IMPEDANCE PE OV -N 😵 🕘 🌑 4:57 pm 🎟 |        |         |         |  |  |  |  |

Afb.6: Spanningswidget

## 4.3.6 Afwijkingen klemspanning (zwevende spanningen)

De spanningsmeetmodus en de driehoekige spanningswidget midden onder op de display zijn ontworpen om de spanning over de drie aansluitingen te tonen.

Wanneer alle drie de aansluitingen zijn verbonden aan een voeding, tonen ze gewoonlijk de spanning tussen:

- Fase naar neutraal
- Fase naar aarde
- Neutraal naar aarde

Bij een standaard enkelfasige 230 V AC-voeding met alle drie de aansluitingen, verwacht u gewoonlijk:

- Fase naar neutraal: 230 V AC
- Fase naar aarde: 230 V AC
- Neutraal naar aarde: 0 V AC

Als een van de aansluitingen echter een open circuit heeft, bijvoorbeeld als de nulleider niet is aangesloten, kan de spanningsmodus of spanningswidget een tussenliggende spanning weergeven, zoals:

- Fase naar neutraal: 183 V AC
- Fase naar aarde: 230 V AC
- Neutraal naar aarde: 53 V AC

Dit gebeurt omdat de niet aangesloten instrumentaansluiting vrij omhoog kan bewegen. Deze tussenliggende spanningen hebben geen invloed op de prestaties van het instrument en starten niet ten onrechte een test als er een aanwezig is.

Het wordt aanbevolen om bij aansluiting op een spanningvoerende voeding **alle drie de aansluitingen tot stand te brengen**. Dit zorgt ervoor dat de aanwezige spanningen representatief zijn voor het aangesloten circuit en geen zwevende waarde hebben.

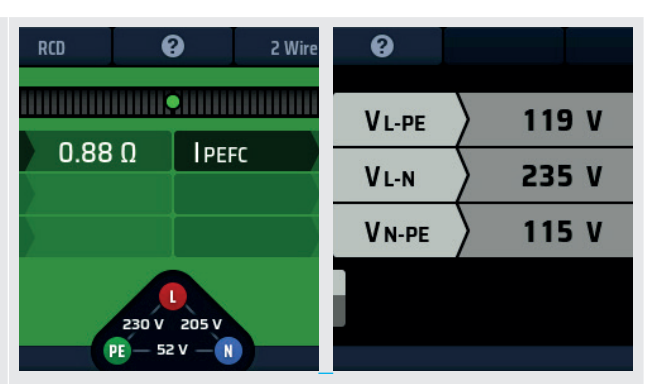

**Afb.7:** Zwevende spanningen in lusimpedantie- en spanningsmetingen

#### 4.3.7 Analoge schaal

Wanneer u continuïteitstests, isolatieweerstandstests of aardlekschakelaar-stijgtest uitvoert, verschijnt er een analoge schaal over de bovenkant van het hoofdbalkgebied van het display.

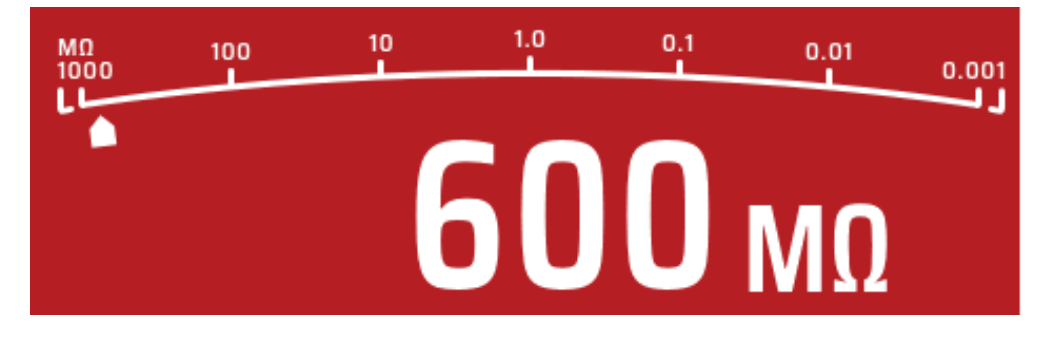

#### Afb.8: Analoge schaal

Alle schalen die in het instrument worden gebruikt, met uitzondering van de aardlekschakelaar-stijgtest, zijn schalen van een logaritme. De waarde bij elk van de markers neemt toe met een veelvoud van tien. Hierdoor kan de schaal een goede resolutie geven bij de lagere waarden, maar een zeer groot meetbereik bestrijken zonder dat er meerdere wijzigingen in het bereik nodig zijn.

De 'aanwijzer' op deze schaal beweegt over de schaal om een indicatie van de gemeten waarde te geven. Het gedrag van de wijzer kan extra informatie geven over de toestand van het circuit. **Zie 8. Isolatieweerstandstests op pagina 34.** 

Bediening

## 5. Bediening

In dit gedeelte wordt beschreven hoe de afzonderlijke functies van de MFT-X1 kunnen worden bediend en wat elk van de metingen daadwerkelijk doet tijdens de testcyclus.

Inspecteer voor elk gebruik de behuizing, de meetsnoeren en de connectoren om na te gaan of ze in goede staat zijn en dat de isolatie niet beschadigd is.

## 5.1 In- en uitschakelen

Om de MFT-X1 in te schakelen, draait u de linkerdraaiknop weg van de UIT-stand. Het instrument voert interne zelfcontroles uit en wanneer deze met succes zijn voltooid, gaat het display branden.

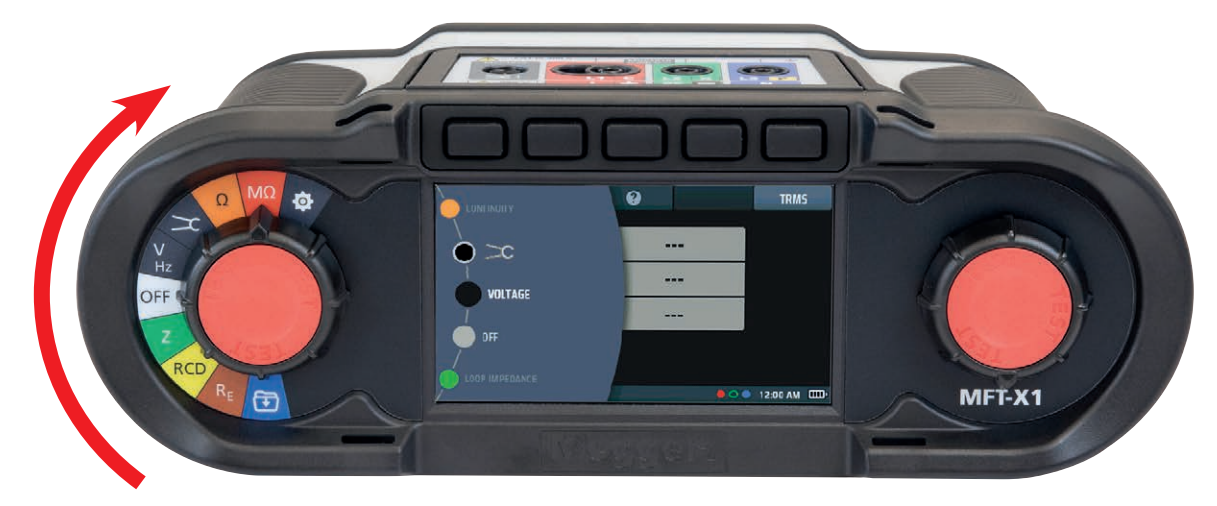

#### Afb.9: Opstartscherm

Om de MFT-X1 uit te schakelen, zet u de linkerdraaiknop weer in de UIT-stand op het display. Het displayscherm wordt donker om te bevestigen dat het instrument is uitgeschakeld en geen stroom meer gebruikt van de batterij.

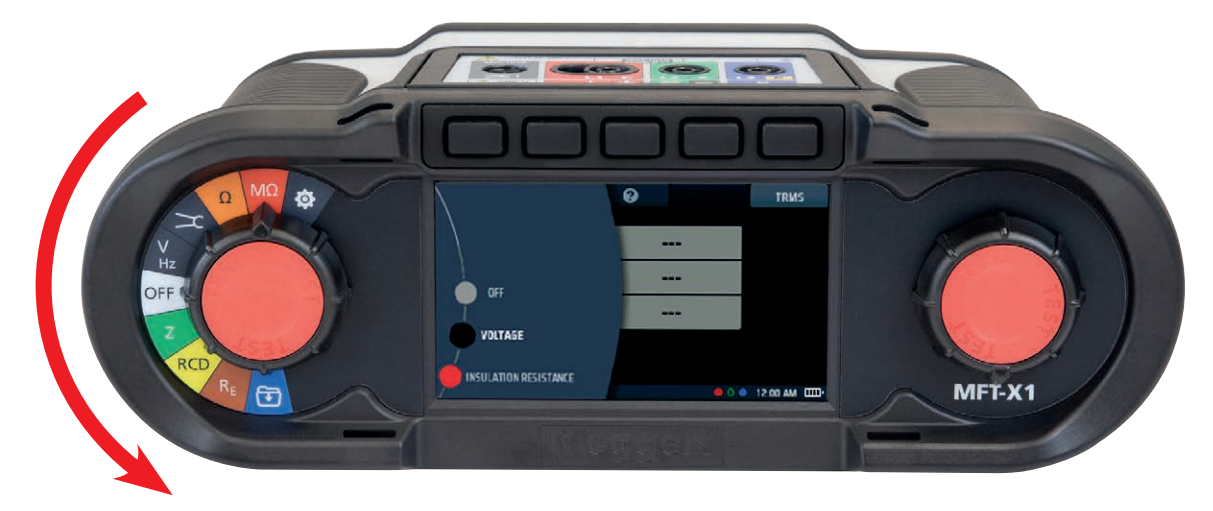

Afb.10: Scherm uit

#### 5.1.1 Automatisch uitschakelen (sluimerfunctie)

Als u de MFT-X1 ingeschakeld laat maar deze niet gebruikt, wordt de display na 20 seconden gedimd en na 5 minuten (standaardinstelling) automatisch uitgeschakeld om te voorkomen dat de batterij wordt verspild. Als dit gebeurt, kunt u de functie weer inschakelen door op een willekeurige knop te drukken. Als u de dimtimer wilt aanpassen of het automatisch uitschakelen van de display wilt wijzigen of volledig wilt uitschakelen, kunt u dit doen via Instellingen. **Zie 15.5.8 Auto-off timer op pagina 91.** 

De testknoppen bevinden zich in de draaiknoppen. Ze zijn rood gekleurd en gelabeld als 'test'. Deze knoppen worden gebruikt om tests te starten waarvoor handmatige initiatie is vereist, en voor nulling van de meetsnoeren (**Zie 7.3 Meetsnoer nulstelling op pagina 30.** 

De manier waarop een TEST-knop een test bedient, verschilt van test tot test. Dit is ofwel een toets die je kort moet indrukken, zoals een lusimpedantietest, of een toets die je ingedrukt moet houden, zoals bij het testen van de isolatie. Raadpleeg de afzonderlijke testhoofdstukken hieronder.

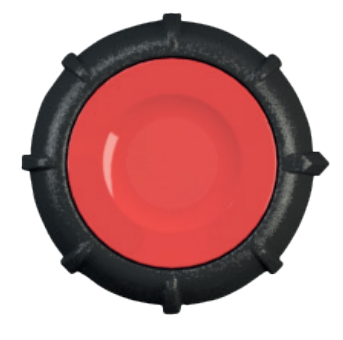

Beide knoppen hebben dezelfde functie en kunnen op dezelfde manier worden gebruikt.

De testknop heeft ook een capacitieve koppeling ingebouwd in het rode gebied. Hierdoor kan de aardfoutdetectie (PE Warning) worden geactiveerd wanneer de gebruiker de testknop aanraakt tijdens het testen onder spanning.

## 5.2 Testblokkering - algemene blokkeringen

Om u en de gebruiker van het instrument te beschermen en om te voorkomen dat het instrument zelf beschadigd raakt, verhindert de MFT-X1 het testen onder bepaalde omstandigheden. De blokkeringsvoorwaarden zijn afhankelijk van het type test dat u uitvoert. Deze worden aan het begin van elk relevant hoofdstuk uitgelegd.

# 6. Tests van spanningsloze circuits

## 6.1 Algemeen

Indien mogelijk moet u bij het testen de voorkeur geven aan spanningsloze circuits (tests op stroomloze en geïsoleerde circuits) boven stroomvoerende circuits. De spanningsloze circuittestfuncties van de instrumenten uit de MFT-X1-serie zijn continuïteitstests, isolatieweerstandsmetingen en aardingsweerstandsmetingen.

WAARSCHUWING: Het circuit dat wordt getest moet zijn uitgeschakeld, de stroom moet ervan af worden gehaald, het moet veilig zijn geïsoleerd en er moet worden gecontroleerd of echt alle stroom eraf is voordat testverbindingen worden gemaakt bij het uitvoeren van isolatieweerstands- en aardingsweerstandsmetingen en continuïteitstests.

## 6.2 Bescherming tegen onbedoelde beschadiging

MFT-X1-instrumenten zijn beschermd tegen de schade die anders zou kunnen optreden als u een spanningsloze circtuittest selecteert en het instrument aansluit op een spanningvoerend circuit. De beveiliging is effectief, zelfs als u een spanningvoerende circuittest hebt gestart en deze hebt vergrendeld. Als u per ongeluk verbinding maakt met een spanningvoerend circuit, waarschuwt het instrument u en wordt de test geblokkeerd of gestopt. In sommige gevallen kan de interne zekering van het instrument defect raken en moet u deze vervangen voordat u verdere tests kunt uitvoeren. U moet altijd het juiste type zekering gebruiken **Zie 18.5 Zekeringen en vervangen van zekeringen op pagina 112.** 

Waarschuwingen voor spanningvoerende circuits voor spanningsloze circuittests worden als volgt weergegeven:

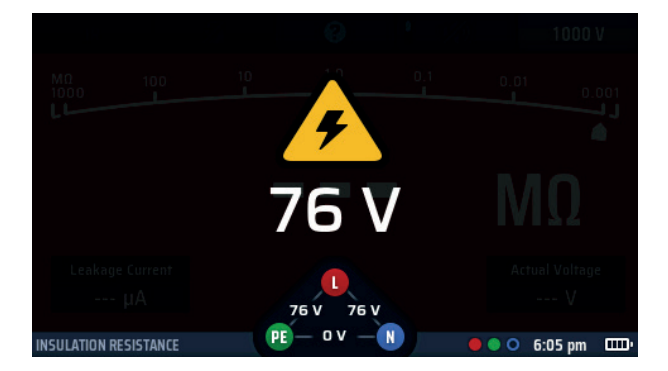

#### Afb.11: Isolatiewaarschuwing voor spanningvoerend circuit

Deze waarschuwing voorkomt dat de test wordt gestart of stopt een test als er tijdens de test een gevaarlijke spanning optreedt.

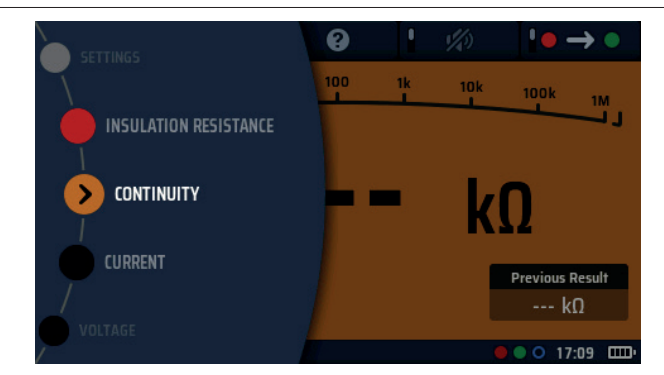

# 7. Continuïteitstests en weerstandsmetingen

Afb.12: Continuïteit

## 7.1 Algemene informatie

#### 7.1.1 Basisfuncties

WAARSCHUWING: Het circuit dat wordt getest moet zijn uitgeschakeld, de stroom moet ervan af worden gehaald, het moet veilig zijn geïsoleerd en er moet worden gecontroleerd of echt alle stroom eraf is voordat testverbindingen worden gemaakt bij het uitvoeren van continuïteitstests. Zorg ervoor dat u het circuit op een veilige manier ontlaadt voordat u aansluitingen aanraakt.

Instrumenten in het MFT-X1-aanbod kunnen de continuïteit controleren en weerstand meten van 0,01 ohm tot 999 kilo-ohm, wat betekent dat u geen aparte meter meer nodig hebt om weerstandsmetingen uit te voeren.

Er is ook een zoemerfunctie aanwezig die het routinematig testen kan versnellen, maar wanneer deze functie wordt gebruikt, worden de weerstandsmetingen beperkt tot maximaal 2,00 kilo-ohm (of 1 kilo-ohm op de analoge schaal).

#### Analoge schaal

De display heeft ook een analoge schaal, wat handig is wanneer u slechte of onderbroken verbindingen onderzoekt. De analoge schaal is een logaritmische schaal en biedt dus een goede resolutie voor lage weerstandswaarden, maar geeft waarden tot 999 kilo-ohm weer zonder dat de schaal hoeft te worden gewijzigd (beperkt tot 1 kilo-ohm in zoemermodus).

#### Teststroom en -spanning meten

Bij het controleren van de continuïteit van een geleider, circuit of aansluiting gebruikt het instrument een standaard teststroom van 200 mA of hoger en een spanning tussen 4 V en 5 V. Dit voldoet aan de vereisten van IEC 61557 deel 4.

Bij circuits met een hogere weerstand wordt de teststroom automatisch verlaagd. In alle gevallen wordt de werkelijke teststroom linksonder in het hoofdgedeelte van de display weergegeven, zoals hieronder gemarkeerd:

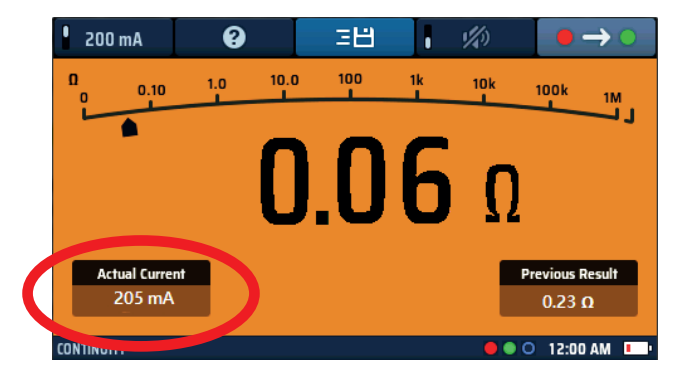

Afb.13: Continuïteitstest stroom

#### Continuïteitstests en weerstandsmetingen

U kunt ook een teststroom van 10 mA gebruiken voor continuïteitstests. Hoewel dit niet voldoet aan de algemene elektrische comformiteitstests, is het wel geschikt voor routinetests en wordt de levensduur van de batterijen van het instrument verlengd. De optie 10 mA is ook handig bij het testen van nulleider naar aarde. Dit kan worden gedaan bij een spanningvoerende installatie, zolang de juiste voorzorgsmaatregelen worden genomen voor het werken aan spanningvoerende circuits, als de nul-/aardspanning < 1,0 V is. Het 10 mA-bereik zal gewoonlijk geen aardlekschakelaars van 30 mA uitschakelen.

## 7.1.2 Testblokkering

Het instrument blokkeert tests als het een circuitspanning detecteert die hoger is dan de spanning die wordt toegepast om de test uit te voeren. Er zijn geen uitgeschakelde opties voor de blokkeringsfunctie van de continuïteit.

Op de display wordt een waarschuwing voor een spanningvoerend circuit weergegeven als er spanning wordt gedetecteerd en er klinkt een luide, snelle pieptoon.

Deze modus kan niet worden opgeheven en blokkeert alle tests totdat de bron van de spanning is verwijderd.

#### 7.1.3 Sneltoetsen voor continuïteitstests en weerstandsmetingen

Wanneer de MFT-X1 wordt gebruikt om de continuïteit te controleren of de weerstand te meten, zijn de functies van de sneltoetsen:

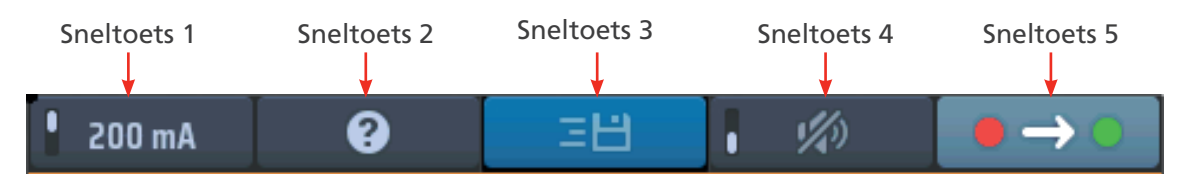

#### Afb.14: Sneltoetsen voor continuïteitstest

| Sneltoets | Functie        | Beschrijving                                                                                                    |
|-----------|----------------|----------------------------------------------------------------------------------------------------|
| 1         | Stroomwaarde   | Druk op deze sneltoets om de teststroom van 200 mA te selecteren, druk nogmaals om terug te keren naar de teststroom van 10 mA                                                               |
| 2         | Hulp           | Druk op deze sneltoets voor hulp bij de continuïteitstest en weerstandsmeting                                                                                                    |
| 3         | Opslaan        | Druk op deze sneltoets om de resultaten naar een gekoppeld Bluetooth <sup>®</sup><br>-apparaat te verzenden,<br><b>Zie 16. Download de resultaten naar een extern apparaat op pagina 98.</b> |
| 4         | Zoemer aan/uit | Druk op deze sneltoets om de zoemer in te schakelen en druk nogmaals om de zoemer uit te schakelen                                                                                           |
| 5         | Richting       | Druk meermaals op de toets om te schakelen tussen de unidirectionele +ve<br>modus naar de bidirectionele -ve modus                                                                           |

> CONTINUITY

200 m/

## 7.2 Continuïteitstests

- 1. Draai de linkerdraaiknop naar de continuïteitsstand (ohm).
  - De display licht op met een oranje achtergrond.
- 2. Sluit uw meetsnoeren aan op de groene en rode aansluitingen.

- 3. De standaard nominale teststroom is 200 mA. Druk op sneltoets 1 om deze te wijzigen in 10 mA. Druk nogmaals op sneltoets 1 om terug te keren naar 200 mA.
  - De werkelijke teststroom wordt linksonder in de hoofddisplay weergegeven.
  - U hoeft niet op de testknop te drukken.
     De test begint zodra u de meetsnoeren aansluit op het circuit dat u test.
- 4. Wanneer de weergegeven waarde stabiel is, piept het instrument.
- 5. Het instrument toont de circuitweerstand in de hoofddisplay.
  - Het instrument geeft ook de circuitweerstand aan op de analoge schaal in de hoofddisplay.
- 6. Koppel aan het einde van de test de meetsnoeren los:
  - De aanwijzer keert terug naar > 999 kilo-ohm.
  - De werkelijke stroom die tijdens de test wordt gebruikt, blijft in het venster linksonder staan.
  - De belangrijkste weergegeven waarde wordt overgebracht naar het vorige resultatenvenster rechtsonder in de display.
  - Dit is om ervoor te zorgen dat de volgende meting wordt weergegeven op de hoofddisplay. Als de eerste waarde in de hoofddisplay achterblijft, kan deze worden aangezien voor de volgende meting.
- 7. Voor hulp bij het aansluiten van meetsnoeren op het circuit drukt u op HELP (sneltoets 2)

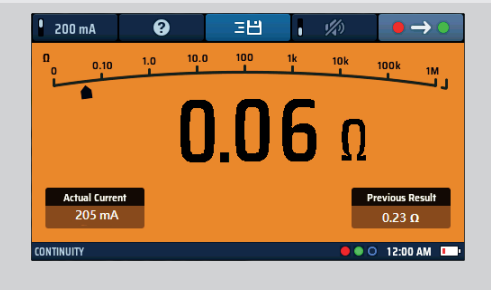

=14

#### Afb.15: Algemene continuïteit

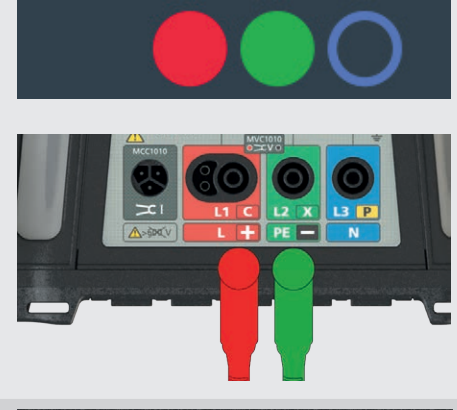

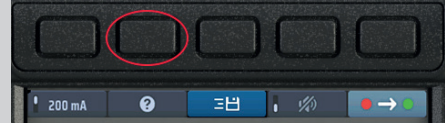

8. Het resultaat opslaan of naar een mobiel apparaat verzenden, **Zie 16. Download de resultaten naar een extern apparaat op pagina 98.** 

Continuïteitstests en weerstandsmetingen

## 7.3 Meetsnoer nulstelling

Bij het testen van de continuïteit of het meten van lage weerstandswaarden is het nuttig rekening te houden met de weerstand van de meetsnoeren. Dit staat bekend als nulling. Als u uw meetsnoeren nulstelt, wordt de weerstand ervan niet meer opgenomen in de waarde die op de display wordt weergegeven wanneer u een meting uitvoert.

6

0.05 Ω

De nulwaarde wordt midden onder in de hoofddisplay weergegeven:

#### 7.3.1 Een meetsnoer nulstellen:

1. Steek de meetsnoeren in de groene en rode aansluitingen aan de achterkant van het instrument.

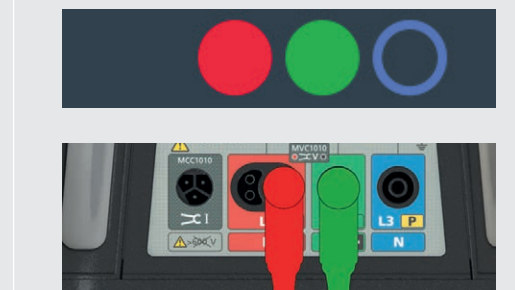

- 2. Draai de linkerdraaiknop naar de stand voor continuïteit/ weerstand (ohm).
- SETTINGS INSULATION RESISTANCE CONTINUITY VOLTAGE CONTINUITY VOLTAGE CONTINUITY

3. Kortsluit de meetsnoeren met elkaar.

**OPMERKING:** Dit moet een goede verbinding zijn. Een slechte nulstelling leidt tot een hoge nulwaarde en mogelijk kunstmatig lage weerstanden in de hoofdmeting.

Gebruik bij voorkeur krokodillenklemmen of druk de meetpennen in een goede geleider, zoals een koperen munt.

4. Druk de testknop kort in.

 Controleer of het nulpictogram midden onder in de display wordt weergegeven. De weerstand van de nulwaarde wordt weergegeven onder het nulpictogram.

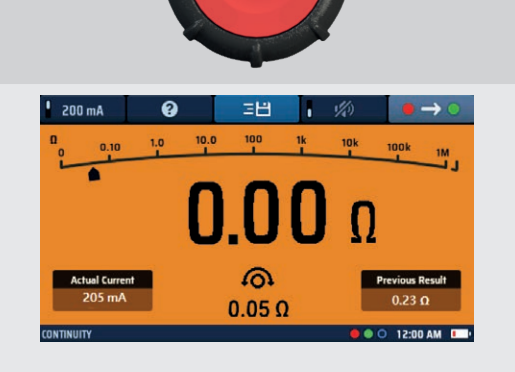

Afb.16: Continuïteit nulstelling

**OPMERKING:** Het is een goed idee om af en toe te controleren of de nulwaarde correct is, omdat meetsnoeren mogelijk niet altijd een consistente snoerweerstand geven als ze versleten zijn en moeten worden vervangen.

#### 7.3.2 De nulwaarde van de snoeren controleren

- 1. Open het circuit en sluit de meetsnoeren een paar keer kort.
- 2. Controleer of het hoofddisplay 0,00 ohm weergeeft telkens wanneer de draden worden kortgesloten.

**OPMERKING:** Dit kan enigszins variëren, afhankelijk van de kwaliteit van het contact tussen de meetsnoeren.

#### 7.3.3 Een nulstelling van de meetsnoeren verwijderen:

- 1. Druk op de TEST-knop.
- 2. Het nulpictogram onder in het display en de nulwaarde zouden nu moeten verdwijnen.

#### 7.3.4 De nulwaarde van een meetsnoer bijwerken

- 1. Verwijder de nulwaarde van het meetsnoer.
- 2. Herhaal de nulstelling van meetsnoeren in 7.3.1 hierboven.

#### 7.3.5 Fouten bij de nulstelling van de meetsnoerweerstand

#### Weerstand te hoog

Alleen meetsnoeren met een weerstand van 9,99 ohm of minder kunnen worden nulgesteld. Als u de meetsnoeren met een hogere weerstand op nul probeert te zetten, piept het instrument en knippert > 9,99 ohm gedurende drie seconden op de display.

#### Slechte aansluiting van de meetsnoeren

Gebruik indien mogelijk krokodillenklemmen bij het kortsluiten van de meetsnoeren voor nulstelling om een goede aansluiting te garanderen. U kunt ook de puntige meetsondes stevig in een goede metalen geleider duwen, zoals een munt.

#### Negatieve nulwaarden meetsnoeren

Nadat de testsnoeren zijn nulgesteld, worden op de hoofddisplay mogelijk waarden weergegeven van (minder dan) <0,00 ohm. Als de snoeren met elkaar worden kortgesloten is dit gebruikelijk, omdat de weerstand iets lager kan zijn dan de nulwaarde.

Deze wordt weergegeven zoals hieronder en de waarde knippert.

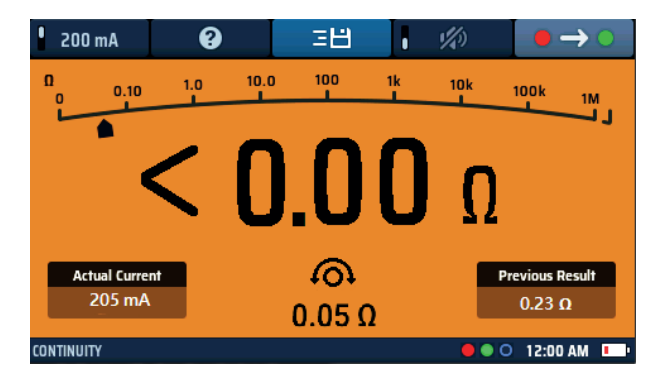

#### Afb.17: Nulstelling van de meetsnoerweerstand te laag

Als dit echter gebeurt bij een circuitmeting, moet de nulwaarde dubbel worden gecontroleerd, omdat de nulwaarde aanzienlijk hoger kan zijn dan de snoerweerstand. Als de nulwaarde te hoog is, moeten de snoeren opnieuw worden nulgesteld.

#### Problemen bij de nulstelling voorkomen:

- Zorg ervoor dat er een goede verbinding is tijdens de nulstelling. Gebruik eventueel een stuk koperen buis of staaf om de snoeren met elkaar te verbinden.
- Herhaal de meetsnoerprocedure zoals hierboven beschreven. Controleer de meetsnoeren op tekenen van beschadiging.
- Gebruik een koperen staaf of stuk buis om de snoeren met elkaar te verbinden.

#### Continuïteitstests en weerstandsmetingen

#### 7.3.6 Redenen voor meetfouten

De resultaten van continuïteitsmetingen kunnen negatief worden beïnvloed door:

- impedanties van extra circuits die parallel zijn aangesloten
- transiënte stromen
- een slechte verbinding met het te testen circuit
- onterecht nulgestelde snoeren
- het combineren van afgezekerde meetsnoeren met niet-gezekerde meetsnoeren

## 7.4 Zoemermodus tot 2 kilo-ohm (1 kilo-ohm op analoge schaal)

De zoemer is beperkt tot een meetbereik van 2 kilo-ohm. Dit is opzettelijk omdat het de reactiesnelheid van de zoemer verhoogt. Zonder deze limiet zou het instrument bij elke test automatisch een bereik van 999 kilo-ohm moeten instellen en de reactie op lage weerstandsmetingen drastisch moeten vertragen.

#### De zoemer inschakelen:

- 1. Druk op sneltoets 4 om de zoemer in te schakelen
  - Druk nogmaals op sneltoets 4 om deze uit te schakelen.
- 2. Wanneer de zoemer is ingeschakeld, zoemt hij wanneer de circuitweerstand lager is dan een vooraf ingestelde waarde. Dit is standaard 0,5 ohm, maar kan worden gewijzigd in de instellingen; **Zie 15.6.1 Drempelwaarde continuïteitszoemer (limietalarm) op pagina 93.** 
  - De vooraf ingestelde waarde wordt onderin de display weergegeven, zoals in het voorbeeld rechts. Hier is de zoemerlimiet ingesteld op 5 ohm.

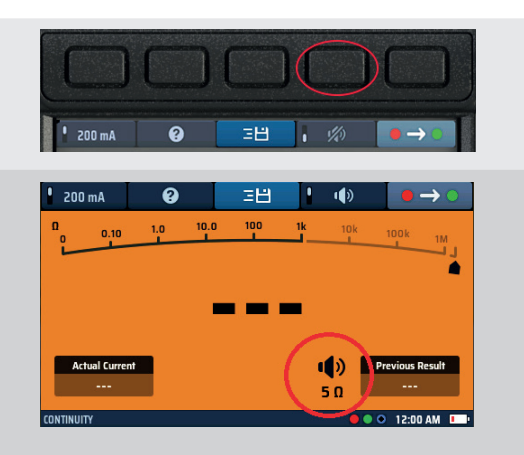

Afb.18: Continuïteitszoemer en drempelwaarde

## 7.5 Bidirectionele continuïteit

Door bidirectionele continuïteit te selecteren, kan een automatische continuïteitstest worden uitgevoerd met een voorwaartse teststroom en een omgekeerde teststroom zonder dat de meetsnoeren hoeven te worden verwisseld.

De display toont de circuitweerstand met de voorwaartse polariteit en de polariteitsomkering van de circuitweerstand. Deze functie kan handig zijn als er een verschil kan zijn in geleidende materialen binnen een verbinding of in metingen via een onderdeel zoals een diode.

Overschakelen naar de bidirectionele modus:

- 1. Ga naar de continuïteitsmodus
  - Druk op sneltoets 5 tot het symbool Afbeelding wordt weergegeven.
  - U kunt ook op sneltoets 5 drukken en de rechterbereikknop gebruiken om de bidirectionele optie te selecteren.
- 2. De continuïteitstest start automatisch als de meetsnoeren zijn aangesloten op een circuit.
  - De display toont de waarden voor elke richting en het gemiddelde van de twee in de hoofddisplay:

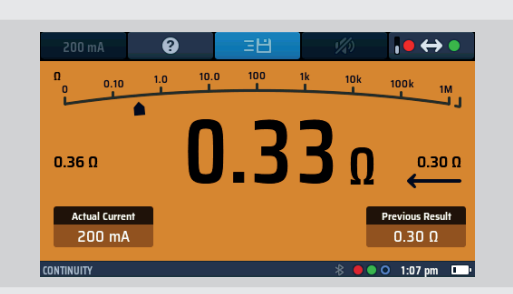

- 3. Koppel aan het einde van de test de meetsnoeren los
  - De aanwijzer keert terug naar > 1 megaohm
  - De werkelijke stroom die tijdens de test wordt gebruikt, blijft in het venster linksonder staan
- De gemiddelde weergegeven waarde wordt overgebracht naar het venster 'Previous results' (vorige resultaten) rechtsonder in de display.
   Dit is om ervoor te zorgen dat de volgende meting wordt weergegeven op de hoofddisplay. Als de eerste waarde in de hoofddisplay achterblijft, kan deze worden aangezien voor de volgende meting.

Druk op HELP (sneltoets 5) voor hulp bij het aansluiten van meetsnoeren op het circuit.

# 8. Isolatieweerstandstests

## 8.1 Algemeen

De isolatieweerstandstest is de test die door internationale normen is gespecificeerd voor het controleren van de kwaliteit van de isolatie tussen elektrische geleiders in een elektrische installatie.

De MFT-X1 kan isolatie testen bij 50 V, 100 V, 250 V, 500 V en 1000 V. De MFT-X1 kan ook testen bij een groot aantal tussenliggende waarden met behulp van de VAR-optie. De meest voorkomende waarden zijn:

- 500 V: Wordt gebruikt bij alle nieuwe bedradingsinstallaties van 110 V, 230 V en 400 V
- 250 V: Wordt gebruikt bij bestaande installaties waar het risico bestaat dat 500 V elektronische circuits beschadigt

In alle gevallen kan het instrument een teststroom leveren van 1 mA of meer (maar niet meer dan 2 mA), die voldoet aan de vereisten van IEC 61557-2.

WAARSCHUWING: Het circuit dat wordt getest moet zijn uitgeschakeld, de stroom moet ervan af worden gehaald, het moet veilig zijn geïsoleerd en er moet worden gecontroleerd of echt alle stroom eraf is voordat testverbindingen worden gemaakt bij het uitvoeren van isolatieweerstandstests. Zorg ervoor dat u het circuit op een veilige manier ontlaadt voordat u aansluitingen aanraakt.

## 8.2 Test starttimer

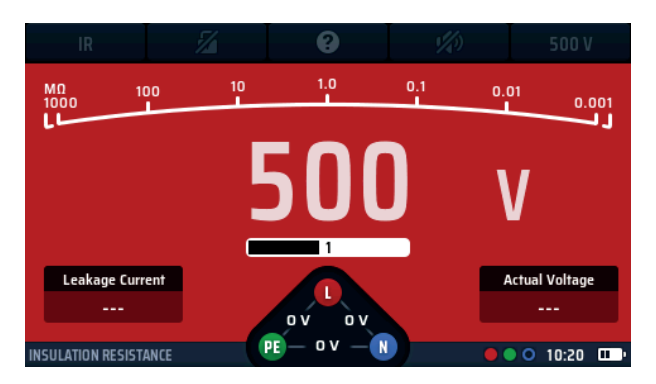

Afb.19: Starttimer isolatieweerstand (IR)

Alle isolatieweerstandstests moeten nu een timer hebben om te voorkomen dat ze onmiddellijk starten. Dit is een verplichte vereiste van IEC 61010, de internationale norm die de veiligheid van elektrische test- en meetinstrumenten definieert.

Op de MFT-X1 wordt de testspanning één seconde ingeschakeld (drie seconden voor tests van 1000 V) nadat u de testknop ingedrukt hebt gehouden. De test blijft aan zolang u de knop ingedrukt houdt.

Wanneer u de testknop loslaat, wordt de testspanning uitgeschakeld en, mits u de testaansluitingen op hun plaats laat, wordt het te testen circuit automatisch ontladen.

Tijdens de ontlading toont de display de restspanning in het te testen circuit in het venster voor de werkelijke spanning. De schaal verandert ook in volt en toont de ontlading van het circuit.

**OPMERKING:** De ontlading kan zeer snel zijn. Het is mogelijk dat de ontlading niet zichtbaar is op de display. Bij capacitieve circuits kan de ontlading seconden duren.

Als de meting is vergrendeld nadat de test is gestart (zie sneltoets 2 hieronder), blijft de testspanning aan, zelfs wanneer u de testknop loslaat. Om de testspanning uit te schakelen, moet u opnieuw op de testknop of op sneltoets 2 drukken.

## WAARSCHUWING: Wanneer de test is vergrendeld, wordt het te testen circuit niet automatisch ontladen en blijven de meetsnoeren onder spanning en gevaarlijk. Het circuit kan ook gevaarlijk blijven nadat de meetsnoeren zijn verwijderd

#### 8.2.1 Blokkering van de isolatieweerstandstest

Het instrument geeft een waarschuwing weer als het een circuitspanning van 25 V of hoger detecteert en blokkeert de test als de circuitspanning 50 V of hoger is. U kunt de blokkeerspanning, maar niet de waarschuwingsspanning, wijzigen in de instellingen **Zie 15.7.1 Spanningslimiet spanningvoerend op pagina 93.** 

## 8.3 Sneltoetsen voor isolatieweerstandstests

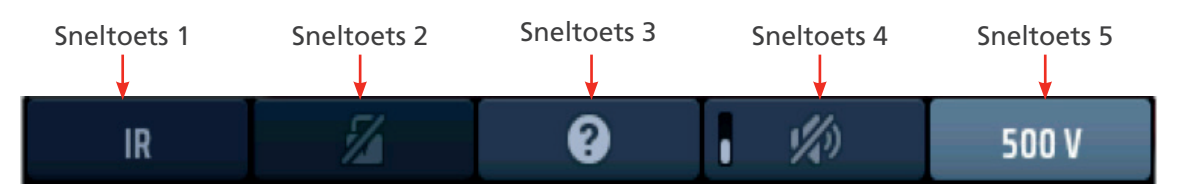

#### Afb.20: Sneltoetsen isolatieweerstandstest

| Sneltoets | Functie           | Beschrijving                                                                                                    |
|-----------|-------------------|----------------------------------------------------------------------------------------------------|
| 1         |                   | Niet gebruikt                                                                                                    |
| 2         | Testvergrendeling | Druk op deze sneltoets nadat de test is gestart om de test te vergrendelen<br>en druk nogmaals om de test te stoppen. U kunt ook op de TEST-knop<br>drukken om de test te stoppen.                                           |
| 3         | Help/Opslaan      | Voordat u een test start, drukt u op de toets voor hulp bij het testen van<br>de isolatie.<br>Wanneer de test is voltooid, drukt u op de toets om het resultaat over te<br>brengen naar een verbonden Bluetooth® - apparaat. |
| 4         | Zoemer aan/uit    | Druk op deze sneltoets om de zoemer in te schakelen, druk nogmaals om de zoemer uit te schakelen.                                                                                                    |
| 5         | Testspanning      | Druk meermaals op de toets om de testspanning te selecteren.<br>Beschikbare opties zijn 50 V, 100 V, 250 V, 500 V, 1000 V en VAR (variabel).                                                                                 |
|           |                   | <b>OPMERKING:</b> 1000 V is in de fabriek uitgeschakeld, maar kan worden ingeschakeld in de instellingen. De VAR-waarde kan worden gewijzigd in de instellingen.                                                             |

#### 8.4 Alle isolatieweerstandstests

- De testknop moet gedurende de test ingedrukt worden gehouden of er moet worden gedrukt op de vergrendelknop (sneltoets 2).
- Bij tests van 1000 V knippert de display gedurende de vertragingsperiode van drie seconden voordat de test begint en wordt er een voortgangsbalk weergegeven.
- Wanneer de testspanning wordt ingeschakeld of het te testen circuit niet volledig ontladen is, verschijnt er een waarschuwingsdriehoek aan de linkerkant van de display.

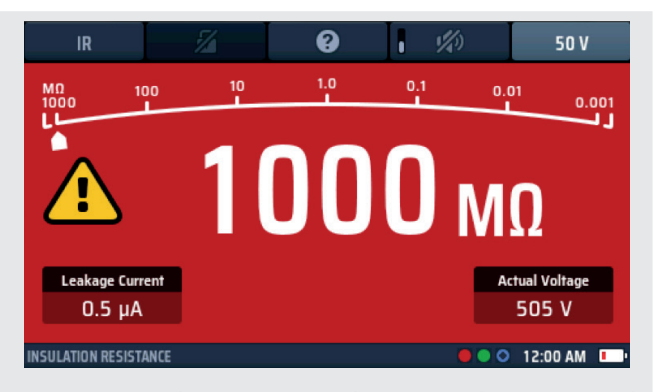

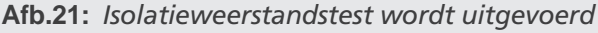

- De lekstroom die in het te testen circuit loopt, wordt linksonder op de display weergegeven.
- De door u geselecteerde testspanning wordt weergegeven op sneltoets 5. Het instrument toont ook de werkelijke testspanning rechtsonder op de display.
- Wanneer het instrument aan het einde van een test een circuit ontlaadt, wordt de restspanning weergegeven en knippert de display.s
- Als u een isolatieweerstandstest hebt geselecteerd en u de meetsnoeren aansluit op een circuit met een spanning die hoger is dan de spanningslimiet, knippert er een bliksemwaarschuwingssymbool op de display, klinkt er een geluidssignaal en verschijnt de spanningswidget, zoals weergegeven op afb. 22 en 23.

Isolatieweerstandstests

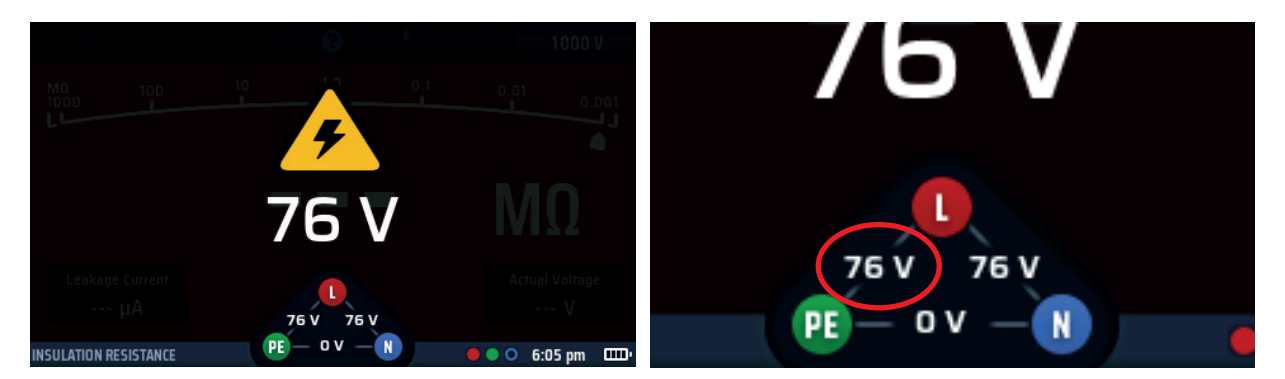

Afb.22: Waarschuwingsscherm voor spanningvoerend circuit Widget voor spanningvoerend circuit

De isolatieweerstandstest is geblokkeerd. De spanningswidget geeft aan waar de aansluiting van het spanningvoerende circuit zich bevindt.

De standaard spanningvoerende spanningslimiet is ingesteld op 30 V, maar u kunt deze wijzigen in 50 V of 75 V in de instellingen Zie 15.7.1 Spanningslimiet spanningvoerend op pagina 93.

## 8.5 Isolatieweerstandstests

| <ol> <li>Draai de linkerdraaiknop naar de isolatieweerstandsteststand<br/>(megaohm).</li> <li>De display licht op met een rode achtergrond.</li> </ol> | SETTINGS<br>SETTINGS<br>INSULATION RESISTANCE<br>CONTINUITY<br>VOLTAGE<br>VOLTAGE<br>VOLTAGE<br>CONTINUITY<br>CONTINUITY |
|----------------------------------------------------------------------------------------------------|----------------------------------------------------------------------------------------------------|
| 2. Sluit uw meetsnoeren aan op de rode en groene aansluitingen zoals aangegeven in de INFO-balk.                                                       |                                                                                                    |
| 3. Druk op sneltoets 5 tot de gewenste testspanning eronder wordt weergegeven.                                                                         |                                                                                                    |
| 3.1. U kunt ook één keer op sneltoets 5 drukken en de rechterdraaiknop gebruiken om de testspanning te selecteren.                                     | IR 🛛 🥥 I 🕬 500 V                                                                                                    |
| <ol> <li>Sluit de meetsnoeren aan op het circuit of het apparaat<br/>dat u wilt testen.</li> </ol>                                                     |                                                                                                    |
| 5. Houd de testknop ingedrukt.                                                                                                    |                                                                                                    |
| <ul> <li>De testspanning wordt na een vertraging van één seconde<br/>ingeschakeld (drie seconden voor tests van 1000 V).</li> </ul>                    |                                                                                                    |
| <ul> <li>De gemeten isolatieweerstand wordt continu weergegeven.</li> </ul>                                                                            |                                                                                                    |
| 6. Houd de TEST-knop ingedrukt tot de weergegeven waarde stabiel is.                                                                                   |                                                                                                    |
| <ul> <li>De analoge schaal geeft ook een continue indicatie van de<br/>gemeten isolatieweerstand.</li> </ul>                                           |                                                                                                    |
| <ul> <li>De testspanning wordt uitgeschakeld wanneer u de testknop<br/>loslaat.</li> </ul>                                                             |                                                                                                    |

7. Koppel na de test de meetsnoeren niet los van het te testen circuit of apparaat totdat de op de display weergegeven spanning tot een veilige waarde is gedaald.
## 8.6 Isolatieweerstandstest met testvergrendeling

Als de vergrendelingsfunctie is uitgeschakeld in de , kunt u deze functie niet gebruiken. **Zie 15.7.2 Vergrendelingsknop beschikbaar op pagina 94.** 

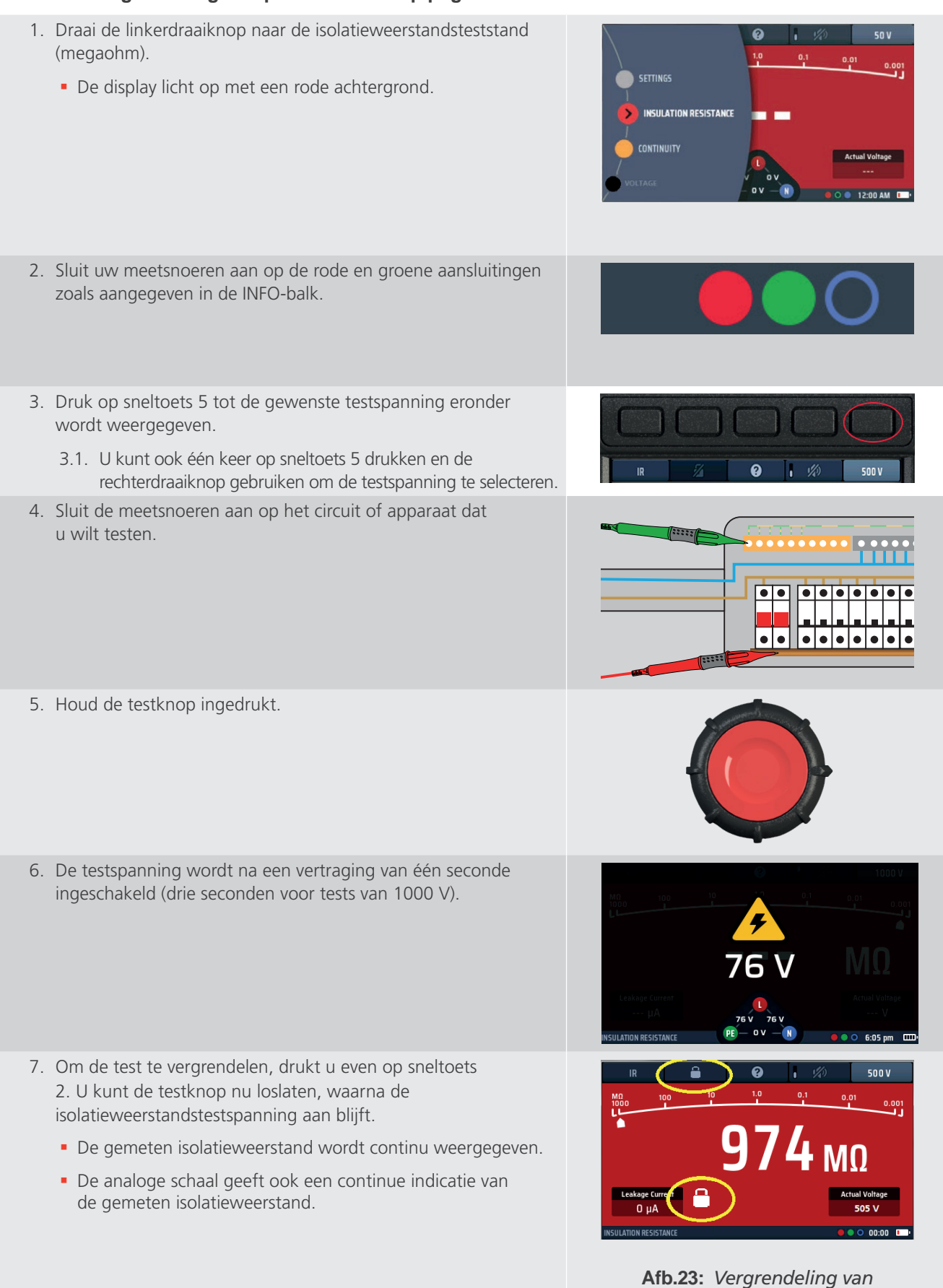

de isolatieweerstandstest

#### Isolatieweerstandstests

8. Om de testspanning uit te schakelen, drukt u opnieuw op de testknop of drukt u op sneltoets 2.

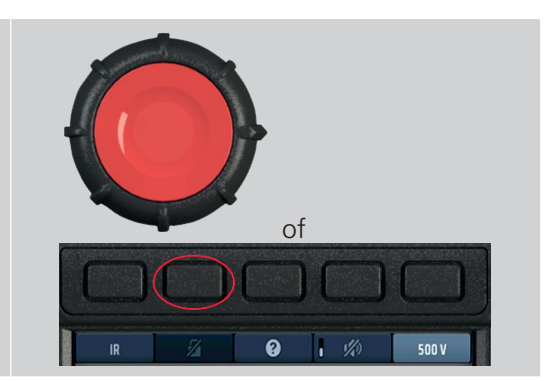

#### Meetprincipe

De geselecteerde DC-testspanning (stroom beperkt tot minder dan 2 mA) wordt toegepast op het te testen circuit en de weerstand wordt berekend op basis van metingen van de resulterende spanning en stroom. Bij capacitieve circuits kan het enige tijd duren voordat deze zijn opgeladen en worden weergegeven als een toenemende spanning waarbij het langer duurt om het maximum te bereiken dan normaal. De uitlezing is stabiel bij een circuitcapaciteit van minder dan 2 µF.

# 9. Aardingsweerstandsmetingen

WAARSCHUWING: Voor de tweedraads methode moet u de aardelektrode loskoppelen van de installatie die hij beschermt. Voordat u de aardelektrode loskoppelt, moet u het circuit waaraan u werkt isoleren en goedgekeurde procedures volgen om te bevestigen dat het circuit spanningsloos is en niet per ongeluk opnieuw kan worden bekrachtigd. Het verwijderen van de beschermende aardverbinding van een spanningvoerende installatie is uiterst gevaarlijk!

U moet er ook voor zorgen dat u de aardelektrode na het voltooien van de test weer correct aansluit.

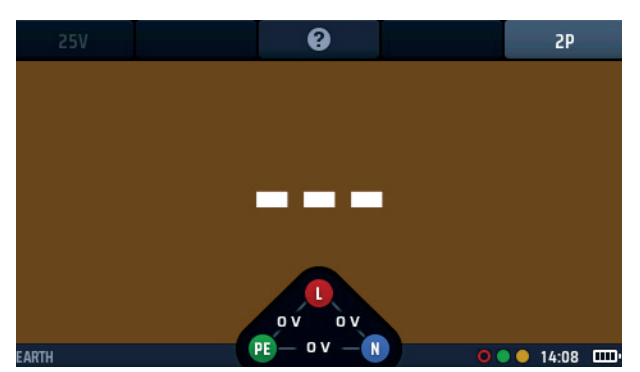

Afb.24: Aardingsweerstandsmeting

## 9.1 Algemeen

De MFT-X1 kan worden gebruikt om de weerstand van aardelektroden te meten met behulp van de volgende methoden:

- tweepolig
- driepolig
- 3-polig met klem (3P ART)
- Zonder pinnen

De testprocedure die in deze gebruikershandleiding wordt beschreven, is geschikt voor gebruik op eenvoudige aardingssystemen van het type dat gewoonlijk wordt gebruikt in huishoudelijke en kleine commerciële installaties of in laadpunten voor elektrische auto's (EV). Neem contact op met de technische ondersteuning van Megger voor hulp bij het meten van de aardingsweerstand in complexe installaties, zoals installaties met veel elektroden of met aardingsmatten.

#### 9.1.1 Aanduidingen van aansluitklemmen

Bij gebruik voor aardingstests worden de aansluitingen H, E, S veranderd in C, X, P.

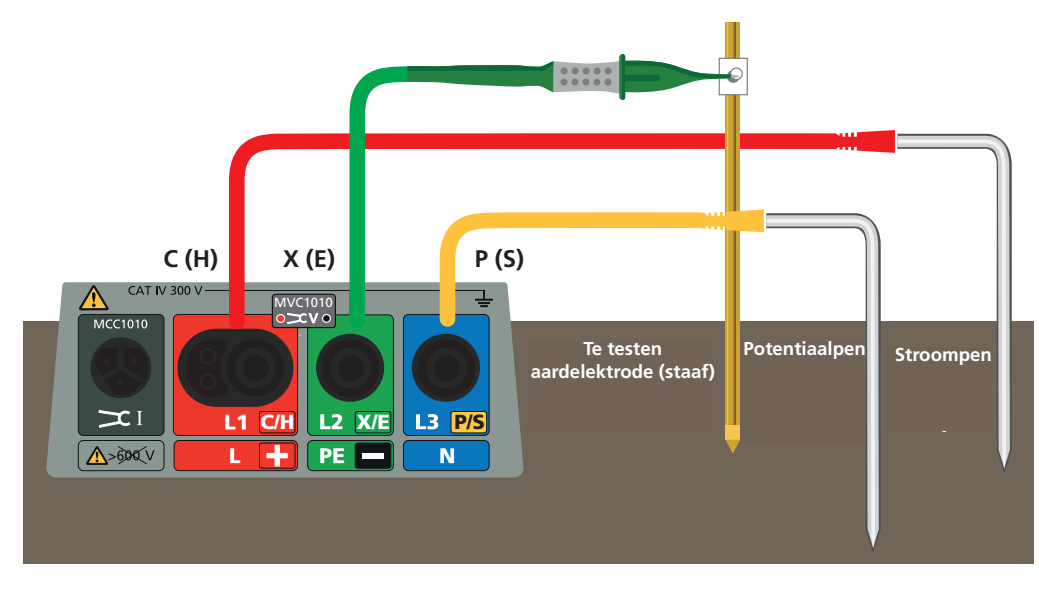

Afb.25: Aanduidingen van aansluitingen voor aardingsweerstandsmeting

#### 9.1.2 Blokkering van een aardingstest

Het testen is niet mogelijk als het instrument een externe spanning detecteert die hoger is dan 7 V RMS.

#### 9.1.3 Tweepolige aardingsweerstandsmetingen

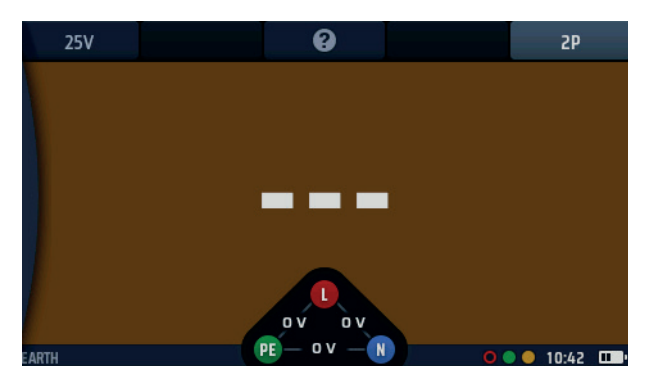

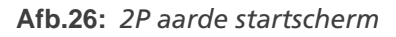

Voor dit type test moet de aardelektrode worden losgekoppeld van de installatie of apparatuur die wordt beschermd, maar voordat u dit doet, dient u de waarschuwing aan het begin van deze paragraaf te lezen **Zie 9**. **Aardingsweerstandsmetingen op pagina 39**. Deze test maakt gebruik van één testpen die idealiter in de aarde moet worden gedreven op een afstand van 30 m van de te testen elektrode, wat de maximale afstand is die mogelijk is met het meegeleverde meetsnoer. Indien nodig kan de testpen dichter bij de te testen elektrode worden geplaatst, maar niet minder dan 2 m van de elektrode vandaan. De testaansluitingen worden gemaakt op de te testen elektrode en op de elektrode. Deze methode levert niet de meest nauwkeurige resultaten op, maar is nuttig om te controleren of de aardelektrode correct werkt.

#### 9.1.4 Driepolige aardingsweerstandsmetingen zonder stroomtang

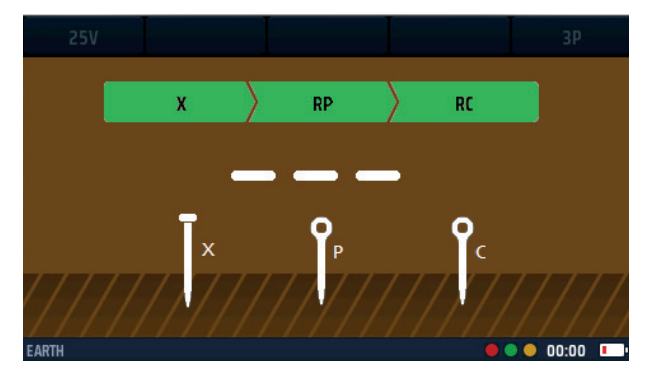

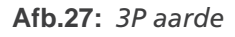

Voor dit type test moet de aardelektrode worden losgekoppeld van de installatie of apparatuur die wordt beschermd, maar voordat u dit doet, moet u de waarschuwing aan het begin van deze paragraaf lezen **Zie 9**. **Aardingsweerstandsmetingen op pagina 39**. Deze test gebruikt twee testpennen. De testpennen zijn identiek, maar voor het gemak wordt een ervan de stroompen genoemd en de andere de potentiaalpen (of spanningspen). De stroompen moet idealiter op 30 m afstand van de te testen elektrode in de aarde worden gedreven, wat de maximale afstand is die mogelijk is met het meegeleverde meetsnoer. Indien nodig kan de stroompen dichter bij de te testen elektrode en de stroompen in de aarde gedreven. Er worden testaansluitingen gemaakt op de te testen elektrode en op de twee pennen, waarna een weerstandsmeting wordt uitgevoerd. De meting wordt nog twee keer herhaald, één keer met de potentiaalpen 10% dichter bij de te testen elektrode en één keer 10% verder weg. De resultaten van alle drie de metingen moeten bijna hetzelfde zijn. Als dit niet het geval is, kan het nodig zijn om de lokale bodemomstandigheden te onderzoeken. Neem voor meer advies contact op met de technische ondersteuning van Megger.

Driedraads-aardingsweerstandsmetingen zijn nauwkeuriger en betrouwbaarder dan tweedraads metingen, maar het duurt langer om ze uit te voeren.

### 9.1.5 Driepolige aardingsweerstandsmeting met een stroomtang (ART)

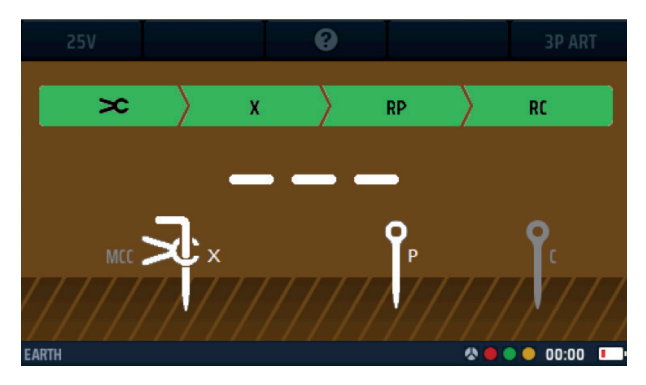

#### Afb.28: 3P ART

Het belangrijke voordeel van dit type test, dat ook wel een ART- of Attached Rod Technique-test wordt genoemd, is dat het NIET nodig is om de te testen elektrode los te koppelen. Het is echter noodzakelijk om de Megger MCC1010-stroomtang te gebruiken, die als optioneel accessoire voor de MFT-X1 verkrijgbaar is.

De testprocedure is precies hetzelfde als voor een driedraads test, behalve dat de aardelektrode aangesloten blijft en de stroomtang om de aardelektrode wordt geplaatst onder het punt waar de testaansluiting op de elektrode wordt gemaakt.

Dit is de voorkeursmethode voor het testen. Het resultaat is vergelijkbaar met de nauwkeurigheid en betrouwbaarheid van de gewone driedraadsmethode, maar elimineert het ongemak en de potentiële gevaren die gepaard gaan met het loskoppelen van de aardelektrode.

#### 9.1.6 Aardingsweerstandsmeting zonder aardingspennen

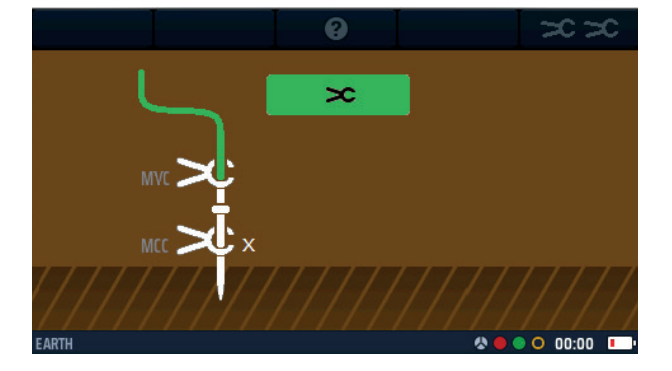

#### Afb.29: Earth stakeless

Bij dit type test is het NIET nodig om de te testen elektrode los te koppelen en worden er geen testpennen gebruikt. U dient deze methode echter alleen te gebruiken als u een grondige kennis hebt van het aardingssysteem dat u test, omdat sommige configuraties misleidende resultaten kunnen opleveren.

Testen zonder aardingspennen is alleen mogelijk in aardingssystemen die meer dan één aardelektrode hebben en waarvoor twee stroomtangen nodig zijn – een MCC1010-stroomtang en een MVC1010-spanningstang. U plaatst gewoon beide tangen rond de te testen elektrode met de stroomtang boven de spanningstang en u bent klaar om de test uit te voeren. Controleer voordat u de test uitvoert of beide tangen volledig zijn gesloten. Houd bij het meten van hoge weerstandswaarden (bijv. meer dan 40  $\Omega$ ) de twee snoeren kort en gescheiden en plaats de tangen vervolgens ten minste 300 mm uit elkaar.

## 9.2 Sneltoetsen voor aardingsweerstandsmetingen

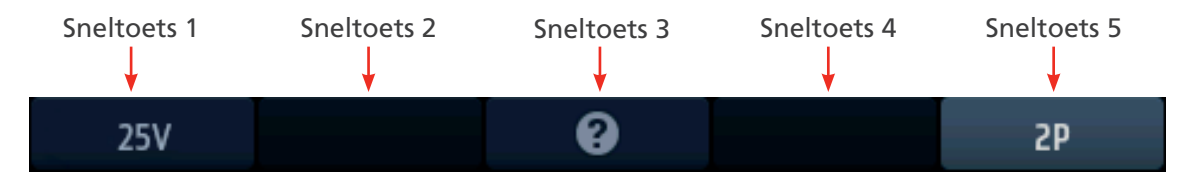

#### Afb.30: Aardingssneltoetsen

| Sneltoets | Functie      | Beschrijving                                                                                                    |
|-----------|--------------|----------------------------------------------------------------------------------------------------|
| 1         | Testspanning | Vaste testspanning op 25 V.                                                                                                    |
| 2         |              | Niet gebruikt.                                                                                                    |
| 3         | Help/Opslaan | Voordat u een test start, drukt u op de toets voor hulp bij het meten van<br>de aardingsweerstand. Wanneer de test is voltooid, drukt u op de toets om<br>de resultaten over te brengen naar een verbonden Bluetooth <sup>®</sup> -apparaat. |
| 4         |              | Niet gebruikt                                                                                                    |
| 5         | Testtype     | Selecteer 2P- of 3P-testen.                                                                                                    |

## 9.3 Display voor aardingsweerstandsmetingen

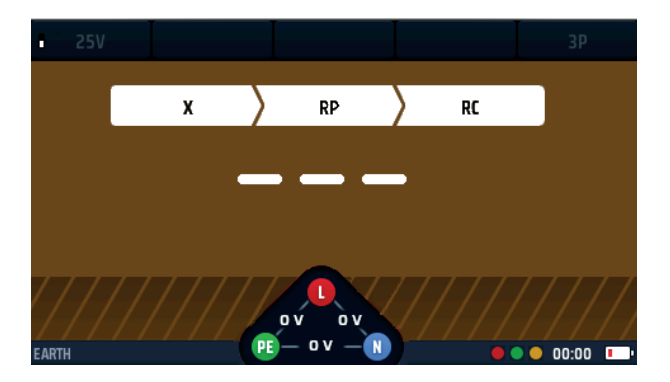

Afb.31: Aardingstest 3-polig eerste scherm

#### 9.4 All earth resistance measurements

- Voordat de test wordt gestart, toont het display welke pen- en tangaansluitingen nodig zijn.
- Voor alle testmethoden, behalve zonder aardingspennen, voert het instrument weerstandscontroles vóór de test uit op de aardingspennen en de te testen elektrode.
  - Als de weerstand van een pen of de elektrode te hoog is, geeft het display een waarschuwing weer en wordt de test geblokkeerd.
- Voor alle testmethoden, behalve tweepolige tests, voert het instrument een voorafgaande controle van de elektrische ruis uit.
  - Als het ruisniveau te hoog is, geeft het display een waarschuwing weer en wordt de test geblokkeerd.
- Een draaischijf op het display toont de voortgang van de controles voorafgaand aan de test.

### 9.5 Tweepolige (2P) aardingsweerstandsmetingen

WAARSCHUWING: Isoleer de elektrische voeding naar de installatie die is aangesloten op de aardelektrode die u test. Bevestig dat deze is geïsoleerd en niet per ongeluk opnieuw kan worden bekrachtigd. Koppel de aardelektrode alleen los op plaatsen waar dit veilig is, anders kunnen er gevaarlijke spanningen ontstaan op het aardingsnetwerk van het gebouw.

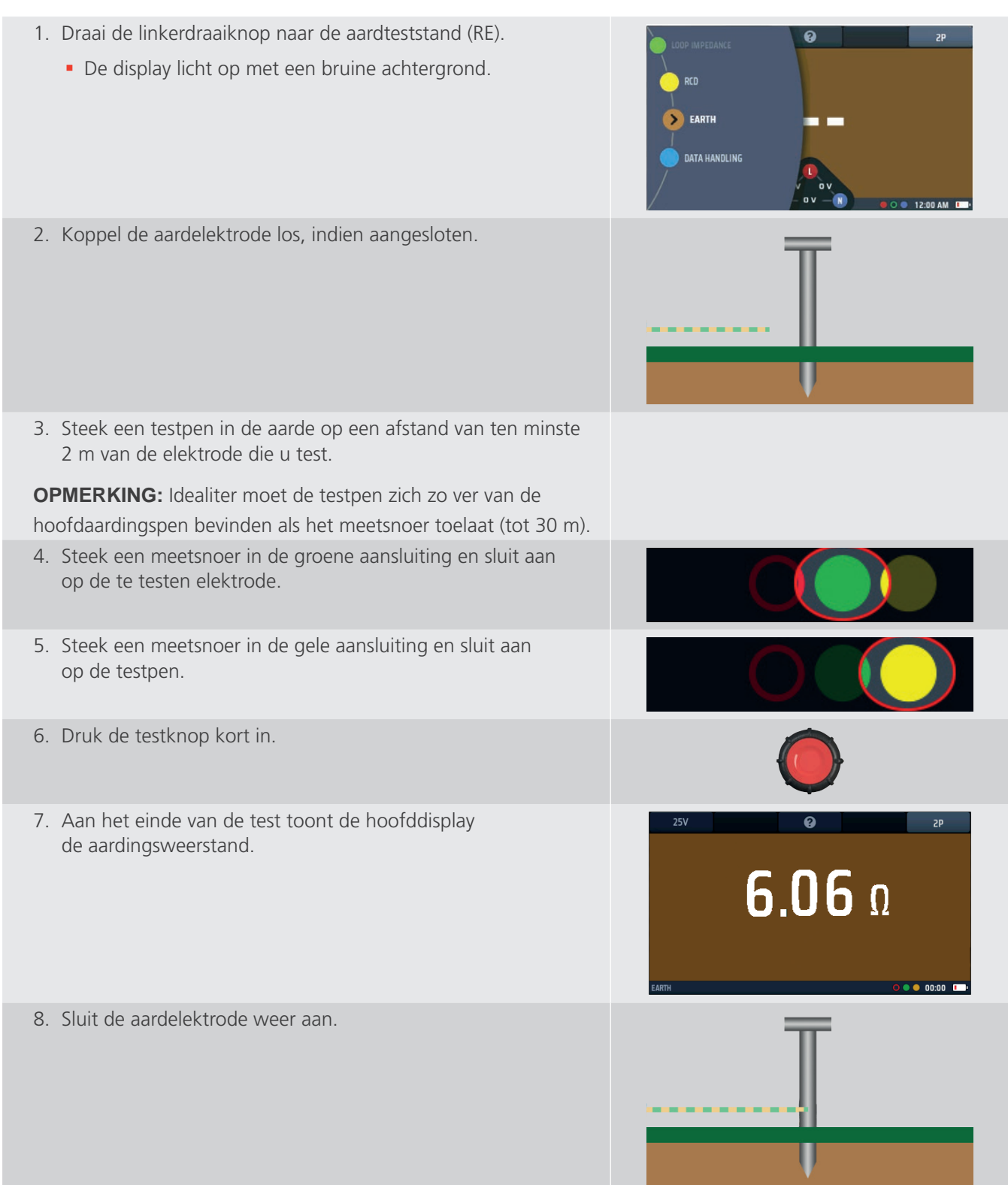

## 9.6 Driepolige (3P) aardingsweerstandsmetingen zonder stroomtang

WAARSCHUWING: Isoleer de installatie of apparatuur die wordt beschermd door de aardelektrode die u test. Bevestig dat deze is geïsoleerd en niet per ongeluk opnieuw kan worden bekrachtigd.

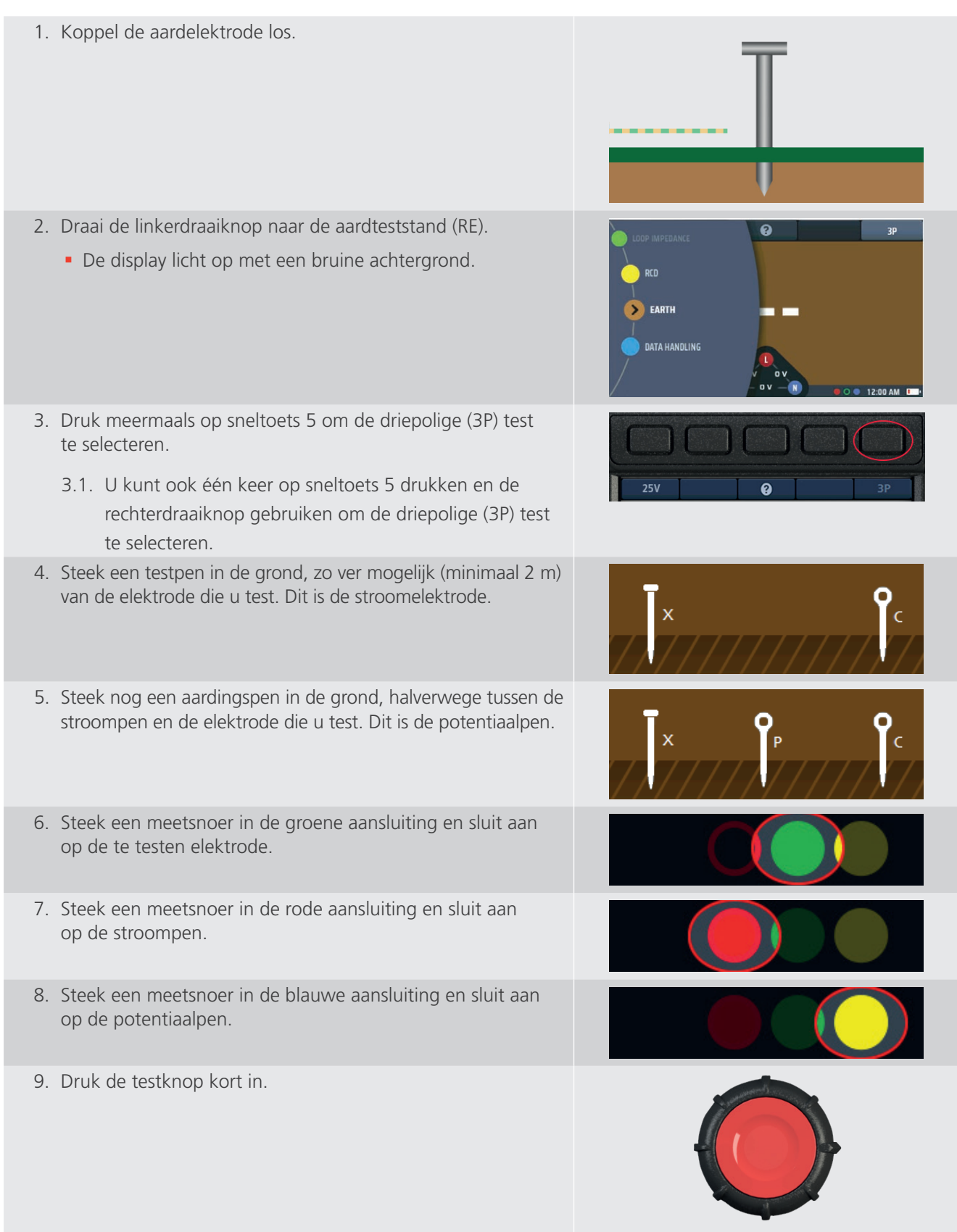

RC

P/S

00:00

RP

**6.06** Ω

X/E

10. Aan het einde van de test toont de hoofddisplay de aardingsweerstand.

#### Noteer het resultaat.

11. Verplaats de potentiaalpen 10% verder van de aardelektrode vanaf het middenpunt en herhaal de test.

#### Noteer het resultaat.

12. Plaats de potentiaalpen 10% dichterbij de aardelektrode vanaf het middenpunt en herhaal de test opnieuw.

#### Noteer het resultaat.

- De drie resultaten zouden bijna hetzelfde moeten zijn.
- Als een van de resultaten aanzienlijk afwijkt, kan het nodig zijn om de bodemomstandigheden te onderzoeken. Neem contact op met de technische ondersteuning van Megger voor advies.
- 13. Sluit de aardelektrode weer aan.

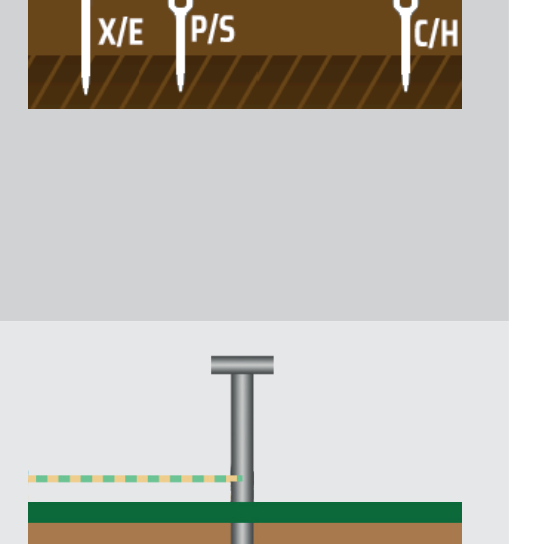

## 9.7 Driepolige (3P ART) aardingsweerstandsmetingen met stroomtang

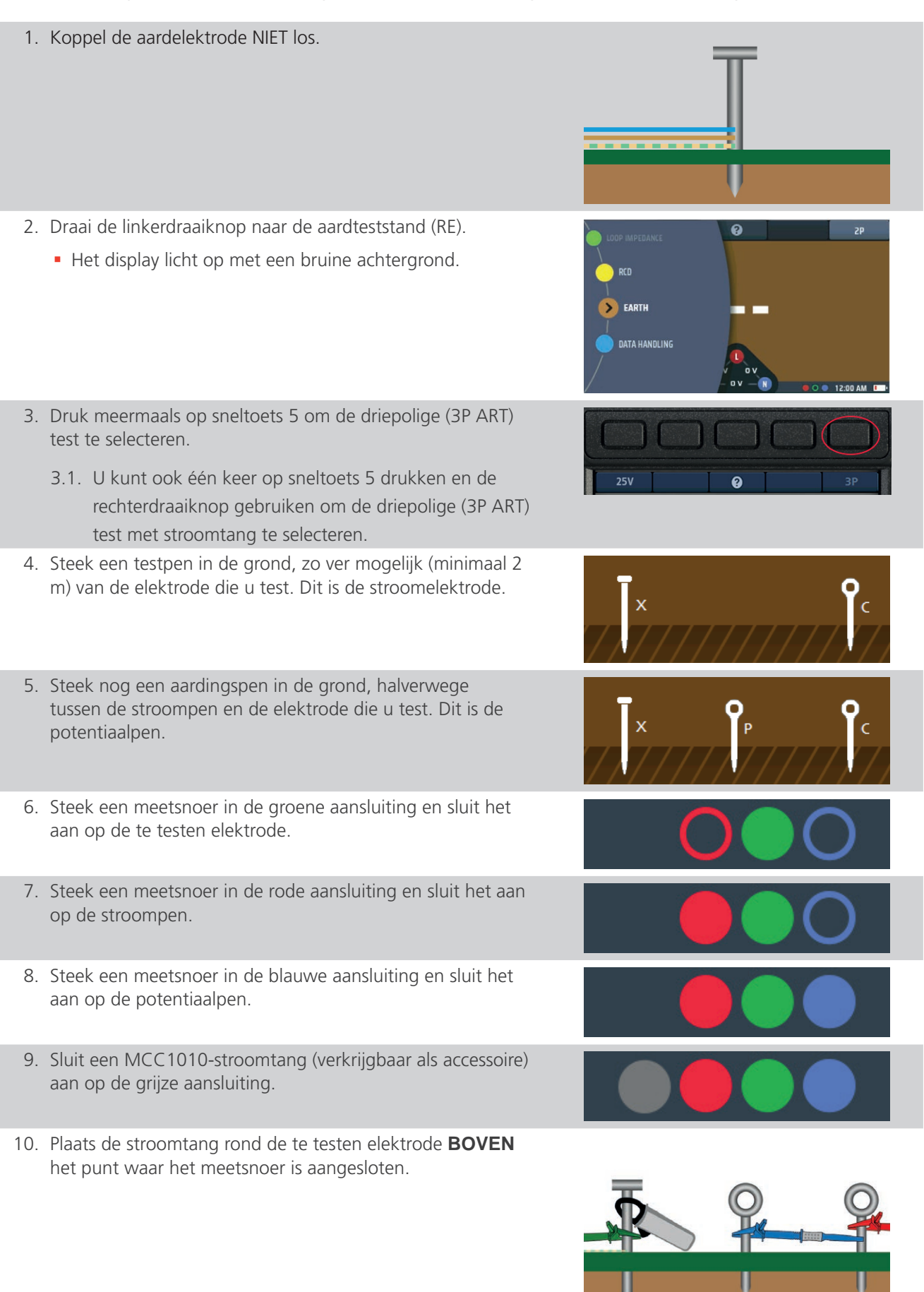

# 11. Druk de testknop kort in. 12. Aan het einde van de test toont het hoofddisplay de aardingsweerstand. Noteer het resultaat. 13. Verplaats de potentiaalpen 10% verder van de aardelektrode vanaf het middenpunt en herhaal de test. X/E P/S Noteer het resultaat. 14. Plaats de potentiaalpen 10% dichterbij de aardelektrode vanaf het middenpunt en herhaal de test opnieuw. X/E P/S Noteer het resultaat. • De drie resultaten zouden bijna hetzelfde moeten zijn. Als een van de resultaten aanzienlijk afwijkt, kan

het nodig zijn om de bodemomstandigheden te onderzoeken. Neem contact op met de technische

ondersteuning van Megger voor advies.

## 9.8 Aardingsweerstandsmetingen zonder aardingspennen

1. Koppel de aardelektrode NIET los. 2. Draai de linkerdraaiknop naar de aardteststand (RE). • Het display licht op met een bruine achtergrond. > EARTH DATA HANDLING 3. Druk meermaals op sneltoets 5 om de test zonder aardingspennen te selecteren. 3.1. U kunt ook één keer op sneltoets 5 drukken en de rechterdraaiknop gebruiken om de test zonder aardingspennen te selecteren. 4. Sluit een MCC1010-stroomtang (verkrijgbaar als accessoire) aan op de grijze aansluiting. 5. Sluit een MVC1010-spanningstang (verkrijgbaar als accessoire) aan op de rode en groene aansluitingen en let daarbij op de juiste polariteit. 6. Plaats beide tangen rond de te testen elektrode. De tang die is aangesloten op de grijze aansluiting moet zich boven de tang bevinden die is aangesloten op de rode aansluiting. 7. Druk de testknop kort in. 8. Aan het einde van de test toont het hoofddisplay de aardingsweerstand.

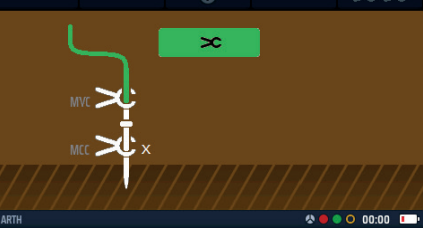

# 10. Tests op een spanningvoerend circuit

## 10.1 Algemeen

Voor het testen van de lusimpedantie moet de gebruiker op spanningvoerende elektrische circuits testen. Het wordt aanbevolen om de aansluitingen tot stand te brengen wanneer het circuit spanningsloos (geïsoleerd) is. Vervolgens moet het circuit onder spanning worden gezet om de noodzakelijke test uit te voeren. Zodra de test is voltooid, kan het circuit opnieuw worden geïsoleerd om de meetsnoeren los te kunnen koppelen of te verplaatsen.

WAARSCHUWING: Bij het uitvoeren van tests op spanningvoerende circuits moet u de juiste voorzorgsmaatregelen voor onder spanning werken in acht nemen.

WAARSCHUWING: Spanningvoerende tests mogen alleen worden uitgevoerd als er geen andere testopties beschikbaar zijn.

WAARSCHUWING: Er moet een risicobeoordeling worden uitgevoerd om vast te stellen of het veilig is om tests onder spanning uit te voeren.

#### 10.2 Waarschuwingsindicatie

Bij tests waarbij tijdens de test een spanningvoerend circuit of gevaarlijke spanning wordt gebruikt, wordt tijdens de test een kleinere waarschuwingsdriehoek weergegeven.

Dit is een herinnering dat er sprake is van gevaarlijke spanningvoerende omstandigheden op het circuit dat wordt getest.

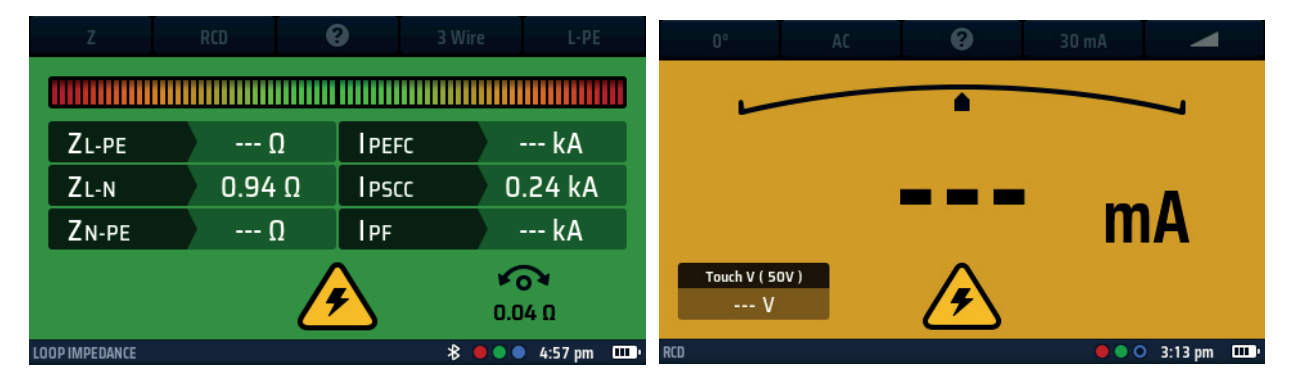

**Afb.32:** Waarschuwing voor spanningvoerende testspanning - Lusmetingen en voorbeelden van aardlekschakelaartests

## **10.3** Optie voor automatisch starten (handsfree)

De MFT-X1 heeft een automatische startoptie voor het testen van lusimpedantie en aardlekschakelaars. Deze optie is standaard ingeschakeld voor het testen van lussen en uitgeschakeld voor het testen van aardlekschakelaars, maar u kunt deze wijzigen in de instellingen.

Als deze functie is ingeschakeld in de instellingen, moet de (handsfree) automatische startfunctie worden gereed gemaakt door op de TEST-knop te drukken voordat de verbinding met het circuit tot stand wordt gebracht. Hierna begint de test bij de detectie van een spanningvoerend circuit dat aan de normen voldoet.

De automatische startoptie wordt afzonderlijk geregeld voor circuitweerstand- en aardlekschakelaartests. Het is niet mogelijk om automatisch starten in te schakelen voor één type aardlekschakelaartest en uit te schakelen voor andere. Auto-start wordt in- en uitgeschakeld in de instellingen. Voor lusimpedantie **Zie 15.8.3 Test automatisch starten op pagina 95.** Voor aardlekschakelaartests **Zie 15.9.3 Test automatisch starten op pagina 96.**  Tests op een spanningvoerend circuit

## 10.4 Veiligheidsaarde en waarschuwingen m.b.t. aanraakspanning

Wanneer u een spanningvoerende circuittest uitvoert (geen stroommeting) en u de testknop aanraakt om de test te starten, voert het instrument automatisch een veiligheidsaardingstest (PE-bevestigingstest) uit.

Dit is niet hetzelfde als de aanraakspanningstest die in de volgende paragraaf wordt beschreven.

Als het instrument voor de PE-bevestigingstest een aardfout in de PE-geleider van het te testen circuit detecteert, wordt u gewaarschuwd met het volgende symbool op de display:

| Z              | RCD | 8   | 3 Wire | L-PE       |  |  |  |
|----------------|-----|-----|--------|------------|--|--|--|
|                |     |     |        |            |  |  |  |
| ZL-PE          |     | IPE | FC     |            |  |  |  |
| ZL-N           |     | IPS |        |            |  |  |  |
| ZN-PE          |     | IPF |        | 1          |  |  |  |
| LOOP IMPEDANCE | F   |     |        | • • 15:26• |  |  |  |
| of             |     |     |        |            |  |  |  |

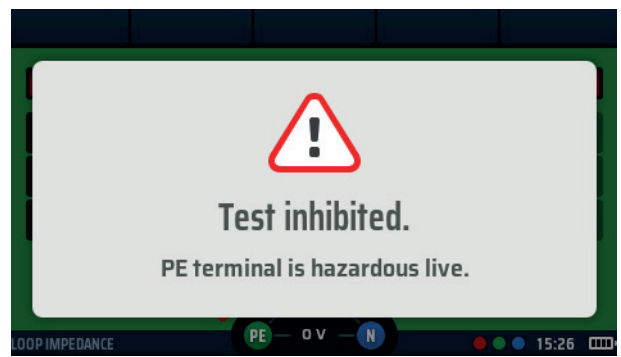

Afb.33: Blokkering PE-waarschuwing

De meest voorkomende oorzaak van deze fout is een hoge weerstand of een ontbrekende aardingsverbinding.

#### 10.4.1 Werking van de beschermende aardewaarschuwing (PE)

Bij het uitvoeren van een meting aan spanningvoerende circuits moet de rode toets op een van de testknoppen gedurende ten minste 1 seconde worden aangeraakt, zodat de PE-waarschuwingsdetectie kan werken.

**OPMERKING:** Druk niet op de testknop, raak deze alleen aan. Dit is voldoende voor het detectiecircuit om een storing te identificeren zonder een meting te starten.

#### 10.4.2 Bevestiging beschermende aarde blokkeren (PE-waarschuwing)

In sommige gevallen moet u mogelijk de blokkering van de PE-bevestigingstest uitschakelen om het testen mogelijk te maken en een meting te voltooien. De PE-waarschuwing zal nog steeds de aanwezigheid van een PE-probleem aangeven, maar de werking van de test niet stoppen

## 10.5 Aanraakspanning (foutspanning)

Voor zowel lusimpedantie- als aardlekschakelaartests verbindt het instrument een belasting tussen de spanningvoerende geleider en de beschermende aardgeleider (PE). Als de PE-geleider niet goed met de aarde is verbonden, zal de spanning op de geleider toenemen, mogelijk tot een gevaarlijk niveau.

De spanning op de PE-geleider wordt aanraakspanning of foutspanning genoemd, omdat iedereen die delen van de installatie of apparatuur aanraakt die is aangesloten op de PE-geleider - meestal de blootliggende metalen onderdelen - deze spanning zal ervaren.

Als de spanning hoog genoeg is, krijgen ze een elektrische schok. Om dit tegen te gaan voert het instrument bij het starten van een aardlekschakelaartest of lusimpedantietest automatisch een aanraakspanningscontrole uit voordat u verdergaat.

De aanraakspanningscontrole neemt slechts een fractie van een seconde in beslag aan het begin van de test en is niet merkbaar voor de gebruiker.

In de aardlekschakelaarmodus wordt het resultaat weergegeven in het aanraakspanningsgebied linksonder in de hoofddisplay.

In de lusimpedantiemodus is de controle niet zichtbaar, maar wordt de hoofdtest geblokkeerd als deze gevaarlijk is.

Als uit de controle blijkt dat de aanraakspanning hoger is dan de maximaal toegestane waarde, wat aangeeft dat de beschermingsgeleider niet goed met de aarde is verbonden, wordt het testen geblokkeerd.

Als de aanraakspanning lager is dan de maximaal toegestane waarde, wordt de test normaal uitgevoerd. Als de aanraakspanning hoog is, maar nog steeds onder de toegestane limiet, is het nuttig om dit te weten, omdat dit kan wijzen op een slechte massaverbinding die mogelijk moet worden onderzocht.

De standaardwaarde voor de maximaal toegestane aanraakspanning is 50 V, maar voor speciale installaties zoals die in ziekenhuizen en waar vee aanwezig kan zijn, kan dit worden gewijzigd in 25 V in de instellingen. Voor lusimpedantie **Zie 15.8.2 Maximale aanraakspanning op pagina 95.** Voor aardlekschakelaartests **Zie 15 9 2 Maximale aanraakspanning on pagina 96** 

## Zie 15.9.2 Maximale aanraakspanning op pagina 96.

U kunt ook zelf een aanraakspanningstest uitvoeren in de opties voor aardlekschakelaartests. **Zie 13.9 Aanraakspanningstest op pagina 68.** 

## 11. Spanningsmeting

WAARSCHUWING: Spanningsmetingen zijn tests op spanningvoerende circuits en u moet alle voorzorgsmaatregelen voor onder spanning werken in acht nemen.

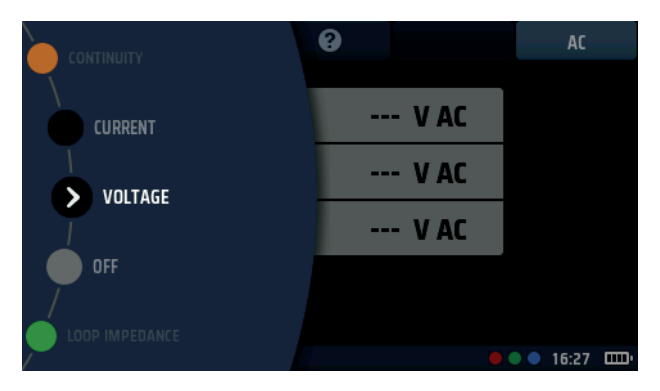

Afb.34: Spanning

## 11.1 Algemeen

De MFT-X1 kan enkelfasige en driefasige AC-spanningen en DC-spanningen meten. Er zijn drie meetmodi beschikbaar. De TRMS-modus (True RMS) meet de gecombineerde waarde van de AC- en DC-spanning in een circuit.

De AC-modus meet alleen de AC-spanning in het circuit en houdt geen rekening met eventuele DC-spanning.

De DC-modus meet alleen de DC-spanning in het circuit en houdt geen rekening met eventuele AC-spanning.

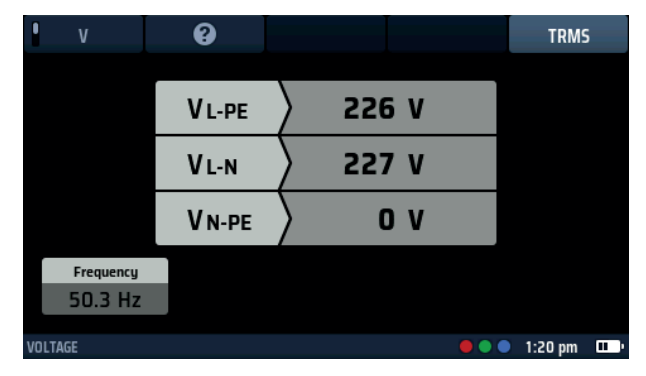

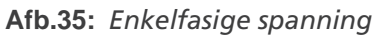

WAARSCHUWING: Wanneer u de MFT-X1 gebruikt, moet u er rekening mee houden dat als u de AC-modus hebt geselecteerd en de meetwaarde laag of nul is, er nog steeds een mogelijk gevaarlijke DC-spanning aanwezig kan zijn in het circuit. Als u daarentegen de DC-modus hebt geselecteerd en de meetwaarde laag of nul is, kan er een mogelijk gevaarlijke AC-spanning aanwezig zijn in het circuit.

De MFT-X1 kan ook millivolts meten, zoals hieronder aangegeven:

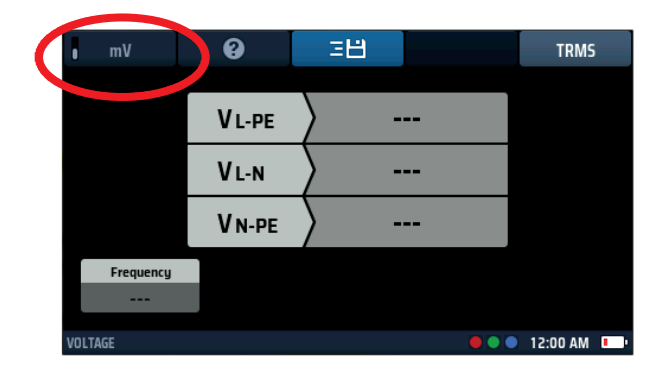

Afb.36: mV-spanning

## **11.2** Sneltoetsen voor spanningsmetingen

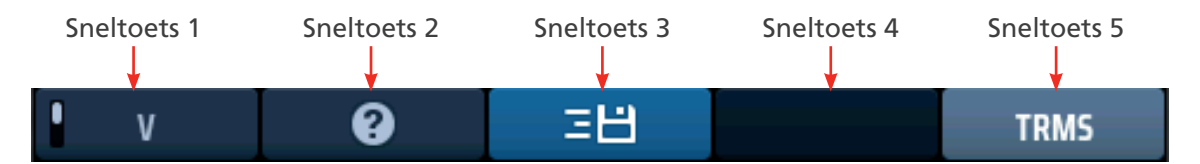

#### Afb.37: Sneltoetsen voor spanning

| Sneltoets | Functie                 | Beschrijving                                                                                                    |
|-----------|-------------------------|----------------------------------------------------------------------------------------------------|
| 1         | Volt/millivolt          | Druk op deze sneltoets om de millivoltmeting te selecteren, druk nogmaals                                                                                                    |
|           |                         | om terug te keren haar de normale spanningsmodus.                                                                                                    |
| 2         | Hulp                    | Druk op deze sneltoets voor hulp bij de spanningsmeting.                                                                                                    |
| 3         | Opslaan in<br>CertSuite | Druk op deze sneltoets om de resultaten naar een verbonden Bluetooth <sup>®</sup><br>-apparaat te verzenden Zie 16.7 Testresultaten worden verzonden naar<br>CertSuite <sup>™</sup> op pagina 101. |
| 4         |                         | Niet gebruikt.                                                                                                    |
| 5         | Type meting             | Druk meermaals op de toets om te schakelen tussen TRMS-, AC- en DC-<br>metingen.                                                                                                    |

## 11.3 Display voor spanningsmetingen

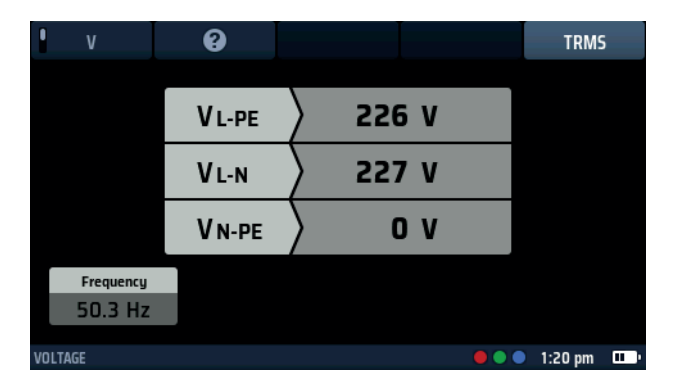

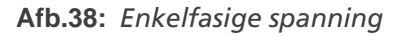

## 11.4 Alle spanningsmetingen

- De weergegeven spanning wordt continu bijgewerkt, maar als u de resultaten naar een verbonden Bluetooth<sup>®</sup> -apparaat wilt verzenden, kunt u dit doen door op sneltoets 3 te drukken.
- De standaardmodus voor spanningsmetingen is TRMS. Als u de modus Alleen AC of Alleen DC wilt selecteren, drukt u op sneltoets 5 totdat het vakje eronder op het scherm de gewenste modus weergeeft.
  - U kunt de modus ook selecteren door één keer op sneltoets 5 te drukken en de rechterdraaiknop te gebruiken.
- Druk op elk gewenst moment op sneltoets 2 voor hulp.
- De spanningswidget wordt tijdens spanningstests geblokkeerd omdat de hoofdbalk van de display de spanningen nauwkeuriger weergeeft.

### LET OP: Test vóór en na gebruik een bekende spanning om te controleren of het instrument correct werkt. Gebruik het instrument niet als er onjuiste resultaten zijn verkregen.

## 11.5 Eenfasige metingen

- 1. Draai de linkerdraaiknop naar de stand Spanning (V).
  - De display licht op en heeft een zwarte achtergrond.
- 2. Voor een tweedraads test sluit u de meetsnoeren aan op de groene en rode aansluitingen, zoals aangegeven in de INFO-balk.
  - 2.1. Voor een driedraads test of als u een netvoedingssnoer gebruikt, steekt u het groene meetsnoer voor de veiligheidsaarding (PE) in de groene aansluiting, het rode spanningvoerende meetsnoer (L) in de rode aansluiting en het blauwe nulgestelde meetsnoer (N) in de blauwe aansluiting.

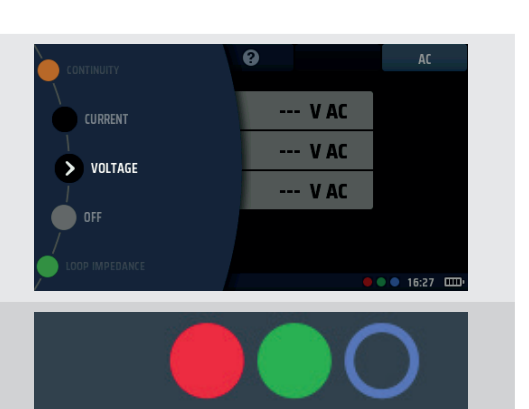

3. Sluit het groene (PE) meetsnoer aan op de aardgeleider, het rode (L) meetsnoer op de spanningvoerende geleider en het blauwe meetsnoer op de nulleider van het te meten circuit.

#### U hoeft niet op de testknop te drukken.

De test loopt continu en geeft voortdurend de spanningen op de testaansluitingen weer.

- 4. Bij tweedraads tests geeft het instrument één spanning weer.
  - 4.1. Bij driedraads tests worden de volgende spanningen tegelijkertijd weergegeven: fase naar aarde, fase naar neutraal en neutraal naar fase.

| ۱ v       | 0      |         | TRMS      |
|-----------|--------|---------|-----------|
|           | No     |         |           |
|           | V L-PE | / 220 V |           |
|           | VL-N   | > 227 V |           |
|           | V N-PE | > ov    |           |
| Frequency |        |         |           |
| 50.3 Hz   |        |         |           |
| VOLTAGE   |        | • •     | 🔍 1:20 pm |

## 11.6 Driefasige metingen

- 1. Draai de linkerdraaiknop naar de stand Spanning (V).
  - De display licht op en heeft een zwarte achtergrond.
- 2. Steek de meetsnoeren in de rode (L1), groene (L2) en blauwe (L3) aansluitingen.
- 3. Sluit het rode meetsnoer aan op de L1-geleider, het groene meetsnoer op de L2-geleider en het blauwe meetsnoer op de L3-geleider van het te meten circuit.

#### U hoeft niet op de testknop te drukken.

De test loopt continu en geeft voortdurend de spanningen op de testaansluitingen weer.

4. Het instrument geeft de spanningen L1-naar-L2, L2-naar-L3 en L1-naar-L3 tegelijkertijd weer.

Het instrument geeft ook de voedingsfrequentie weer. Het instrument geeft ook de fasevolgorde van de voeding weer, zoals hieronder.

## 11.7 Fasevolgorde

Bij het meten van driefasige spanningen toont het instrument automatisch de fasevolgorde.

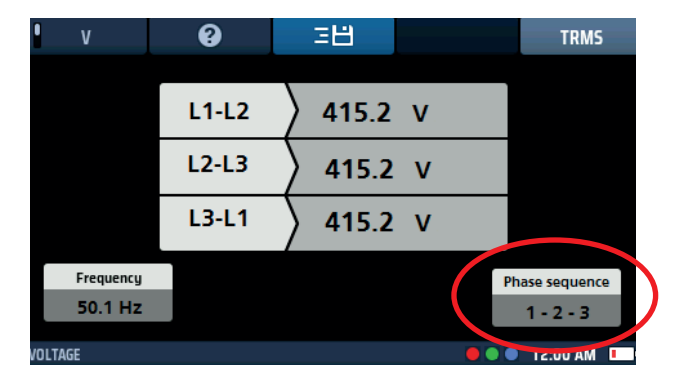

#### Afb.39: Rotatie van de spanningsfasen

De normale fasevolgorde wordt weergegeven als 1-2-3. Omgekeerde fasevolgorde wordt weergegeven als 3-2-1.

Als het instrument is ingesteld op de DC-modus en faserotatie wordt gedetecteerd, schakelt het automatisch over naar de TRMS-modus en knippert het displaygebied onder sneltoets 5 vijf keer om de gebruiker te waarschuwen.

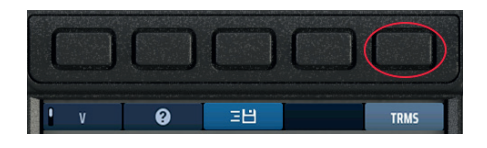

Afb.40: Sneltoets 3

## 11.8 Metingen in millivolt

 Draai de linkerdraaiknop naar de stand Spanning (V). De display licht op en heeft een zwarte achtergrond.
Druk op sneltoets 1 tot het vakje eronder mV weergeeft.
Druk op sneltoets 1 tot het vakje eronder mV weergeeft.
Steek de meetsnoeren in de rode en groene aansluitingen.
Sluit het rode meetsnoer aan op de positieve potentiaalgeleider en het groene meetsnoer op de negatieve potentiaalgeleider van het te meten circuit.
Uroeft niet op de testknop te drukken.

De test begint zodra u de meetsnoeren aansluit op het circuit dat u test.

5. Het instrument geeft één spanning in millivolt weer tot een limiet van 1999 mV.

**OPMERKING:** De mV-optie is alleen beschikbaar op de rode en groene aansluitingen van het instrument.

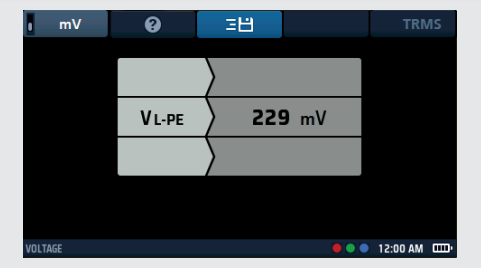

## 11.9 Frequentiemeting

- Bij het uitvoeren van AC- of TRMS-metingen toont het instrument automatisch de voedingsfrequentie linksonder op de display.
- De frequentieweergave wordt geblokkeerd wanneer DC-spanningen is geselecteerd.

## 11.10 Resultaten naar een Bluetooth®-apparaat verzenden

Druk op elk gewenst moment op sneltoets 3 om de resultaten in de hoofddisplay te verzenden naar een verbonden Bluetooth<sup>®</sup>-apparaat, zoals een tablet of smartphone

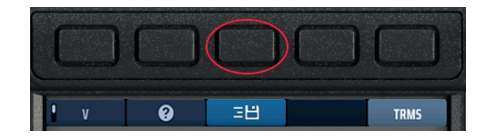

#### Afb.41: Sneltoets 3

Voor informatie over het verbinden van mobiele apparaten met de MFT-X1, Zie 16. Download de resultaten naar een extern apparaat op pagina 98.

# **12. Stroommeting**

WAARSCHUWING: Stroommetingen zijn tests van spanningvoerende circuits. Alle voorzorgsmaatregelen voor onder spanning werken moeten worden opgevolgd.

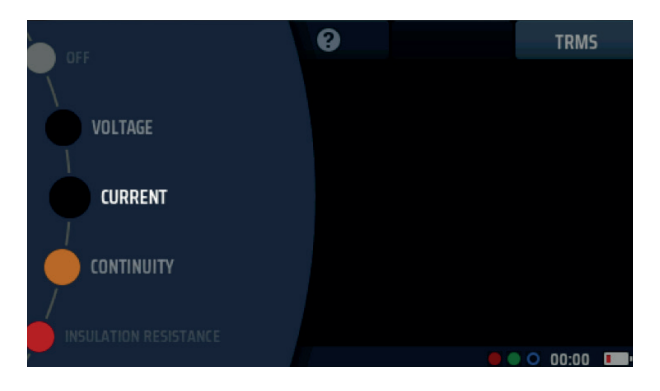

Afb.42: Stroommeting

## 12.1 Algemeen

Bij gebruik met een optionele MCC1010 stroomtang kan de MFT-X1 AC- en TRMS-stromen meten.

## 12.2 Sneltoetsen voor stroommetingen

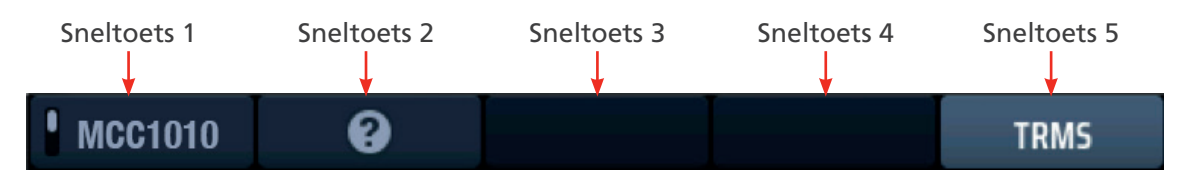

#### Afb.43: Sneltoetsen voor stroom

| Sneltoets | Functie        | Beschrijving                                                          |
|-----------|----------------|-----------------------------------------------------------------------|
| 1         | Instelling van | Deze instelling biedt momenteel alleen de MCC1010-stroomtang.         |
|           | de stroomtang  |                                                                       |
| 2         | Hulp           | Druk op deze sneltoets voor hulp bij de stroommeting.                 |
| 3         | Opslaan        | Druk op deze sneltoets om de resultaten naar een verbonden Bluetooth® |
|           |                | -apparaat te verzenden, Zie 16. Download de resultaten naar een       |
|           |                | extern apparaat op pagina 98.                                         |
| 4         |                | Niet gebruikt.                                                        |
| 5         | Type meting    | Druk meermaals op deze sneltoets om te schakelen tussen               |
|           |                | AC- en TRMS-metingen.                                                 |

Stroommeting

## 12.3 Alle stroommetingen

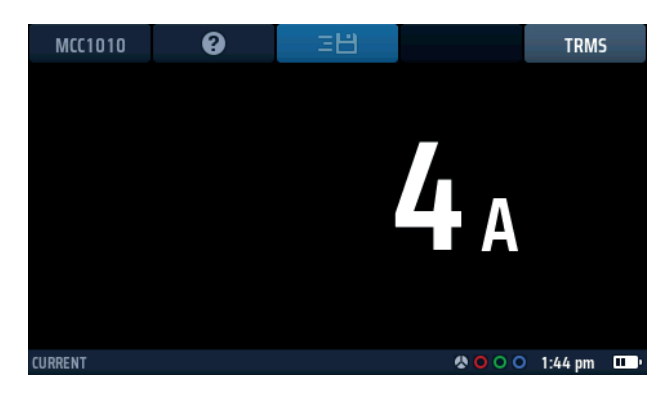

#### Afb.44: Beginscherm stroomtang verbonden met MCC1010

- De spanningsweergave wordt continu bijgewerkt, maar als u de resultaten naar een aangesloten Bluetooth®apparaat wilt verzenden, kunt u dit doen door op sneltoets 3 te drukken.
- Druk op elk gewenst moment op sneltoets 2 voor hulp.

## 12.4 Stroommetingen

aansluiting.

u wilt meten.

stekker niet in het stopcontact.

- 1. Draai de linkerdraaiknop naar de stand STROOM.
  - De display licht op en heeft een zwarte achtergrond.

2. Steek de Megger MCC1010-stroomtang in de grijze 3-polige

**OPMERKING:** Dit is een gepolariseerde aansluiting. Forceer de

3. Plaats uw stroomtang rond de kabel die de stroom voert die

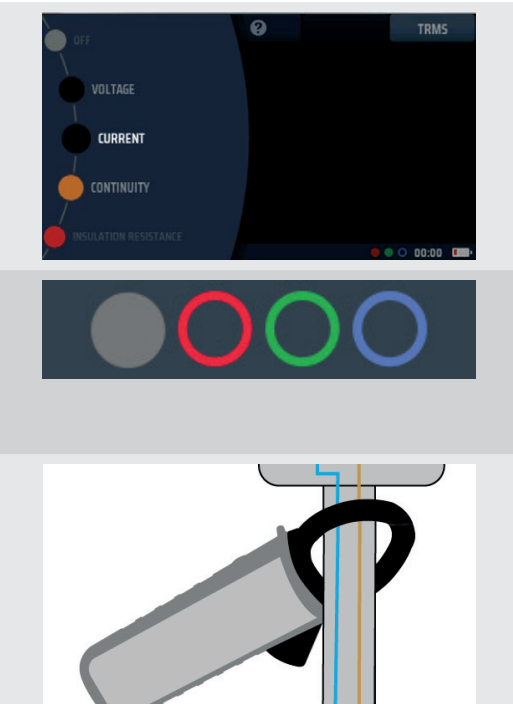

In de hier getoonde voorbeelden kan de klemverbinding worden gemaakt rond een enkele geleider of rond twee geleiders.

De stroomtang rond de twee geleiders geeft het verschil aan tussen de twee geleiderstromen. Dit wordt een differentiële meting genoemd

4. U hoeft niet op de testknop te drukken. De test start automatisch zodra u de stroomtang hebt geplaatst.

# 13. Aardlekschakelaartests (RCD's)

#### WAARSCHUWING: Aardlekschakelaartests zijn tests op spanningvoerende circuits. Alle voorzorgsmaatregelen voor onder spanning werken moeten worden opgevolgd.

## 13.1 Algemeen

De MFT-X1 kan de uitschakeltijd en uitschakelstroom meten voor een groot aantal typen aardlekschakelaars (RCD's) en dedectieapparaten van aardlekschakelaars (RDC-DD's) met een gevoeligheid van 10 mA tot 1000 mA. RDC-DD wordt ingekort tot RDC in de MFT-X1.

De tests die door het instrument worden uitgevoerd, voldoen aan IEC 61557 deel 6 voor RCD's en IEC 62955 voor RDC's

Tot de testopties behoren het testen van de uitschakeltijd, het testen van de uitschakelstroom en gecombineerde of afzonderlijke aanraakspanningstests, ook wel foutspanningstests genoemd.

Het instrument biedt ook een unieke, door de gebruiker configureerbare automatische testcyclus die enkele of al deze tests omvat, evenals stijgtests die nuttig zijn voor het onderzoeken van hinderlijke uitschakelingen.

### 13.1.1 Typen aardlekschakelaars die worden ondersteund

De MFT-X1 kan de volgende typen aardlekschakelaars testen:

- AC zorgt ervoor dat alleen bij AC-reststroom de stroom wordt onderbroken
- A zorgt voor loskoppeling van AC- en gepulste DC-reststroom
- F moet worden getest als type A, maar is gevoelig voor aardingsfouten met een hogere frequentie
- B zorgt voor loskoppeling van AC-, gepulste DC- en afgevlakte DC-reststroom
- EV (RDC) zorgt voor loskoppeling bij zuivere DC-reststromen van maximaal 10 seconden
- (S) Vertraagde versies van aardlekschakelaars

**OPMERKING:** Een RDC is een dedectieapparaat van aardlekschakelaars dat wordt gebruikt in EV-opladersystemen en dat normaal gesproken werkt bij minder dan 6 mA DC en bij een tijd van minder dan 10 seconden.

**OPMERKING:** Een type S-versie van een aardlekschakelaar heeft een vertraagde uitschakeling bij detectie van een lekstroom. Deze is gemaakt voor wanneer het mogelijk moet zijn om te kunnen onderscheiden tussen aardlekschakelaars in een beveiligingsinstallatie. Bij het testen van een type S-versie wordt een afteltimer van 30 seconden gestart voordat de uitschakeltests worden toegepast. Dit is nodig om ervoor te zorgen dat de interne vertraging niet wordt aangetast door de aanraakspanningstest aan het begin van alle aardlekschakelaartests. Deze aanraakspanningstest is niet zichtbaar voor de gebruiker, maar kan de vertraging voldoende beïnvloeden om een snellere uitschakeltijd te creëren dan normaal, waardoor de aardlekschakelaar mogelijk defect raakt.

**OPMERKING:** RCBO's (aardlekschakelaars met ingebouwde overstroombeveiliging) kunnen op dezelfde manier worden getest als aardlekschakelaars (RCD's), maar alleen de reststroombeveiliging van deze apparaten wordt getest, niet de overstroombeveiliging.

#### 13.1.2 Aardlekschakelaarteststroom

Bij het testen van aardlekschakelaars of een RDC moet u de teststroom selecteren die overeenkomt met de nominale waarde van het te testen apparaat. Voor een aardlekschakelaar van 30 mA selecteert u bijvoorbeeld een teststroom van 30 mA op het instrument, gevolgd door de vermenigvuldiger die u nodig hebt, bijv. ½ x l, 1 x l, 2 x l of 5 x l.

De MFT-X1 heeft een limiet van 1000 mA voor elke geselecteerde test. Bij sommige aardlekschakelaars met een hogere stroomsterkte en met name aardlekschakelaars van type A of type B is het aantal tests dat u kunt uitvoeren beperkt. De MFT-X1 kan bijvoorbeeld geen 5x I-tests uitvoeren op aardlekschakelaars met een nominale waarde van 300 mA of hoger, omdat hiervoor een teststroom van 5x I of 5x 300 mA = 1500 mA vereist is, waarbij de limiet van 1000 mA wordt overschreden. In het onderstaande schema ziet u welke combinaties van aardlekschakelaartypes en teststroom worden ondersteund en welke niet. Als u een niet-ondersteunde combinatie probeert te selecteren, wordt dit schema automatisch op de display van het instrument weergegeven ter herinnering.

#### Aardlekschakelaartests (RCD's)

| RCD Typ<br>AC, AC-S  | es:                         |       |       | C      | θK     | J      |        |         |                    |
|----------------------|-----------------------------|-------|-------|--------|--------|--------|--------|---------|--------------------|
| RCD Rated<br>Current | 10 mA                       | 30 mA | 50 mA | 100 mA | 300 mA | 500 mA | 650 mA | 1000 mA | Max VAR<br>Current |
| 1/2I, 1I,<br>Ramp    | >                           | >     | >     | ~      | ~      | ~      | >      | ~       | 1000 mA            |
| 21                   | <                           | ~     | ~     | ~      | <      | <      |        |         | 500 mA             |
| 51                   | <                           | ~     | ~     | ~      |        |        |        |         | 200 mA             |
|                      |                             |       |       |        |        |        |        |         |                    |
|                      | 📕 Available 📕 Not available |       |       |        |        |        |        |         |                    |

Afb.45: Schema van toegestane combinaties van test/type/classificatie

#### 13.1.3 Over de aardlekschakelaartests

Bij alle tests zorgt het instrument ervoor dat er een stroom loopt tussen de netvoeding en de aarde aan de belastingszijde van het circuit dat wordt beveiligd door de te testen aardlekschakelaar. Dit simuleert het optreden van een aardlekfout. Wanneer een dergelijke storing optreedt, veroorzaakt de aardlekstroom een onbalans tussen de stromen in de spanningvoerende geleider en nulleider die door de detectiespoelen (A) en (B) van de aardlekschakelaar lopen. Dat wil zeggen dat een deel van de netstroom via het aardingspad terugkeert in plaats van via de nulleider. Wanneer deze onbalans groter is dan de gevoeligheid (nominale waarde) van de aardlekschakelaar, schakelt de aardlekschakelaar het circuit dat hij beveiligt uit en koppelt dit los.

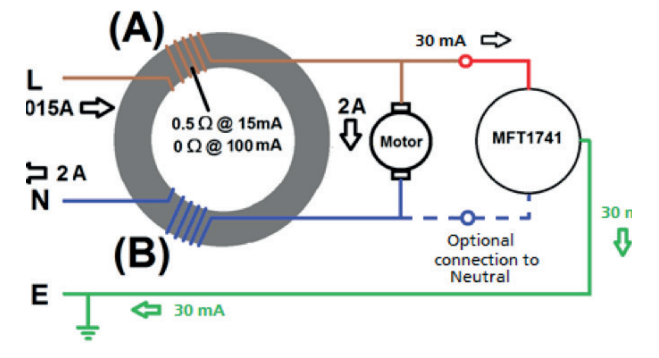

Afb.46: Vereenvoudigd aardlekschakelaarcircuit

#### 13.1.4 De ½ x l test

Voor deze test gebruikt het instrument een stroom die gelijk is aan de helft van de nominale waarde (½x I) van de geteste aardlekschakelaar. Deze stroom wordt gedurende 2 seconden opgewekt en de aardlekschakelaar mag gedurende deze tijd niet uitschakelen. Als de aardlekschakelaartest met succes is voltooid, geeft de display > 1999 ms weer. Indien nodig kan de maximale testtijd worden gewijzigd in 500 ms in de instellingen, **Zie 15.9.5 Maximale testtijd** ½x I op pagina 97. Als de onderbreker tijdens de test uitschakelt, wat kan betekenen dat deze te gevoelig is, stopt de test en toont de display de werkelijke uitschakeltijd.

#### 13.1.5 De 1x I-test

Voor deze test gebruikt het instrument een stroom die gelijk is aan de nominale waarde (1x l) van de te testen aardlekschakelaar. De aardlekschakelaar moet binnen 300 ms uitschakelen voor apparaten die voldoen aan IEC 61008/9 en binnen 200 ms voor oudere apparaten die voldoen aan oude British Standards zoals BS7288. Wanneer de aardlekschakelaar uitschakelt, stopt de test en toont het instrument de werkelijke uitschakeltijd. Als de aardlekschakelaar niet uitschakelt, stopt de test na 300 ms en wordt > 300 ms of > 200 ms weergegeven, afhankelijk van de instellingen van het instrument. U kunt de testtijd wijzigen in de instellingen, **Zie 15.9.6 Maximale testtijd 1x l op pagina 97.** 

#### 13.1.6 De 2x l test

Voor deze test gebruikt het instrument een stroom die gelijk is aan tweemaal de nominale waarde (2x I) van de te testen aardlekschakelaar. De aardlekschakelaar moet binnen 150 ms uitschakelen. Wanneer de aardlekschakelaar uitschakelt, stopt de test en toont het instrument de werkelijke uitschakeltijd. Als de aardlekschakelaar niet

uitschakelt, stopt de test na 150 ms en toont de display > 150 ms.

#### 13.1.7 De 5x I test

Voor deze test gebruikt het instrument een stroom die gelijk is aan vijf keer de nominale waarde (5x I) van de te testen aardlekschakelaar. De aardlekschakelaar moet binnen 40 ms uitschakelen. Wanneer de aardlekschakelaar uitschakelt, stopt de test en toont het instrument de werkelijke uitschakeltijd. Als de aardlekschakelaar niet uitschakelt, stopt de test na 40 ms en toont de display > 40 ms.

#### 13.1.8 De stijgtest

Deze test is gewoonlijk niet opgenomen in de nationale en internationale normen voor het testen van aardlekschakelaars, maar is wel nuttig voor het onderzoeken van 'hinderlijke uitschakelingen', waarbij de aardlekschakelaar soms zonder duidelijke reden uitschakelt. Bij de stijgtest brengt het instrument in eerste instantie een teststroom aan die gelijk is aan de helft van de nominale waarde van de aardlekschakelaar (of minder) en verhoogt deze stroom vervolgens geleidelijk tot maximaal 1,1 keer (110%) de nominale waarde van de aardlekschakelaar. Tijdens de test wordt de stroom weergegeven als een percentage op een analoge schaal in het hoofdgebied van de display. Als de stroomonderbreker tijdens de test uitschakelt, wordt de stroomwaarde waarbij deze is uitgeschakeld weergegeven in het hoofdgebied van de display. Als de onderbreker niet uitschakelt, stopt de test wanneer de stroom 110% bereikt, stopt de wijzer op de analoge schaal bij 110% en toont de hoofddisplay een waarde die gelijk is aan 1,1 x de waarde van de aardlekschakelaar. Als u bijvoorbeeld een aardlekschakelaar van 30 mA test en deze schakelt niet uit, geeft de hoofddisplay aan het einde van de test > 33 mA weer.

#### 13.1.9 Testen op 0° en 180°

Alle aardlekschakelaartests en RDC-tests kunnen worden uitgevoerd op 0° of 180°. Als u de optie 0° selecteert, begint de test wanneer de belastingsstroom positief wordt en als u de optie 180° selecteert, begint de test wanneer de belastingsstroom negatief wordt. Sommige aardlekschakelaars kunnen verschillende resultaten geven op 0° en 180°, dus het is raadzaam om beide opties uit te voeren. Als u automatisch testen hebt geselecteerd, herhaalt het instrument de tests automatisch op 0° en 180°, tenzij deze functie is uitgeschakeld in de instellingen, **Zie 15.9.7 Aanpassing van de automatische cyclus op pagina 97.** 

**OPMERKING:** Voor aardlekschakelaars van type A en B en RDC's zijn de juiste termen positief (+ve) en (-ve). Voor het gemak worden echter 0° en 180° op de display weergegeven. Aardlekschakelaartests met gepulste DC- en afgevlakte DC-teststromen moeten worden uitgevoerd met beide polariteiten.

#### 13.1.10 Blokkering van aardlekschakelaartests

Het instrument blokkeert testen als de aanraakspanning hoger is of naar verwachting hoger is dan 50 V.

Het testen is ook niet mogelijk als de voedingsspanning buiten het aanvaardbare bereik ligt (45 V AC tot 280 V AC voor nominale 230 V-voedingen en 376 V AC tot 550 V AC voor nominale 400 V AC-voedingen), of als de voedingsfrequentie buiten het acceptabele frequentiebereik ligt (45 Hz tot 65 Hz voor nominale 50 Hz-voedingen).

#### 13.1.11 Redenen voor meetfouten

De testresultaten van aardlekschakelaars kunnen worden beïnvloed als belastingen, met name roterende machines en capacitieve belastingen, tijdens tests aangesloten blijven. Er moet ook rekening worden gehouden met de speciale omstandigheden in aardlekschakelaars van een bepaald type, bijvoorbeeld type S (selectief en bestand tegen impulsstromen).s

## 13.2 Sneltoetsen voor aardlekschakelaartests

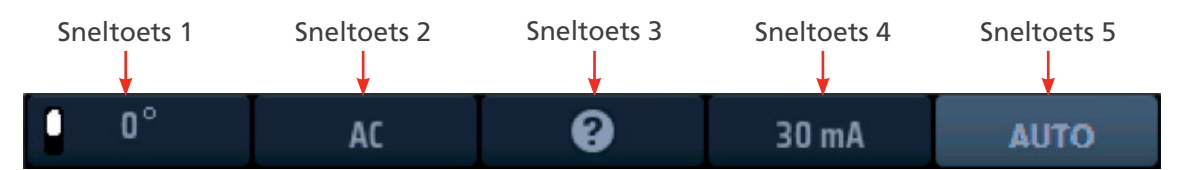

#### Afb.47: Sneltoetsen voor aardlekschakelaars

| Sneltoets | Functie                   | Beschrijving                                                                                                    |
|-----------|---------------------------|----------------------------------------------------------------------------------------------------|
| 1         | 0°/180°/AUTO              | Druk op deze sneltoets om 180°-testen te selecteren, druk nogmaals om<br>0°-testen te selecteren.<br>Deze sneltoets is uitgeschakeld als het geselecteerde testtype 'AUTO' is.                                                                                                    |
| 2         | Type<br>aardlekschakelaar | Druk meermaals op deze sneltoets om het type aardlekschakelaar te<br>selecteren dat u wilt testen.<br>Beschikbare opties zijn: AC, AC(S), A, A(S), B, B('S), EV A/B, EV A/RDC                                                                                                    |
| 3         | Help/Opslaan              | Voordat u een test start, drukt u op deze sneltoets voor hulp bij het testen<br>van aardlekschakelaars.<br>Wanneer de test is voltooid, drukt u op deze sneltoets om de resultaten<br>naar een verbonden Bluetooth <sup>®</sup> -apparaat te verzenden, <b>Zie 16.</b><br><b>Download de resultaten naar een extern apparaat op pagina 98.</b> |
| 4         | Stroom                    | Druk meermaals op deze sneltoets om de stroomwaarde te selecteren<br>van de aardlekschakelaar die u test. Beschikbare opties zijn: 10 mA, 30<br>mA, 100 mA, 300 mA, 500 mA, 650 mA, 1000 mA, VAR.                                                                                                    |
| 5         | Testtype                  | Druk meermaals op deze sneltoets om een test te selecteren.<br>Beschikbare opties zijn: AUTO, ½x I, 1x I, 2x I, 5x I, RAMP, Touch V.<br><b>OPMERKING:</b> Als u EV A/B of EV A/RDC selecteert op sneltoets 2,<br>wordt de optie van sneltoets 5 beperkt tot alleen AUTO                                                                        |

## 13.3 Display-indeling voor aardlekschakelaartests (voorbeeld van AUTO TEST)

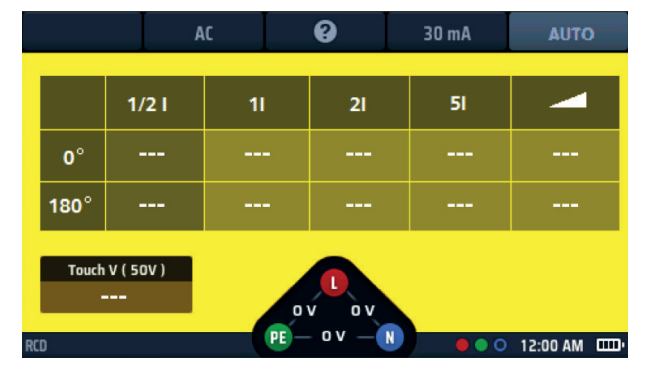

Afb.48: Voorbeeld van startscherm van automatische aardlekschakelaartest

## 13.4 Aanraakspanning - Alle aardlekschakelaar-, RDC- en aanraakspanningstests

- Er wordt automatisch een aanraakspanningstest uitgevoerd voordat een van de aardlekschakelaartests of RDC-tests wordt gestart. Voor een standalone aanraakspanningstest Zie 13.9 Aanraakspanningstest op pagina 68.
- Als u een driedraads verbinding met het te testen circuit gebruikt en het instrument detecteert dat de spanningvoerende en neutrale aansluitingen zijn omgekeerd, wordt er een waarschuwing weergegeven en wordt de test geblokkeerd. De testblokkering, maar niet de waarschuwing, kan worden uitgeschakeld in de instellingen, Zie 15.9.1 Polariteitsomkering toestaan op pagina 96.
- E Terwijl het instrument een test uitvoert, zijn alle sneltoetsen uitgeschakeld.
- Om aardlekschakelaars te testen met een stroomwaarde die niet overeenkomt met een van de voorinstellingen die het instrument biedt, kunt u de VAR-optie gebruiken, Zie 13.10 VAR (selectie van variabele

#### aardlekschakelaar) op pagina 69.

#### 13.5 Automatische aardlekschakelaartests

#### Aardlekschakelaartests (RCD's)

- 1. Draai de linkerdraaiknop naar de stand voor aardlekschakelaartests (RCD).
  - De display licht op met een gele achtergrond.
- Voor aardlekschakelaars van het type AC en A kunt u tweedraads testen.
  Steek uw L-meetsnoer (rood) in de rode aansluiting en uw PE-meetsnoer (groen) in de groene aansluiting.
  - 2.1. Voor aardlekschakelaars/RDC's van het type B en EV moet u driedraads testen. Steek uw L (rode) meetsnoer in de rode aansluiting, uw PE (groene) meetsnoer in de groene aansluiting en uw N (blauwe) meetsnoer in de blauwe aansluiting.

# Driedraads testen is nodig voor aardlekschakelaars van type B en EV/RDC.

- 3. Druk meermaals op sneltoets 2 tot het type aardlekschakelaar dat u test wordt weergegeven.
  - 3.1. U kunt ook één keer op sneltoets 2 drukken en met de rechterdraaiknop het type aardlekschakelaar selecteren dat u wilt testen.
- 4. Druk meermaals op sneltoets 4 tot de nominale stroomwaarde van de aardlekschakelaar die u test wordt weergegeven.
  - 4.1. U kunt ook één keer op sneltoets 4 drukken en de rechterdraaiknop gebruiken om de nominale stroomwaarde van de aardlekschakelaar die u test te selecteren in de lijst met opties.
- 5. Druk meermaals op sneltoets 5 tot deze AUTO weergeeft.
  - 5.1. U kunt ook één keer op sneltoets 5 drukken en de rechterdraaiknop gebruiken om AUTO uit de opties te selecteren.
- 6. Sluit uw meetsnoeren aan op het circuit aan de belastingszijde van de aardlekschakelaar die u wilt testen.

**OPMERKING:** Gebruik voor detectie van polariteitsomkering driedraads aansluitingen voor alle typen aardlekschakelaartests of RDC-tests.

- 7. Druk de testknop kort in
  - Het instrument start de testcyclus met de no-trip-test en begint de AUTO-cyclustabel met resultaten in te vullen.

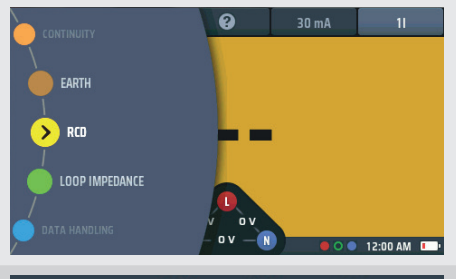

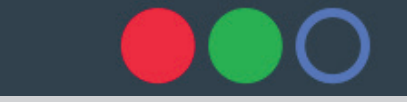

Of gebruik voor type B of EV 3 meetsnoeren

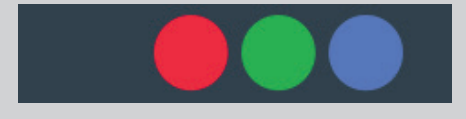

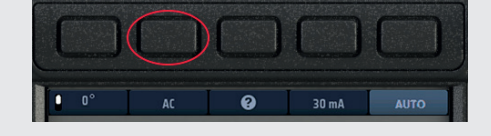

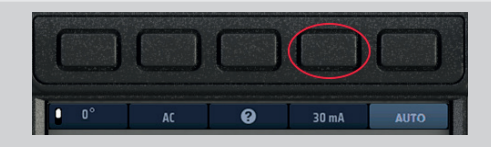

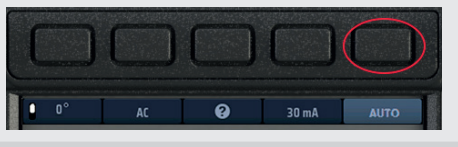

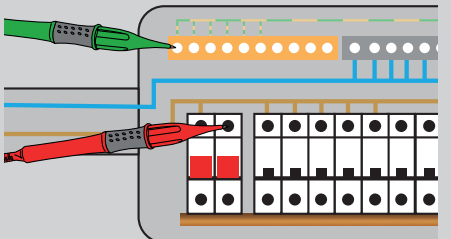

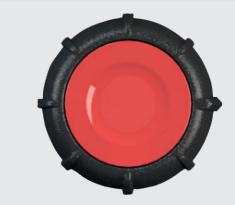

8. Zodra de uitschakeltest begint, moet de aardlekschakelaar worden gereset om de procedure voort te zetten.

**OPMERKING:** De tests worden automatisch gestart wanneer de aardlekschakelaar wordt gereset.

- 9. Wanneer een test in de reeks is voltooid, wordt het resultaat voor die test toegevoegd aan de display. De voortgang van de test wordt zeer duidelijk in de resultatentabel weergegeven.
- 10. Wanneer de volledige testcyclus is voltooid, worden alle resultaten op de display weergegeven.
- De spanningswidget aan de onderkant van de display geeft OV aan als de aardlekschakelaar niet is gereset na de laatste uitschakeling (trip).
  Door het resetten van de aardlekschakelaar wordt de

voedingsspanning in de spanningswidget getoond.

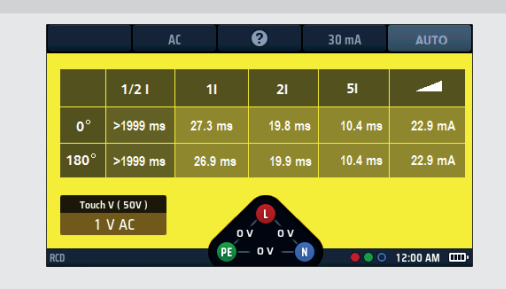

**Afb.49:** Voortgang resultaat AUTOMATISCHE aardlekschakelaartest

OPMERKING: Er kan verbinding worden gemaakt aan het einde van het circuit, in het distributiepaneel of op de aardlekschakelaar

**OPMERKING:** Sommige RCBO's (aardlekschakelaars met ingebouwde overstroombeveiliging) zullen niet uitschakelen als ze worden getest door ze rechtstreeks aan te sluiten op de schroefklemmen van de RCBO.

Als de aardlekschakelaar niet uitschakelt, wordt op de display het volgende weergegeven:

- > 1999 ms (of > 500 ms)\* voor de test ½x I test. Dit geeft aan dat de aardlekschakelaar de test heeft doorstaan.
- > 300 ms voor de 1x I test. Dit geeft aan dat de aardlekschakelaar de test niet heeft doorstaan door te laat uit te schakelen of niet uit te schakelen
- > 150 ms voor de 2x I test. Dit geeft aan dat de aardlekschakelaar de test niet heeft doorstaan door te laat uit te schakelen of niet uit te schakelen

> 40 ms voor de 5x I test. Dit geeft aan dat de aardlekschakelaar de test niet heeft doorstaan door te laat uit te schakelen of niet uit te schakelen

Opmerking: Er kan verbinding worden gemaakt aan het einde van het circuit, in het distributiepaneel of op de aardlekschakelaar

De opties \* > 1999 ms of > 500 ms kunnen worden ingesteld in de instellingen.

Deze waarde is afhankelijk van de standaard waarop de aardlekschakelaar wordt getest

#### 13.5.1 De AUTO-testcyclus aanpassen

De standaard AUTO-testcyclus is ½x I, 1x I, 2x I, 5x I en RAMP waarbij alle tests worden herhaald op 0° en 180°. U kunt de volgorde aanpassen in de instellingen. U kunt alle tests verwijderen die u in uw AUTO-cyclus niet nodig hebt (als u ten minste één test overhoudt) en u kunt testen op 0° of 180° uitschakelen, maar niet beide. Voor meer informatie over het aanpassen van de AUTO-testcyclus, **Zie 15.9.7 Aanpassing van de automatische cyclus op pagina 97.** 

## 13.6 Aardlekschakelaartests bij één stroom

- 1. Draai de linkerdraaiknop naar de stand voor aardlekschakelaartests (RCD).
  - De display licht op met een gele achtergrond.

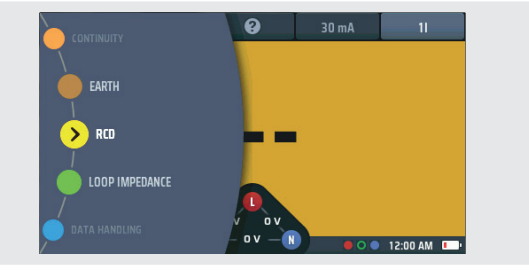

#### 2. Sluit de meetsnoeren aan.

- 2.1. Voor aardlekschakelaars van het type AC en A kunt u tweedraads testen. Steek uw L-meetsnoer (rood) in de rode aansluiting en uw PE-meetsnoer (groen) in de groene aansluiting.
- 2.2. Voor aardlekschakelaars/RDC's van het type B en EV moet u driedraads testen. Steek uw L-meetsnoer (rood) in de rode aansluiting, uw PE-meetsnoer (groen) in de groene aansluiting en uw N-meetsnoer (blauw) in de blauwe aansluiting.

# Driedraads testen is nodig voor aardlekschakelaars van type B en EV/RDC.

- 3. Druk op sneltoets 1 om een 0°- of 180°-test te selecteren.
- 4. Druk meermaals op sneltoets 2 tot het type aardlekschakelaar dat u test wordt weergegeven.
  - 4.1. U kunt ook één keer op sneltoets 2 drukken en met de rechterdraaiknop het type aardlekschakelaar selecteren dat u wilt testen.
- 5. Druk meermaals op sneltoets 4 tot de nominale stroomwaarde van de aardlekschakelaar die u test wordt weergegeven.
  - 5.1. U kunt ook één keer op sneltoets 4 drukken en de rechterdraaiknop gebruiken om de stroomwaarde te selecteren van de aardlekschakelaar die u aan het testen bent, zoals rechts afgebeeld.
- 6. Druk meermaals op sneltoets 5 tot de gewenste teststroomoptie wordt weergegeven.

De beschikbare opties zijn 1/2x I, 1x I, 2x I en 5x I.

- 6.1. U kunt ook één keer op sneltoets 5 drukken en de rechterdraaiknop gebruiken om de stroomoptie te selecteren.
- Sluit uw meetsnoeren aan op het circuit aan de belastingszijde van de aardlekschakelaar die u wilt testen.
  Gebruik een driedraads aansluiting als u wilt dat het instrument u waarschuwt voor omgekeerde L (spanningvoerend) en N (neutraal).

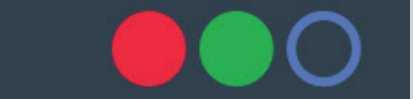

Of gebruik voor type B of EV 3 meetsnoeren

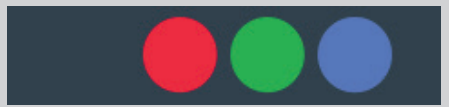

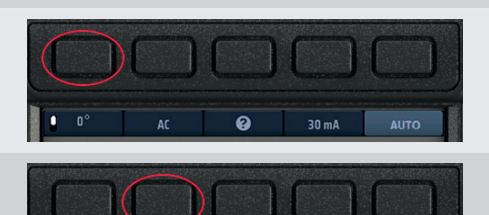

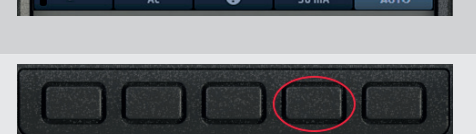

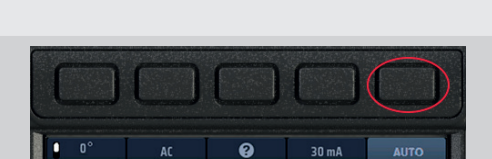

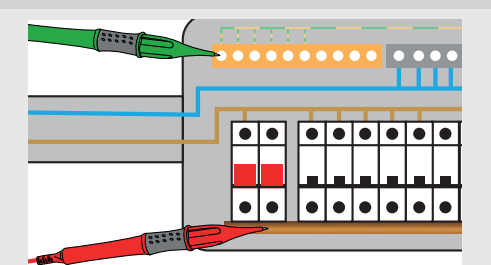

8. Druk de testknop kort in.

**OPMERKING:** Als de optie voor automatisch starten is ingeschakeld, kunt u op de TEST-knop drukken voordat u de meetsnoeren aansluit. De test start, wanneer het instrument het spanningvoerende circuit detecteert. **Zie 15.9.3 Test automatisch starten op pagina 96.** 

 Aan het einde van de test toont het hoofdgebied van de display de uitschakeltijden voor de test. Op de display wordt ook de aanraakspanning weergegeven die is berekend voor de 1x I-stroom.

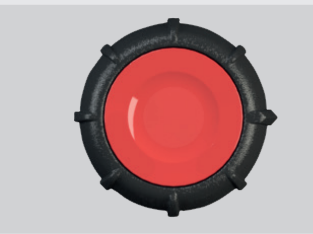

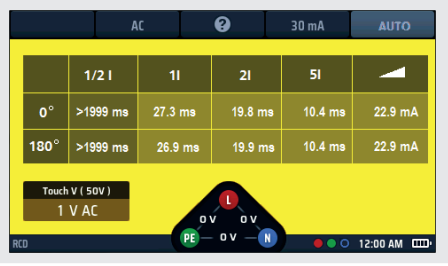

Als de aardlekschakelaar niet uitschakelt, wordt op de display het volgende weergegeven:

> 1999 ms of > 500 ms voor de ½x I test. Dit geeft aan dat de aardlekschakelaar de test heeft doorstaan.

#### Aardlekschakelaartests (RCD's)

- > 300 ms voor de 1x l test. Dit geeft aan dat de aardlekschakelaar de test niet heeft doorstaan door te laat uit te schakelen of niet uit te schakelen.
- > 150 ms voor de 2x I test. Dit geeft aan dat de aardlekschakelaar de test niet heeft doorstaan door te laat uit te schakelen of niet uit te schakelen.
- > 40 ms voor de 5x I test. Dit geeft aan dat de aardlekschakelaar de test niet heeft doorstaan door te laat uit te schakelen of niet uit te schakelen.

**OPMERKING:** Er kan verbinding worden gemaakt aan het einde van het circuit, in het distributiepaneel of op de aardlekschakelaar.

**OPMERKING:** Sommige RCBO's (aardlekschakelaars met ingebouwde overstroombeveiliging) zullen niet uitschakelen als ze worden getest door ze rechtstreeks aan te sluiten op de schroefklemmen van de RCBO. Deze moeten verder stroomafwaarts worden getest, in het distributiepaneel of in een lokaal stopcontact.

### 13.7 Driefasige aardlekschakelaartests

De MFT-X1 is ontworpen voor het testen van aardlekschakelaars bij driefasige installaties.

Voor het testen van aardlekschakelaars in een driefasensysteem wordt elke aardlekschakelaar getest als één aardlekschakelaar, van fase tot aarde. Zoals beschreven in **Zie 13.1.2 Aardlekschakelaarteststroom op pagina 50** tet **Zie 13.1.7 De 5x Ltest op pagina 61** 

#### 59. tot Zie 13.1.7 De 5x l test op pagina 61.

Als er geen aarde beschikbaar is, kan de upstream/downstream-methode worden gebruikt. Dit vereist tests in twee fasen, zoals hieronder beschreven.

- 1. Voor het testen van aardlekschakelaars van fase 1 sluit u de rode MFT-klem (L1) op de stroomafwaartse (o/p) aansluiting van de te testen aardlekschakelaar aan.
- 2. Sluit de groene MFT-klem (L2) op de stroomopwaartse fase van een aardlekschakelaar op een afzonderlijke fase aan.
- 3. Druk op de TEST-knop.
- 4. De MFT geeft de uitschakeltijd van de aardlekschakelaar weer.

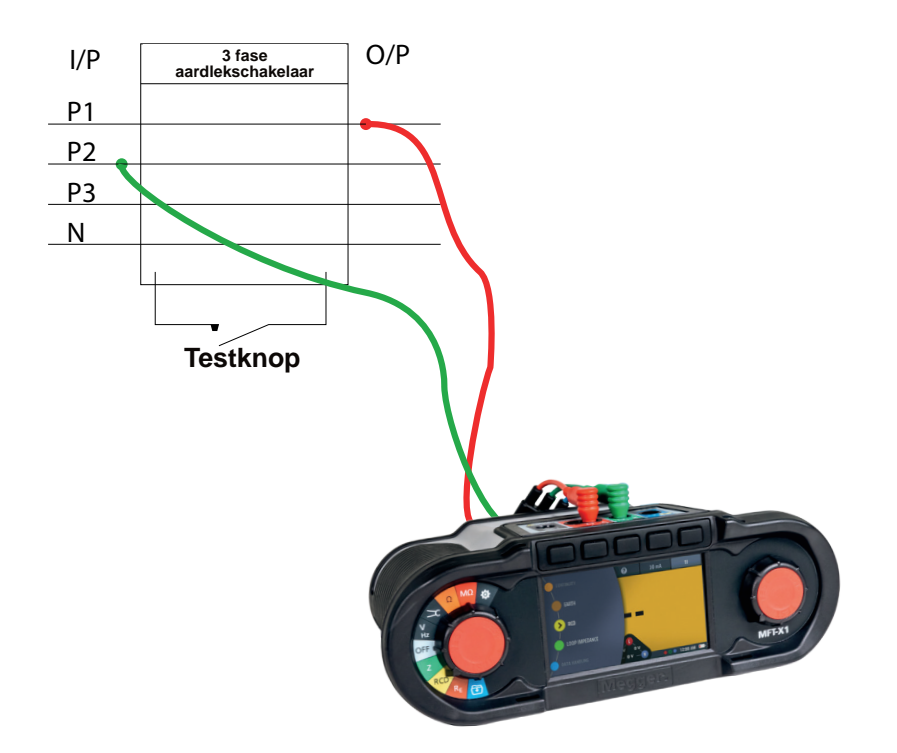

## 13.8 Stijgtests voor aardlekschakelaars

**OPMERKING:** Afzonderlijke stijgtests zijn momenteel niet beschikbaar voor EV-modi. Een enkele stijgtest kan worden geïsoleerd in de instellingen van de AUTO-cyclus in de instellingen door de opties ½x I, 1x I, 2x I en 5x I te verwijderen.

- 1. Draai de linkerdraaiknop naar de stand voor aardlekschakelaartests (RCD).
  - De display licht op met een gele achtergrond.
- 2. Voor aardlekschakelaars van het type AC en A kunt u tweedraads testen.

Steek uw L-meetsnoer (rood) in de rode aansluiting en uw PE-meetsnoer (groen) in de groene aansluiting.

2.1. Voor aardlekschakelaars/RDC's van het type B en EV moet u driedraads testen.

Steek uw L (rode) meetsnoer in de rode aansluiting, uw PE (groene) meetsnoer in de groene aansluiting en uw N (blauwe) meetsnoer in de blauwe aansluiting.

# Driedraads testen is nodig voor aardlekschakelaars van type B en EV/RDC.

- 3. Druk meermaals op sneltoets 2 tot het type aardlekschakelaar dat u test wordt weergegeven.
  - 3.1. U kunt ook één keer op sneltoets 2 drukken en met de rechterdraaiknop het type aardlekschakelaar selecteren dat u wilt testen.
- 4. Druk meermaals op sneltoets 4 tot de nominale stroomwaarde van de aardlekschakelaar die u test wordt weergegeven.
  - 4.1. U kunt ook één keer op sneltoets 4 drukken en de rechterdraaiknop gebruiken om de nominale stroomwaarde van de aardlekschakelaar die u test te selecteren.
- 5. Druk meermaals op sneltoets 5 tot het pictogram Ramp (stijg) wordt weergegeven.
  - 5.1. U kunt ook één keer op sneltoets 5 drukken en de rechterdraaiknop gebruiken om de optie Ramp ( ) te selecteren.
- 6. Sluit uw meetsnoeren aan op het circuit aan de belastingszijde van de aardlekschakelaar die u wilt testen.

Gebruik een driedraads aansluiting als u wilt dat het instrument u waarschuwt voor omgekeerde L (spanningvoerend) en N (neutraal).

**OPMERKING:** Er kan verbinding worden gemaakt aan het einde van het circuit, in het distributiepaneel of op de aardlekschakelaar

**OPMERKING:** Sommige RCBO's (aardlekschakelaars met ingebouwde overstroombeveiliging) zullen niet uitschakelen als ze worden getest door ze rechtstreeks aan te sluiten op de schroefklemmen van de RCBO.

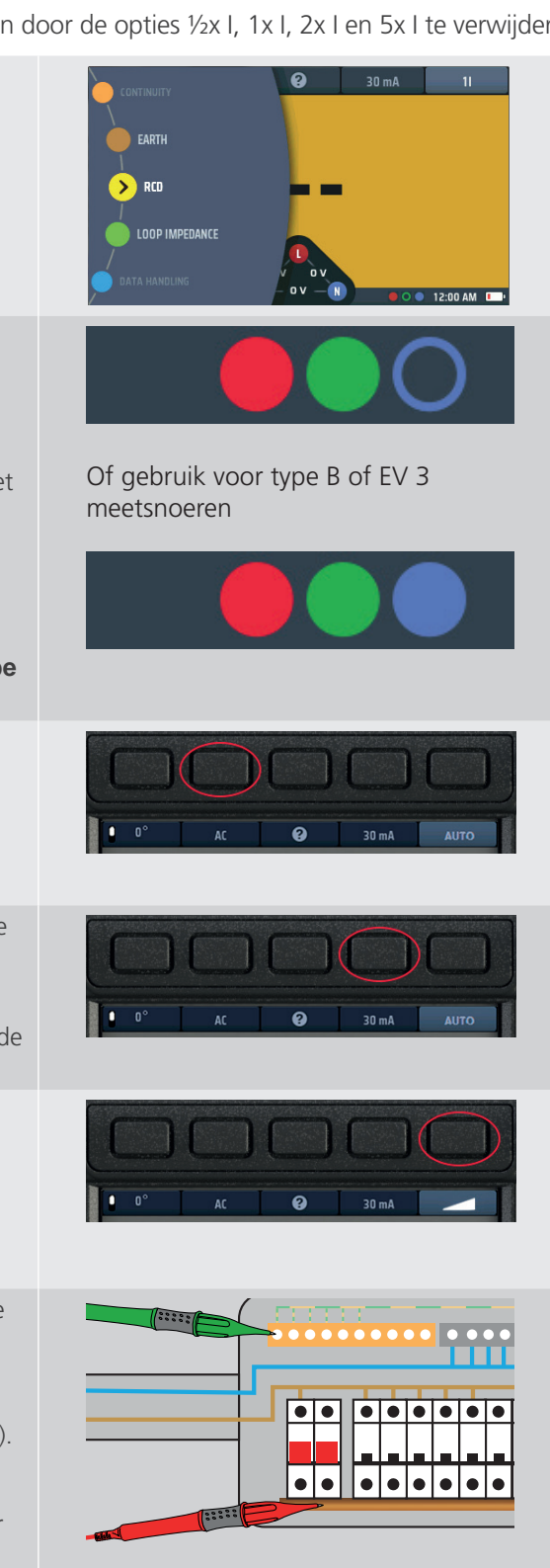

- 7. Druk de TEST-knop kort in om de test te starten. Als de AUTO-startfunctie is ingeschakeld, begint het testen zodra het instrument een spanningvoerend circuit detecteert, Zie 15.9.3 Test automatisch starten op pagina 96.
  - Het instrument voert automatisch de stijgtest uit.
  - Tijdens de test wordt de teststroom weergegeven in een analoge schaal in het hoofddisplaygebied.
- Als de aardlekschakelaar uitschakelt, stopt de test en wordt de stroomwaarde waarbij deze is uitgeschakeld weergegeven in het hoofddisplaygebied.
- Als de aardlekschakelaar niet uitschakelt, stopt de test wanneer de stroom 110% van de nominale waarde van de aardlekschakelaar bereikt.

#### 13.9 Aanraakspanningstest

Het instrument voert automatisch een aanraakspanningstest uit voordat een van de aardlekschakelaartests of de automatische testcyclus wordt gestart. Het resultaat hiervan wordt weergegeven in het venster linksonder op de display.

Het resultaat is RAX Ian, waarbij RA de weerstand van het aardingspad is, die relevant is voor de waarde van de gemonteerde aardlekschakelaar.

Volg deze instructies als u een aanraakspanningstest wilt uitvoeren, los van de aardlekschakelaartests. Het voordeel is dat u geen aardlekschakelaar hoeft uit te schakelen om de aanraakspanning voor het circuit vast te stellen.

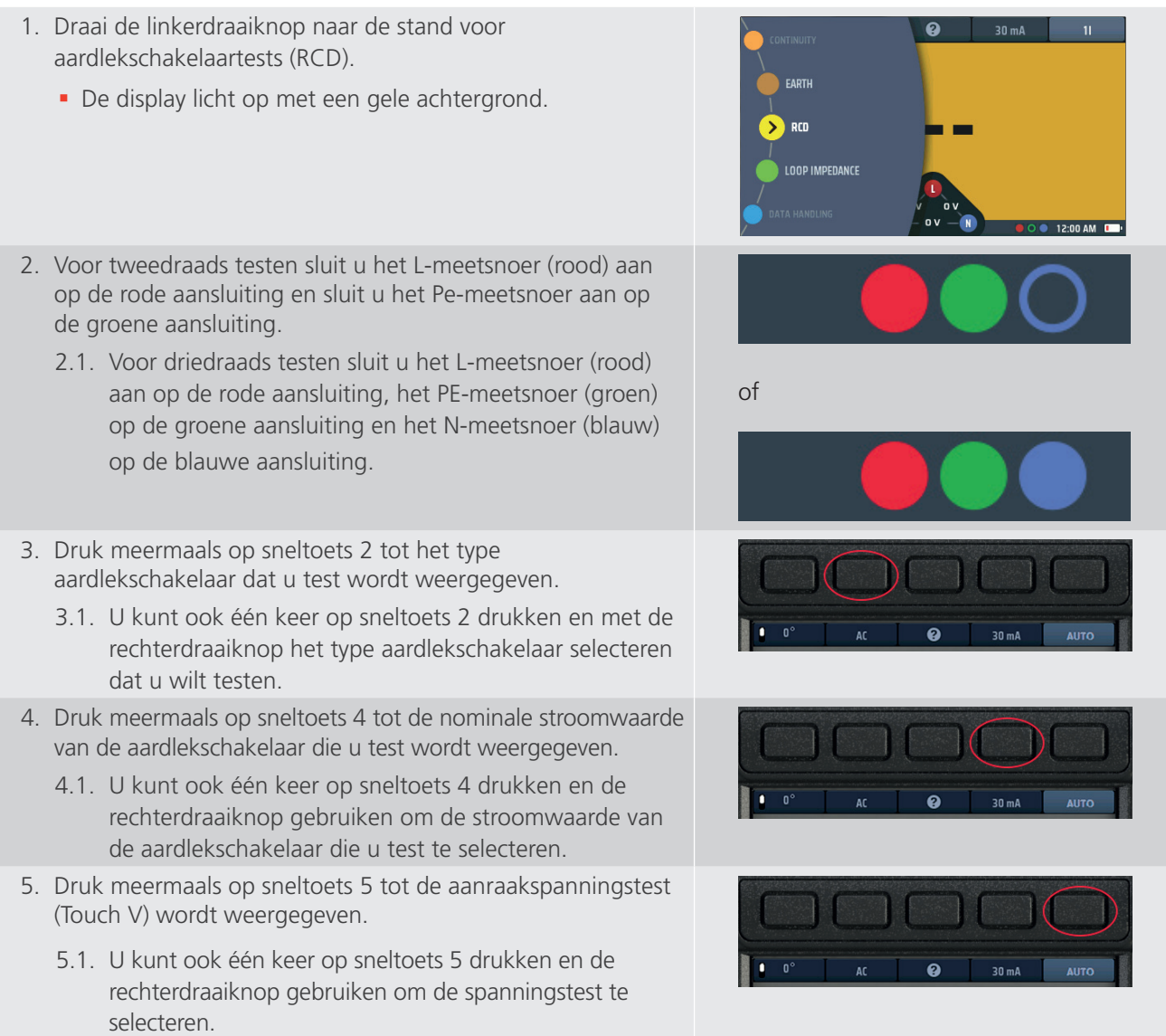

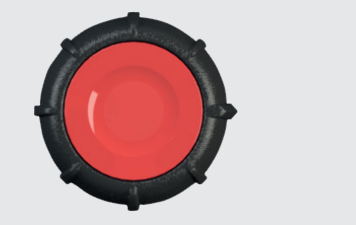

#### Aardlekschakelaartests (RCD's)

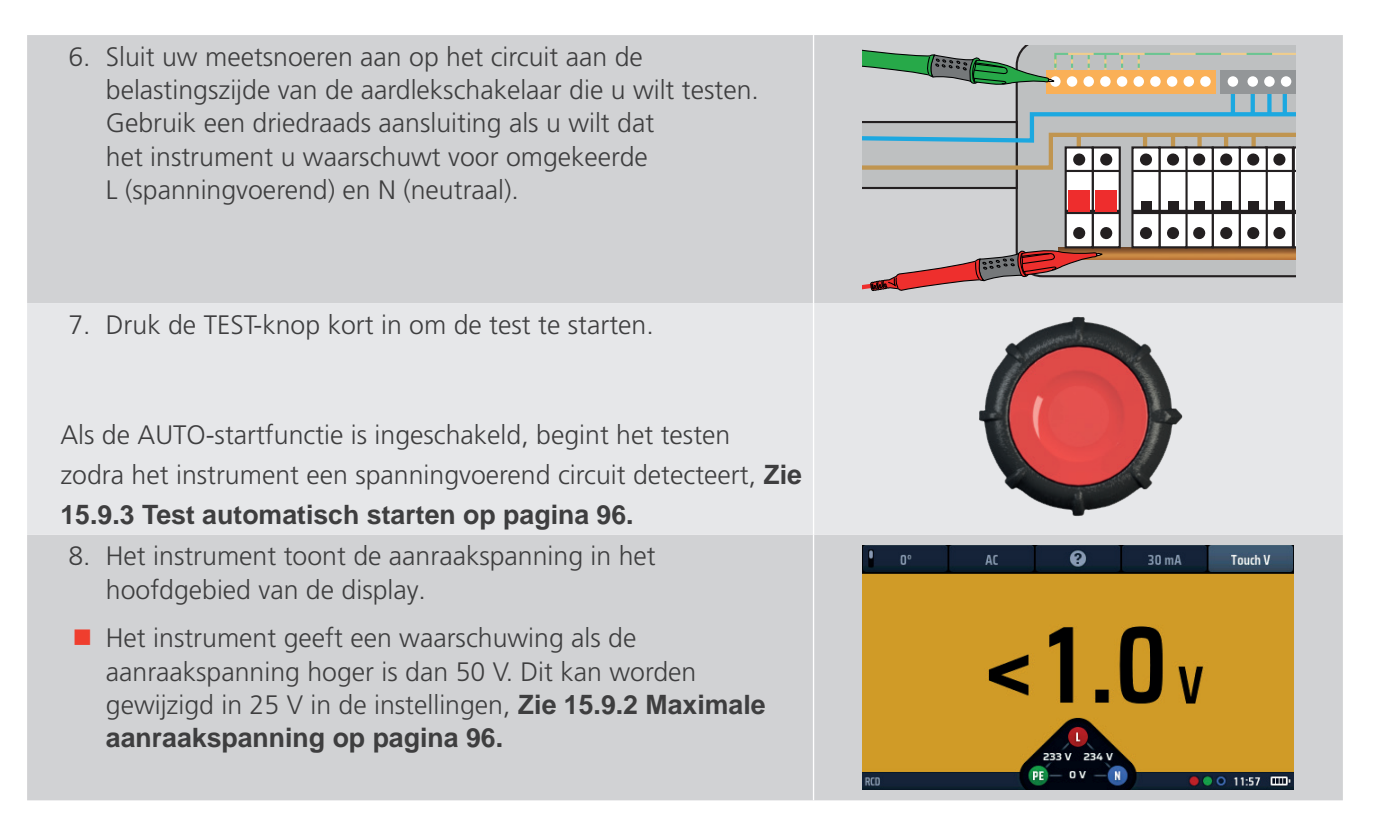

**OPMERKING:** Er kan verbinding worden gemaakt aan het einde van het circuit, in het distributiepaneel of op de aardlekschakelaar

**OPMERKING:** Sommige RCBO's (aardlekschakelaars met ingebouwde overstroombeveiliging) zullen niet uitschakelen als ze worden getest door ze rechtstreeks aan te sluiten op de schroefklemmen van de RCBO.

## 13.10 VAR (selectie van variabele aardlekschakelaar)

Voor het testen van een aardlekschakelaar met een nominale waarde die niet is opgenomen in de standaardwaarden die het instrument biedt, kunt u de VAR-optie gebruiken.

Met de VAR-optie kunnen aardlekschakelaarwaarden tussen 10 mA en 990 mA worden geselecteerd.

Voordat u deze optie gebruikt, moet u de nominale waarde van de aardlekschakelaar die u wilt testen instellen met de optie VAR.

Dit is mogelijk met de functie SET VAR op het rechterdraaiwiel wanneer sneltoets 4 actief is. Het is NIET rechtstreeks toegankelijk via sneltoets 4.

#### 13.10.1 Met de VAR-optie

De VAR-optie kan worden gebruikt bij alle aardlekschakelaartests, behalve bij type B en EV.

Dezelfde maximale stroomlimiet geldt voor standaardwaarden. Dat is de maximale stroom die niet hoger kan zijn dan 1000 mA. Een AC-test van het type 250 mA kan dus niet worden uitgevoerd bij 5x I, omdat deze 1000 mA overschrijdt.

#### Aardlekschakelaartests (RCD's)

#### 13.10.2 De VAR-optie instellen

Om de VAR-optie in te stellen

- 1. Draai de linkerdraaiknop naar de stand voor aardlekschakelaartests (RCD).
  - De display licht op met een gele achtergrond.
- 2. Druk op sneltoets 4 om opties te activeren en draai aan de rechterdraaiknop om Set VAR te selecteren. De optie Set VAR verschijnt automatisch onder sneltoets 3.

#### Zorg ervoor dat u de optie Set VAR kiest! Dit is niet hetzelfde als de VAR-optie.

OPMERKING: Deze functie is ALLEEN toegankelijk via de rechterdraaiknop.

- 3. Wanneer u Set VAR (VAR instellen) hebt geselecteerd op de draaiknop, drukt u op sneltoets 3, Set VAR.
- 4. In het hoofdvenster van de display worden nu drie genummerde schijven weergegeven. Deze schijven tonen de nominale waarde van de aardlekschakelaar in mA.

Het donkere wiel is het actieve wiel.

Dus:

011 = 11 mA

127 = 127 mA

990 = 990 mA enz.

- 5. Als u een schijf wilt draaien, selecteert u deze met sneltoetsen 1 en 5 en draait u vervolgens aan de rechterdraaiknop. De actieve disc is donkerblauw.
- 6. Draai elk van de schijven totdat de stroomwaarde van de aardlekschakelaar die u wilt testen, in mA wordt weergegeven in het midden van de display.
- 7. Wanneer u de gewenste stroomwaarde hebt geselecteerd, drukt u op sneltoets 3 om deze te bevestigen.
  - De VAR-optie is nu ingesteld.

Als u nu op een testknop drukt, wordt de geselecteerde test uitgevoerd met de VAR-waarde.

8. Als u de VAR-instelling wilt wijzigen, herhaalt u deze procedure. Vergeet niet op sneltoets 3 te drukken om de nieuwe instelling te bevestigen.

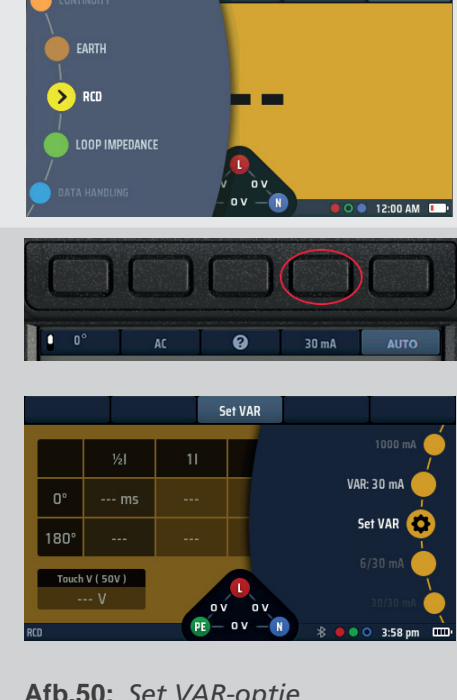

0

#### Afb.50: Set VAR-optie

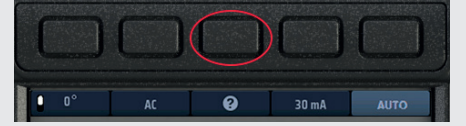

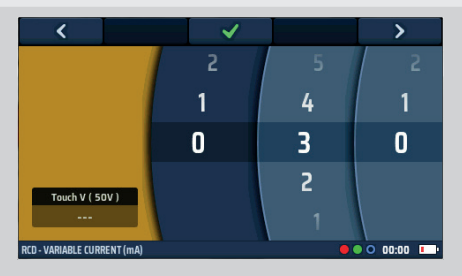

#### Afb.51: Stel VAR genummerde schijven in

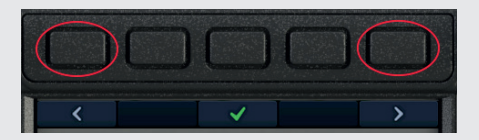

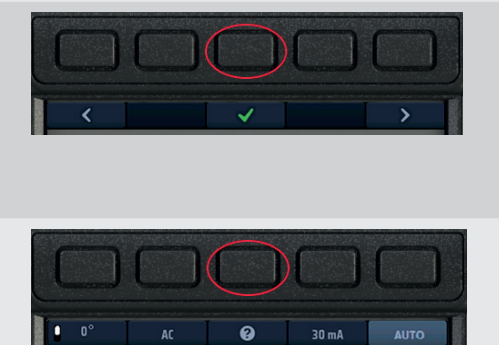

## 14. Aardingslusimpedantietests - TrueLoop™

WAARSCHUWING: Lusimpedantietests zijn tests op spanningvoerende circuits. Alle voorzorgsmaatregelen voor werken onder stroom moeten worden opgevolgd.

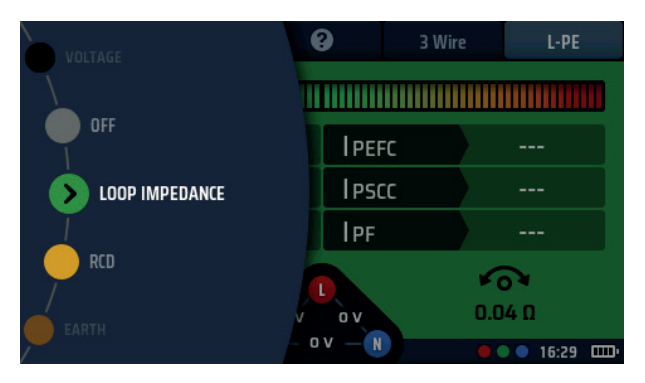

Afb.52: De lusimpedantiemodus selecteren

## 14.1 Algemeen

De MFT-X1 maakt gebruik van de unieke Megger TrueLoop™-technologie voor het uitvoeren van metingen van de aardlusimpedantie (die vaak lusimpedantietests of lustests worden genoemd) in een- en driefasige installaties. Ze kunnen ook worden gebruikt voor het meten van de lusimpedantie van alle netgeleiders, zoals fase naar nul en fase naar fase.

Tot de testopties behoren:

| Zonder aardlekschakelaar: | Tweedraads standaard- en tweedraads hogeresolutietests voor circuits die niet worden beveiligd door aardlekschakelaars.                                                                                                 |
|---------------------------|----------------------------------------------------------------------------------------------------|
| Met aardlekschakelaar:    | Twee- en driedraads tests voor circuits die worden beveiligd door aardlekschakelaars (RCD's) en aardlekschakelaars met ingebouwde overstroombeveiliging (RCBO's), zonder dat een aardlekschakelaar wordt uitgeschakeld. |
| Met EV RDC:               | Driedraads tests voor EV-circuits die worden beveiligd door een RDC van 6 mA.                                                                                                    |

Het is zeer onwaarschijnlijk dat de aardlekschakelaar door de tests voor circuits die worden beveiligd door aardlekschakelaars of RDC's wordt uitgeschakeld, maar zoals bij alle lustestinstrumenten kunnen er zeldzame combinaties van omstandigheden zijn waarin de aardlekschakelaar uitschakelt. Als het risico op uitschakeling van de aardlekschakelaar te hoog is, moet daarom rekening worden gehouden met alternatieve methoden voor het testen van de circuitimpedantie.

#### 14.1.1 Over lusimpedantietests

Lusimpedantietests worden uitgevoerd op elektrische installaties om drie redenen:

- Om er zeker van te zijn dat als er een storing optreedt, de foutstroom groot genoeg is om de beveiligingsinrichting snel te kunnen bedienen.
- Om het instrument in staat te stellen de te verwachten foutstroom te berekenen. Deze moet altijd lager zijn dan het veilige onderbrekingsvermogen van de beveiligingsinrichtingen in het circuit.
- Om het instrument in staat te stellen de spanningsval in de bedrading te berekenen tussen het punt waar de voeding het gebouw binnenkomt (meestal de verbruiker of het hoofddistributiepaneel) en het punt waar de belasting is aangesloten.

Om de lusimpedantie te meten, sluit het instrument een belasting aan tussen fase en aarde of tussen fase en nul, afhankelijk van de test die wordt uitgevoerd, en meet het effect dat dit heeft op de voedingsspanning op het punt waarop het instrument is aangesloten.

Voor fasenoverschrijdend testen kan het instrument ook worden aangesloten van L1 naar L2, van L2 naar L3 of van L1 naar L3.

Het instrument gebruikt de spanningsverandering om de lusimpedantie te berekenen.

#### Aardingslusimpedantietests - TrueLoop™

Wanneer u een installatie test, moet u de lusimpedantie op het verste punt op een ring of radiaal circuit meten, dit wordt Zs genoemd (Zs = de totale lusimpedantie van het circuit tot aan de transformator).

In de meeste gevallen moet u Zs op verschillende locaties meten - voor een eindcircuit met ring kan dit bij elke contactdoos zijn - maar u hoeft alleen de hoogste waarden te noteren die u meet. Bij een radiaal circuit is dit het einde van het circuit. Om dit gemakkelijker te maken, heeft de MFT-X1 een Zmax-functie die de hoogste meting van een reeks opeenvolgende metingen (**Zie 14.9 Zmax - om de hoogste lusimpedantie voor een circuit te vinden op pagina 79.**) opslaat en weergeeft.

#### 14.1.2 De Confidence Meter™ gebruiken

Tijdens elke lustest verschijnt de balk Confidence Meter™ bovenaan het hoofdgebied van de display.

Aan het begin van de test is de balk breed en in de rode zone.

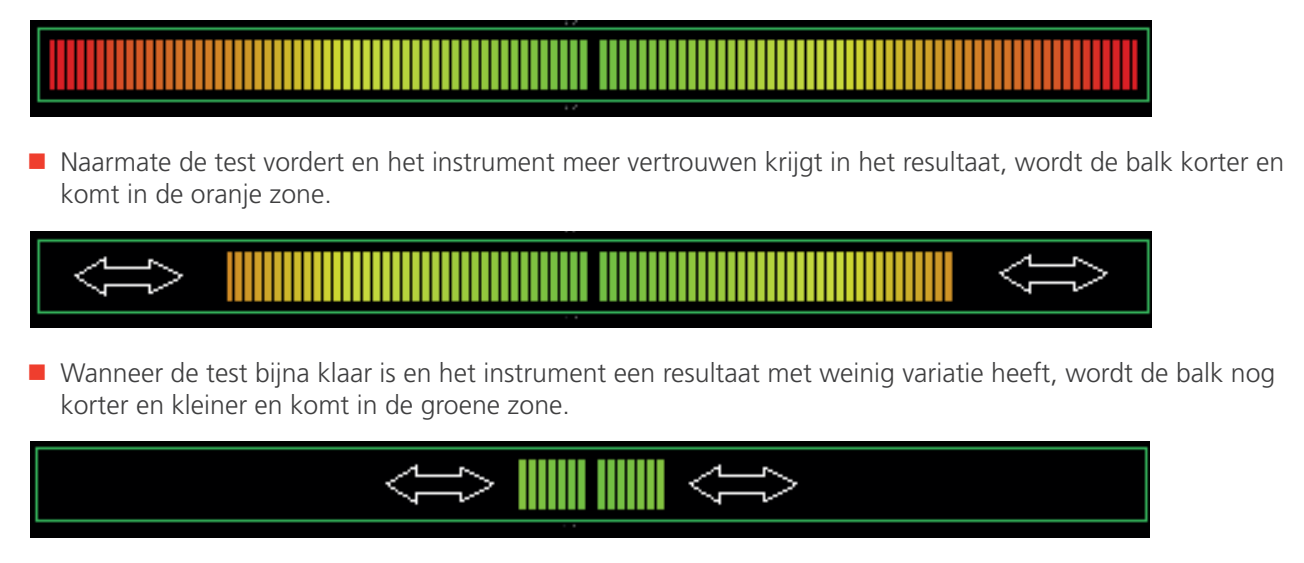

Uiteindelijk stopt de test en wordt er een enkele groene punt weergegeven.

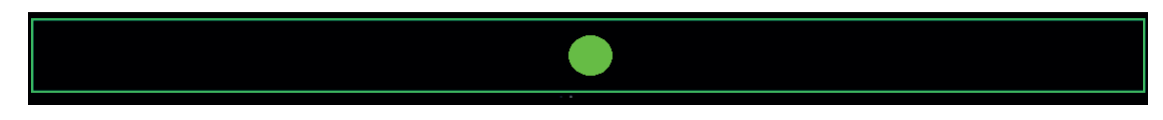

In deze fase wordt ervan uitgegaan dat het resultaat in hoge mate betrouwbaar is wat de nauwkeurigheid betreft en zo komt de Confidence Meter™ aan zijn naam.

Bij circuits met weinig ruis wordt de test sneller uitgevoerd dan met gewone instrumenten. Bij circuits met veel ruis kunnen de tests langer duren en kan de balk van de Confidence Meter™ tijdens de test meer dan één keer korter en langer worden. Wanneer de kleur uiteindelijk groen wordt, kunt u er echter op vertrouwen dat het resultaat betrouwbaar is. Als er veel elektrische ruis is op het circuit dat wordt getest, is het mogelijk dat de Confidence Meter™-balk nooit stopt voordat de groene stip wordt bereikt. In dat geval is de test nog steeds valide, maar mogelijk niet zo nauwkeurig.

In extreme gevallen stopt de test automatisch na ongeveer 90 seconden. Het weergegeven resultaat is valide, maar er kan niet worden gegarandeerd dat het nauwkeurigheidsniveau is bereikt dat in de instrumentspecificatie wordt vermeld.
### 14.2 Lustestopties

U kunt de opties voor de lusimpedantietest het beste instellen door de lusimpedantietest in te stellen van sneltoets 1 naar sneltoets 5, omdat dit een logische volgorde voor de selectie oplevert. Elk van de sneltoetsopties wordt hieronder beschreven:

### 14.2.1 Sneltoets 1 - Soorten lustests

Z

Dit is de standaard lusimpedantietestmodus. Het geeft het basisresultaat van de lusimpedantie plus de foutstroom weer. Afhankelijk van de andere sneltoetsinstellingen kunnen alle drie de lusimpedanties, L-PE, L-N en N-PE, of slechts één resultaat worden weergegeven.

Zmax

In deze modus wordt de maximale lusimpedantiewaarde van een reeks tests weergegeven, waardoor het niet meer nodig is om handmatig resultaten te registreren bij het zoeken naar de hoogste lusimpedantie in een circuit.

Zref

In deze modus wordt een lusimpedantiewaarde opgeslagen, bijv. Ze, voor gebruik in de modus R1+R2 of Vdrop. In veel gevallen is dit Ze, het externe deel van het lusimpedantiecircuit buiten het gebouw. Maar het kan ook het gehele circuit zijn tussen de voedingsbron tot het laatste distributiepaneel als u alleen de impedantie van het eindcircuit wilt weten.

Bij het uitvoeren van een Zref-meting wordt de lusimpedantiewaarde automatisch opgeslagen en linksonder in het scherm Loop Impedance (lusimpedantie) van de testmodi R1+R2 en Vdrop weergegeven.

R1+R2 (alleen beschikbaar als sneltoets 5 is ingesteld op L-PE)

Na het opslaan trekt het instrument, door de modus R1+R2 te selecteren, de opgeslagen Zref-waarde af van elk gemeten resultaat. Als u bijvoorbeeld Zref gebruikt om de externe lusimpedantie van een circuit (Ze) op te slaan en vervolgens meet met de modus R1+R2, trekt het instrument de Zref af van de gemeten waarde en wordt het resultaat weergegeven. In dit geval is het resultaat de interne impedantie of R1+R2 voor het te testen circuit (**Zie 14.11 Modus R1+R2 op pagina 83.**). Voor deze optie moet sneltoets 5 worden ingesteld op L-PE, omdat deze alleen geldig is bij het uitvoeren van fase-naar-aarde-metingen.

Vdrop

In deze modus wordt de bovenstaande Zref-waarde plus een opgeslagen circuitstroomwaarde gebruikt om de spanningsval (volt drop) van een circuit weer te geven.

Voor Vdrop moet zowel de Zref-waarde worden gemeten als de I-Vdrop-waarde worden ingevoerd (**Zie 14.10 Zref - de referentie-impedantie maken en gebruiken voor R1+R2- en Vdrop-berekeningen op pagina 81.**)

### 14.2.2 Sneltoets 2 - Zonder aardlekschakelaar, met aardschakelaar of EV RDC

Zonder RCD

Deze methode schakelt elke aardlekschakelaar in het circuit uit, dus mag alleen worden gebruikt bij fase-naar-nul-(L-N) of fase-naar-fase-circuits (L-L). De methode maakt afhankelijk van de voedingsspanning gebruik van teststromen tussen 650 mA en 3,2 A, waarbij het instrument de onbelaste en belaste spanning meet en de lusweerstand berekent. De HR-tests (hoge resolutie) kunnen enkele seconden duren, afhankelijk van de ruis op de voeding.

Aardlekschakelaar

Deze methode maakt gebruik van een veel lagere teststroom, die ontworpen is om te voorkomen dat aardlekschakelaars tot 30 mA uitschakelen.

EV RDC

Deze methode is speciaal ontworpen voor EV-oplaadinstallaties met 6 mA RDC's.

**OPMERKING:** Er is altijd een zeer klein risico dat een aardlekschakelaar tijdens een test uitschakelt. Als dit onaanvaardbaar is, moet u mogelijk alternatieve methoden overwegen om de lusimpedantie te meten. Neem voor meer advies contact op met de technische ondersteuning van Megger (**uksupport@megger.com** of +44 (0) 1304 502 102)

### 14.2.3 Sneltoets 3 - Zonder aardlekschakelaar, met aardschakelaar of EV RDC

www.megger.com

Hulpschermen voor aansluitingen

#### 14.2.4 Sneltoets 4 - tweedraads, tweedraads HR en driedraads methoden

Tweedraads

Bij deze methode worden slechts twee aansluitingen gebruikt om de meting uit te voeren. Het werkt in de modus Zonder aardlekschakelaar of Met aardlekschakelaar.

Tweedraads HR (hoge resolutie)

Deze methode maakt gebruik van de modus Zonder aardlekschakelaar (hoge stroom) en resulteert in een resolutie van 0,001 ohm.

Driedraads

Deze methode is ontworpen voor circuits die met aardlekschakelaars zijn beveiligd (ALS-bescherming) en vereist dat alle drie de meetsnoeren op het circuit zijn aangesloten.

Deze kan ALLEEN worden gebruikt in de Met-aardschakelaar- of EV RDC-modus, omdat de Zonder-aardlekschakelaarmodus de aardlekschakelaar uitschakelt.

Deze methode levert alle drie de circuitresultaten (L-PE, L-N en N-PE).

#### 14.2.5 Sneltoets 5 - meetsnoeraansluitingen

Met de lusimpedantiefunctie kunnen alle drie de meetsnoeren worden aangesloten op het te testen circuit, ofwel:

```
L (spanningvoerend of fase) + N (neutraal) + PE (aarde)
```

Of

```
L1 (fase 1) + L2 (fase 2) + L3 (fase 3)
```

Met sneltoets 5 kan de gebruiker verschillende aansluitingen selecteren om de test uit te voeren.

L-PE

De L-PE-lusimpedantie testen.

Voor driedraads testen rapporteert het instrument alle drie de lusimpedanties: L-PE, L-N en N-PE.

Voor tweedraads testen rapporteert het instrument alleen de L-PE-lusimpedantie.

L-N

De L-N-lusimpedantie testen.

Uitsluitend voor gebruik met tweedraads methoden.

L1-L2

De L1-L2-lusimpedantie testen.

Uitsluitend voor gebruik met tweedraads methoden.

L2-L3

De L2-L3-lusimpedantie testen.

Uitsluitend voor gebruik met tweedraads methoden.

L3-L1

De L3-L1-lusimpedantie testen.

Uitsluitend voor gebruik met tweedraads methoden.

#### 14.2.6 Testblokkering

De impedantietest kan om verschillende redenen worden geblokkeerd, bijvoorbeeld als:

- De voedingsspanning buiten het aanvaardbare bereik ligt (48 V AC tot 280 V AC voor nominale 230 V-voedingen en 376 V AC tot 550 V AC voor nominale 400 V AC-voedingen)
- De voedingsfrequentie buiten het aanvaardbare bereik ligt (45 Hz tot 65 Hz voor nominale 50 Hz- of 60 Hz-voedingen).
- De aanraakspanning hoger is dan 25 V of 50 V, afhankelijk van de configuratie van de instellingen.

U kunt de aanraakspanningslimiet wijzigen in 25 V in de instellingen **Zie 15.9.2 Maximale aanraakspanning op** pagina 96.

#### 14.3 Sneltoetsen voor lusimpedantietests

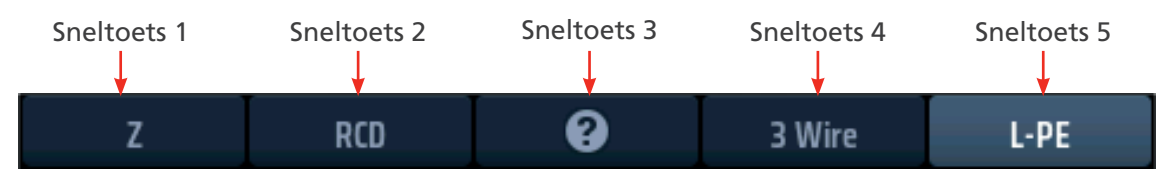

#### Afb.53: Sneltoetsen voor lusimpedantie

| Sneltoets | Functie            | Beschrijving                                                                                                    |
|-----------|--------------------|----------------------------------------------------------------------------------------------------|
| 1         | Type meting        | <ul> <li>Druk meermaals op deze sneltoets om het type meting te selecteren.</li> <li>De opties zijn: <ul> <li>Impedantie (Z),</li> <li>Maximale impedantie (Zmax),</li> <li>Referentie-impedantie (Zref), voor R1+R2- en Vdrop-metingen</li> <li>Interne impedantie (R1+R2),</li> <li>Spanningsval (Vdrop) en I-Vdrop. De opties R1+R2 en I-Vdrop zijn</li> </ul> </li> <li>alleen onder bepaalde omstandigheden beschikbaar, Zie 14.10 Zref - de</li> <li>referentie-impedantie maken en gebruiken voor R1+R2- en Vdrop-</li> <li>berekeningen op pagina 81.</li> </ul> |
| 2         | Circuitbescherming | Druk meermaals op deze sneltoets om het type circuitbescherming<br>te selecteren.<br>De opties zijn: ZONDER AARDLEKSCHAKELAAR, MET AARDLEKSCHAKELAAR,<br>RCD EV (ELEKTRISCHE AARDLEKSCHAKELAAR).                                                                                                    |
| 3         | Help/Opslaan       | <ul> <li>Voordat u een test start, drukt u op deze sneltoets voor hulp bij het testen van de lusimpedantie.</li> <li>Wanneer de test is voltooid, drukt u op deze sneltoets om de resultaten over te brengen als de MFT is verbonden met een Bluetooth<sup>®</sup>-apparaat waarop CertSuite<sup>™</sup> wordt uitgevoerd. Zie 16. Download de resultaten naar een extern apparaat op pagina 98.</li> </ul>                                                                                                    |
| 4         | Testtype           | Druk meermaals op deze sneltoets om het testtype te selecteren.<br>De opties zijn: Tweedraads, tweedraads HR en driedraads. De driedraads<br>optie is de voorkeursoptie voor circuits met aardlekschakelaarbescherming.                                                                                                    |
| 5         | Testconfiguratie   | Druk meermaals op deze sneltoets om de testconfiguratie te selecteren.<br>De opties zijn L-PE, L-N, L1-L2, L2-L3, L3-L1                                                                                                    |

### 14.4 Nulstelling meetsnoer

Om bij een lustest de hoogste nauwkeurigheid te garanderen, kan de MFT-X1 de meetsnoerweerstand op nul stellen. Dit voorkomt dat de testsnoerweerstand de lusimpedantie beïnvloedt. De MFT-X1 gebruikt hiervoor de nulwaarde voor continuïteit.

Wanneer een meetsnoer in de continuïteitsmodus op nul wordt gezet, wordt dezelfde waarde gebruikt in de lusimpedantiemodus.

Hierdoor kunnen verschillende snoertypen worden gebruikt en snel worden nulgesteld.

Voor de nulstelling van snoeren, Zie 7.2 Continuïteitstests op pagina 29.

### 14.5 Begeleidingstabel lustests

Tijdens de selectie van een lustestcombinatie kan de begeleidingstabel verschijnen. Deze tabel geeft aan dat de geselecteerde combinatie van tests misschien niet mogelijk is of dat er een betere optie beschikbaar is.

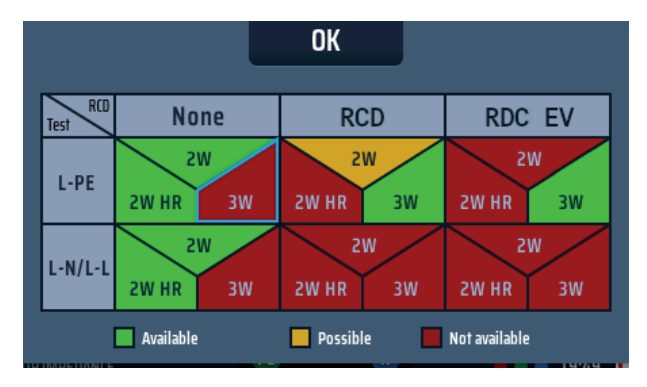

#### Afb.54: Aanbevelingstabel lustests

De tabel toont de combinaties van tests die wij aanbevelen voor lustests. Bijvoorbeeld:

Als u het type aardlekschakelaar A/AC selecteert (omdat er een aardlekschakelaar aanwezig is in het circuit dat u test) en u selecteert ook fase-neutraal (L-N), dan waarschuwt de tabel u dat de combinatie niet mogelijk is. Dit komt omdat er geen reden is om een lustestmodus die compatibel is met aardlekschakelaars te gebruiken bij het testen van fase naar neutraal, zoals hieronder weergegeven:

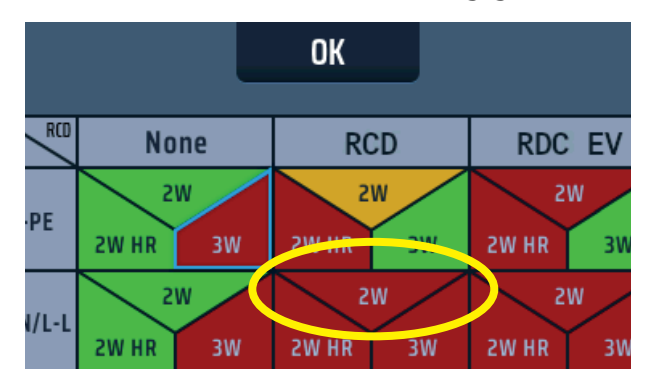

#### Afb.55: Lusbegeleidingstabel 2

Wijzig uw selectie in een van de groen gemarkeerde of eventueel geel (op een na beste) gemarkeerde opties.

#### Lusimpedantie meten - Zonder aardlekschakelaar in het circuit 14.6

| •                                                                                                    |                                                                                                    |
|----------------------------------------------------------------------------------------------------|----------------------------------------------------------------------------------------------------|
| <ol> <li>Draai de linkerdraaiknop naar de lusimpedantieteststand.</li> <li>De display licht op met een groene achtergrond.</li> </ol>                                                                                                    | VOLTAGE       3 Wire       L-PE         OFF       IPEFC          IDOP IMPEDANCE       IPE       IPE         RCD       0,04 0       0,04 0         EARTH       0 V       0 0 0       16:29 000                                  |
| 2. Steek uw L-meetsnoer (rood) in de rode aansluiting<br>en uw PE-meetsnoer (groen) in de groene aansluiting.                                                                                                    |                                                                                                    |
| <ul> <li>3. Druk meermaals op sneltoets 1 om de impedantiemeting</li> <li>(Z) te selecteren.</li> <li>3.1. U kunt ook één keer op sneltoets 1 drukken en de rechterdraaiknop gebruiken om de impedantiemeting</li> <li>(Z) te selecteren.</li> </ul>                                                                                                    | Z RCD @ 3 Wire L-PE                                                                                                    |
| <ul> <li>4. Druk meermaals op sneltoets 2 om Zonder aardlekschakelaar<br/>te selecteren.</li> <li>4.1. U kunt ook één keer op sneltoets 2 drukken en de<br/>rechterdraaiknop gebruiken om Zonder aardlekschakelaar<br/>te selecteren.</li> </ul>                                                                                                    | Z RCD 2 3 Wire L-PE                                                                                                    |
| <ol> <li>Druk meermaals op sneltoets 4 om Tweedraads of Tweedraads<br/>HS-tests te selecteren.</li> <li>U kunt ook één keer op sneltoets 4 drukken en de<br/>rechterdraaiknop gebruiken om Tweedraads of Tweedraads<br/>HR-tests te selecteren.</li> </ol>                                                                                                    | Z NO RDC @ 2Wire L-PE                                                                                                    |
| <ul> <li>6. Druk meermaals op sneltoets 5 om L-PE, L-N of een van de drie faseopties L1-L2, L2-L3 of L3-L1 te selecteren.</li> <li>6.1. U kunt ook één keer op sneltoets 5 drukken en aan de rechterdraaiknop draaien om L-PE, L-N of een van de drie faseopties L1-L2, L2-L3 of L3-L1 te selecteren.</li> <li>Het voorbeeld toont een tweedraads L-PE-test zonder aardlekschakelaar in het circuit.</li> </ul> | Z NO RDC @ ZWire L-PE                                                                                                    |
| <ol> <li>Sluit uw meetsnoeren aan op de geleiders op het punt op het<br/>circuit waar u de lusimpedantie wilt meten, L-PE, L-N of een van<br/>de drie faseopties L1-L2, L2-L3 of L3-L1.<br/>Het voorbeeld hier toont de aansluiting voor een L-PE-meting.</li> </ol>                                                                                                    |                                                                                                    |
| 8. Druk de testknop kort in.                                                                                                    | and a                                                                                                    |
| <b>OPMERKING:</b> Als AUTO START (Automatisch starten) is ingeschakeld<br>in de instellingen, drukt u op de testknop VOORDAT u de meetsnoeren<br>aansluit. De test start dan wanneer er een spanningvoerend circuit wordt<br>gedetecteerd bij de aansluiting van de meetsnoeren, <b>Zie 15.8.3 Test</b><br><b>automatisch starten op pagina 95.</b>                                                             |                                                                                                    |
| <ol> <li>Wanneer de Confidence Meter<sup>™</sup>-balk naar het midden toe kleiner<br/>wordt terwijl het circuit wordt geanalyseerd.</li> </ol>                                                                                                    |                                                                                                    |
| 10. Wanneer de test is voltooid, toont de display de lusimpedantie,<br>in dit geval ZL-PE en de te verwachten aardfoutstroom, IPEFC.                                                                                                    | Z         NO RCD         Wire         L-PE           CL-PE         0.28 Ω         IPEFC         0.82 kA           ZL-N         0.21 Ω         IPSCC         1.09 kA           ZN-PE         0.03 Ω         IPF         1.09 kA |

### 14.7 Lusimpedantie (Zs) meten met aardlekschakelaarbeveiliging in het circuit (driedraads)

1. Draai de linkerdraaiknop naar de stand voor lusimpedantietest (Z). De display licht op met een groene achtergrond. OFF LOOP IMPEDANCE 📄 RCD 2. Voor een driedraads test sluit u het L-meetsnoer aan op de rode aansluiting, het PE-meetsnoer op de groene aansluiting en het N-meetsnoer op de blauwe aansluiting. 2.1. Voor een tweedraads test sluit u het rode meetsnoer aan of op de rode aansluiting en het PE meetsnoer (groen) op de groene aansluiting. 3. Druk meermaals op sneltoets 1 om de impedantiemeting (Z) te selecteren. 3.1. U kunt ook één keer op sneltoets 1 drukken en de rechterdraaiknop gebruiken om de impedantiemeting (Z) te selecteren. 4. Druk meermaals op sneltoets 2 om het type aardlekschakelaar te selecteren dat het circuit beveiligt, ofwel RCD of RDC EV. 4.1. U kunt ook één keer op sneltoets 2 drukken en de I-PI rechterdraaiknop gebruiken om het type aardlekschakelaar te selecteren waarmee het circuit wordt beveiligd, ofwel RCD of RDC EV. 5. Druk meermaals op sneltoets 4 om tweedraads of driedraads testen te selecteren. In het voorbeeld (rechts) wordt een driedraads aansluiting gebruikt. 5.1. U kunt ook één keer op sneltoets 4 drukken en met de rechterdraaiknop tweedraads of driedraads testen selecteren. 6. Druk meermaals op sneltoets 5 om L-PE te selecteren. 6.1. U kunt ook één keer op sneltoets 5 drukken en de rechterdraaiknop gebruiken om L-PE te selecteren. 7. Sluit uw meetsnoeren aan op de L- en PE-geleiders op het punt op het circuit waar u de lusimpedantie wilt meten. 8. Druk de testknop kort in. **OPMERKING:** Als AUTO START (Automatisch starten) is ingeschakeld in de instellingen, drukt u op de testknop VOORDAT u de meetsnoeren aansluit. De test start dan wanneer er een spanningvoerend circuit wordt gedetecteerd bij de aansluiting van de meetsnoeren, Zie 15.8.3 Test automatisch starten op pagina 95. 9. Wanneer de Confidence Meter™-balk naar het midden toe kleiner wordt terwijl het circuit wordt geanalyseerd. 

10. Wanneer de test is voltooid, worden op de display de lusimpedantie (ZL-PE) en de LPEFC-stroom weergegeven.

Als de driedraads methode is gebruikt, worden op de display ook de L-N- en N-PE-lusimpedanties en de IPSCC-stroom weergegeven, zoals hier wordt weergegeven.

| ZL-PE | 0.28 Ω | IPEFC | 0.82 kA |
|-------|--------|-------|---------|
| ZL-N  | 0.21 Ω | IPSCC | 1.09 kA |
| ZN-PE | 0.03 Ω | IPF   | 1.09 kA |

**OPMERKING:** De tweedraads en driedraads opties kunnen worden gebruikt om de lusimpedantietest uit te voeren voor een circuit dat wordt beschermd door een type B-aardlekschakelaar van 30 mA. Als het circuit een 6 mA DC RDC bevat die een 30 mA aardlekschakelaar type A beschermt, zijn drie aansluitingen vereist en moet de EV-instelling RDC worden geselecteerd.

### 14.8 Lusimpedantie van EV-lader meten

Voor circuits met een EV-lader is het proces voor het meten van de lusimpedantie hetzelfde als voor circuits die standaard met een aardlekschakelaar zijn beschermd (**Zie 14.7 Lusimpedantie (Zs) meten met aardlekschakelaarbeveiliging in het circuit (driedraads) op pagina 78.**), met de volgende uitzonderingen:

- Voor EV-laders die zijn uitgerust met RDC-DD-apparaten, kiest u de EV-modus RDC op sneltoets 2.
- Kies voor EV-laders zonder RDC-DD-apparaten de standaard RCD-modus op sneltoets 2.

Voor deze meting kan de driedraads methode of de tweedraadsmethode worden gebruikt.

Driedraads heeft de voorkeur, omdat deze sneller is dan de tweedraads methode.

### 14.9 Zmax - om de hoogste lusimpedantie voor een circuit te vinden

Zmax kan worden gebruikt in ELKE lusimpedantiemodus, in het onderstaande voorbeeld worden de tweedraads en L-PE-testoptie gebruikt voor een circuit met een aardlekschakelaar.

Zmax geeft continu de hoogste lusimpedantie weer die rechts onder in de display is gemeten, evenals de laatste meting die het instrument heeft uitgevoerd, zolang er geen instellingen van de sneltoets zijn gewijzigd.

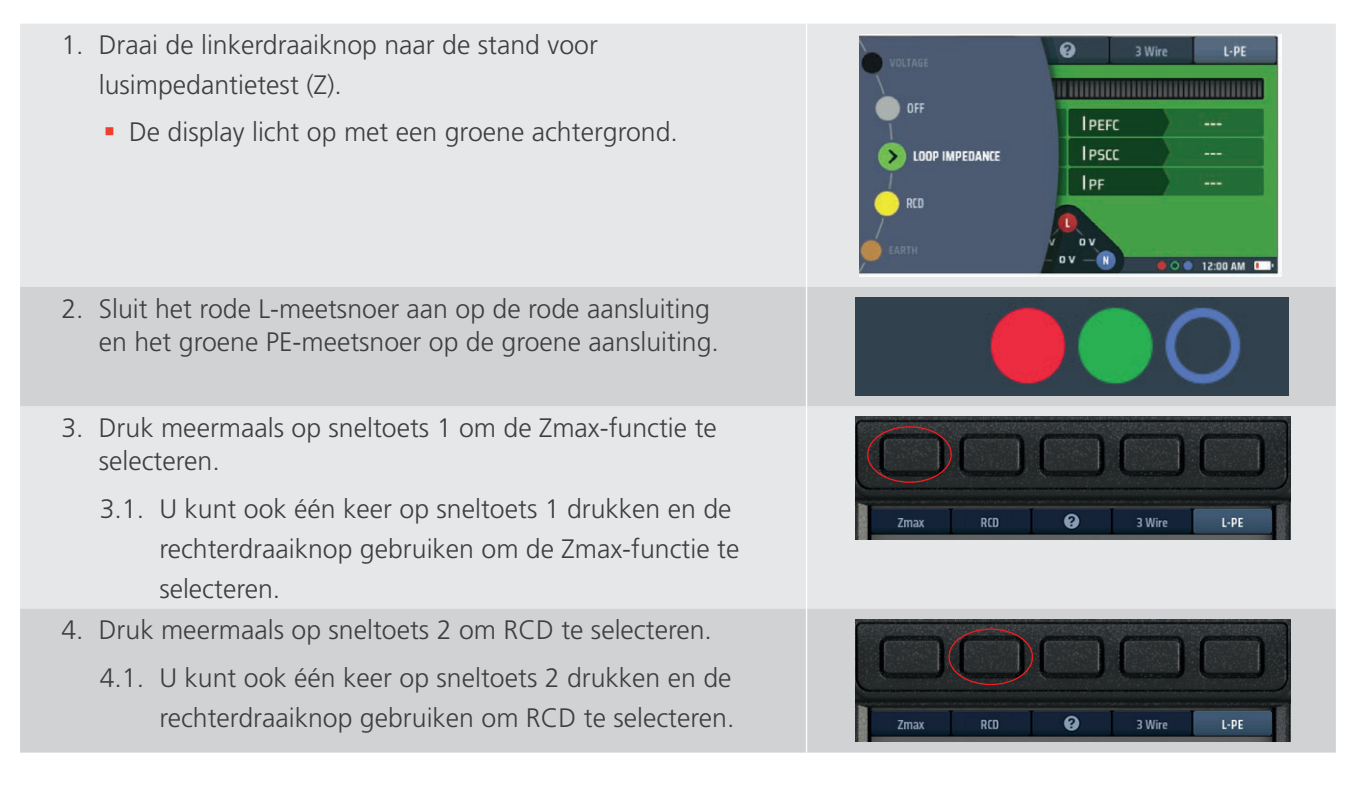

- Druk meermaals op sneltoets 4 om Tweedraads, Tweedraads HR of Driedraads testen te selecteren. De optie Tweedraads HR is alleen beschikbaar voor circuits waarvoor de optie Zonder aardlekschakelaar is geselecteerd.
  - 5.1. U kunt ook één keer op sneltoets 4 drukken en de rechterdraaiknop gebruiken om tweedraads, tweedraads HR of driedraads testen te selecteren. De optie Tweedraads HR is alleen beschikbaar voor circuits waarvoor de optie Zonder aardlekschakelaar is geselecteerd.
- 6. Druk meermaals op sneltoets 5 om L-PE te selecteren.
  - 6.1. U kunt ook één keer op sneltoets 5 drukken en de rechterdraaiknop gebruiken om L-PE te selecteren.
- 7. Sluit uw meetsnoeren aan op de L- en PE-geleiders op het punt op het circuit waar u de lusimpedantie wilt meten.

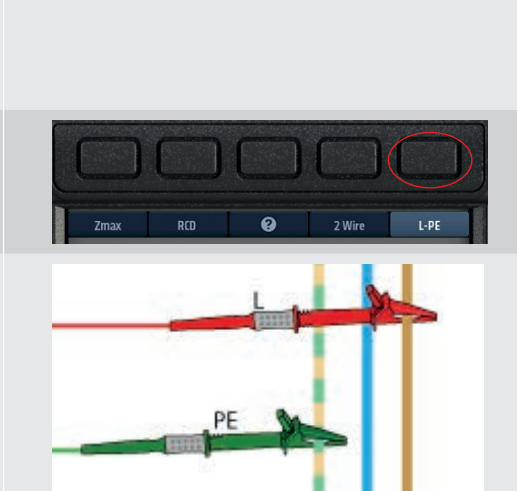

#### 8. Druk de testknop kort in.

**OPMERKING:** Als AUTO START (Automatisch starten) is ingeschakeld in de instellingen, drukt u op de testknop VOORDAT u de meetsnoeren aansluit. De test start dan wanneer er een spanningvoerend circuit wordt gedetecteerd bij de aansluiting van de meetsnoeren. **Zie 15.8.3 Test automatisch starten op pagina 95.** 

- Wanneer de Confidence Meter<sup>™</sup>-balk naar het midden toe kleiner wordt terwijl het circuit wordt geanalyseerd.
- De display toont de lusimpedantie (ZL-PE) en de te verwachten aardfoutstroom, IPEFC.
   De display toont ook Zmax, die voor de eerste test in een reeks hetzelfde zal zijn als ZL-PE.
- Sluit het instrument opnieuw aan op het volgende punt waar u Zmax wilt meten.
   Als AUTO START (Automatisch starten) is ingeschakeld in de instellingen, drukt u op de testknop VOORDAT u de meetsnoeren aansluit.
- 12. Druk de testknop kort in als AUTO START niet is ingeschakeld.

13. Wanneer de Confidence Meter™-balk naar het midden toe kleiner wordt terwijl het circuit wordt geanalyseerd.

#### 

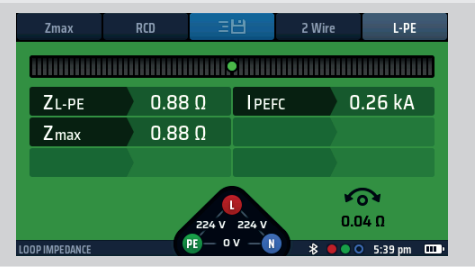

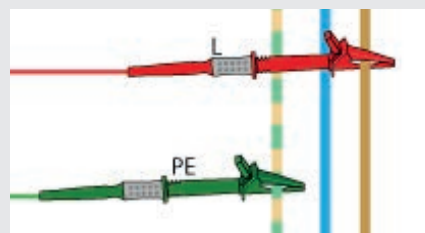

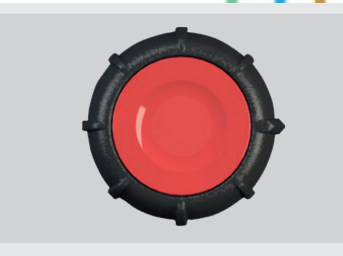

- 14. Na elke test toont de display de lusimpedantie (ZL-PE) en de te verwachten aardfoutstroom, IPEFC, voor de meest recente test. Ook Zmax wordt getoond, de hoogste impedantiewaarde die gemeten is in een van de tests.
- 15. Na elke test toont de display de lusimpedantie (ZL-PE) en de te verwachten aardfoutstroom, IPEFC, voor de meest recente test.
  - Ook Zmax wordt getoond, de hoogste impedantiewaarde die gemeten is in een van de tests.
- 16. De Zmax-waarde blijft opgeslagen totdat een van de sneltoetsinstellingen wordt gewijzigd.

### 14.10 Zref - de referentie-impedantie maken en gebruiken voor R1+R2- en Vdropberekeningen

Zref wordt gebruikt in de testmodi R1+R2 en Vdrop en MOET worden opgeslagen voordat deze tests kunnen worden uitgevoerd.

Voor R1+R2-metingen is Zref gewoonlijk de L-PE-meting op het punt waar de stroomtoevoer het gebouw binnenkomt.

Voor Vdrop is de Zref gewoonlijk de L-N- of L-L-meting op het punt waar de toevoer het gebouw binnengaat.

Zref is gewoonlijk de externe lusimpedantie van een circuit, maar kan alle circuits omvatten tot aan het laatste gedeelte dat zich het dichtst bij de belasting bevindt.

In de modi R1+R2 en Vdrop wordt de Zref-waarde afgetrokken van de totale circuitimpedantie, zodat alleen het eindcircuit of de R1+R2-lusimpedantie overblijft, of de Vdrop van het circuit met uitzondering van het Zref-gedeelte.

Zref wordt altijd automatisch opgeslagen. Zref verschijnt alleen in testmodi waarvoor Zref is vereist en wordt linksonder op het scherm weergegeven.

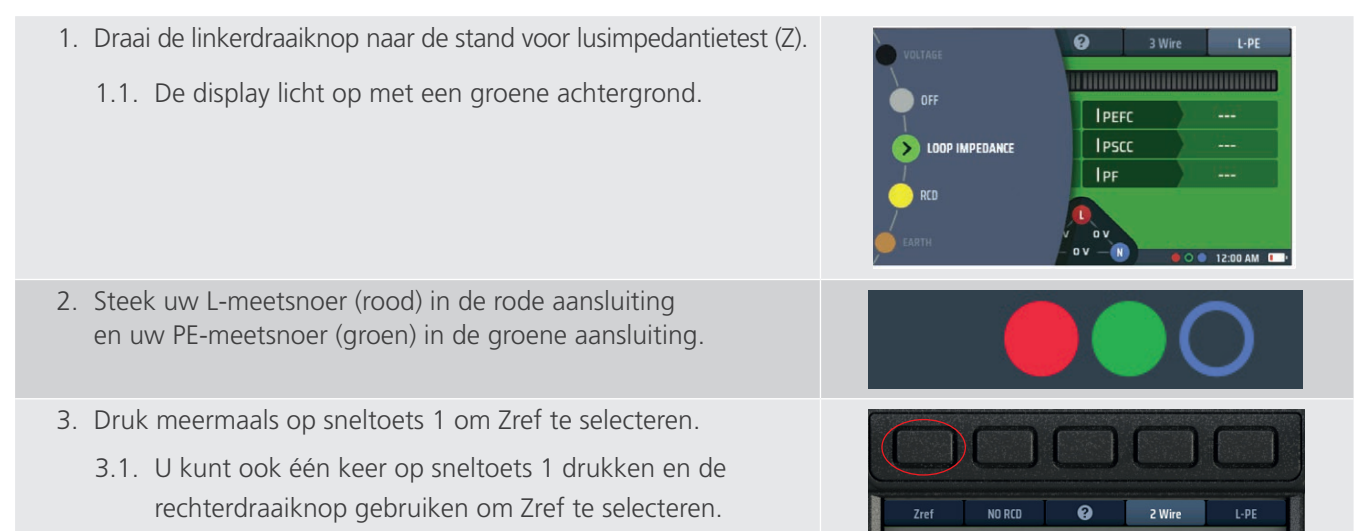

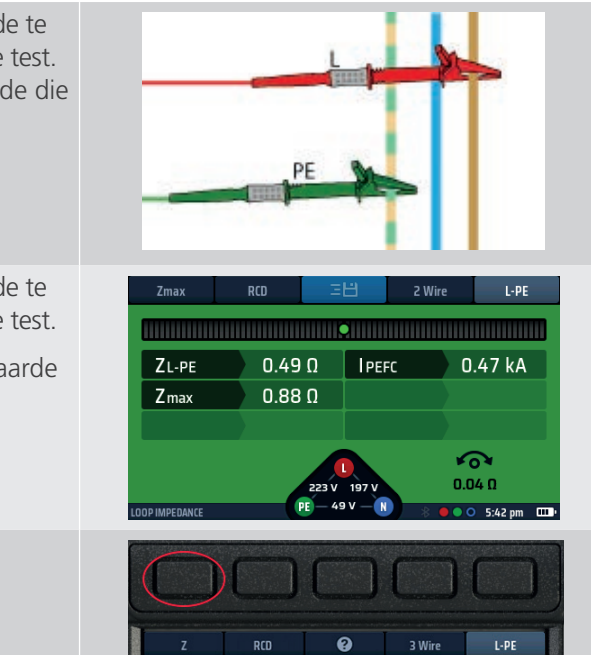

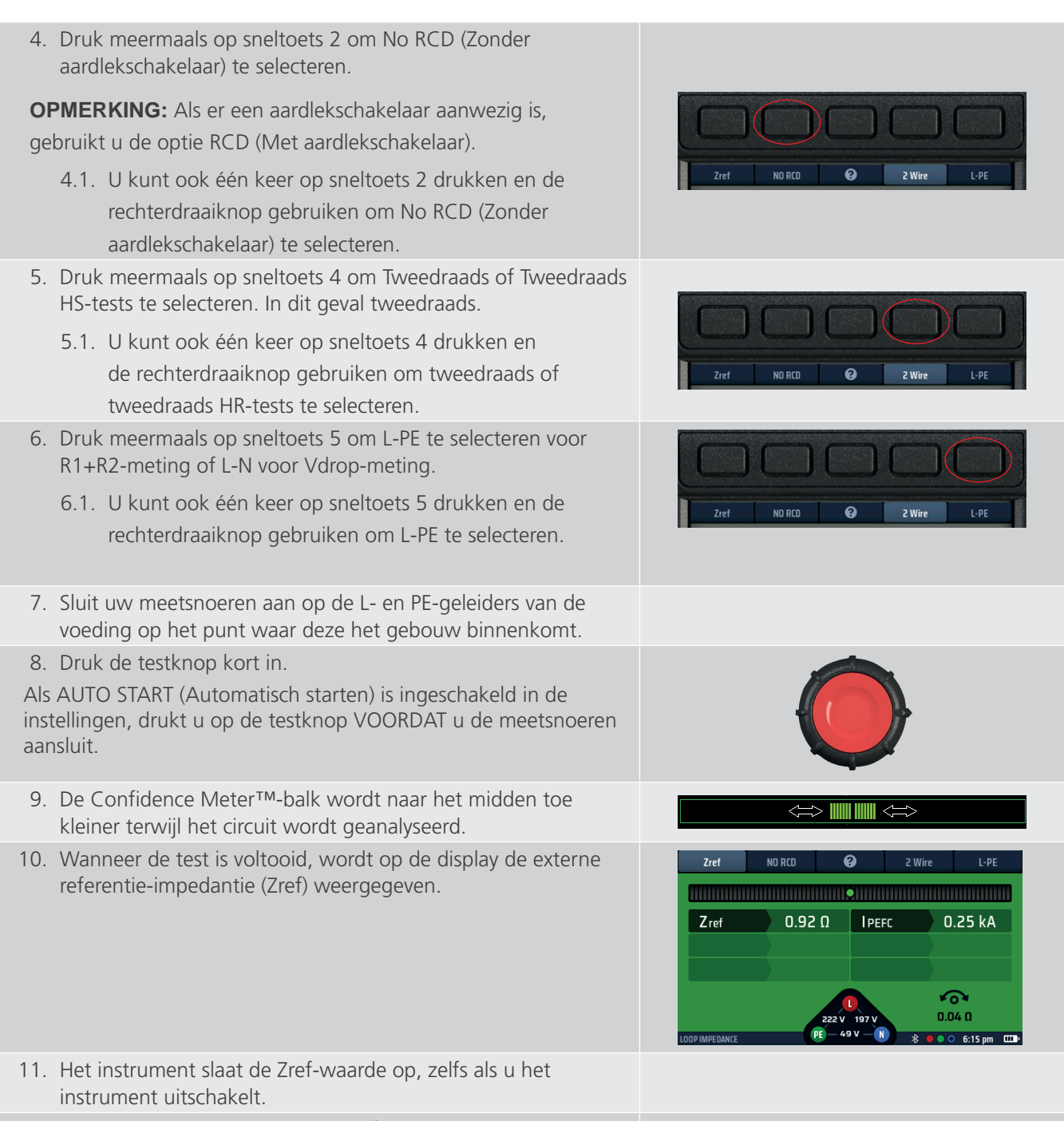

12. Herhaal de meetprocedure om Zref bij te werken.

### 14.11 Modus R1+R2

### LET OP: U kunt R1+R2 alleen selecteren op sneltoets 1 als u L-PE hebt geselecteerd op sneltoets 5. Dit komt doordat R1+R2 alleen wordt gebruikt voor de fase-naar-aarde-impedanties van eindcircuitmetingen.

U kunt R1+R2 alleen meten als u eerst Zref hebt gemeten (Zref wordt automatisch opgeslagen wanneer u deze meet).

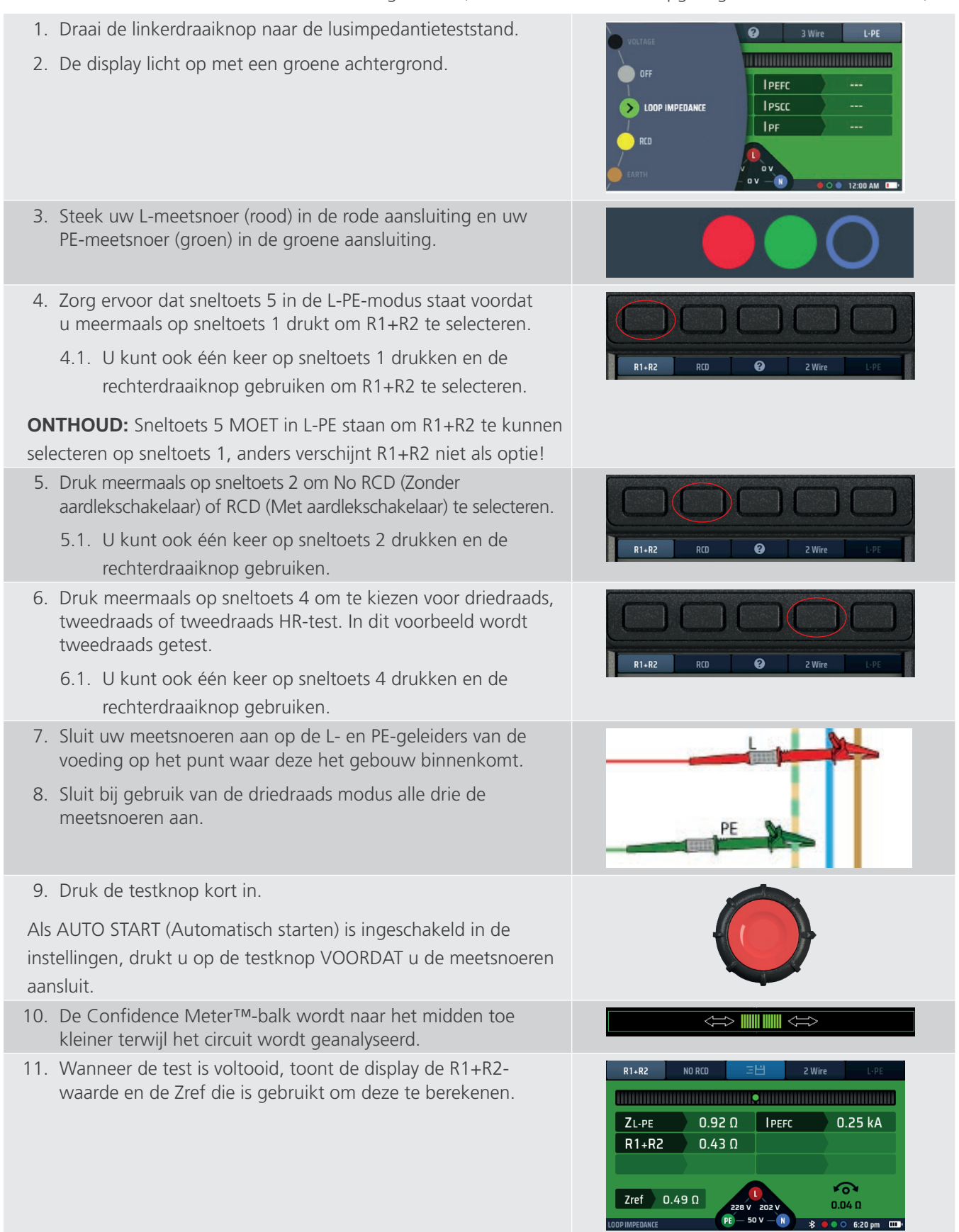

### 14.12 I-Vdrop instellen voor spanningsvalmetingen

#### 14.12.1 Spanningsval

#### Hoe u de spanningsval van een circuit kunt meten

De spanningsval is de spanning waarnaar de voeding daalt onder de maximale belastingsstroom voor een circuit. Dit is NIET de maximale foutstroom, maar de circuitstroom. Dit is meestal de waarde van de MCB (miniatuur stroomonderbreker) die dat circuit beschermt.

Spanningsval is in een circuit de spanning van fase naar neutraal (L-N) of de spanning van fase naar fase (L-L). Het is NIET de fase-naar-aarde-spanning (L-PE). Daarom hoeft u alleen de opties L-N of L-L van sneltoets 5 te gebruiken.

Het instrument berekent de spanningsval op basis van de lusimpedantie voor het circuit en de maximale nominale stroom voor het circuit. Dit betekent dat het de spanningsval in de geleiders is tussen het punt waar u Zref hebt gemeten en opgeslagen, meestal het punt waar de voeding het gebouw binnenkomt, en het einde van het circuit.

# LET OP: Het instrument kan de spanningsval alleen berekenen als u een waarde voor Zref hebt opgeslagen en ook de maximale stroom voor het circuit dat I-Vdrop wordt genoemd, hebt ingesteld.

#### 14.12.2 Zref instellen

Stel de Zref (**Zie 14.10 Zref - de referentie-impedantie maken en gebruiken voor R1+R2- en Vdropberekeningen op pagina 81.**) in. Denk eraan dat dit meestal het punt is waarop de voeding het gebouw binnenkomt of zo dicht mogelijk bij dat punt als een veilige werkwijze toelaat.

**OPMERKING:** Om de spanningsval te meten tussen het punt waar de voeding het gebouw binnenkomt en het einde van een eindcircuit, meet u Zref op het punt waar de fase en de nulleider het gebouw binnenkomen.

#### 14.12.3 I-Vdrop instellen

I-Vdrop wordt handmatig ingesteld

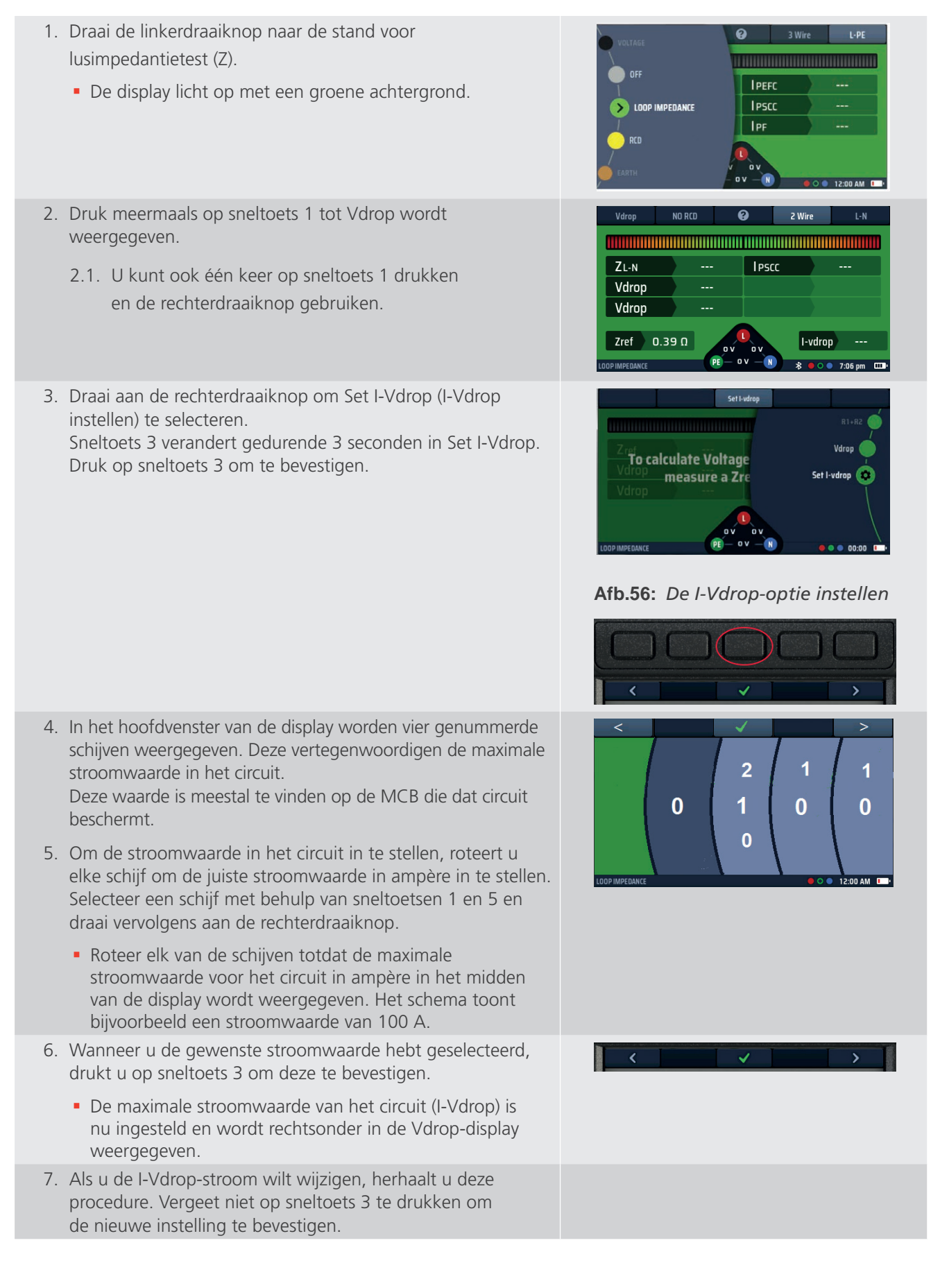

#### 14.12.4 Een spanningsvalmeting uitvoeren

**OPMERKING:** Dit is een meting van fase naar neutraal (L-N) of fase naar fase (L-L). U hoeft de driedraads meetmodus NIET te gebruiken.

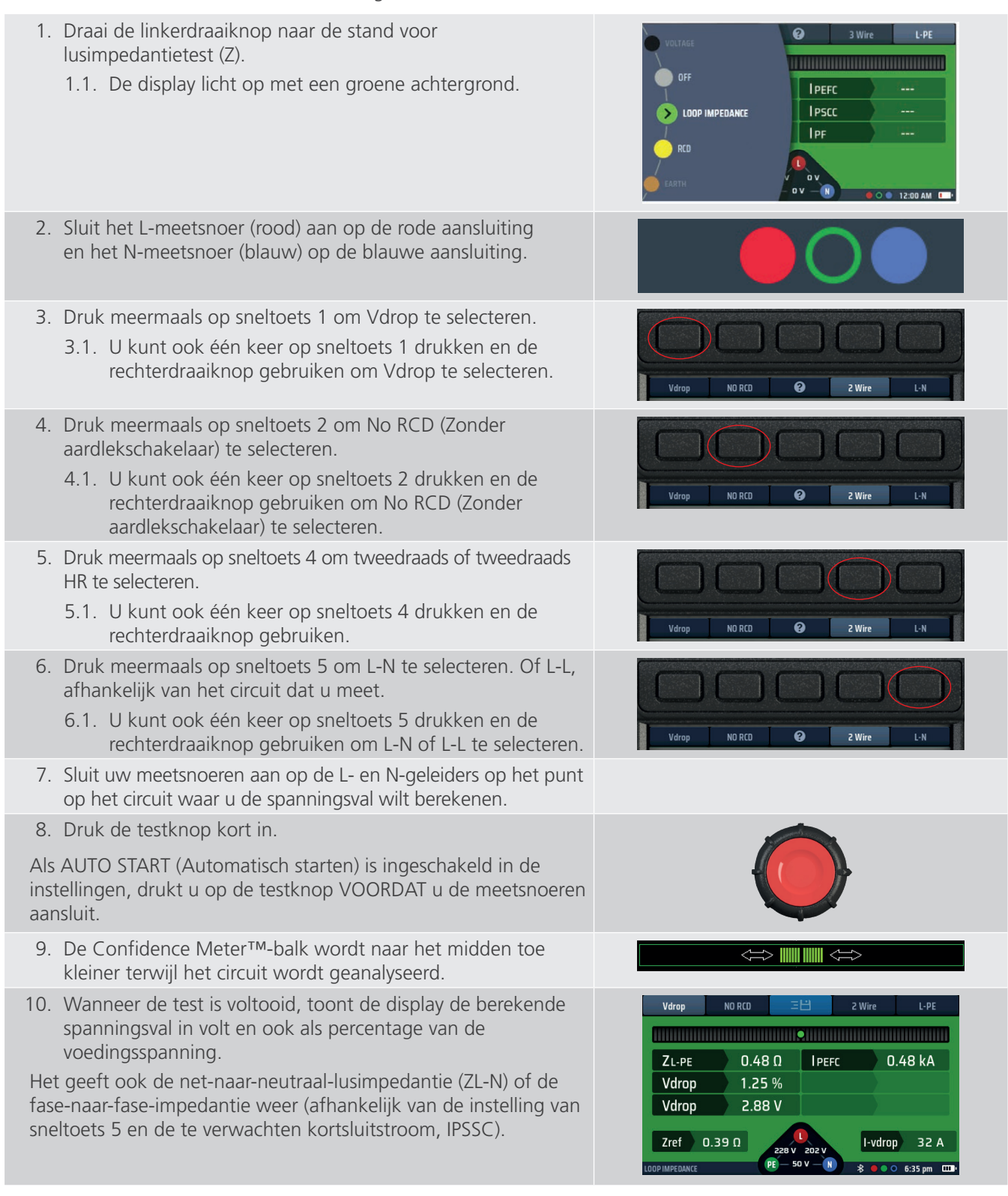

#### 14.12.5 Redenen voor meetfouten

Lusmetingen kunnen worden beïnvloed door ruis op de voeding. Schakel waar mogelijk potentiële ruisbronnen uit tijdens het testen. Tests moeten worden uitgevoerd met behulp van de testset met sondes, waardoor een stevige verbinding met schone geleiders wordt gemaakt. Lusmetingen dicht bij de voedingsbron worden beïnvloed door de reactantiecomponent van de impedantie. Metingen met systeemfasehoeken van  $\leq 30^{\circ}$  vallen binnen de vereiste operationele onzekerheid. Lusmetingen kunnen worden beïnvloed door lekstromen.

## 15. Navigatie instrumentinstellingen

De MFT-X1 biedt een breed scala aan instellingsopties die u kunt gebruiken om ze aan uw eigen vereisten en uw manier van werken aan te passen. U stelt bijna al deze opties in met behulp van de in dit gedeelte beschreven instelfuncties voor het instrument. Er wordt een klein aantal opties geselecteerd als onderdeel van de testprocedure voor een bepaalde test, zoals Zref, I-Vdrop en meetsnoernulstelling. Als dit het geval is, worden de opties duidelijk beschreven in de paragraaf over die test.

De opties voor INSTELLINGEN zijn verdeeld over zes pagina's, zodat u de gewenste opties gemakkelijker kunt vinden en selecteren:

- Algemeen
- Aardlekschakelaar
- Lusimpedantie Z
- Continuïteit RLO (Result of Logical Operation)
- Isolatie Riso (Insulation resistance)
- Instrumentinformatie Inst.

### 15.1 Navigatie in het scherm Instellingen

U opent de gewenste pagina door het juiste tabblad boven aan het instellingenscherm te selecteren, **Zie 15.3 De instellingenmodus openen en sluiten op pagina 88.** Wanneer u de pagina hebt geselecteerd, worden alleen de relevante instellingsopties weergegeven. Als u bijvoorbeeld de continuïteitspagina selecteert, worden alleen de opties weergegeven die relevant zijn voor continuïteitstests.

Alle instellingen die u tijdens het instellen opgeeft, blijven behouden wanneer u het instrument uitschakelt. Als u een instelling wilt annuleren of wijzigen, moet u de juiste instelprocedure herhalen.

### 15.2 Sneltoetsen in de instellingenmodus

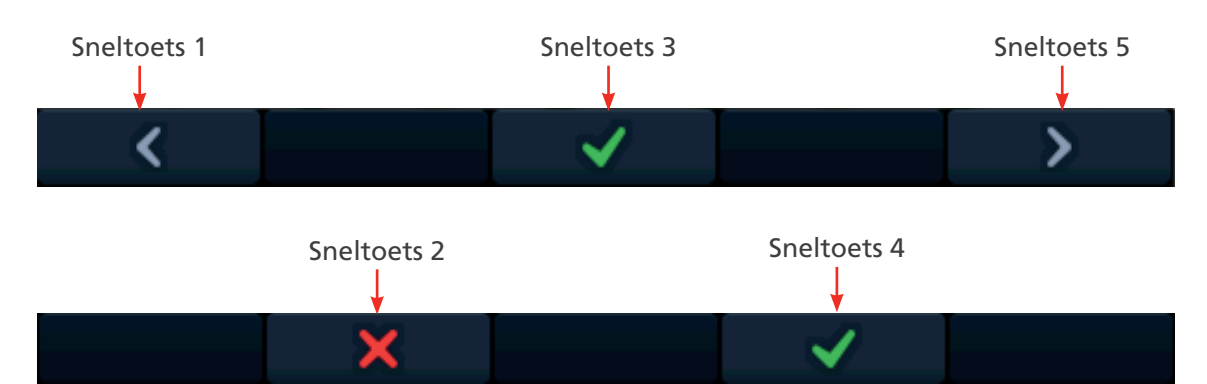

| Sneltoets | Functie       | Beschrijving                                                                                                    |
|-----------|---------------|----------------------------------------------------------------------------------------------------|
| 1         | Linkercursor  | Druk op deze sneltoets om de cursor of markering naar links te verplaatsen<br>(behalve bij de instelling van de automatische aarlekschakelaarvolgorde<br>waarbij de cursor naar de vorige cel wordt verplaatst).      |
| 2         | Х             | Hiermee weigert u een wijzingingsverzoek.                                                                                                    |
| 3         | Selecteren    | Druk op deze sneltoets om een wijziging te accepteren of om te schakelen tussen twee opties (niet voor de instelling van aanraakspanning).                                                                            |
| 4         | $\checkmark$  | Hiermee accepteert u een wijzingingsverzoek.                                                                                                    |
| 5         | Rechtercursor | Druk op deze sneltoets om de cursor van de markering naar rechts te<br>verplaatsen (behalve bij de instelling van de automatische aarlekschakelaarcyclus<br>waarbij de cursor naar de volgende cel wordt verplaatst). |

Navigatie instrumentinstellingen

### 15.3 De instellingenmodus openen en sluiten

1. Zet de linkerdraaiknop in de INSTELLINGEN-stand. Op de display wordt standaard de pagina met algemene opties weergegeven.

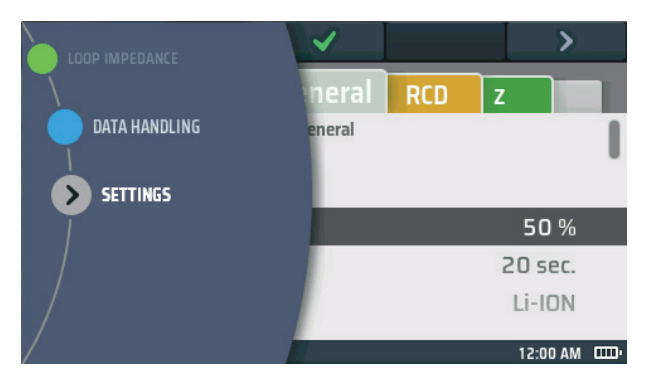

#### Afb.57: Instellingen

- 2. Om de instelmodus te verlaten, draait u de linkerdraaiknop naar een willekeurige stand behalve de stand SETTINGS (Instellingen).
- 3. Wanneer u de modus SETTINGS (Instellingen) verlaat, worden alle wijzigingen die u hebt aangebracht opgeslagen, zelfs als u het instrument uitschakelt.

### 15.4 Een instellingenpagina selecteren

- 1. Open de instellingenmodus.
- 2. Het instellingenscherm verschijnt met bovenaan een rij tabbladen.
- 3. Gebruik sneltoetsen 1 en 5 om het tabblad te markeren voor de pagina waar u wijzigingen wilt aanbrengen.
- 4. Wanneer het tabblad voor de juiste pagina is gemarkeerd, drukt u op sneltoets 3 om naar die pagina te gaan.
- 5. Als u naar een andere pagina wilt gaan, gebruikt u sneltoetsen 1 en 5 om het tabblad voor de nieuwe pagina te markeren en drukt u nogmaals op sneltoets 3.

### 15.5 Algemene instellingen

- 1. Selecteer het algemene tabblad.
- 2. Draai aan de rechterknop om de instelling te markeren die u wilt wijzigen. De opties zijn:
  - Helderheid
- Geluid bij toetsaanslagGeluid bij resultaten
- Achtergrondverlichting timer
- Contrastmodus
- Datum
- Tijd

- Auto-off timerTaal
  - PE-bevestiging
- 3. Druk op sneltoets 3 om uw selectie te bevestigen of om de status te wijzigen als het een AAN/UIT-functie is.

- Netwerkverbinding
- Netwerkkoppelingen wissen
- Standaardinstellingen herstellen

#### 15.5.1 Schermhelderheid

- 1. Selecteer de optie schermhelderheid en druk op de selectiesneltoets (3) om deze optie te openen.
- 2. Draai aan de rechterdraaiknop om de gewenste helderheidsinstelling te selecteren. De keuzes zijn 10% tot 100% in stappen van 10%
- 3. Als u uw keuze hebt gemaakt, drukt u op sneltoets 3 om deze te bevestigen of wacht u drie seconden op automatische bevestiging.

#### 15.5.2 Achtergrondverlichting timer

- 1. Selecteer de achtergrondverlichtingsoptie voor de timer en druk op het groene vinkje van sneltoets 3.
- 2. Draai aan de rechterdraaiknop om te kiezen hoe lang de achtergrondverlichting aan blijft voordat deze automatisch wordt uitgeschakeld. De keuzemogelijkheden zijn:
  - 20 seconden
  - 60 seconden
  - Nooit De achtergrondverlichting blijft permanent branden. Dit kan leiden tot overmatig batterijgebruik.
- 3. Als u uw keuze hebt gemaakt, drukt u op de knop met het groene vinkje (sneltoets 3) om te bevestigen of wacht u drie seconden op automatische bevestiging.

#### 15.5.3 Contrastmodus

- 1. Selecteer de optie voor de schermcontrastmodus.
- 2. Druk op sneltoets 3 om te wisselen tussen kleur en zwart-wit.
- 3. Uw keuze wordt automatisch opgeslagen.

#### 15.5.4 De datum instellen

- 1. Selecteer de datumoptie.
- 2. In het hoofdvenster van de display worden vier schijven weergegeven (zie het onderstaande schema).

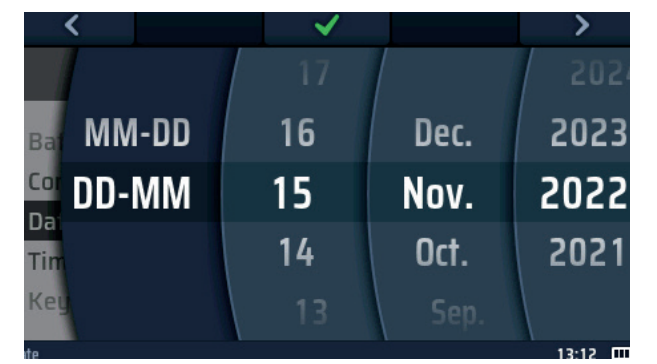

#### Afb.58: De datum instellen

3. Als u een schijf wilt draaien, selecteert u deze met sneltoetsen 1 en 5 en draait u vervolgens aan de rechterdraaiknop. **OPMERKING:** De donkere schijf is de actieve schijf.

- 4. Selecteer de linkerschijf.
- 5. Roteer de schijf om de datumnotatie te selecteren. De keuzes zijn MM-DD (maand, dag) of DD-MM (dag, maand).
- 6. Gebruik sneltoets 5 om de tweede schijf van links te selecteren.
- 7. Roteer de schijf om de dag van de maand te selecteren.
- 8. Gebruik sneltoets 5 om de derde schijf van links te selecteren.
- 9. Roteer de schijf om de maand te selecteren.
- 10. Gebruik sneltoets 5 om de vierde schijf van links te selecteren.
- 11. Roteer de schijf om het jaar te selecteren.
- 12. Druk op sneltoets 3 om de datuminstelling te bevestigen en op te slaan.

Navigatie instrumentinstellingen

#### 15.5.5 De tijd instellen

- 1. Selecteer de tijdoptie, Zie 15.5 Algemene instellingen op pagina 88.
- 2. In het hoofdvenster van de display worden nu vier schijven weergegeven

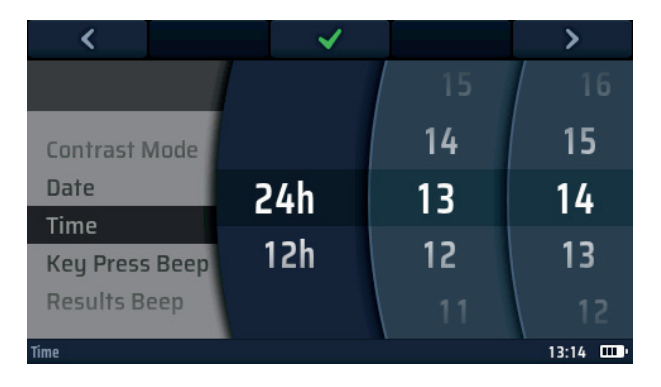

#### Afb.59: De tijd instellen

- 3. Als u een schijf wilt draaien, selecteert u deze met sneltoetsen 1 en 5 en draait u vervolgens aan de rechterdraaiknop.
- 4. Selecteer de linkerschijf.
- 5. Draai aan de knop om de 24-uurs- of 12-uursklok te selecteren.

OPMERKING: Door het selecteren van de 12-uurs klok wordt er een vierde wiel voor AM of PM toegevoegd

- 6. Gebruik sneltoets 5 om de tweede schijf van links te selecteren.
- 7. Roteer de schijf om het uur te selecteren.
- 8. Gebruik sneltoets 5 om de derde schijf van links te selecteren.
- 9. Roteer de schijf om de minuut te selecteren.
- 10. Gebruik sneltoets 5 om de vierde schijf van links naar te selecteren voor AM of PM als u een 12-uursklok hebt geselecteerd.
- 11. Roteer de schijf om AM of PM te selecteren (deze instelling is niet beschikbaar als u de 24-uursklokinstelling hebt gekozen).
- 12. Druk op sneltoets 3 om de tijdinstelling te bevestigen en op te slaan.

#### 15.5.6 Geluid bij toetsaanslag

1. Selecteer de optie Geluid bij toetsaanslag.

**OPMERKING:** Als deze optie is ingeschakeld, piept het instrument telkens wanneer u op een toets drukt.

- 2. Druk op sneltoets 3 om de pieptoon bij toetsaanslag in of uit te schakelen.
- 3. Uw keuze wordt automatisch opgeslagen.

#### 15.5.7 Geluid bij resultaten

- 1. Selecteer de optie Geluid bij resultaten.
  - Als deze optie is ingeschakeld, piept het instrument wanneer een meting is voltooid en de resultaten gereed zijn.
- 2. Druk op sneltoets 3 om de pieptoon voor resultaten in of uit te schakelen.
- 3. Uw keuze wordt automatisch opgeslagen.

#### 15.5.8 Auto-off timer

De auto-off timer stelt in hoe lang het instrument ingeschakeld blijft als het niet wordt gebruikt voordat het automatisch wordt uitgeschakeld om batterijvermogen te besparen.

- 1. Selecteer de optie Auto-off timer.
- 2. Druk op de knop met het groene vinkje (sneltoets 3).
- 3. Draai aan de rechterdraaiknop om te kiezen hoe lang het instrument ingeschakeld blijft. De keuzemogelijkheden zijn:
  - 5 minuten
  - 10 minuten
  - 20 minuten
  - 30 minuten
  - 60 minuten
  - Uitgeschakeld Deze modus kan de levensduur van de batterij verkorten als deze ingeschakeld blijft
- 4. Als u uw keuze hebt gemaakt, drukt u op sneltoets 3 om deze te bevestigen of wacht u drie seconden op automatische bevestiging.

#### 15.5.9 Taal

- 1. Selecteer de optie Taal.
- 2. Draai aan de rechterdraaiknop om de taal te selecteren die het instrument op de display zal gebruiken. De keuzemogelijkheden zijn:
  - Engels
  - Duits
  - Frans
  - Spaans
- 3. Als u uw keuze hebt gemaakt, drukt u op sneltoets 3 om deze te bevestigen of wacht u drie seconden op automatische bevestiging.

#### 15.5.10 PE-bevestiging

PE-bevestiging is een functie die een waarschuwing weergeeft wanneer er spanning aanwezig is tussen het instrument en de aarde. Het wordt gedetecteerd wanneer de gebruiker zijn vinger op de rode TEST-knop plaatst.

Er zijn twee opties:

- Waarschuw de gebruiker met het waarschuwingspictogram op de display en blokkeer de test wanneer er een probleem wordt gedetecteerd
- Waarschuw de gebruiker met het waarschuwingspictogram, maar laat de test doorgaan.

## WAARSCHUWING: Door de blokkering uit te schakelen, kan de gebruiker risico lopen op een elektrische schok.

- 1. Selecteer de optie PE-bevestiging.
  - Als deze optie is ingeschakeld, blokkeert het instrument testen als het een spanning detecteert die hoger is dan 75 V AC tussen de gebruiker en de veiligheidsaarding.
- 2. Druk op sneltoets 3 om de PE-bevestiging in of uit te schakelen.
- 3. Uw keuze wordt automatisch opgeslagen.

#### Navigatie instrumentinstellingen

#### 15.5.11 Netwerkverbinding

Dit is de AAN/UIT-schakelaar voor Bluetooth<sup>®</sup> -communicatie. Als de schakelaar in de stand AAN staat, verschijnt er een Bluetooth<sup>®</sup>-pictogram in de onderste informatiebalk dat AAN/UIT knippert om aan te geven dat het instrument Bluetooth<sup>®</sup>-actief is.

De schakelaar moet worden ingesteld op AAN voordat het instrument kan worden verbonden met een mobiel apparaat.

- 1. Selecteer de optie Netwerkverbinding.
  - Als deze optie is ingeschakeld, kan het instrument resultaten naar een verbonden apparaat verzenden via Bluetooth<sup>®</sup>. Als deze is uitgeschakeld, kan het instrument niet communiceren via Bluetooth<sup>®</sup>.
- 2. Druk op sneltoets 3 om de netwerkverbinding uit te schakelen.
- 3. Druk nogmaals op sneltoets 3 om de netwerkverbinding weer in te schakelen.
- 4. Uw keuze wordt automatisch opgeslagen.

#### 15.5.12 Netwerkkoppelingen wissen

De MFT-X1 hoeft niet verbonden te zijn met een mobiel apparaat om verbinding te kunnen maken met hetzelfde apparaat. De MFT-X1 kan echter worden aangesloten op een mobiel apparaat als de gebruiker niet bekend is met het verbindingsproces tussen de MFT en het mobiele apparaat. Dit is waarschijnlijk het geval als het instrument gemeengoed is dat door meerdere personen wordt gebruikt.

Als er problemen zijn bij het verbinden van de MFT met een mobiel apparaat, kan de gebruiker elke verbinding die het instrument mogelijk heeft geregistreerd, wissen. Dit doet u als volgt:

- 1. Selecteer de optie Netwerkkoppelingen wissen
- 2. Druk op de knop met het groene vinkje (sneltoets 3).
- 3. Bevestig dat de verbindingen moeten worden gewist door op de knop met het groene vinkje te drukken (sneltoets 4)
- 4. Alle Bluetooth®-verbindingen worden verwijderd.

#### 15.5.13 Fabrieksinstellingen herstellen

- 1. Selecteer de optie Fabrieksinstellingen herstellen.
- 2. Er verschijnt een waarschuwingsscherm waarin u wordt gevraagd of u wilt doorgaan.
- 3. Als u NIET wilt doorgaan, drukt u op sneltoets 2.
- 4. Als u de fabrieksinstellingen WEL wilt herstellen, drukt u op sneltoets 4 en houdt u deze 3 seconden ingedrukt.
- 5. Tijdens het aftellen van 3 seconden verschijnt er een voortgangsbalk op sneltoets 4.
- 6. Aan het einde van de 3 seconden worden alle instellingen en gegevens in uw instrument gewist en worden alle fabrieksinstellingen hersteld.

### 15.6 Instellingen continuïteitstests R LO

Selecteer het tabblad Isolatieweerstand op de instellingenpagina.

#### 15.6.1 Drempelwaarde continuïteitszoemer (limietalarm)

De optionele zoemermodus bij continuïteitstests heeft een triggerweerstand waarboven de zoemer niet klinkt. Dit maakt een snelle test mogelijk wanneer alleen een hoorbare bevestiging nodig is dat de weerstand van het circuit onder een bepaalde drempelwaarde ligt, in plaats van een absolute waarde. Deze drempel wordt limietalarm genoemd.

- 1. Selecteer het tabblad continuïteit RLo op de pagina Algemene instellingen met het rechterpijltje (sneltoets 5).
- 2. Druk op de knop met het groene vinkje (sneltoets 3).
- 3. Draai aan de rechterdraaiknop om de grenswaarde voor het limietalarm van de continuïteitszoemer te kiezen. De keuzemogelijkheden zijn:

| • 0,3 Ω | • 10 Ω                    |
|---------|---------------------------|
| • 0,5 Ω | 20 Ω                      |
| • 1 Ω   | • 30 Ω                    |
| • 2 Ω   | • 40 Ω                    |
| • 3 Ω   | 50 Ω                      |
| • 4 Ω   | <ul> <li>100 Ω</li> </ul> |
| • 5 Ω   | 200 Ω                     |

- 4. Als u uw keuze hebt gemaakt, drukt u op sneltoets 3 om deze te bevestigen of wacht u drie seconden op automatische bevestiging.
- 5. Als u uw keuze hebt gemaakt, drukt u op sneltoets 3 om deze te bevestigen of wacht u drie seconden op automatische bevestiging.

#### 15.7 Instellingen Isolatieweerstand

- 1. Selecteer het tabblad Isolatie R<sub>ISO</sub> op de pagina General settings (Algemene instellingen) met het rechterpijltje (sneltoets 5).
- 2. Draai aan de rechterknop om de instelling te markeren die u wilt wijzigen. De opties zijn:
  - Drempelwaarde voor zoemer
- Getimede testduur

Spanningslimiet

- Variabele spanning
- Vergrendelingsknop beschikbaar
- 3. Druk op sneltoets 3 om uw selectie te bevestigen.

#### 15.7.1 Spanningslimiet spanningvoerend

Wanneer u een isolatieweerstandstest uitvoert en het instrument een spanning detecteert op het circuit dat u test die hoger is dan de ingestelde spanningslimiet, geeft het een hoorbare en visuele waarschuwing en wordt de test geblokkeerd.

- 1. Selecteer de optie Spanningslimiet met de rechterdraaiknop.
- 2. Draai aan de rechterdraaiknop om de gewenste spanninglimiet te selecteren. De keuzemogelijkheden zijn:
  - 30 V
  - **5**0 V
  - 75 V
- 3. Als u uw keuze hebt gemaakt, drukt u op sneltoets 3 om deze te bevestigen of wacht u drie seconden op automatische bevestiging.

#### Navigatie instrumentinstellingen

#### 15.7.2 Vergrendelingsknop beschikbaar

Als deze optie is ingeschakeld, kunt u tijdens een isolatieweerstandstest sneltoets 2 gebruiken om de isolatieweerstandstest te vergrendelen.

Als deze is uitgeschakeld, kunt u de isolatieweerstandstest niet vergrendelen.

- 1. Selecteer de vergrendelknop met de rechterdraaiknop.
- 2. Druk op sneltoets 3 om de vergrendeltoets IN of UIT te schakelen.
- 3. Uw keuze wordt automatisch opgeslagen.

#### 15.7.3 Variabele spanning

Om de testspanning van de VAR-instelling van de isolatieweerstandstest-spanningsoptie te wijzigen.

- 1. Selecteer de vergrendelknop met de rechterdraaiknop.
- 2. Druk op de knop met het groene vinkje (sneltoets 3) om het scherm met variabele opties te openen.
- 3. Gebruik de linker- en rechterpijltoetsen (sneltoetsen 1 en 5) en de rechterdraaiknop om de drie numerieke toetsen op de gewenste spanning in te stellen.
- 4. Druk op de knop met het groene vinkje (sneltoets 3) om de selectie te bevestigen.

#### 15.7.4 Drempelwaarde voor de isolatiezoemer (limietalarm)

De optionele zoemermodus bij isolatieweerstandstests heeft een triggerweerstand waaronder de zoemer niet klinkt. Dit maakt een snelle test mogelijk wanneer alleen een hoorbare bevestiging nodig is dat de isolatie van het circuit boven een bepaalde drempelwaarde ligt, in plaats van een absolute waarde. Deze drempel wordt limietalarm genoemd.

- 1. Selecteer de isolatiedrempeloptie met het rechterpijltje (sneltoets 5).
- 2. Druk op de knop met het groene vinkje (sneltoets 3).
- 3. Draai aan de rechterdraaiknop om de drempelwaarde voor het limietalarm van de isolatiezoemer te kiezen. De keuzemogelijkheden zijn:

| <ul> <li>0,5 MΩ</li> </ul> | <ul> <li>10 MΩ</li> </ul>   |
|----------------------------|-----------------------------|
| <ul> <li>1 MΩ</li> </ul>   | <ul> <li>20 MΩ</li> </ul>   |
| <ul> <li>2 MΩ</li> </ul>   | <ul> <li>50 MΩ</li> </ul>   |
| <ul> <li>3 MΩ</li> </ul>   | <ul> <li>100 MΩ</li> </ul>  |
| <ul> <li>4 MΩ</li> </ul>   | <ul> <li>200 MΩ</li> </ul>  |
| <ul> <li>5 MΩ</li> </ul>   | <ul> <li>500 MΩ</li> </ul>  |
| <ul> <li>7 ΜΩ</li> </ul>   | <ul> <li>1000 MΩ</li> </ul> |
|                            |                             |

4. Als u uw keuze hebt gemaakt, drukt u op sneltoets 3 om deze te bevestigen of wacht u drie seconden op automatische bevestiging.

#### 15.7.5 1000 V-test

Om het risico op onbedoelde schade aan het circuit te beperken, is de 1000 V-isolatieweerstandstest standaard uitgeschakeld.

- 1. Selecteer de 1000 V-testoptie met de rechterdraaiknop.
- 2. Druk op de knop met het groene vinkje (sneltoets 3) om de 1000 V-isolatieoptie in of uit te schakelen.
- 3. De instelling wordt automatisch opgeslagen.

### 15.8 Instellingen lusimpedantie

- 1. Selecteer de pagina Lusimpedantie op de instellingenpagina.
- 2. Draai aan de rechterknop om de instelling te markeren die u wilt wijzigen. De opties zijn
  - Polariteitsomkering toestaan
  - Max. aanraakspanning
  - Automatische start test

#### 15.8.1 Polariteitsomkering toestaan

In deze modus kan een lusimpedantietest worden verhinderd of toegestaan wanneer fase en neutraal in omgekeerde toestand worden gedetecteerd.

Als deze optie is ingeschakeld, kan het instrument de lusimpedantietests voortzetten, zelfs als het detecteert dat de spanningvoerende en neutrale aansluitingen zijn omgekeerd, maar er wordt nog steeds een waarschuwing weergegeven. Als deze optie is uitgeschakeld, zal het instrument lusimpedantietests blokkeren als het detecteert dat de spanningvoerende en neutrale aansluitingen omgekeerd zijn.

- 1. Selecteer de optie Polariteitsomkering toestaan met de rechterbereikknop.
- 2. Druk op sneltoets 3 om toegestaan AAN bij het detecteren van een omgekeerde L-N-verbinding te wijzigen in toegestaan UIT.

De MFT geeft aan dat de wijziging ook zal worden toegepast op het testen van aardlekschakelaars. Druk op de knop met het groene vinkje (sneltoets 4) om te bevestigen of op het rode kruis (sneltoets 2) om te weigeren.

3. Uw keuze wordt automatisch opgeslagen.

#### 15.8.2 Maximale aanraakspanning

- 1. Selecteer de optie Maximale aanraakspanning met behulp van de rechterbereikknop.
- 2. Druk op sneltoets 3 om de maximale aanraakspanning te wijzigen van 50 V naar 25 V en vice versa.
- 3. Het instrument vraagt u of u deze wijziging ook wilt toepassen op het testen van aardlekschakelaars.
- 4. Druk op de knop met het groene vinkje (sneltoets 4) om te accepteren of op de knop met het rode kruis (sneltoets 2) om te voorkomen dat de wijziging ook van invloed is op de aardlekschakelaartestmodus.

#### 15.8.3 Test automatisch starten

Als deze optie is ingeschakeld, kan de gebruiker op de TEST-knop drukken om de automatische testmodus te 'primen' (gereed te maken).

Zodra de test gereed is gemaakt en u de meetsnoeren aansluit op het te testen spanningvoerend circuit, begint de test. Als deze optie is uitgeschakeld, moet u op de testknop drukken om een lusimpedantietest te starten nadat u de meetsnoeren op een spanningvoerend circuit hebt aangesloten.

- 1. Selecteer de optie AUTO Start Test (Test automatisch starten) op de rechterbereikknop.
- 2. Druk op sneltoets 3 om de automatische start van de test in of uit te schakelen.
- 3. Uw keuze wordt automatisch opgeslagen.

Navigatie instrumentinstellingen

### 15.9 Instellingen Aardlekschakelaartests

- 1. Selecteer de pagina RCD op de instellingenpagina.
- 2. Draai aan de rechterknop om de instelling te markeren die u wilt wijzigen. De toegestane opties zijn:
  - Polariteitsomkering toestaan
  - Maximale aanraakspanning
  - Test automatisch starten
  - Testsnelheid stijgfunctie
- 15.9.1 Polariteitsomkering toestaan

In deze modus kan een aardlekschakelaartest worden verhinderd of toegestaan wanneer fase en neutraal in omgekeerde toestand worden gedetecteerd.

Als deze optie is ingeschakeld, kan het instrument de aardlekschakelaartests voortzetten, zelfs als het detecteert dat de spanningvoerende en neutrale aansluitingen zijn omgedraaid, maar er wordt wel een waarschuwing weergegeven. Als deze optie is uitgeschakeld, zal het instrument aardlekschakelaartests blokkeren als het detecteert dat de spanningvoerende en neutrale aansluitingen omgekeerd zijn.

- 1. Selecteer de optie Polariteitsomkering toestaan met de rechterbereikknop.
- Druk op sneltoets 3 om toegestaan AAN bij het detecteren van een omgekeerde L-N-verbinding te wijzigen in toegestaan UIT. De MFT geeft aan dat de wijziging ook van toepassing is op de lusimpedantietest. Druk op de knop met het groene vinkje (sneltoets 4) om te bevestigen of op het rode kruis (sneltoets 2) om te weigeren.
- 3. Uw keuze wordt automatisch opgeslagen.

#### 15.9.2 Maximale aanraakspanning

- 1. Selecteer de optie Maximale aanraakspanning met behulp van de rechterbereikknop.
- 2. Druk op sneltoets 3 om de maximale aanraakspanning te wijzigen van 50 V naar 25 V en vice versa.
- 3. Het instrument vraagt u of u deze wijziging ook wilt toepassen op de lusimpedantietest.
- 4. Druk op de knop met het groene vinkje (sneltoets 4) om te bevestigen of op de knop met het rode kruis (sneltoets 2) om te voorkomen dat de wijziging ook van invloed is op de lusimpedantietestmodus.

#### 15.9.3 Test automatisch starten

Als deze optie is ingeschakeld, kan de gebruiker op de TEST-knop drukken om de automatische testmodus te 'primen' (gereed te maken).

Zodra de test gereed is gemaakt en u de meetsnoeren aansluit op het te testen spanningvoerend circuit, begint de test. Als deze optie is uitgeschakeld, moet u op de testknop drukken om een aardlekschakelaartest te starten nadat u de meetsnoeren op een spanningvoerend circuit hebt aangesloten.

- 1. Selecteer de optie AUTO Start Test (Test automatisch starten) op de rechterbereikknop.
- 2. Druk op sneltoets 3 om de automatische start van de test in of uit te schakelen.
- 3. Uw keuze wordt automatisch opgeslagen.

#### 15.9.4 Testsnelheid stijgfunctie

Als deze optie is ingesteld op Normal Ramp (Normale stijgfunctie), wordt de stijgtest uitgevoerd met de standaard stijgfrequentie die voldoet aan IEC 61557-6.

Als deze optie is ingesteld op Fast Ramp (Snelle stijgfunctie), wordt de stijgtest uitgevoerd met een snellere stijgfrequentie. Hoewel niet in overeenstemming met

IEC 61557-6, is deze modus zeer nuttig voor het testen van de stijgfunctie van aardlekschakelaars met hoge stroomwaardes zonder het instrument te oververhitten.

- 1. Selecteer de optie Ramp Test Speed (Testsnelheid stijgfunctie) op de rechterbereikknop.
- 2. Druk op sneltoets 3 om te schakelen tussen de normale stijgfunctie en de snelle stijgfunctie.
- 3. Uw keuze wordt automatisch opgeslagen.

- Maximale testtijd ½x I
- Maximale testtijd 1x I
- Aanpassing van de automatische cyclus

### 15.9.5 Maximale testtijd ½x l

De maximale testtijd is de toegestane tijd voor de aardlekschakelaartest wanneer deze plaatsvindt op halve nominale stroom. Als de aardlekschakelaar uitschakelt, is het resultaat een storing. De tijd kan worden gewijzigd voor aardlekschakelaars die worden getest in het Verenigd Koninkrijk (1999 ms) en aardlekschakelaars die internationaal worden getest (500 ms).

- 1. Selecteer de optie Max Test Time (Max. testtijd) 1/2x I met de rechterbereikknop.
- 2. Druk op sneltoets 3 om de instelling te wijzigen tussen 1999 ms en 500 ms.
- 3. Uw keuze wordt automatisch opgeslagen.

### 15.9.6 Maximale testtijd 1x I

De maximale testtijd is de toegestane tijd voor de aardlekschakelaartest wanneer deze wordt getest op nominale stroom. Als de aardlekschakelaar niet binnen de toegestane tijd uitschakelt, is het resultaat een storing. De tijd kan worden gewijzigd voor aardlekschakelaars die worden getest volgens IEC 61008/9 (300 ms) en aardlekschakelaars die zijn getest volgens oudere British Standards (200 ms).

- 1. Selecteer de optie Max Test Time (Max. testtijd) ½x I met de rechterbereikknop.
- 2. Druk op sneltoets 3 om de instelling te wijzigen tussen 300 ms en 200 ms.
- 3. Uw keuze wordt automatisch opgeslagen.

#### 15.9.7 Aanpassing van de automatische cyclus

Met deze optie kunt u kiezen welke aardlekschakelaartests worden opgenomen in de automatische testcyclus.

1. Selecteer de optie Aanpassing van de automatische cyclus.

Het actieve blok is het blok dat zwart is gemarkeerd.

- U kunt door de tabel bewegen met sneltoets 1 (links) en 5 (rechts) om de kolom of rij te markeren die u wilt in- of uitschakelen.
- 3. Als u meermaals op sneltoets 5 drukt, worden eerst de kolommen in de tabel van links naar rechts geselecteerd voordat u de bovenste rij en ten slotte de onderste rij selecteert.

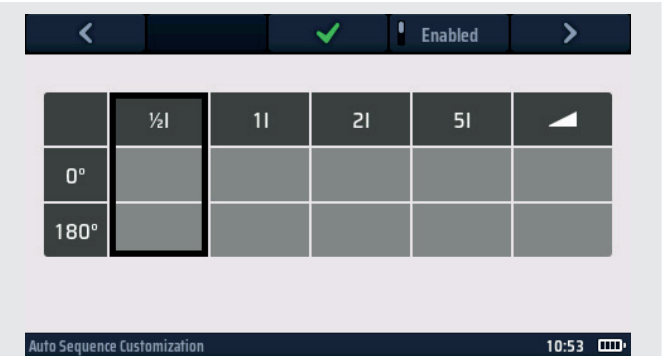

- 4. Als u meermaals op sneltoets 1 drukt, wordt de richting omgedraaid.
- **Afb.60:** Aanpassingsinstellingen voor automatische cyclus

5. Druk op de knop Inschakelen/Uitschakelen (sneltoets 4) om de gemarkeerde kolom of rij in of uit te schakelen.

- U kunt de 0°- en 180°-tests niet tegelijkertijd uitschakelen. Ten minste één van beide moet aan blijven.
- U kunt niet alle kolommen uitschakelen. Ten minste één van de kolommen moet aan blijven.
- 6. Wanneer de selecties zijn voltooid, drukt u op de knop met het groene vinkje (sneltoets 3) om uw selecties op te slaan.
- 7. De automatische testcyclus voor aardlekschakelaars geeft nu de nieuwe combinatie van tests weer die u hebt geselecteerd.

### 15.10 Informatie over het instrument

- 1. Selecteer de pagina Inst (instrumentinformatie) met de rechterdraaiknop.
- 2. Op het scherm wordt het volgende weergegeven:

| GUI-versie:                       | de firmwareversie voor de GUI (gebruikersinterface)            |
|-----------------------------------|----------------------------------------------------------------|
| Measurement Version (Meetversie): | de firmwareversie van het meetsysteem                          |
| Kalibratiedatum:                  | de datum waarop het instrument voor het laatst is gekalibreerd |
| Serienummer:                      | het unieke serienummer van het instrument                      |
| Modelnummer:                      | de naam van het instrument                                     |

3. Geen van de bovenstaande instellingen kan door de gebruiker worden gewijzigd. Deze zijn uitsluitend bedoeld ter referentie.

Download de resultaten naar een extern apparaat

### 16. Download de resultaten naar een extern apparaat

Het instrument kan worden verbonden met verschillende externe apparaten om de testresultaten te ontvangen en door te geven aan de cloudgebaseerde Megger CertSuite™-software. Dit zijn:

- Androidtelefoons en -tablets
- Apple IOS<sup>®</sup>-telefoons en -tablets

Elk resultaat kan van het instrument worden overgebracht naar een mobiel apparaat met CertSuite™, vanwaar dit als er een netwerk beschikbaar is automatisch wordt overgeplaatst naar de cloud. Als er geen netwerk beschikbaar is, gebeurt dit onmiddellijk zodra er een mobiel netwerk wordt gedetecteerd.

Testresultaten op het mobiele apparaat worden elke 90 seconden gesynchroniseerd met het cloudsysteem om het risico op gegevensverlies van het mobiele apparaat te verminderen.

Een samenvatting van de installatievolgorde is:

- Maak een CertSuite<sup>™</sup>-account aan op de CertSuite<sup>™</sup>-website. Zie 16.1 Een CertSuite<sup>™</sup>account maken op pagina 98.
- Installeer CertSuite<sup>™</sup> op uw mobiele apparaat.
   Zie 16.2 CertSuite<sup>™</sup> installeren op een mobiel apparaat op pagina 98.
- Schakel de Bluetooth<sup>®</sup>-modus op de MFT-X1 in. Selecteer Instellingen > Netwerkverbinding en druk op sneltoets 3 om de instelling te wijzigen in AAN (Zie 15.5.11 Netwerkverbinding op pagina 92.)
- Meld u aan bij de CertSuite<sup>™</sup>-app op uw mobiele apparaat met behulp van uw accountgegevens uit (1) hierboven.

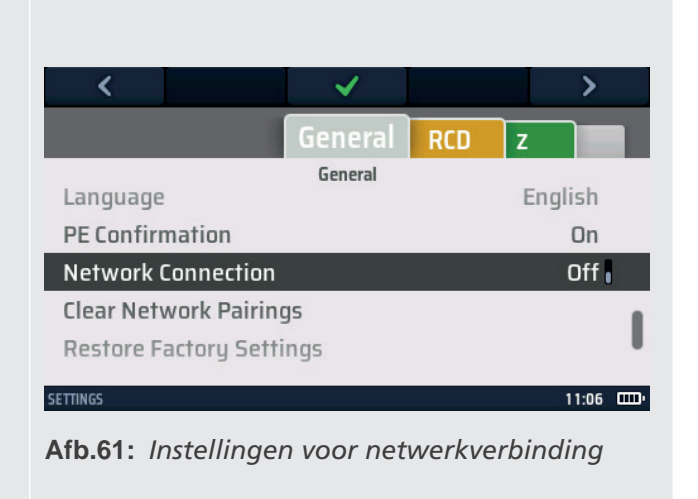

5. Sluit CertSuite<sup>™</sup> aan op uw MFT-X1.

**OPMERKING:** De MFT-X1 hoeft NIET te zijn verbonden met een mobiel apparaat. De CertSuite<sup>™</sup>-software zou het instrument moeten vinden als de MFT-X1 en de Bluetooth<sup>®</sup> van het mobiele apparaat aan staan.

### 16.1 Een CertSuite<sup>™</sup>-account maken

Voordat u CertSuite<sup>™</sup> kunt gebruiken, moet u een account aanmaken. Ga hiervoor naar **www.CertSuite.info** en selecteer de optie **GRATIS PROEFVERSIE** . Volg de aanwijzingen op de CertSuite<sup>™</sup>-website.

Bewaar uw accountgegevens en wachtwoord, omdat u deze nodig hebt wanneer u CertSuite™ op mobiele apparaten gebruikt.

Indien nodig kunt u hulp krijgen via de CertSuite<sup>™</sup>-website (**www.Certsuite.info**) of Megger-website (**www.megger.com**) en de technische ondersteuning van Megger (**uksupport@megger.com**).

### 16.2 CertSuite<sup>™</sup> installeren op een mobiel apparaat

CertSuite™ kan worden geïnstalleerd vanuit de Android of IOS-store. Gebruik deze koppelingen om naar de downloadpagina van CertSuite te gaan → Voor CertSuite™ is doorgaans

34 MB aan geheugenruimte vereist.

De software heeft een gratis proefperiode van één maand.

Volg uw normale installatieprocedure voor beide platforms. Volg na installatie op het mobiele apparaat het installatieproces

in de software. Hulp en begeleiding zijn beschikbaar op: <u>www.CertSuite.info</u>

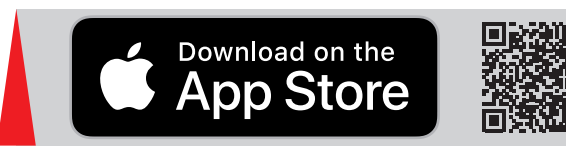

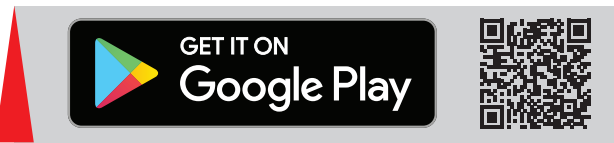

### 16.3 De Bluetooth<sup>®</sup>-modus van de MFT-X1 inschakelen

- 1. Draai de linkerdraaiknop naar de optie Instellingen
- 2. Selecteer de optie Netwerkverbinding op de MFT-X1 in de instellingen onder het tabblad Algemeen.
- 3. Druk op de knop met het groene vinkje (sneltoets 3) om de netwerkverbinding in te schakelen. In de informatiebalk onder aan de MFT-display begint een Bluetooth<sup>®</sup>-pictogram te knipperen. Dit geeft aan dat de MFT zijn identiteit uitzendt via Bluetooth<sup>®</sup> en kan worden gevonden door externe apparaten.

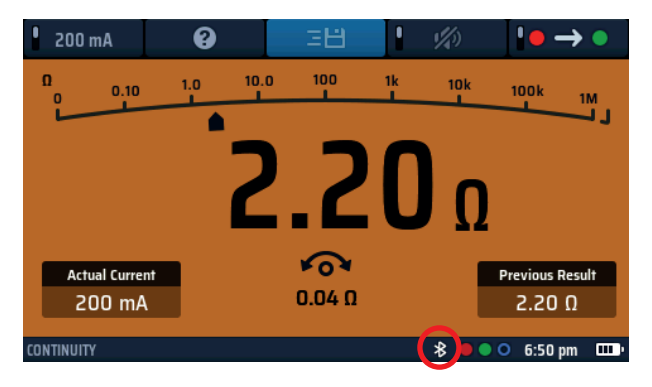

#### Afb.62: Knipperend Bluetooth®-pictogram

**OPMERKING:** Druk indien nodig nogmaals op sneltoets 3 om de netwerkverbinding uit te schakelen. Als u de Bluetooth<sup>®</sup>-modus uitschakelt, worden de testresultaten niet naar mobiele apparaten verzonden.

4. Verlaat de instellingenmodus. Uw instellingen worden automatisch opgeslagen.

#### 16.4 Verbinding maken met de MFT-X1 vanuit CertSuite™

De MFT-X1 moet verbinding maken met de CertSuite<sup>™</sup>-app. Dit doet u via de CertSuite<sup>™</sup>-app op het mobiele apparaat. Zorg ervoor dat Bluetooth<sup>®</sup> is geactiveerd op uw mobiele apparaat.

**OPMERKING:** De MFT-X1 hoeft NIET te worden gekoppeld aan een mobiel apparaat.

- 1. Zorg ervoor dat uw mobiele apparaat een netwerkverbinding heeft, telefonisch of via wifi met de CertSuite™cloud-app.
- 2. Open CertSuite<sup>™</sup> op uw mobiele apparaat en meld u aan bij uw CertSuite<sup>™</sup>-account.
- 3. CertSuite<sup>™</sup> geeft een rode vervolgkeuzelijst weer.
- 4. Druk op de pijl omlaag om een lijst met beschikbare MFT's weer te geven. Dit zijn de MFT's in het Bluetooth<sup>®</sup>bereik die Bluetooth<sup>®</sup> aan hebben staan.
- 5. De MFT-modellen en -serienummers worden weergegeven. Selecteer de gewenste MFT in de lijst.

**OPMERKING:** Om er zeker van te zijn dat de juiste MFT wordt aangesloten, kunt u het serienummer van de MFT vinden in de optie Instellingen onder het tabblad Inst (Inst) op het instrument.

De MFT-vervolgkeuzelijst moet groen worden om te bevestigen dat de verbinding met de MFT-X1 tot stand is gebracht. Dit kan enkele seconden duren.

#### Download de resultaten naar een extern apparaat

Het Bluetooth<sup>®</sup>-pictogram in de informatiebalk onder aan de display zou nu niet meer moeten knipperen, maar permanent moeten branden, zoals hieronder aangegeven:

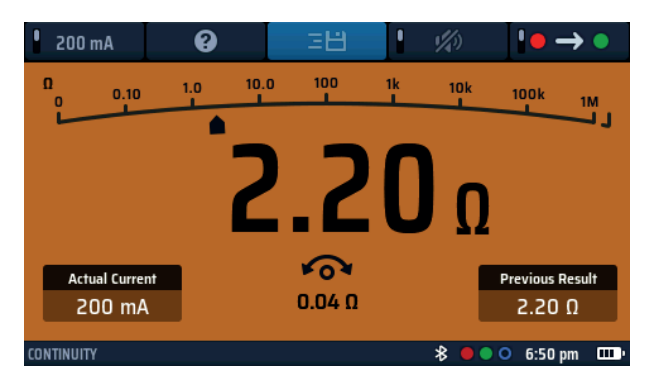

#### Afb.63: Permanent AAN

De verbinding tussen de MFT-X1 en CertSuite™ is voltooid.

### 16.5 Kan geen verbinding maken

Als de MFT-X1 geen verbinding kan maken met het mobiele apparaat, controleert u het volgende:

- Het serienummer van de MFT-X1 komt overeen met dat op het instrument
- De Bluetooth<sup>®</sup> van het mobiele apparaat is actief
- Het Bluetooth<sup>®</sup>-pictogram van de MFT-X1 knippert
- Het mobiele apparaat geeft de MFT-X1 weer in de lijst met beschikbare apparaten
- De MFT bevindt zich dicht bij het mobiele apparaat (voor verbindingsdoeleinden)

Als het instrument geen verbinding kan maken met het mobiele platform, neemt u voor assistentie contact op met de technische dienst van Megger of met het CertSuite-team via de website: **<u>CertSuite.info</u>**.

### 16.6 Slaapstand en in- en uitschakelen van de MFT-X1

De MFT-X1 kan na 5 minuten of langer in de slaapstand vallen, afhankelijk van de tijd die is ingesteld in de algemene instellingen van het instrument. Als dit gebeurt, wordt de verbinding met de MFT-X1 verbroken.

De verbinding gaat ook verloren als het instrument wordt uitgeschakeld.

In beide gevallen wordt het groene MFT-pictogram in de CertSuite<sup>™</sup>-app rood, wat aangeeft dat de verbinding is verbroken.

Het Bluetooth®-pictogram op de MFT-informatiebalk begint ook te knipperen.

Als u tijdens slaapstand op de testknop op het instrument drukt, wordt het instrument geactiveerd en wordt er automatisch opnieuw verbinding gemaakt met het mobiele apparaat.

Hetzelfde geldt voor de uitschakelfunctie. Als u de eenheid weer inschakelt, moet het instrument automatisch opnieuw verbinding maken met het mobiele apparaat.

Als het opnieuw verbinden mislukt, drukt u op de pijl omlaag op het rode pictogram in CertSuite<sup>™</sup>. Selecteer het instrument in de lijst en dit maakt opnieuw verbinding.

### 16.7 Testresultaten worden verzonden naar CertSuite™

Zodra de MFT-X1 en CertSuite<sup>™</sup> zijn verbonden, kunnen de resultaten worden overgebracht naar het mobiele apparaat. De meeste resultaten worden verzonden naar het tabblad circuits op de pagina **Schedule of Test** (testschema) in CertSuite<sup>™</sup>.

Volg indien nodig de richtlijnen op de CertSuite<sup>™</sup>-website <u>CertSuite.info</u> voor meer informatie over het gebruik van CertSuite<sup>™</sup> en toegang tot de pagina **Schedule of Test (testschema)**.

Volg het onderstaande voorbeeld om een resultaat te verzenden:

- 1. Open een **Schedule of Test (testschema)** in de CertSuite<sup>™</sup>-app.
- 2. Kies een testtype in de MFT-X1 (in het begin is een isolatieweerstandstest een goed voorbeeld).
- 3. Voer de test normaal uit op het instrument, zoals beschreven in het gedeelte over isolatieweerstandstests hierboven.
- 4. Als de test met succes is voltooid, verandert het pictogram Help (sneltoets 3) op de display in het pictogram Opslaan ( = ).
- 5. Druk op sneltoets 3 om het verzendproces te starten. Het instrument toont enkele wieltjes aan de rechterkant van de display. Hiermee kan de gebruiker bepaalde tags toewijzen om te bepalen waar op de CertSuite<sup>™</sup>-pagina het resultaat wordt weergegeven.
- 6. Navigeer tussen de wieltjes met behulp van de linker- en rechterknop (sneltoetsen 1 en 5). Gebruik de rechterknop om de gewenste optie binnen elk wiel te selecteren. De instellingen van de wieltjes moeten de locatie aangeven waar het resultaat in het schema wordt weergegeven.
  Voorbeeld: Selecteer het volgende om het resultaat van de isolatieweerstandstest te laten verschijnen in circuit 1, in fase 1 en getest tussen fase en aarde:
  - Linkerwiel Selecteer het circuitnummer (bijv. 1)
  - Middenwiel Selecteer de fase die wordt getest (bijv. L1)
  - Rechterwiel Selecteer het type meting (bijv. L-PE)
- 7. Als u klaar bent, drukt u op de knop met het groene vinkje (sneltoets 3) om het resultaat te verzenden.
- 8. De MFT-X1 bevestigt dat de verzending is geslaagd en CertSuite™ moet een groene balk weergeven via circuit 1L1, wat aangeeft dat er een waarde is ontvangen.
- 9. De waarde moet worden weergegeven in kolom L-PE zoals geselecteerd op het instrument.
- 10. Als de waarde een bestaande waarde vervangt, geeft CertSuite<sup>™</sup> een MFT-bevestigingspagina weer en wordt er om bevestiging gevraagd om de bestaande waarde te overschrijven.

**OPMERKING:** Zodra een resultaat naar CertSuite<sup>™</sup> is verzonden, wordt de verzendoptie op de MFT verwijderd.

#### 16.8 Testresultaten opnieuw naar CertSuite™ verzenden

Als het testresultaat dat in het schema is ingevoerd moet worden gewijzigd, kan de meting worden herhaald en opnieuw naar dezelfde locatie in het schema worden verzonden.

In dit geval waarschuwt CertSuite<sup>™</sup> dat een opgeslagen waarde wordt overschreven en vraagt om toestemming.

In CertSuite™ kan slechts één waarde op één locatie worden ingevoerd.

#### 16.9 Meer informatie en ondersteuning voor CertSuite

Meer informatie over het gebruik van CertSuite™ is beschikbaar op de website:

#### www.CertSuite.info

Het besturingssysteem bijwerken

### 17. Het besturingssysteem bijwerken

Het besturingssysteem (OS) vormt het hart van het instrument. Het is nu voor de eindgebruiker mogelijk om dit bij te werken zonder dat het instrument naar Megger of een goedgekeurd reparatiecentrum hoeft te worden geretourneerd.

Er zijn verschillende redenen om het besturingssysteem bij te werken. Dit zijn onder andere:

- Functie- of functionele upgrades of toevoegingen
- Het handhaven van de uitlijning met elektrische testnormen
- Het oplossen van problemen of bugs binnen het besturingssysteem
- Het verbeteren van de productveiligheid

Updates zijn mogelijk wanneer er een update beschikbaar is op de Megger-website of wanneer dit wordt geadviseerd door het personeel van de technische ondersteuning van Megger.

Om toegang te krijgen tot de instrumentupdates moet u uw instrument registreren op de Megger-website:

#### www.megger.com/registreren

**OPMERKING:** Updates van het besturingssysteem overschrijven de kalibratieconstanten die in het instrument zijn opgeslagen NIET.

#### 17.1 Het besturingssysteem van uw instrument bijwerken:

Het updateproces installeert het nieuwe besturingssysteem vanaf een microSD-kaart. Het is belangrijk dat u hiervoor een lege microSD-kaart gebruikt.

De microSD-kaart **MOET** worden verwijderd nadat de update is voltooid, anders probeert het instrument de update opnieuw te installeren.

**OPMERKING:** De minimaal aanbevolen microSD-kaartgrootte is 4GB en de maximale kaartgrootte is 32GB.

**OPMERKING:** De kaart moet worden geformatteerd naar de FAT32-indeling en moet leeg zijn.

#### 17.1.1 Download het nieuwste besturingssysteem naar de microSD-kaart

1. Ga naar de pagina SOFTWARE voor de MFT-X1. (ga naar: **www.megger.com/mft-x1**) of scan de QR-code ↓

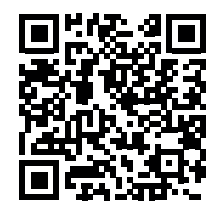

- 2. Zoek het zipbestand met de nieuwste MFT-X1-update in het gedeelte **SOFTWARE** op de webpagina. Klik om te downloaden.
- 3. Pak het zipbestand uit op uw SD-kaart. Het bevat de instructies voor het bijwerken van het besturingssysteem en het vereiste BIN-bestand.
- 4. Controleer of de versie op de SD-kaart nieuwer is dan de versie die in het instrument is geïnstalleerd. De versie op het instrument is te vinden in Settings > INST > GUI version (Instellingen > INST > GUI-versie).

OPMERKING: Aanbevolen microSD-kaartindeling: FAT32

OPMERKING: Maximale grootte microSD-kaart: 32GB

### 17.1.2 Het nieuwste besturingssysteem op uw instrument installeren

Voordat u het besturingssysteem van het instrument bijwerkt, moet de batterij voor ten minste 50% zijn opgeladen. Als de batterijstatus laag is, moet u de batterij opladen of vervangen voordat u het instrument bijwerkt.

| 1. Draai de linkerdraaiknop naar de uitstand.                                                                                                    |                                                                                                    |
|----------------------------------------------------------------------------------------------------|----------------------------------------------------------------------------------------------------|
| 2. Koppel alle meetsnoeren los.                                                                                                    |                                                                                                    |
| 3. Verwijder de batterij.                                                                                                    |                                                                                                    |
| <ol> <li>Verwijder de zekeringklep aan de onderzijde van het<br/>batterijcompartiment.</li> </ol>                                                                                                    | CONNECT TEST LEADS BEFORE REMOVING COYER<br>DESCRIPTION OF THE LEADS BEFORE REMOVING COYER<br>DESCRIPTION OF THE START OF THE START OF THE |
| <ol> <li>Installeer de nieuwe microSD-kaart (met het nieuwste .<br/>BIN-bestand van het besturingssysteem) en let daarbij<br/>op de juiste richting. De kaart moet vastklikken.</li> </ol>                                                                                                    |                                                                                                    |
| <b>OPMERKING:</b> De microSD-kaart wordt in een veerbelaste houder geplaatst                                                                                                    | RTURE CA<br>ISEIZER<br>DRA DE AJUSTE<br>TETTIVA IN FORMA                                                                                                    |
| Bij de eerste keer drukken moet de kaart vastklikken.<br>Bij de tweede keer drukken moet de kaart losklikken.<br>Forceer de kaart NIET in de sleuf.<br>Controleer altijd de juiste richting van de kaart in de SD-sleuf,<br>zoals weergegeven in de afbeelding en <b>Zie 18.3.1 Montage van</b><br><b>batterijen en zekeringen op pagina 107.</b> |                                                                                                    |
| 6. Plaats de zekeringklep terug en zet hem vast.                                                                                                    | V230                                                                                                    |
| 7. Plaats de batterij terug.                                                                                                    | MFT2100 Updater                                                                                                    |
| 8. Schakel het instrument in.                                                                                                    | Installation media found.                                                                                                    |
| <ol> <li>Op het instrument wordt een adviesscherm weergegeven zoals<br/>hieronder, dat aangeeft dat het nieuwe bestand is gevonden en<br/>gereed is voor gebruik:</li> </ol>                                                                                                    | Press [TEST] to upgrade firmware<br>or any other key to abort the update.<br>Progress:                                                                                                    |
| PAS OP: Zorg ervoor dat het instrument nog ten minste 50% is<br>het besturingssysteem bij te werken                                                                                                    | opgeladen voordat u probeert                                                                                                    |
| 10. Druk op een van de TEST-knoppen om het updateproces te starten.                                                                                                    |                                                                                                    |
| PAS OP: Schakel het instrument tijdens het updateproces niet u                                                                                                    | uit.                                                                                                    |
| Het updateproces is volledig geautomatiseerd. Er is geen tussenkomst<br>van de gebruiker vereist.                                                                                                    | v230<br>Firmware Update<br>Stage 2 out of 3<br>Performing firmware update<br>Progress: 28%                                                                                                    |

De softwareupdate bestaat uit twee fasen:

#### Fase 1: Update van het besturingssysteem

Stap 1 - Voorbereiden op de software-installatie

Stap 2 - Firmware-update uitvoeren

Stap 3 - FSM bijwerken

#### Fase 2:

Stap 4 - Update van het meetsysteem

- 1. Aan het einde van de update geeft de display aan dat de update met succes is voltooid en wordt u gevraagd het instrument uit te schakelen.
- 2. Verwijder de batterij en de zekeringklep.
- 3. Verwijder de microSD-kaart. Als de SD-kaart in het apparaat blijft zitten, wordt het updateproces opnieuw gestart wanneer u het instrument inschakelt.
- 4. Plaats de zekeringklep en de batterij terug.
- 5. Schakel het instrument in.
- Draai de linkerdraaiknop naar Instellingen. Selecteer het tabblad Inst. en controleer of de versienummers van de GUI en metingen zijn bijgewerkt naar de nieuwste firmware. Het meest recente versienummer van de firmware is te vinden op megger.com/mft-x1

7. Het instrument is nu klaar voor gebruik.

#### Update in progress

This will take up to 1 minute. Please do not switch off the device during the update.

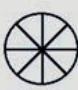

#### 17.1.3 Systeemupdate - Foutberichten

Er kunnen fouten optreden als:

- Er meer dan één besturingssysteembestand op de microSD-kaart staat
- Er een fout is opgetreden tijdens het updateproces

In dergelijke gevallen wordt het updateproces gestopt en wordt de gebruiker gewaarschuwd.

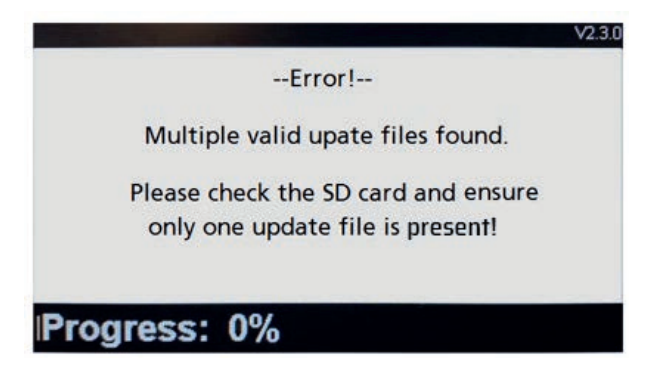

#### Afb.64: Voorbeeld van een foutscherm

In dergelijke gevallen stopt het updateproces en wordt de gebruiker gewaarschuwd. Controleer of in de hoofdmap van de microSD-kaart alleen het nieuwste .BIN-bestand van het besturingssysteem zit.

Download het .BIN-bestand met de update van de Megger-website en vervang het bestaande bestand.

Voer het updateproces opnieuw uit.

Als het updateproces blijft mislukken, neemt u contact op met de technische ondersteuning van Megger:

#### uksupport@megger.com of +44 (0) 1304 502 102

#### 17.1.4 Fout tijdens het automatische updateproces:

Als het besturingssysteem is begonnen met het updateproces, wordt de update gestopt.

Schakel het instrument uit en weer in om het updateproces opnieuw te starten.

Als het instrument nog steeds niet werkt, schakelt u het instrument uit en verwijdert u de microSD-kaart.

Vervang het .BIN-bestand met de update door de vorige versie van het besturingssysteem op de microSD-kaart

Herhaal het updateproces om het oorspronkelijke besturingssysteem te herstellen.

Neem contact op met de technische ondersteuning van Megger:

#### uksupport@megger.com of +44 (0) 1304 502 102

### 18. Service en onderhoud

### 18.1 Algemeen onderhoud

- Meetsnoeren moeten voor ieder gebruik worden gecontroleerd op schade en continuïteit.
- Zorg er na gebruik voor dat de eenheid schoon en droog is.
- Verwijder de batterijen uit het instrument als het apparaat voor langere tijd wordt opgeslagen.

### 18.2 Reinigen

- Koppel de meetsnoeren los van het instrument.
- Vuile meetsnoeren moeten worden schoongemaakt met een schone doek die is bevochtigd met water of isopropylalcohol (IPA).
- Neem het instrument af met een schone doek die is bevochtigd met water of isopropylalcohol (IPA).
- Veeg de meetsnoeren en het instrument af met een schone, droge doek om overtollige vloeistof te verwijderen.

### 18.3 Batterijen en het vervangen van batterijen

WAARSCHUWING: In dit instrument kunnen uitsluitend 1,5 V AA-alkalinebatterijen of het aangepaste Megger Li-ION-batterijpakket worden gebruikt. Onlangs zijn lithium-ion- of lithium-polymeercellen verkrijgbaar in AA-formaat. Deze mogen niet worden gebruikt bij de MFT2100-serie vanwege het mogelijke risico op schade aan het instrument.

WAARSCHUWING: Schakel het instrument altijd uit en verwijder de meetsnoeren voordat u de batterijmodule verwijdert of installeert.

De MFT-X1 wordt geleverd met een lithiumionbatterij en een oplader.

PAS OP: Oude batterijen moeten worden afgevoerd overeenkomstig de plaatselijke voorschriften.

PAS OP: Gebruik uitsluitend goedgekeurde batterijen zoals aangegeven in 18.3.1.

PAS OP: Batterijen mogen niet in het instrument worden gelaten wanneer dit voor langere tijd ongebruikt blijft.

#### 18.3.1 Montage van batterijen en zekeringen

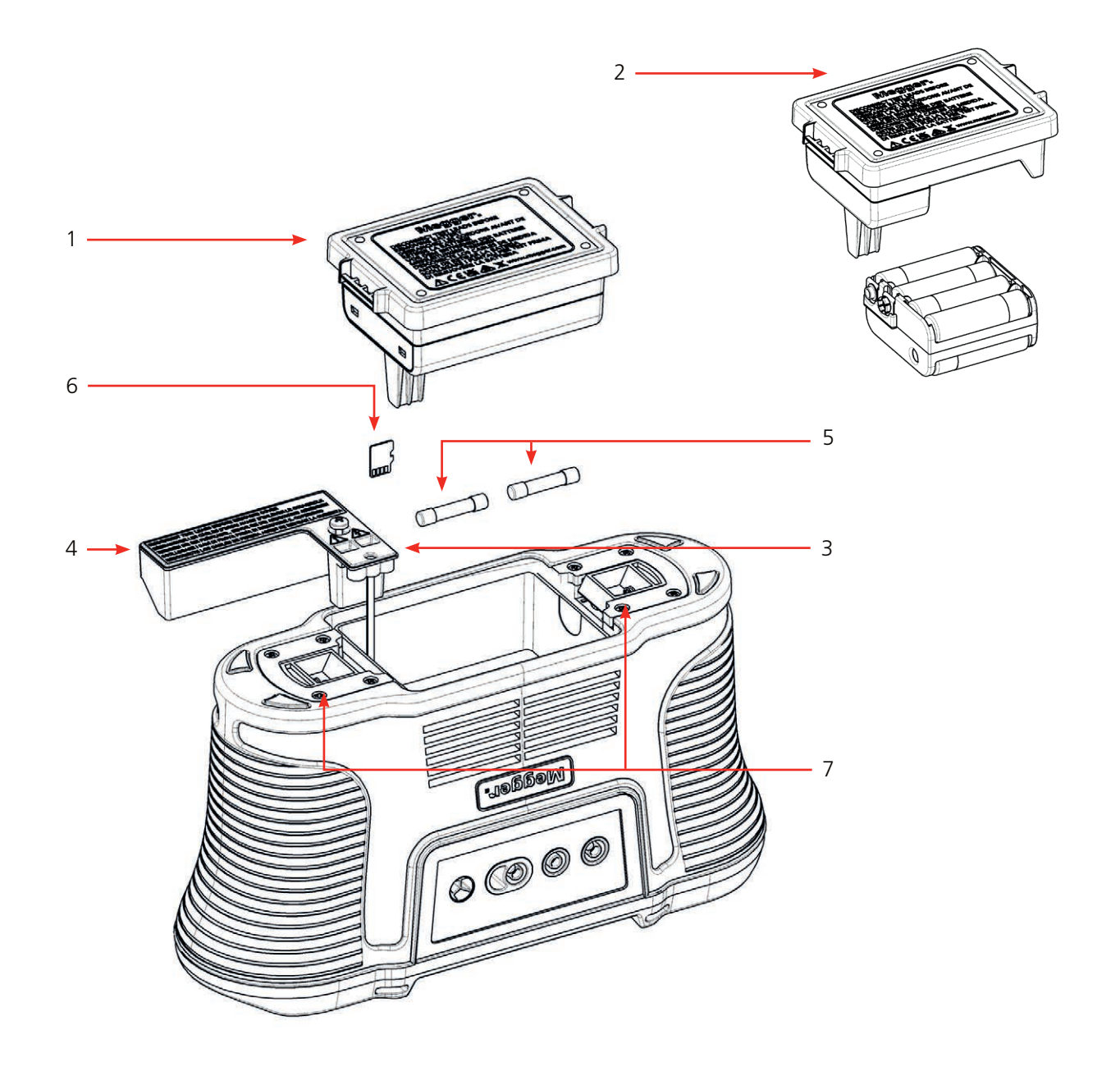

| Item | Beschrijving                               | ltem | Beschrijving                |
|------|--------------------------------------------|------|-----------------------------|
| 1    | Lithiumionbatterij                         | 5    | 2x Zekeringen               |
| 2    | AA-batterijmodule met drager voor 8 cellen | 6    | microSD-kaart               |
| 3    | Verwijderbare schroef van binnenklep       | 7    | Veerbelaste vergrendelingen |
| 4    | Verwijderbare binnenklep                   |      |                             |

### Vervangende batterijtypes zijn:

- Op maat gemaakte lithiumionbatterijmodule van Megger
- 8 x LR6 1.5 V Alkaline (AA)

#### Service en onderhoud

#### 18.3.2 Batterijstatus

Het batterijstatuspictogram staat in de rechterbenedenhoek van de display. Dit pictogram wordt altijd weergegeven wanneer de MFT-X1 is ingeschakeld. Wanneer het instrument is ingeschakeld, geeft het pictogram de laadstatus aan. De batterijstatus van de MFT-X1:

| • | 100% charged      |
|---|-------------------|
|   | 75% charged       |
|   | 50% charged       |
|   | 25% charged       |
|   | < 10% battery low |

Wanneer de batterij bijna leeg is, wordt de laatste batterijcel rood. Tests kunnen in deze status worden voorkomen. De batterij moet worden opgeladen.

**OPMERKING:** De tijd- en datumstempel en wijzigingen in de instellingen en testmodi worden bewaard door een lithiumknoopcel en hoeven niet opnieuw te worden ingesteld wanneer de batterij wordt verwijderd.

**OPMERKING:** Sommige tests vragen aanzienlijk meer vermogen dan andere. Bij een laag batterijniveau kunnen sommige tests worden geblokkeerd, zoals isolatieweerstandstests, terwijl andere mogelijk nog werken, zoals spanningsmetingen.

#### 18.3.3 Batterijpakket - verwijderen en vervangen

Het Li-Ion-accupakket moet worden opgeladen voordat u het voor de eerste keer gebruikt. Het wordt buiten het instrument opgeladen.

WAARSCHUWING: Het Megger Li-ion-accupakket mag ALLEEN worden opgeladen met de goedgekeurde Megger-acculader MBC2100. Deze laders zijn geschikt voor het Megger-accupakket met interne laadcontrole en thermische beveiliging. Het gebruik van een andere oplader kan gevaarlijk zijn en kan de batterij beschadigen.

#### Om op te laden moet het batterijpakket uit het instrument worden verwijderd.

Er is geen gereedschap nodig om het batterijpakket uit het instrument te verwijderen.

Om het pakket te verwijderen en te vervangen:

- 1. Draai de linker draaiknop naar de uit-stand.
- 2. Koppel de meetsnoeren los van het instrument.
- 3. Trek de twee veerbelaste pallen aan de onderkant van het instrument uit elkaar. De batterij komt iets omhoog en kan nu vrij worden verwijderd.
- 4. Laad het accupakket op met de MBC2100 acculader.
- 5. Wanneer deze is opgeladen, plaatst u de batterij in het instrument en duwt u de batterij volledig naar binnen. De borgclips klikken automatisch op hun plaats.
#### 18.3.4 Lithiumionbatterij - verwijderen en vervangen

De batterij moet worden opgeladen voordat u deze voor de eerste keer gebruikt. De batterij wordt buiten het instrument opgeladen.

WAARSCHUWING: De Megger-lithiumionbatterij mag UITSLUITEND worden opgeladen met de goedgekeurde Megger-batterijlader MBC2100. Deze laders zijn geregeld voor de Megger-batterij met interne laadregeling en thermische beveiliging. Het gebruik van een andere lader kan gevaarlijk zijn en de batterij beschadigen.

#### De batterij moet uit het instrument worden verwijderd om te worden opgeladen.

Er is geen gereedschap nodig om de batterij uit het instrument te verwijderen.

De batterij verwijderen en vervangen:

- 1. Draai de linkerdraaiknop naar de uitstand.
- 2. Koppel de meetsnoeren los van het instrument.
- 3. Trek de twee veerbelaste vergrendelingen aan de onderkant van het instrument uit elkaar. De batterij komt iets omhoog en kan nu worden verwijderd.
- 4. Laad de batterij op met de MBC2100-batterijlader.
- 5. Plaats de batterij in het instrument wanneer deze is opgeladen en duw de batterij volledig op zijn plaats. De bevestigingsklemmen klikken automatisch op hun plaats vast.

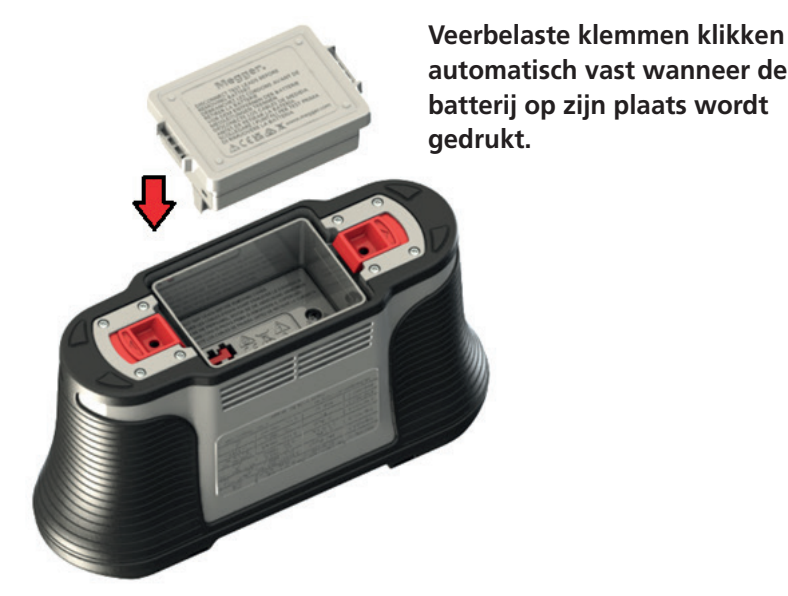

#### Afb.65: De batterij plaatsen

6. Wanneer de AA-batterijmodule wordt geplaatst om de Li-Ion-batterijmodule te vervangen, verschijnt er een waarschuwing op het scherm.

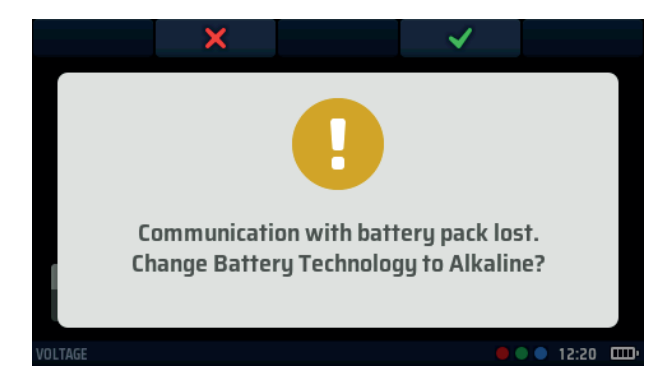

Communicatie met accu verloren. Batterijtechnologie wijzigen in Alkaline?

7. Druk op sneltoets 4 om de vervanging van de batterijmodule te accepteren.

#### Service en onderhoud

#### 18.3.5 LR6 of AA-accupack en -houder – verwijderen en vervangen

Voor de LR6 (AA)-batterijoplossing moeten de acht LR6 (AA)-cellen op een drager worden geladen voordat ze op de adapter worden gemonteerd en in het instrument worden geplaatst.

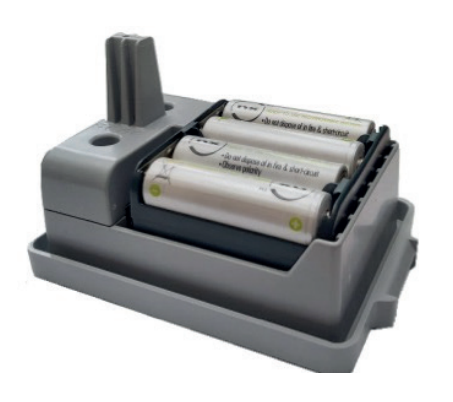

# WAARSCHUWING: Meng geen batterijtypes door elkaar en gebruik geen zinkkoolstof- of zinkchloridebatterijen.

Bij gebruik van alkalische, lithium- (niet-oplaadbare) of NiMH AA-batterijen:

- Vervang de batterijen altijd onmiddellijk als ze leeg zijn.
- Meng geen oude en nieuwe batterijen.
- Probeer nooit alkali- of lithiumbatterijen op te laden, aangezien deze hierdoor kunnen ontploffen.

Indien u ervoor kiest om oplaadbare NiMH AA-batterijen in de batterijdrager te gebruiken. Je hebt ook een geschikte oplader nodig.

Of u nu alkalische of NiMH AA-batterijen gebruikt, plaats ze in het batterijpakket zoals aangegeven op de drager, zorg ervoor dat u de juiste polariteit gebruikt en plaats vervolgens het batterijpakket in het instrument.

Afb.66: LR6 (AA) batterijdrager en adapter

#### 18.3.6 Lithiumionbatterij - bezig met opladen

De batterijen en de lader hebben beide leds om de oplaadstatus aan te geven.

Het volledig opladen duurt tussen de 2 en 3 uur, afhankelijk van de omgevingstemperatuur.

Als u de batterij 30 minuten oplaadt, gaat deze ongeveer een halve dag mee.

Temperaturen boven de 30 °C (85 °F) vertragen het laadproces omdat de warmte niet zo gemakkelijk van de batterijen wordt afgevoerd.

De temperatuurlimiet voor het opladen van de lithiumionbatterij is 40 °C (104 °F). Boven de 40 °C stopt het laadapparaat en toont de batterij een RODE waarschuwings-led.

#### Indicatoren voor de oplaadstatus van de batterij:

| Oplader    | Lithiumionbatterij | Oplaadstatus                                                                   |
|------------|--------------------|--------------------------------------------------------------------------------|
| Zonder led | Zonder led         | De batterij wordt niet opgeladen                                               |
| Rode led   | Groene led         | Verbonden en bezig met opladen                                                 |
| Groene led | Groene led         | Opgeladen (in druppellaadmodus)                                                |
| Groene led | Rode led           | Geeft aan dat de omgevingstemperatuur<br>te hoog is om de batterij op te laden |

#### Oplaadstatusindicatoren van de lithiumionbatterij:

**OPMERKING:** Wanneer de led op de lithiumionbatterij groen is, betekent dit niet dat deze is opgeladen. Een groene led op de oplader geeft aan dat de batterij volledig is opgeladen.

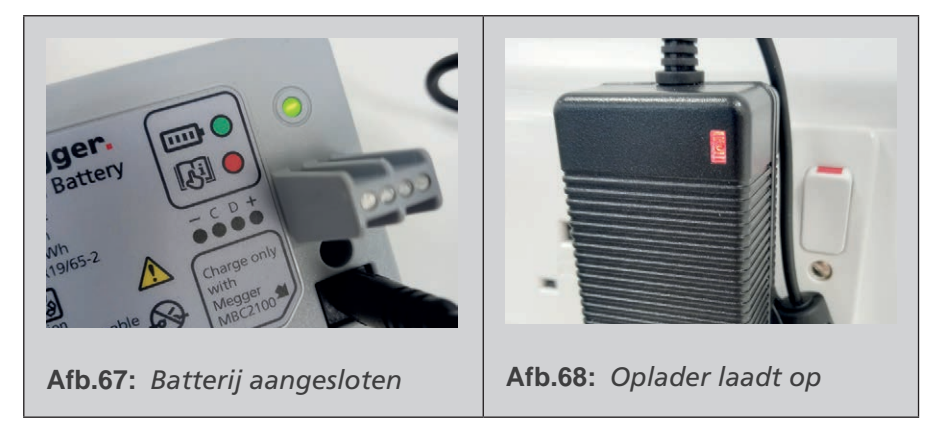

#### 18.4 Afvoeren van batterijen

Zie 22. Uitbedrijfname op pagina 120.

Service en onderhoud

#### 18.5 Zekeringen en vervangen van zekeringen

# WAARSCHUWING: Gebruik uitsluitend de aanbevolen HRC-zekering met keramische behuizing. Raadpleeg de specificaties voor meer informatie. Glazen zekeringen zijn gevaarlijk en mogen niet worden gebruikt.

Uw MFT-X1 is voorzien van vervangbare zekeringen. Dit is een belangrijke veiligheidsvoorziening die het instrument en de gebruiker beschermt. De zekering zal alleen in zeldzame gevallen doorbranden. Als u hem moet vervangen, wordt de volgende waarschuwing weergegeven:

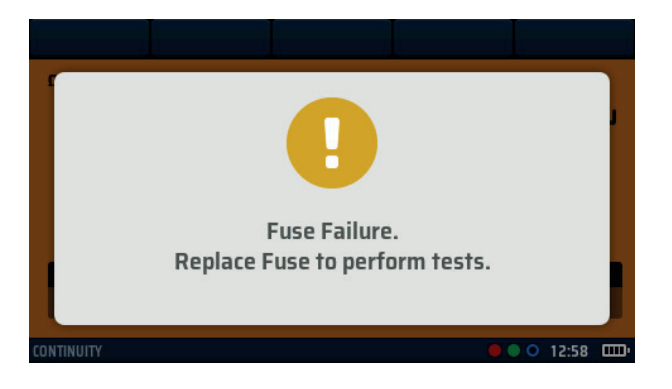

Afb.69: Waarschuwing voor defecte zekering

Gebruik om een zekering te vervangen, **Zie 18.3.1 Montage van batterijen en zekeringen op pagina 107.** als richtlijn voor de locatie van de zekering.

1. Draai de linkerdraaiknop naar de uitstand.
2. Koppel de meetsnoeren los.
3. Maak de twee veerbelaste vergrendelingen aan de onderkant van het instrument los.
4. Verwijder de batterij.
5. Draai de schroef in de onderkant van het batterijcompartiment los.
6. Verwijder de zekeringklep aan de onderzijde van het batterijcompartiment los.
7. Vervang de doorgebrande zekering door een nieuwe zekering van het juiste type, zoals vermeld in de specificatie.
8. Plaats de zekeringklep terug.
9. Plaats de batterij terug.

# 19. Specificaties

#### Spanningsmeting

| Functie          | Bereik                         | Nauwkeurigheid                                           |
|------------------|--------------------------------|----------------------------------------------------------|
| DC-spanning      | 0 V tot ± 1000 V               | $\pm$ 1% $\pm$ 3 cijfers                                 |
| AC/TRMS-spanning | 0 – 600 V (15 tot 500 Hz)      | $\pm 2\% \pm 1$ cijfer                                   |
| Frequentie       | 15 tot 99 Hz<br>100 tot 500 Hz | $\pm$ 0,5% $\pm$ 2 cijfers<br>$\pm$ 2,0% $\pm$ 2 cijfers |
|                  |                                |                                                          |

#### Meting in millivolt

| Functie    | Bereik                        | Nauwkeurigheid           |
|------------|-------------------------------|--------------------------|
| AC/TRMS-mV | 0 tot ± 1999 mV<br>(50/60 Hz) | $\pm$ 1% $\pm$ 3 cijfers |
| DC-mV      | 0 tot ± 1999 mV               | $\pm$ 1% $\pm$ 3 cijfers |

#### Detectie van onder spanning staande aarde

Geeft aan of de PE-aansluiting onder spanning staat bij het selecteren van de bereiken voor lus- of aardlekschakelaartests. De betreffende lus- of aardlekschakelaartest is geblokkeerd.

#### Stroom

| Functie                | Bereik               | Nauwkeurigheid          |
|------------------------|----------------------|-------------------------|
| AC/TRMS-stroom         | 0,001 tot 0,100 A    | $\pm 2\% \pm 3$ cijfers |
|                        | 0,100 tot 2000 A     | $\pm 2\% \pm 3$ cijfers |
|                        | 2,00 tot 20,00 A     | $\pm 2\% \pm 3$ cijfers |
|                        | 20,0 tot 300,0 A     | $\pm 2\% \pm 3$ cijfers |
| Frequentie bandbreedte | 15 tot 500           | ) Hz                    |
| Invloed van frequentie | 30 tot 500 Hz ≤0,25% |                         |
|                        |                      |                         |

#### Weerstand en continuïteit

| Functie                   | Bereik            | Teststroom                                 | Nauwkeurigheid           |
|---------------------------|-------------------|--------------------------------------------|--------------------------|
| 200 mA                    | 0,01 Ω tot 99,9 Ω | (0 $\Omega$ tot 2 $\Omega$ ) 205 mA ± 5 mA | $\pm$ 3% $\pm$ 2 cijfers |
| 10 mA                     | 0,01 Ω tot 99,9 Ω | 10 mA                                      | $\pm$ 3% $\pm$ 2 cijfers |
|                           | 100 Ω tot 999 kΩ  |                                            | $\pm$ 5% $\pm$ 2 cijfers |
| Spanning van open circuit | 4 V tot 5 V       |                                            |                          |
|                           |                   |                                            |                          |

**Meetbereik EN 61557-4:** 0,10  $\Omega$  tot 999 k $\Omega$ .

#### **Specificaties**

#### Isolatieweerstandstest

| Functie                  | Bereik                                                    | Nauwkeurigheid                                        |  |
|--------------------------|-----------------------------------------------------------|-------------------------------------------------------|--|
| 1000 V                   | 0,001 tot 999 MΩ                                          | $\pm$ 3% $\pm$ 2 cijfers                              |  |
| E00.\/                   | 0,001 tot 500 MΩ                                          | $\pm$ 3% $\pm$ 2 cijfers                              |  |
| 500 V                    | > 500 MΩ                                                  | ± 10%                                                 |  |
| 250.1/                   | 0,001 tot 250 MΩ                                          | $\pm$ 3% $\pm$ 2 cijfers                              |  |
| 250 V                    | > 250 MΩ                                                  | ± 10%                                                 |  |
| 100.1/                   | 0,001 tot 100 MΩ                                          | $\pm$ 3% $\pm$ 2 cijfers                              |  |
| 100 V                    | > 100 MΩ                                                  | ± 10%                                                 |  |
| 50.1/                    | 0,001 tot 50 MΩ                                           | $\pm$ 3% $\pm$ 2 cijfers                              |  |
| 50 V                     | > 50 MΩ                                                   | ± 10%                                                 |  |
| VAR                      | Lekstroom > 1 mA                                          | $\pm$ 3% $\pm$ 2 cijfers                              |  |
| 50 V tot 999 V           | Lekstroom < 1 mA                                          | ± 10%                                                 |  |
| Lekstroom                | 0,1 µA tot 1,99 mA                                        | ± 10%                                                 |  |
| Uitgangsspanning         | -0%, +2%, +2 V bij nominale belasting of minder           |                                                       |  |
| Spanningsweergave        | ±1% ±3V                                                   |                                                       |  |
| Kortsluitstroom          | 1,5 mA nominaal                                           |                                                       |  |
| Teststroom bij belasting | 1 mA bij een minimale continuïteitswaarde van de isolatie |                                                       |  |
| Maximale capaciteit      | 2 µF voor een stabiele uitlezing                          | 2 µF voor een stabiele uitlezing, 5 µF absolute grens |  |
|                          |                                                           |                                                       |  |

#### Meetbereik EN 61557-2: 0,10 M $\Omega$ tot 999 M $\Omega$ .

#### Lus tweedraads - Zonder aardlekschakelaar (L-PE, L-N of L-L)

| Functie            | Bereik            | Nauwkeurigheid             |
|--------------------|-------------------|----------------------------|
| Tweedraads HR      | 0,001 tot 9,999   | $\pm 2\% \pm 0,030 \Omega$ |
|                    | 0,01 Ω tot 9,99 Ω | $\pm$ 2% $\pm$ 5 cijfers   |
| Tweedraads         | 10,0 Ω tot 99,9 Ω | $\pm$ 10% $\pm$ 5 cijfers  |
|                    | 100 Ω tot 1999 Ω  | $\pm$ 10% $\pm$ 5 cijfers  |
| Voedingsspanning   | 48 V tot 550 V    |                            |
| Voedingsfrequentie | 45 Hz tot 65 Hz   |                            |
|                    |                   |                            |

Kan worden gebruikt om snel en betrouwbaar de weerstand van een voedingsbron te meten tussen net en PE of tussen twee spanningvoerende geleiders tot 550 V.

Meetbereik EN 61557-3: 0,30  $\Omega$  tot 1999  $\Omega$ 

#### Lus tweedraads L-PE met aardlekschakelaar

| Functie            | Bereik            | Nauwkeurigheid            |
|--------------------|-------------------|---------------------------|
|                    | 0,01 Ω tot 1999 Ω | $\pm$ 10% $\pm$ 5 cijfers |
| Voedingsspanning   | 48 V tot 28       | 30 V                      |
| Voedingsfrequentie | 45 Hz tot 6       | 5 Hz                      |
|                    |                   |                           |

**OPMERKING:** Gebruikt de Confidence Meter van Megger om de impedantie van de voedingsbron te meten van circuits die zijn beschermd met een aardlekschakelaar met een nominale waarde van  $\geq$  30 mA, waar slechts twee aansluitingen mogelijk zijn. Als er een nulleider beschikbaar is, levert de driedraads test een sneller en nauwkeuriger resultaat.

**OPMERKING:** De aardlekschakelaar kan uitschakelen als er hoge lekstromen in het te testen circuit aanwezig zijn. Deze meting is ongevoelig voor het effect van inductantie dat in sommige aardlekschakelaars bij

weerstandsmetingen wordt aangetroffen (RCD-verhoging).

#### **Meetbereik EN 61557-3:** 1,00 Ω tot 1999 Ω

#### **Specificaties**

#### Lus driedraads L-PE met aardlekschakelaar

| Aanduiding         | Teststroom        | Toepassing                                               |                                                                 |
|--------------------|-------------------|----------------------------------------------------------|-----------------------------------------------------------------|
| Aardlekschakelaar  | 15 mA             | Voor circuits die zijn besch<br>met een nominale waarde  | ermd door een aardlekschakelaar<br>van <= 30 mA                 |
| EV RDC             | 3 mA              | Voor EV-opladercircuits bes<br>A-aardlekschakelaar met e | schermd door een RDC en een type<br>en nominale waarde <= 30 mA |
|                    |                   |                                                          |                                                                 |
| Functie            | Bereik            | Nauwkeurigheid                                           |                                                                 |
|                    | 0,01 Ω tot 9,99 Ω | $\pm 2\% \pm 5$ cijfers                                  |                                                                 |
|                    | 10,0 tot 1999 Ω   | $\pm$ 10% $\pm$ 5 cijfers                                |                                                                 |
| Voedingsspanning   | 48 V tot          | 280 V                                                    |                                                                 |
| Voedingsfrequentie | 45 Hz to          | t 65 Hz                                                  |                                                                 |
|                    |                   |                                                          |                                                                 |

**OPMERKING:** Gebruikt de Confidence Meter van Megger om de impedantie van de voedingsbron te meten van circuits die zijn beschermd met een aardlekschakelaar, waar driedraads aansluitingen mogelijk zijn. De L-N-lusweerstand moet lager zijn dan 12 ohm.

De weerstanden van de L-PE-, L-N- en N-PE-lussen worden allemaal weergegeven en de nauwkeurigheid van de L-PE-weerstand is afhankelijk van de weergegeven maximale weerstand. Als de nulleider niet beschikbaar is, moet een tweedraads test worden uitgevoerd.

**OPMERKING:** De aardlekschakelaar kan uitschakelen als er hoge lekstromen in het te testen circuit aanwezig zijn. Deze meting is ongevoelig voor het effect van inductantie dat in sommige aardlekschakelaars wordt aangetroffen bij het meten van weerstand.

Meetbereik EN 61557-3: 1,00  $\Omega$  tot 1999  $\Omega$ 

### Aardlekschakelaartests

#### Type A en AC

| Aardlekschakelaartypes                                                                                                    | AC, A, AC(S), A(S)                                                                                                    |
|----------------------------------------------------------------------------------------------------|----------------------------------------------------------------------------------------------------|
| Nominale stroom (I $\Delta$ n) aardlekschakelaar                                                                                                    | 10 mA, 30 mA, 100 mA, 300 mA,<br>500 mA, 650 mA, 1000 mA, VAR                                                                                                    |
| 1/2 I no-trip teststroom                                                                                                    | -10% tot +0% (0.5 • I∆n)                                                                                                    |
| Trip-test 1 I, 2 I, 5 I - AC-stroom                                                                                                    | -0% tot +10% (M • I∆n)                                                                                                    |
| Trip-test 1 I, 2 I, 5 I - gepulste DC-stroom                                                                                                    | -0% tot +10% (1.4 • M • I $\Delta$ n, $\Delta$ n ≥ 30 mA)<br>-0% tot +10% (2 • M • I $\Delta$ n, $\Delta$ n < 30 mA)                                             |
| Uitschakeltijd                                                                                                    | ± 10%                                                                                                    |
| Teststroom uitschakeling stijgfunctie                                                                                                    | ± 5%                                                                                                    |
| Spanningsfout (0 V - voeding)                                                                                                    | +5% +15% ± 0,5 V                                                                                                    |
| Voedingsspanning                                                                                                    | 48 V tot 280 V                                                                                                    |
| Voedingsfrequentie                                                                                                    | 45 Hz tot 65 Hz                                                                                                    |
|                                                                                                    |                                                                                                    |
|                                                                                                    |                                                                                                    |
| Туре В                                                                                                    |                                                                                                    |
| <b>Type B</b><br>Aardlekschakelaartypes                                                                                                    | B, B(S)                                                                                                    |
| <b>Type B</b><br>Aardlekschakelaartypes<br>Nominale stroom (I∆n) aardlekschakelaar                                                                                                    | B, B(S)<br>10 mA, 30 mA, 100 mA, 300 mA, 500 mA                                                                                                    |
| <b>Type B</b><br>Aardlekschakelaartypes<br>Nominale stroom (ΙΔη) aardlekschakelaar<br>½ I no-trip teststroom                                                                                                    | B, B(S)<br>10 mA, 30 mA, 100 mA, 300 mA, 500 mA<br>-10% tot +0% (0.5 ● I∆n)                                                                                      |
| Type BAardlekschakelaartypesNominale stroom (IΔn) aardlekschakelaar½ I no-trip teststroom1 I, 2 I, 5 I trip teststroom                                                                                                    | B, B(S)<br>10 mA, 30 mA, 100 mA, 300 mA, 500 mA<br>-10% tot +0% (0.5 • IΔn)<br>-0% tot +10% (2 • M • IΔn)                                                        |
| Type B<br>Aardlekschakelaartypes<br>Nominale stroom (I∆n) aardlekschakelaar<br>½ I no-trip teststroom<br>1 I, 2 I, 5 I trip teststroom<br>Uitschakeltijd                                                                    | B, B(S)<br>10 mA, 30 mA, 100 mA, 300 mA, 500 mA<br>-10% tot +0% (0.5 • IΔn)<br>-0% tot +10% (2 • M • IΔn)<br>± 10%                                               |
| Type B<br>Aardlekschakelaartypes<br>Nominale stroom (I∆n) aardlekschakelaar<br>½ I no-trip teststroom<br>1 I, 2 I, 5 I trip teststroom<br>Uitschakeltijd<br>Aanspreekstroom (stijgfunctie)                                  | B, B(S)<br>10 mA, 30 mA, 100 mA, 300 mA, 500 mA<br>-10% tot +0% (0.5 • I∆n)<br>-0% tot +10% (2 • M • I∆n)<br>± 10%<br>± 5%                                       |
| Type B<br>Aardlekschakelaartypes<br>Nominale stroom (I∆n) aardlekschakelaar<br>½ I no-trip teststroom<br>1 I, 2 I, 5 I trip teststroom<br>Uitschakeltijd<br>Aanspreekstroom (stijgfunctie)<br>Spanningsfout (0 V - voeding) | B, B(S)<br>10 mA, 30 mA, 100 mA, 300 mA, 500 mA<br>-10% tot +0% (0.5 • I∆n)<br>-0% tot +10% (2 • M • I∆n)<br>± 10%<br>± 5%<br>+5% +15% ± 0,5 V                   |
| Type BAardlekschakelaartypesNominale stroom (IΔn) aardlekschakelaar½ I no-trip teststroom1 I, 2 I, 5 I trip teststroomUitschakeltijdAanspreekstroom (stijgfunctie)Spanningsfout (0 V - voeding)Voedingsspanning             | B, B(S)<br>10 mA, 30 mA, 100 mA, 300 mA, 500 mA<br>-10% tot +0% (0.5 • I∆n)<br>-0% tot +10% (2 • M • I∆n)<br>± 10%<br>± 5%<br>+5% +15% ± 0,5 V<br>48 V tot 280 V |

#### RDC (type EV) met een aardlekschakelaar van type A 30 mA

| Teststroom                     | 2,0 mA stijgt tot 6,3 mA, voordat deze gedurende<br>10 s op die stroom wordt gehouden. |
|--------------------------------|----------------------------------------------------------------------------------------|
| Uitschakeltijd                 | ± 1% ± 1 ms                                                                            |
| Aanspreekstroom (stijgfunctie) | ± 5%                                                                                   |
| Foutspanning (0 V - voeding)   | +5%, +15%, ± 0,5 V                                                                     |
| Voedingsspanning               | 48 V tot 280 V                                                                         |
| Voedingsfrequentie             | 45 Hz tot 65 Hz                                                                        |
|                                |                                                                                        |

#### Aarde

| Functie         | Bereik            | Nauwkeurigheid           |
|-----------------|-------------------|--------------------------|
| Tweedraads test | 0,01 Ω tot 1999 Ω | $\pm$ 2% $\pm$ 3 cijfers |
| Testfrequentie  | 128               | Hz                       |
| Teststroom      | 25 V, 4,5 mA      |                          |
|                 |                   |                          |

**OPMERKING:** De tweedraads aardingstest meet de weerstand tussen de blauwe en groene aansluitingen met behulp van een blokgolf van 128 Hz; het resultaat is inclusief de weerstand van de meetsnoeren. **Meetbereik EN 61557-5:** 1 Ω tot 1999 Ω.

| Functie                                    | Bereik                                | Nauwkeurigheid          |
|--------------------------------------------|---------------------------------------|-------------------------|
|                                            |                                       |                         |
| Driedraads test                            | $0,01 \ \Omega$ tot 1999 $\Omega$     | $\pm 2\% \pm 3$ cijters |
| Testfrequentie                             | 128 Hz                                |                         |
| Teststroom                                 | 25 V, 4,5 mA / 50 V, 450 µA           |                         |
| Maximale weerstand<br>hulpelektrode        | 5 kΩ voor 25 V<br>or 100 kΩ voor 50 V |                         |
|                                            |                                       |                         |
| Functie                                    | Bereik                                | Nauwkeurigheid          |
| 3P ART                                     | 0.01 Ω tot 1999 Ω                     | ±5% ±3 cijfers          |
| Testfrequentie                             | 128 Hz                                |                         |
| Teststroom                                 | 25 V, 4.5 mA                          |                         |
| Minimale teststroom door de klem           | 5 %                                   |                         |
| Maximale weerstand van<br>de hulpelektrode | 5 kΩ voor 25V<br>or 100 kΩ voor 50 V  |                         |
|                                            |                                       |                         |
|                                            | 0 4 4 4000 0                          |                         |

#### Meetbereik EN 61557-5: 1 $\Omega$ tot 1999 $\Omega$ .

| Functie        | Bereik            | Nauwkeurigheid |
|----------------|-------------------|----------------|
| Zonder pinnen  | 0.01 Ω tot 1999 Ω | ±7% ±5 cijfers |
| Testfrequentie | 128 Hz            |                |
|                |                   |                |

Meetbereik EN 61557-5: 1.00  $\Omega$  tot 40.0  $\Omega.$ 

#### Stroomtoevoer

| Oplaadbare lithiumion      | 7,2 V DC 4400 mAh (kan niet worden gerepareerd) + indicatie van de oplaadstatus                                                                    |
|----------------------------|----------------------------------------------------------------------------------------------------|
| Batterijlader (lithiumion) | Ingang: 110 V / 230 V AC, 50/60 Hz, 1,3 A<br>Uitgang: 3 A, 8,4 V DC                                                                                |
| Batterij levensduur        | Lithiumion: 4400 mAh = > 15 uur*<br><b>Continuïteit:</b> Ongeveer 2000 tests met een lithiumionbatterij<br>(0,5 s-test elke 30 s volgens EN 61557) |
|                            | <b>Isolatie:</b> Ongeveer 1400 tests met een lithiumionbatterij<br>(0,5 s-test elke 30 s volgens EN 61557)                                         |
|                            | Aarde: Ongeveer 1600 tests met een lithiumionbatterij                                                                                              |
|                            | *tijden op basis van het typische dagelijkse testprofiel                                                                                           |
| Batterij laadtijd          | Lithiumion: 2,5 tot 3 uur (afhankelijk van de omgevingstemperatuur)                                                                                |
| LR6 (AA) batterij module   | 8 x LR6 (AA) Alkaline batterijen                                                                                                    |
|                            |                                                                                                    |

#### **Externe specificaties**

| Toestand                                | Bereik                                                                                                    |
|-----------------------------------------|----------------------------------------------------------------------------------------------------|
| Bedrijfstemperatuur                     | -10 °C tot +55 °C                                                                                                    |
| Opslagtemperatuur                       | -25 °C tot +70 °C                                                                                                    |
| Bedrijfsluchtvochtigheid                | 90% r.v. bij max. +40 °C                                                                                                    |
| Bescherming tegen<br>binnendringen      | IEC 60529: IP 54-<br>apparatuur is beschermd tegen het binnendringen van stof<br>en spatwater en is geschikt voor zowel indoor als outdoor<br>gebruik. |
| Trillingen                              | MIL-PRF-28800F:klasse 2                                                                                                    |
| Max. gebruikshoogte                     | 2000 m                                                                                                    |
| Vervuilingsgraad                        | 2                                                                                                    |
| Max. gebruikshoogte<br>Vervuilingsgraad | 2000 m<br>2                                                                                                    |

#### Mechanisch

| Lengte                         | 274 mm (10,79 ")   |
|--------------------------------|--------------------|
| Breedte                        | 96 mm (3,78 ")     |
| Diepte                         | 143 mm (5,63 ")    |
| Gewicht (alleen<br>instrument) | 1,57 kg (3,46 lb.) |
| Transportgewicht               | 5,6 kg (12,35 lb.) |
|                                |                    |

Accessoires en apparatuur

# 20. Accessoires en apparatuur

### 20.1 Meegeleverde accessoires

| Item                                                         | Bestelnr. |
|--------------------------------------------------------------|-----------|
| MFT-X1-BS Multifunctionele tester BS1363                     | 1012-223  |
| MFT-X1-SC Multifunctionele tester Schuko                     | 1012-225  |
| MFT-X1-CH Multifunctionele tester Zwitserland                | 1012-229  |
| MFT-X1-AU Multifunctionele tester AUS/NZ                     | 1012-230  |
| Geschakelde sonde SP5                                        | 1002-774  |
| Rood meetsnoer, sondes, klemmen en grijpklemmen              | 1013-455  |
| Blauw meetsnoer, sonde, klemmen en grijpklemmen              | 1013-456  |
| Groen meetsnoer, sonde, klemmen en grijpklemmen              | 1013-457  |
| Set aardingstestpennen en meetsnoeren                        | 1001-810  |
| Lithiumionbatterij 4400 mAh                                  | 1013-450  |
| Lithiumionbatterijlader                                      | 1013-451  |
| SIA10 interfaceadapter voor netspanningscontact VK (in doos) | 1014-300  |
| Halskoord                                                    | 1013-454  |
| Multifunctionele draagtas met harde basis                    | 1014-985  |
| Snelstarthandleiding                                         |           |
| Kalibratiecertificaat                                        |           |

# 20.2 Optionele accessoires

| Item                                                                      | Bestelnr. |
|---------------------------------------------------------------------------|-----------|
| SIA20 interfaceadapter voor netspanningscontact AU                        | 1007-170  |
| SIA40 interfaceadapter voor netspanningscontact SCHUKO                    | 1007-171  |
| SIA45 interfaceadapter voor bipolair netspanningscontact SCHUKO           | 1007-158  |
| SIA50 interfaceadapter voor netspanningscontact CH                        | 1007-164  |
| SIA60 interfaceadapter voor netspanningscontact VS                        | 1007-087  |
| Blaasgegoten draagtas (polypropyleen)                                     | 1013-453  |
| Snoerenset van drie, RD/GN/BU, niet-gezekerd (in doos)                    | 1014-291  |
| Driedraads pro-set, RD/GN/BU, niet-gezekerd (in doos)                     | 1014-292  |
| Snoerenset van drie, RD/GN/BU, gezekerd 10 A (in doos)                    | 1014-295  |
| Driedelige grijpklemset, RD/GN/BU (in doos)                               | 1014-299  |
| Zevendelige sonde-en-klemset, RD/GN/BU (in doos)                          | 1014-301  |
| Driedraads RD/GN/BU, gezekerd 10 A (in doos) - alleen afgezekerde snoeren | 1014-304  |
| MCC1010 stroomtang                                                        | 1010-516  |
| MVC1010 spanningsklem                                                     | 1010-518  |
| MSA1363 stopcontactadapter VK                                             | 1013-837  |
| MTF230 - Schuko (Type-F) stopcontactadapter                               | 1013-838  |
| LA-KIT lampadapterset                                                     | 1014-833  |
| LR6 (AA) batterijmodule                                                   | 1013-452  |
| UKAS-kalibratiecertificaat                                                | 1013-460  |

## 21. Kalibratie, reparatie en garantie

Megger beschikt over volledig traceerbare kalibratie- en reparatiefaciliteiten, zodat uw instrument de hoge prestaties en kwaliteit behoudt die u ervan mag verwachten. Deze faciliteiten worden aangevuld door een wereldwijd netwerk van goedgekeurde reparatie- en kalibratiebedrijven die uitstekende dienstverlening bieden voor uw Megger-producten.

Voor onderhoudsvragen voor Megger-instrumenten kunt u contact opnemen met:

| Megger Limited            |    | Megger GmbH                |
|---------------------------|----|----------------------------|
| Archcliffe Road           |    | Weststraße 59              |
| Dover                     |    | 52074 Aachen               |
| Kent                      |    | Germany                    |
| CT17 9EN                  | UK | Tel: +49 (0) 241 91380 500 |
| U.K.                      |    |                            |
| Tel: +44 (0) 1304 502 243 |    |                            |
| Fax: +44 (0) 1304 207 342 |    |                            |

#### 21.1 Retourprocedure

WAARSCHUWING: Verwijder de batterijen voordat u dit instrument verzendt NIET. De MFT-X1 kan alleen worden verzonden via land- of zeevracht met geïnstalleerde lithiumionbatterijen. De MFT-X1 kan niet per luchtvracht worden verzonden. Defecte batterijmodules MOGEN NIET naar Megger of ergens anders worden verzonden.

#### Servicecentrum voor het Verenigd Koninkrijk

- Als een instrument opnieuw moet worden gekalibreerd, of in geval van een nodige reparatie, moet eerst een autorisatienummer voor terugzending (RA) worden verkregen van een van de hierboven getoonde adressen. Voor deze aanvraag moet u de volgende informatie verstrekken zodat de serviceafdeling voorbereidingen kan treffen voor de ontvangst van uw instrument en u de best mogelijke service kan bieden:
  - Model (bijv., MFT-X1).
  - Serienummer (te vinden op de display onder Instellingen, Apparaatinformatie of op de achterklep en bij de batterijen of op het kalibratiecertificaat).
  - Reden voor de retourzending (bijvoorbeeld vereiste kalibratie of reparatie).
  - Informatie over de storing als het instrument moet worden gerepareerd.
- 2. Noteer het RA-nummer. Indien gewenst kan een retourlabel naar u worden gezonden via e-mail of fax.
- 3. Pak het instrument zorgvuldig in om schade tijdens het vervoeren te voorkomen.
- 4. Voordat het instrument naar Megger wordt verzonden (franco), dient u ervoor te zorgen dat het retourlabel is aangebracht of het RA-nummer duidelijk gemarkeerd is aan de buitenkant van de verpakking en ook op alle correspondentie. Kopieën van de originele aankoopfactuur en verpakkingsbon dienen tegelijkertijd per luchtpost te worden verzonden om te inklaring door de douane toe versnellen. Voor instrumenten die reparaties vereisen die niet meer onder de garantie vallen, kan op basis van het RA-nummer onmiddellijk een prijsopgave worden gemaakt.
- 5. Volg de voortgang online via **<u>www.megger.com</u>**.

## 22. Uitbedrijfname

### 22.1 AEEA-richtlijn

Het symbool van een doorgekruiste kliko op de producten van Megger duidt erop dat deze producten aan het einde van hun levensduur niet met het huishoudelijk afval mogen worden afgevoerd.

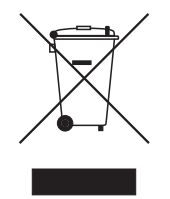

Megger is in het Verenigd Koninkrijk geregistreerd als producent van elektrische en elektronische apparatuur. Het registratienummer is WEE/ HE0146QT.

Voor meer informatie over het afvoeren van het product neemt u contact op met uw plaatselijke Megger-bedrijf of -distributeur of gaat u naar de Megger-website: **www.megger.com** 

#### 22.2 Afvoeren van batterijen

Het symbool van een doorgekruiste kliko op de producten van Megger duidt erop dat deze producten aan het einde van hun levensduur niet met het huishoudelijk afval mogen worden afgevoerd.

De batterij bevindt zich onder de batterijklep aan de achterzijde van het instrument. Volg voor verwijdering van de batterij de instructies in **Zie 18.3 Batterijen en het vervangen van batterijen op pagina 106.** 

Neem voor het afvoeren van batterijen in andere delen van de EU contact op met uw lokale Megger-vestiging of distributeur.

Megger is in het Verenigd Koninkrijk geregistreerd als producent van batterijen (registratienr.: BPRN00142).

Ga voor meer informatie naar www.megger.com

# 23. Verkoopkantoren wereldwijd

| Verkoopkantoor               | Telefoon                           | E-mail                    |
|------------------------------|------------------------------------|---------------------------|
| VK                           | T. +44 (0)1 304 502101             | E. UKsales@megger.com     |
| VS - Dallas                  | T. +1 214 333 3201                 | E. USsales@megger.com     |
| VS - Valley Forge            | T. +1 214 333 3201                 | E. USsales@megger.com     |
| VS - Dallas                  | T. +1 214 333 3201                 | E. USsales@megger.com     |
| DUITSLAND - Aken             | T. +49 (0) 241 91380 500           | E. info@megger.de         |
| ZWEDEN                       | T. +46 08 510 195 00               | E. seinfo@megger.com      |
| AUSTRALIË                    | T. +                               | E.AUsales@megger.com      |
| CHINA                        | T. +86 512 6556 7262               | E. meggerchina@megger.com |
| HONGKONG                     | T. +852 26189964                   | E. meggerchina@megger.com |
| TSJECHIË                     | T. +420 222 520 508                | E.info.cz@megger.com      |
| LATIJNS-AMERIKA              | T. +1 214 330 3293                 | E.csasales@megger.com     |
| SPANJE                       | T. +34 916 16 54 96                | E.info.es@megger.com      |
| FINLAND                      | T. +358 08 510 195 00              | E. seinfo@megger.com      |
| FRANKRIJK                    | T. +01 30 16 08 90                 | E.infos@megger.com        |
| GRIEKENLAND                  | T. +49 (0) 9544 68 0               | E.sales@sebakmt.com       |
| HONGARIJE                    | T. +36 1 214-2512                  | E.info@megger.hu          |
| ITALIË                       | T. +49 (0) 9544 68 0               | E.sales@sebakmt.com       |
| JAPAN                        | T. +44 (0)1 304 502101             | E. UKsales@megger.com     |
| ZUID-KOREA                   | T. +1-800-723-2861                 | E. sales@megger.com       |
| MIDDEN-OOSTEN (SAUDI-ARABIË) | T. +966 55 111 6836                | E.MEsales@megger.com      |
| MIDDEN-OOSTEN (BAHREIN)      | T. +973 17440620                   | E. MEsales@megger.com     |
| NEDERLAND                    | T. +46 08 510 195 00               | E. seinfo@megger.com      |
| NOORWEGEN                    | T. +46 08 510 195 00               | E. seinfo@megger.com      |
| POLEN                        | T. +48 22 2809 808                 | E. info.pl@megger.com     |
| PORTUGAL                     | T. +34 916 16 54 96                | E.info.es@megger.com      |
| ROEMENIË                     | T. +40 21 2309138                  | E.info.ro@megger.com      |
| RUSLAND                      | <mark>T</mark> . +7 495 2 34 91 61 | E. sebaso@sebaspectrum.ru |
| SLOWAKIJE                    | T. +421 2 554 23 958               | E.info.sk@megger.com      |
| ZUID-AFRIKA                  | T. + 27 (031) 576 0360             | E.sales.rsa@megger.com    |
| TURKIJE                      | T. +46 08 510 195 00               | E. seinfo@megger.com      |

# CertSuite Installation

# Online software voor elektrische certificering

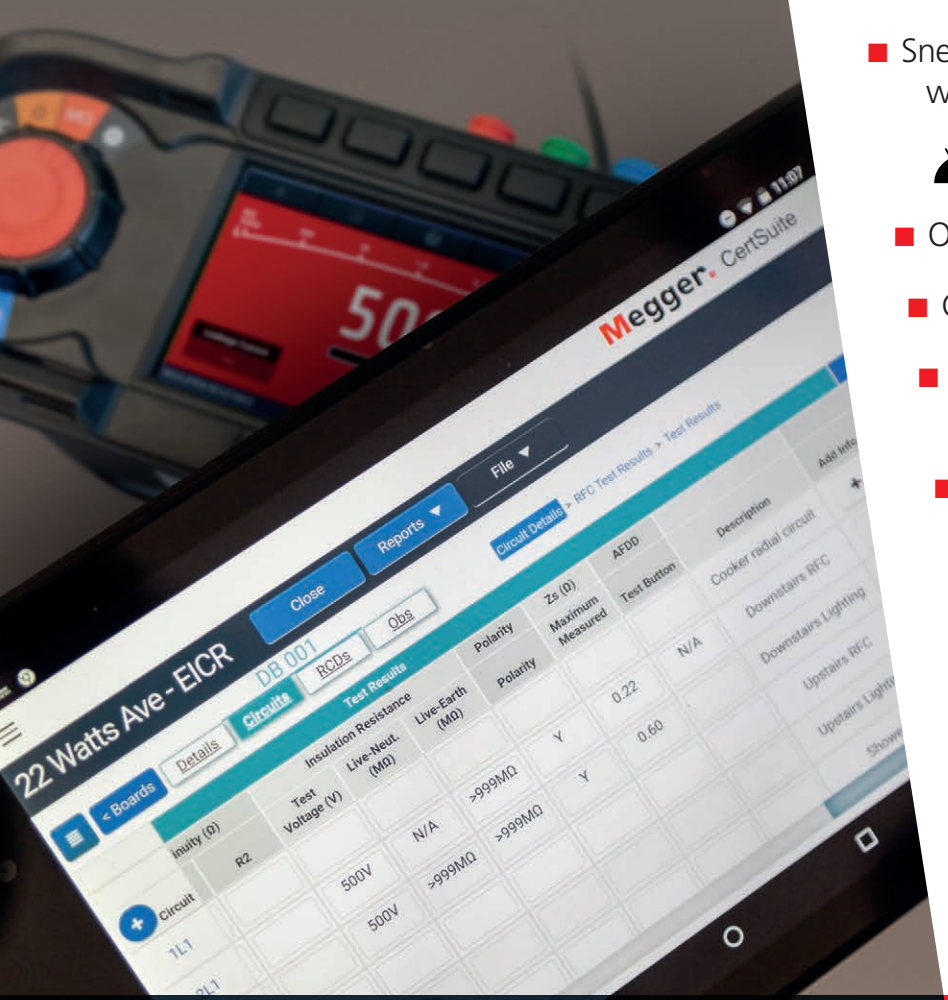

Snel, betrouwbaar en flexibel – werkt op elk apparaat en op elke locatie

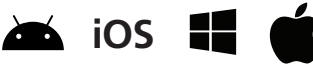

- Onbeperkt certificaten genereren
- Gratis technische ondersteuning
- Volledig beveiligde Microsoft® Azure®-cloud
  - Toegang voor meerdere gebruikers (licentie vereist per gebruiker)
    - Elektriciteit, vuur, verlichting, PV, EV-certificaten
      - Voeg foto's toe aan op maat gemaakte certificaten

# GRATIS proefperiode van 30 dagen op CertSuite.info

Ga naar voor meer informatie naar **Certsuite.info** of scan de QR-code →

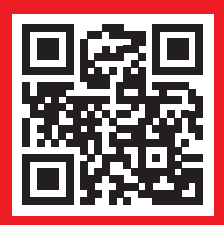

# Megger.

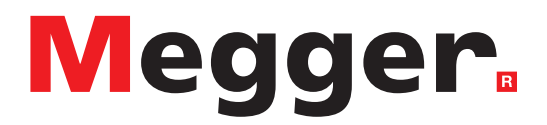

### Lokaal verkoopkantoor

Megger Limited Archcliffe Road Dover Kent CT17 9EN ENGLAND T. +44 (0)1 304 502101 F. +44 (0)1 304 207342

# **Productielocaties**

Megger Limited Dover, ENGLAND T. +44 (0)1 304 502101 E. uksales@megger.com

Megger Valley Forge Phoenixville, PA USA T. +1 610 676 8500 E. USsales@megger.com

Megger GmbH Aachen, GERMANY T. +49 (0) 241 91380 500 E. info@megger.de Megger AB Danderyd, SWEDEN T. +46 08 510 195 00 E. seinfo@megger.com

Megger USA - Dallas Dallas, TX USA T. +1 214 333 3201 E. USsales@megger.com

Megger Germany GmbH Baunach, GERMANY T. +49 (0) 9544 68 - 0 E. baunach@megger.com Megger USA - Fort Collins Fort Collins, CO USA T. +1 970 282 1200

Megger Germany GmbH Radeburg, GERMANY T. +49 (0) 35208 84-0 E. radeburg@megger.com

Dit instrument is gefabriceerd in het Verenigd Koninkrijk.

Het bedrijf behoudt zich het recht voor om de specificaties of het ontwerp zonder voorafgaande kennisgeving te wijzigen.

#### Megger is een gedeponeerd handelsmerk

Het Bluetooth®-woordmerk en de Bluetooth®-logo's zijn gedeponeerde handelsmerken van Bluetooth SIG, Inc en worden gebruikt onder licentie.

MFT-X1\_UG\_nl\_V05 05 2024

© Megger Limited 2024